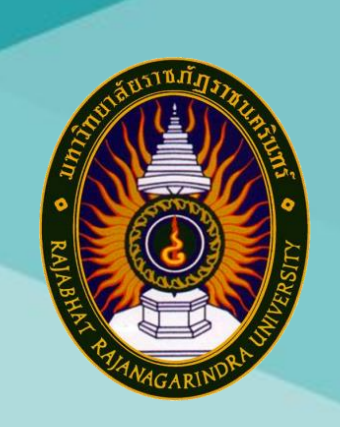

# คู่มือปฏิบัติงานหลัก

เรื่อง

การคืนหลักประกันสัญญา (กรณีหนังสือค้ำประกันสัญญา)

นางสาวปัญญารัตน์ สมศักดิ์

หน่วยงานพัสดุ กองกลาง สำนักงานอธิการบดี มหาวิทยาลัยราชภัฏราชนครินทร์

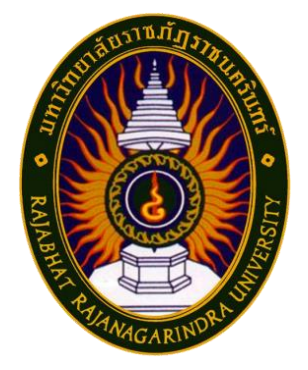

# คู่มือปฏิบัติงานหลัก

เรื่อง

# การคืนหลักประกันสัญญา (กรณีหนังสือค้ำประกันสัญญา)

นางสาวปัญญารัตน์ สมศักดิ์

หน่วยงานพัสดุ กองกลาง สำนักงานอธิการบดี มหาวิทยาลัยราชภัฏราชนครินทร์

คำนำ

คู่มือปฏิบัติงานหลักนี้จัดทำขึ้นตามประกาศ ก.พ.อ. เรื่อง มาตรฐานการกำหนดตำแหน่งและ การแต่งตั้งข้าราชการพลเรือนในสถาบันอุดมศึกษาให้ดำรงตำแหน่งสูงขึ้น พ.ศ. ๒๕๕๓ เป็นเอกสาร แสดงขั้นตอนการปฏิบัติงานการคืนหลักประกันสัญญา (กรณีหนังสือค้ำประกันสัญญา) ซึ่งมีการแสดง ขั้นตอนตั้งแต่เริ่มต้น การตรวจสอบสัญญาที่จะพ้นภาระผูกพัน เพื่อคืนหลักประกันสัญญาให้กับ คู่สัญญาเมื่อสิ้นสุดสัญญา และพ้นจากข้อผูกพันตามสัญญา ซึ่งเป็นการปฏิบัติให้เป็นไปตามระเบียบ กระทรวงการคลังว่าด้วยการจัดซื้อจัดจ้างและการบริหารพัสดุภาครัฐ พ.ศ. ๒๕๖๐ ข้อ ๑๗๐ (๒) วัตถุประสงค์ของการจัดทำคู่มือปฏิบัติงานหลัก เรื่อง การคืนหลักประกันสัญญา (กรณีหนังสือ ค้ำประกันสัญญา) เพื่อให้ผู้ปฏิบัติงานได้ทราบขั้นตอนวิธีการปฏิบัติงาน และใช้เป็นแนวทางในการ ดำเนินการของบุคลากรที่เกี่ยวข้องกับการคืนหลักประกันสัญญา (กรณีหนังสือค้ำประกันสัญญา) ให้สามารถปฏิบัติงานทดแทนกันได้ รวมทั้งผู้ที่สนใจทั่วไปสามารถศึกษา ประยุกต์ใช้ในการดำเนินการ ให้งานของหน่วยงานมีระบบและมีประสิทธิภาพมากขึ้นจากการศึกษาคู่มือปฏิบัติงานหลักเล่มนี้

สุดท้ายนี้ ผู้ปฏิบัติงานหวังเป็นอย่างยิ่งว่า คู่มือปฏิบัติงานหลักของหน่วยงานพัสดุ กองกลาง สำนักงานอธิการบดี มหาวิทยาลัยราชภัฏราชนครินทร์จะเป็นประโยชน์ทั้งผู้ที่ปฏิบัติงานของหน่วยงาน พัสดุ โดยตรงและผู้ที่เกี่ยวข้องอื่นด้วย ขอขอบพระคุณผู้ทรงคุณวุฒิที่ให้ความรู้ และขอบคุณ มหาวิทยาลัยราชภัฏราชนครินทร์ เป็นอย่างยิ่งที่สนับสนุนและส่งเสริมให้จัดทำคู่มือปฏิบัติงานหลัก เล่มนี้ โดยเฉพาะอย่างยิ่งผู้อำนวยการสำนักงานอธิการบดี และผู้อำนวยการกองกลาง หัวหน้า หน่วยงานอำนวยการที่ให้คำแนะนำ และมีส่วนร่วมในการจัดทำคู่มือปฏิบัติงานหลักฉบับนี้ และ ขอบคุณเพื่อนร่วมงานทุกคนที่เป็นกำลังใจในการจัดทำคู่มือปฏิบัติงานหลักเล่มนี้ให้สำเร็จด้วยดี ผู้จัดทำหวังว่าคู่มือฉบับนี้จะเป็นประโยชน์ให้แก่ผู้ปฏิบัติงานได้นำไปใช้เป็นแนวทางในการดำเนินงาน และเป็นประโยชน์ต่อมหาวิทยาลัยต่อไป

> ปัญญารัตน์ สมศักดิ์ นักวิชาการพัสดุ มีนาคม ๒๕๖๗

## สารบัญ

|                                                            | หน้า    |  |
|------------------------------------------------------------|---------|--|
| คำนำ                                                       | ก       |  |
| สารบัญ                                                     | ๆ       |  |
| สารบัญภาพ                                                  |         |  |
| ส่วนที่ ๑ บริบทของมหาวิทยาลัยราชภัฏราชนครินทร์             |         |  |
| ๑.๑ ประวัติมหาวิทยาลัยมหาวิทยาลัยราชภัฏราชนครินทร์         | ୭       |  |
| ๑.๒ โครงสร้างการแบ่งส่วนราชการมหาวิทยาลัยราชภัฏราชนครินทร์ | ھ       |  |
| ๑.๓ สัญลักษณ์ คติธรรม ดอกไม้ประจำมหาวิทยาลัย               | c       |  |
| ๑.๔ สีของสัญลักษณ์                                         | ମ       |  |
| ๑.๕ สีประจำมหาวิทยาลัย ปรัชญา วิสัยทัศน์                   | یے<br>ا |  |
| ๑.๖ เอกลักษณ์และอัตลักษณ์ของมหาวิทยาลัย                    |         |  |
| ๑.๗ พันธกิจของมหาวิทยาลัย                                  | ଝ       |  |
| ๑.๘ คุณลักษณะของบัณฑิตที่พึงประสงค์                        |         |  |
| ๑.๙ ยุทธศาสตร์ของมหาวิทยาลัย                               |         |  |
| ส่วนที่ ๒ บริบทหน่วยงาน                                    | මම      |  |
| ๒.๑ ประวัติสำนักงานอธิการบดี                               |         |  |
| ๒.๒ โครงสร้างการแบ่งส่วนราชการ สำนักงานอธิการบดี           | ଭଶ      |  |
| ๒.๓ ปรัชญา (Philosophy)                                    | ଭଝ      |  |
| ๒.๔ วิสัยทัศน์ (Vision)                                    |         |  |
| ๒.๕ พันธกิจ (Mission)                                      |         |  |
| ๒.๖ ค่านิยมองค์กร (Core Values)                            |         |  |
| ๒.๗ ประเด็นยุทธศาสตร์ (Strategic Issue)                    | ୭୯      |  |
| ๒.๘ อัตลักษณ์ (Identity)                                   |         |  |
| ๒.๙ เอกลักษณ์ (Uniqueness)                                 |         |  |
| ๒.๑๐ ประวัติกองกลาง สำนักงานอธิการบดี                      | වෙ      |  |

## สารบัญ (ต่อ)

|                                                                                | หน้า |
|--------------------------------------------------------------------------------|------|
| ส่วนที่ ๒ บริบทหน่วยงาน (ต่อ)                                                  |      |
| ๒.๑๑ โครงสร้างการแบ่งส่วนราชการกองกลาง สำนักงานอธิการบดี                       | ୭୩   |
| ๒.๑๒ ประวัติหน่วยงานพัสดุ กองกลาง สำนักงานอธิการบดี                            | ୭ଟ   |
| ๒.๑๓ โครงสร้างหน่วยงานพัสดุ กองกลาง สำนักงานอธิการบดี                          |      |
| ๒.๑๔ โครงสร้างการบริหารหน่วยงานพัสดุ กองกลาง สำนักงานอธิการบดี                 | ୭୦   |
| ๒.๑๕ ภาระงานของหน่วยงานพัสดุ กองกลาง สำนักงานอธิการบดี                         | ම්ම  |
| ส่วนที่ ๓ ขั้นตอนการดำเนินงานการคืนหลักประกันสัญญา (กรณีหนังสือค้ำประกันสัญญา) |      |
| ๓.๑ ความเป็นมาและความสำคัญ                                                     | ୩୯   |
| ๓.๒ วัตถุประสงค์                                                               | ഩ๕   |
| <sub>๓.๓</sub> ประโยชน์ที่คาดว่าจะได้รับ                                       | ສວ   |
| ๓.๔ การคืนหลักประกันสัญญา (กรณีหนังสือค้ำประกันสัญญา)                          |      |
| ๓.๕ ผังกระบวนการทำงานของการคืนหลักประกันสัญญา (กรณีหนังสือค้ำประกัน            | ഩ๘   |
| สัญญา)                                                                         |      |
| ๓.๖ ขั้นตอนการคืนหลักประกันสัญญา (กรณีหนังสือค้ำประกันสัญญา)                   | ୩๙   |
| ๓.๗ ขั้นตอนที่ ๑ การตรวจสอบความชำรุดบกพร่อง                                    | ៤୦   |
| ๓.๘ สรุปปัญหา แนวทางแก้ไขปัญหา และข้อเสนอแนะ                                   | ଝ୍ଲ  |
| ๓.๙ ขั้นตอนที่ ๒ การจัดทำหนังสือแจ้งคืนหลักประกันสัญญา                         | ଝ୍ଟ  |
| ๓.๑๐ ขั้นตอนที่ ๒.๑ การเข้าสู่ระบบ e-GP                                        | ଝଟ   |
| ๓.๑๑ สรุปปัญหา แนวทางแก้ไขปัญหา และข้อเสนอแนะ                                  | 90   |
| ๓.๑๒ ขั้นตอนที่ ๒.๒ การบันทึกข้อมูลหนังสือแจ้งคืนหลักประกันสัญญาในระบบ e-GP    | ද    |
| <sub>๓.๑๓</sub> สรุปปัญหา แนวทางแก้ไขปัญหา และข้อเสนอแนะ                       | ಡಂ   |
| ๓.๑๔ ขั้นตอนที่ ๓ การรับคืนหลักประกันสัญญาต้นฉบับ                              | ര്ത  |
| ๓.๑๕ สรุปปัญหา แนวทางแก้ไขปัญหา และข้อเสนอแนะ                                  | ಡರಿ  |
| บรรณานุกรม                                                                     |      |
| ประวัติผู้ปฏิบัติงาน                                                           |      |

| e<br>e   |   |
|----------|---|
| สารบญภาท | V |

| ภาพที่                                                                   | หน้า        |
|--------------------------------------------------------------------------|-------------|
| ๑ โครงสร้างการแบ่งส่วนราชการของมหาวิทยาลัยราชภัฏราชนครินทร์              | ଝ           |
| ๒ ตราสัญลักษณ์ของมหาวิทยาลัยราชภัฏราชนครินทร์                            | b           |
| ๓ ดอกสารภี                                                               |             |
| ๔ สีของสัญลักษณ์มหาวิทยาลัยราชภัฏราชนครินทร์                             | ଣା          |
| ๕ สีประจำมหาวิทยาลัย                                                     | ي<br>م      |
| ๖ โครงสร้างการแบ่งส่วนราชการ สำนักงานอธิการบดี                           | ଭଣ          |
| ๗ โครงสร้างการแบ่งส่วนราชการกองกลาง สำนักงานอธิการบดี                    | ଭର୍ଷ        |
| ๘ โครงสร้างการแบ่งส่วนราชการหน่วยงานพัสดุ กองกลาง สำนักงานอธิการบดี      | ଭଟ          |
| ๙ โครงสร้างการบริหารหน่วยงานพัสดุ กองกลาง สำนักงานอธิการบดี              | ୦୦          |
| ๑๐ ผังกระบวนการทำงานของการคืนหลักประกันสัญญา (กรณีหนังสือค้ำประกันสัญ    | ഖ്പാ)       |
| ๑๑ ขั้นตอนการคืนหลักประกันสัญญา (กรณีหนังสือค้ำประกันสัญญา)              | ണട്         |
| ๑๒ แจ้งเตือนสัญญา                                                        | ೯೦          |
| ๑๓ หนังสือบันทึกแจ้งสำรวจความชำรุดบกพร่องก่อนคืนหลักประกันสัญญา          | ଝ୦          |
| ๑๔ การส่งหนังสือบันทึกข้อความผ่านระบบสารบรรณอิเล็กทรอนิกส์               | <b>ୌ</b> ୭  |
| ๑๕ การแสดงข้อสั่งการของหน่วยงานที่รับผิดชอบ                              | ଝ୍ଲ         |
| ๑๖ หนังสือแจ้งซ่อมครุภัณฑ์                                               | ଝଝ          |
| ๑๗ หนังสือขอรับหนังสือค้ำประกันสัญญาคืน                                  | ୯୯          |
| ๑๘ การแสดงข้อสั่งการตอบกลับความชำรุดบกพร่องของหน่วยงานที่รับผิดชอบ       | <u>ଜ</u> ିଚ |
| ๑๙ การจัดทำหนังสือแจ้งคืนหลักประกันสัญญา                                 | ଝ୍ୟ         |
| ๒๐ การเข้าสู่ระบบเว็บไซต์ Google Chrome                                  | ଝଟ          |
| ๒๑ พิมพ์คำว่า gprocurement                                               | ೯೦          |
| ๒๒ แสดงหน้าจอระบบการจัดซื้อจัดจ้างภาครัฐThai Government Procurement      | ඳීම         |
| ๒๓ การ Login เข้าสู่ระบบการจัดซื้อจัดจ้างภาครัฐ Thai Government Procurem | ent ៥७      |
| ๒๔ แสดงหน้าจอหลักระบบบริหารการเงินการคลังภาครัฐแบบอิเล็กทรอนิกส์         | ଝଁଳ         |
| ๒๕ ระบบสัญญาและหลักประกัน                                                | ଝୁଝ         |

## สารบัญภาพ (ต่อ)

ภาพที่

| ල්   | ภาพแสดงระบบหลักประกันสัญญา                                         | ଝଝ     |
|------|--------------------------------------------------------------------|--------|
| ୭୦୩  | ภาพแสดงค้นหาข้อมูลชื่อโครงการขั้นสูง                               | ೯೨     |
| ಶಿಷ  | ภาพแสดงค้นหาข้อมูลชื่อโครงการ                                      | ଝ୍ଜା   |
| ୭ଝ   | การแสดงภาพเลขที่โครงการที่ค้นหา                                    | ೯      |
| ୩୦   | การแสดงภาพคืนหลักประกันสัญญา                                       | ଝଟ     |
| ୩୭   | ภาพแสดงข้อมูลหลักประกันสัญญา                                       | ර්     |
| ଳାତ  | ภาพแสดงข้อมูลการคืนหลักประกันสัญญา                                 | මල     |
| តាតា | ภาพแสดงข้อมูลการบันทึกคืนหลักประกันสัญญา                           | ່ວள    |
| ୩ଝ   | ภาพแสดงข้อมูลหลักประกันสัญญา                                       | ୨୯     |
| ഩ๕   | ภาพแสดงข้อมูลการจัดทำหนังสือ                                       | ಶಿ೬    |
| ຓ່ວ  | ภาพแสดงให้บันทึกหนังสือแจ้งคืนหลักประกัน                           | 99     |
| ണബ   | ภาพแสดงให้บันทึกหนังสือแจ้งคืนหลักประกัน (ต่อ)                     | ୨୴     |
| ണപ്പ | ภาพแสดง Template หนังสือแจ้งคืนหลักประกัน                          | ಶಿಡ    |
| ୩๙   | ภาพแสดง ร่างหนังสือแจ้งคืนหลักประกัน                               | ಶಿಷ    |
| ೯೦   | ภาพแสดงหนังสือแจ้งคืนหลักประกัน                                    | ଖ୦     |
| ଝ୦   | ภาพแสดงหนังสือบันทึกขอเสนอหนังสือแจ้งคืนหลักประกันสัญญา เพื่อลงนาม | ଖ୭     |
| ୯୭   | ภาพแสดงหนังสือบันทึกเลขที่และวันที่หนังสือแจ้งคืนหลักประกัน        | ୍ୟାଚ   |
| ଙ୍କ  | ภาพแสดงหนังสือแจ้งคืนหลักประกันสัญญา                               | ଚ୍ଚାଣ  |
| ଝଝ   | ภาพแสดงขั้นตอนการทำงาน "อนุมัติ"                                   | ୶ୡ     |
| ୯୯   | ภาพแสดงเมนูคืนหลักประกันสัญญา                                      | ୶ଝ     |
| ೯೨   | ภาพแสดงรายละเอียดหนังสือค้ำประกันของธนาคาร                         | ୶๖     |
| ଝ୍ଲ  | ภาพแสดงข้อมูลคืนหลักประกันสัญญา                                    | ଚ୍ଚାର  |
| ଝ୍ୟ  | ภาพแสดงข้อมูลคืนหลักประกันสัญญา ส่วนสถานะดำเนินการแล้ว             | ୶୷     |
| ଝଝ   | ภาพแสดงค้นหาข้อมูลโครงการจัดซื้อจัดจ้าง                            | ୍ୟାର୍ଟ |
| ೯೦   | ภาพหนังสือแจ้งคืนหลักประกันสัญญา                                   | പ്പ    |

หน้า

## สารบัญภาพ (ต่อ)

|  | ภาพที่                                                  | หน้า |
|--|---------------------------------------------------------|------|
|  | ๕๑ ภาพหนังสือแจ้งคืนปลักประกันสัญญา                     | പ്പ  |
|  | ๕๒ ภาพหนังสือค้ำประกันสัญญา (หลักประกันสัญญาซื้อ)       | ៤៣   |
|  | ๕๓ ภาพสำเนาบัตรประจำตัวประชาชน                          | ଜୁ   |
|  | ๕๔ ภาพทะเบียนคุมหลักประกันสัญญา (หนังสือค้ำประกันสัญญา) | ಗಳ   |
|  |                                                         |      |

## ส่วนที่ ๑ บริบทของมหาวิทยาลัยราชภัฏราชนครินทร์

ในส่วนที่ ๑ นี้จะเป็นเนื้อหาบริบทของมหาวิทยาลัยราชภัฏราชนครินทร์ โดยจะประกอบไปด้วย ประวัติของมหาวิทยาลัย เอกลักษณ์และอัตลักษณ์ของมหาวิทยาลัย ปรัชญา วิสัยทัศน์ พันธกิจ ของมหาวิทยาลัย เป้าประสงค์และยุทธศาสตร์ของมหาวิทยาลัย และโครงสร้างการแบ่งส่วนราชการ ของมหาวิทยาลัย ซึ่งมีรายละเอียดดังนี้

#### ประวัติมหาวิทยาลัยราชภัฏราชนครินทร์

มหาวิทยาลัยราชภัฏราชนครินทร์ มีสถานที่ปฏิบัติงานตั้งแต่เริ่มก่อตั้งอยู่ในอำเภอเมือง ฉะเชิงเทรา ใกล้วัดโสธรวรารามวรวิหาร สถานที่ประดิษฐานหลวงพ่อพุทธโสธร และกองพันทหารช่าง ที่ ๒ (ค่ายศรีโสธร) มีสถานที่ปฏิบัติงานแยกกันเป็น ๓ แห่ง คือ

แห่งแรก ตั้งอยู่ ณ เลขที่ ๔๒๒ ถนนมรุพงษ์ ตำบลหน้าเมือง อำเภอเมือง จังหวัดฉะเชิงเทรา ๒๔๐๐๐ บนเนื้อที่ ๔๓ ไร่เศษ เป็นที่ตั้งของสำนักงาน อาคารเรียน อาคารปฏิบัติการและอาคาร ที่ทำการต่าง ๆ

แห่งที่สอง ตั้งอยู่ ณ เลขที่ ๔๐ ถนนศรีโสธรตัดใหม่ ตำบลหน้าเมือง อำเภอเมือง จังหวัด ฉะเชิงเทรา ๒๔๐๐๐ มีพื้นที่ประมาณ ๑๗ ไร่ เป็นพื้นที่ซึ่งได้รับบริจาคและจัดซื้อเพิ่มเติมเพื่อใช้ใน การจัดการเรียนการสอนของโปรแกรมวิชาเกษตรศาสตร์ ปัจจุบันได้เปลี่ยนมาใช้ในการจัดการเรียน การสอนของโปรแกรมวิชาดนตรี และเป็นบริเวณที่พักอาศัยของข้าราชการ พนักงานของมหาวิทยาลัย

แห่งที่สาม ตั้งอยู่ ณ เลขที่ ๖ หมู่ ๔ ตำบลหัวไทร อำเภอบางคล้า จังหวัดฉะเชิงเทรา ๒๔๑๑๐ มีพื้นที่ประมาณ ๕๐๐ ไร่ เป็นที่สาธารณประโยชน์ ซึ่งกระทรวงมหาดไทยอนุมัติให้ใช้เป็น ที่ตั้งของมหาวิทยาลัยฯ เมื่อวันที่ ๑๙ กรกฎาคม พ.ศ. ๒๕๓๙

สถานที่แห่งแรกนี้เดิมเป็นที่ตั้งของโรงเรียนฝึกหัดครูกสิกรรมชายซึ่งต่อมาเมื่อโรงเรียนย้ายไป ตั้งใหม่ที่จังหวัดปราจีนบุรีทางราชการจึงได้ขยายสถานที่เดิมให้กว้างขึ้นโดยขอที่ดินจากทางการทหาร และจัดซื้อเพิ่มเติมเพื่อสร้างหอนอนและเรือนพักครูแล้วย้ายนักเรียนสตรีแผนกฝึกหัดครู ซึ่งเรียนรวม อยู่กับนักเรียนสตรีประจำจังหวัดฉะเชิงเทรา "ดัดดรุณี" มาเรียนแทนในปี พ.ศ. ๒๔๘๓ โดยใช้ชื่อ โรงเรียนว่า **"โรงเรียนฝึกหัดครูประกาศนียบัตรจังหวัด"** เปิดสอนหลักสูตรครูประกาศนียบัตร ้จังหวัด (ครู ว.) จึงถือได้ว่ามหาวิทยาลัยราชภัฏราชนครินทร์ได้ถือกำเนิดในปี พ.ศ.๒๔๘๓ จากนั้นก็ได้ พัฒนาเปลี่ยนแปลงมาโดยลำดับ กล่าวคือ

พ.ศ. ๒๔๘๕ ได้เปิดสอนหลักสูตรครูประชาบาล (ป.ป.) และเปลี่ยนชื่อเป็น **"โรงเรียนสตรี ฝึกหัดครูฉะเชิงเทรา"** แต่ต่อมาได้ตัดหลักสูตรครูประชาบาล และหลักสูตรครูประกาศนียบัตรจังหวัด ออกปีละชั้นจนหมดในปี พ.ศ. ๒๔๙๑ และ พ.ศ. ๒๔๙๕ ตามลำดับ

พ.ศ. ๒๔๙๓ เปิดสอนหลักสูตรครูมูล และในปี พ.ศ. ๒๔๙๔ เปิดสอนหลักสูตรฝึกหัดครู ประถม (ป.ป.) ซึ่งเป็นการเปิดสอนนักเรียนฝึกหัดครู ป.ป. หญิง เป็นครั้งแรกในส่วนภูมิภาคของไทย

ในระยะนี้เองที่กระทรวงศึกษาธิการได้กำหนดให้จังหวัดฉะเชิงเทราเป็นสถานที่ทดลอง ปรับปรุงส่งเสริมการศึกษาโดยความร่วมมือขององค์การระหว่างประเทศหลายองค์การ ได้แก่ องค์การ อาหารและเกษตรแห่งสหประชาชาติ (FAO) องค์การบริหารความร่วมมือระหว่างประเทศแห่ง อนามัยโลก (WHO) องค์การบริหารความร่วมมือระหว่างประเทศแห่งสหรัฐอเมริกา (USOM) มีชาวต่างประเทศเข้ามาดำเนินงานในโครงการนี้จากหลายชาติ คือ อังกฤษ สหรัฐอเมริกา เดนมาร์ก นอร์เวย์ สวีเดน ออสเตรเลีย นิวซีแลนด์ แคนาดา อินเดีย ศรีลังกา และญี่ปุ่น ในการนี้ทางโรงเรียน ฝึกหัดครูฉะเชิงเทราได้ให้ความร่วมมือกับโครงการระหว่างประเทศ โดยจัดสถานที่ไว้ส่วนหนึ่งสำหรับ ให้โรงเรียนต่าง ๆใช้เป็นสถานที่ประชุม การสาธิตการสอนโดยผู้เชี่ยวชาญจากประเทศไทย และ ต่างประเทศ พ.ศ.๒๔๙๘ มีการเปลี่ยนแปลงหลักสูตร โดยใช้หลักสูตรประกาศนียบัตรวิชาการศึกษา (ป.กศ.) แทนหลักสูตร ป.ป. โดยรับนักเรียนชายเข้าเรียนด้วยจึงเปลี่ยนชื่อจากโรงเรียนสตรีฝึกหัดครู ฉะเชิงเทรา เป็น **"โรงเรียนฝึกหัดครูฉะเชิงเทรา"** สังกัดกรมการฝึกหัดครู

ตลอดเวลาที่ผ่านมาโรงเรียนฝึกหัดครูฉะเชิงเทราได้มีการพัฒนาอย่างต่อเนื่อง ทั้งด้านอาคาร สถานที่และด้านการเรียนการสอน โดยได้รับการช่วยเหลือจากองค์การปรับปรุงส่งเสริมการศึกษา และองค์การ ยูนิเซฟ (UNICEF) และได้มีโครงการฝึกหัดครูชนบทขึ้นในระยะนี้ด้วย

ต่อมาเมื่อวันที่ ๑ ตุลาคม พ.ศ. ๒๕๑๓ โรงเรียนฝึกหัดครูฉะเชิงเทรา ได้รับการสถาปนาเป็น **"วิทยาลัยครูฉะเชิงเทรา"** เปิดสอนถึงระดับประกาศนียบัตรวิชาการศึกษาชั้นสูง (ป.กศ.สูง) ทั้งนักศึกษาภาคปกติและภาคค่ำ (Twilight) ในด้านอาคารสถานที่ ได้มีการก่อสร้างอาคารคอนกรีต เสริมเหล็กแทนอาคารเรียนไม้ที่มีอยู่แต่เดิมและมีอาคารอื่น ๆ เพิ่มขึ้นตามลำดับ

พ.ศ. ๒๕๑๘ ได้มีการประกาศใช้พระราชบัญญัติวิทยาลัยครู พ.ศ. ๒๕๑๘ วิทยาลัยครู ฉะเชิงเทรา จึงได้รับการยกฐานะตามพระราชบัญญัติให้ผลิตครูได้ถึงระดับปริญญาตรี และให้มีภารกิจ อื่น ๆ คือ การค้นคว้าวิจัย ทำนุบำรุงศาสนาและศิลปวัฒนธรรม การส่งเสริมวิทยฐานะครู และ การอบรมครูประจำการ จึงได้มีโครงการอบรมครูประจำการ (อ.ค.ป.) ขึ้น โดยได้เปิดสอนตั้งแต่ปี พ.ศ. ๒๕๒๒ จนถึง พ.ศ. ๒๕๓๐ ในปี พ.ศ. ๒๕๒๗ มีการประกาศใช้พระราชบัญญัติวิทยาลัยครู (ฉบับที่ ๒) และให้วิทยาลัยครู เปิดสอนสาขาวิชาต่าง ๆ ถึงระดับปริญญาตรีได้ วิทยาลัยครูฉะเชิงเทราจึงเปิดสอนระดับปริญญาตรี ในสาขาวิชาการศึกษา (ค.บ.) สาขาวิชาวิทยาศาสตร์ (วท.บ.) สาขาวิชาศิลปศาสตร์ (ศศ.บ.) ทั้งนักศึกษา ภาคปกติ และนักศึกษาตามโครงการจัดการศึกษาสำหรับบุคลากรประจำการ (กศ.บป.) ในวันเสาร์-อาทิตย์

วันที่ ๑๔ กุมภาพันธ์ พ.ศ. ๒๕๓๕ กรมการฝึกหัดครูได้รับพระมหากรุณาธิคุณจาก พระบาทสมเด็จพระเจ้าอยู่หัวพระราชทานนาม วิทยาลัยครูว่า "สถาบันราชภัฏ" ตราเป็น พระราชบัญญัติสถาบันราชภัฏ เมื่อวันที่ ๑๙ มกราคม พ.ศ. ๒๕๓๘ และประกาศในราชกิจจานุเบกษา ฉบับกฤษฎีกาเล่ม ๑๑๒ ตอนที่ ๔ ก วันที่ ๒๔ มกราคม พ.ศ.๒๕๓๘ วิทยาลัยครูฉะเชิงเทราจึงเปลี่ยน ชื่อเป็น "สถาบันราชภัฏฉะเชิงเทรา"

ต่อมาในปี พ.ศ. ๒๕๓๙ กรมที่ดิน กระทรวงมหาดไทยได้อนุมัติให้ใช้ที่ดินสาธารณประโยชน์ บริเวณหนองกระเดือย หมู่ ๔ ตำบลหัวไทร อำเภอบางคล้า จังหวัดฉะเชิงเทรา เป็นที่ตั้งสถาบันราชภัฏ ฉะเชิงเทรา ศูนย์บางคล้า ตามหนังสือที่ มท ๐๖๑๘/๑๑๙๖๔ ลงวันที่ ๑๘ กรกฎาคม พ.ศ. ๒๕๓๙ และในปี พ.ศ. ๒๕๔๑ สมเด็จพระเจ้าพี่นางเธอเจ้าฟ้ากัลยาณิวัฒนา กรมหลวงนราธิวาสราชนครินทร์ ได้ประทานนามสถาบันราชภัฏว่า "สถาบันราชภัฏราชนครินทร์" สำนักเลขาธิการนายกรัฐมนตรีได้ นำร่างพระราชกฤษฎีกาเปลี่ยนชื่อขึ้นทูลเกล้าฯ ถวายพระบาทสมเด็จพระเจ้าอยู่หัวทรงลง พระปรมาภิไธยประกาศใช้เป็นกฎหมายตามความในราชกิจจานุเบกษาฉบับกฤษฎีกา เล่ม ๑๑๕ ตอนที่ ๗๒ ก เมื่อวันที่ ๑๓ ตุลาคม พ.ศ. ๒๕๔๑ สถาบันราชภัฏฉะเชิงเทราจึงเปลี่ยนชื่อเป็น "สถาบัน ราชภัฏราชนครินทร์"

พ.ศ. ๒๕๔๗ พระบาทสมเด็จพระเจ้าอยู่หัวทรงพระกรุณาโปรดเกล้าฯ พระราชทาน พระราชบัญญัติมหาวิทยาลัยราชภัฏ พ.ศ. ๒๕๔๗ ประกาศในราชกิจจานุเบกษา เล่มที่ ๑๒๑ ตอนพิเศษ ๒๓ ก. ลงวันที่ ๑๔ มิถุนายน พ.ศ. ๒๕๔๗ ทำให้สถาบันราชภัฏราชนครินทร์เปลี่ยนเป็น **"มหาวิทยาลัยราชภัฏราชนครินทร์"** ตั้งแต่วันที่ ๑๕ มิถุนายน พ.ศ. ๒๕๔๗ เป็นต้นมา ใช้อักษรย่อ ภาษาไทย "มรร" และใช้ชื่อภาษาอังกฤษ RAJABHAT RAJANAGARINDRA UNIVERSITY ตัวย่อ RRU

โดยที่รัฐมนตรีว่าการกระทรวงศึกษาธิการ ออกกฎกระทรวงจัดตั้งส่วนราชการ ในมหาวิทยาลัยราชภัฎราชนครินทร์ กระทรวงศึกษาธิการ พ.ศ. ๒๕๔๘ ประกาศในราชกิจจานุเบกษา เล่ม ๑๒๒ ตอนที่ ๒๐ ก เมื่อวันที่ ๘ มีนาคม ๒๕๔๘ รองรับความในมาตรา ๖° และมาตรา ๑๑<sup>๒</sup>

๑ มาตรา ๖ ให้รัฐมนตรีว่าการกระทรวงศึกษาธิการรักษาการตามพระราชบัญญัตินี้ และให้มีอำนาจออกกฎกระทรวง และประกาศเพื่อปฏิบัติตามพระราชบัญญัตินี้

๒ มาตรา ๑๑ การจัดตั้ง การรวม และการยุบเลิกสำนักงานวิทยาเขต บัณฑิตวิทยาลัย คณะ สถาบัน สำนัก วิทยาลัย ศูนย์ ส่วนราชการหรือหน่วยงานที่เรียกชื่ออย่างอื่นที่มีฐานะเทียบเท่าคณะ ให้ทำเป็นกฎกระทรวง

แห่งพระราชบัญญัติมหาวิทยาลัยราชภัฏ พ.ศ. ๒๕๔๗ ให้จัดส่วนราชการในมหาวิทยาลัยราชภัฏ ราชนครินทร์ ดังนี้

- ๑. คณะครุศาสตร์
- ๒. คณะเทคโนโลยีอุตสาหกรรม
- ด. คณะมนุษยศาสตร์และสังคมศาสตร์
- ๔. คณะวิทยาการจัดการ
- ๔. คณะวิทยาศาสตร์และเทคโนโลยี
- สำนักงานอธิการบดี
- *๗. สถาบันวิจัยและพัฒนา*
- สำนักวิทยบริการและเทคโนโลยีสารสนเทศ
- ๙. สำนักส่งเสริมวิชาการและงานทะเบียน
- ๑๐. ศูนย์ศิลปะ วัฒนธรรมและท้องถิ่น

จากนั้นในปี พ.ศ. ๒๕๕๐ ได้มีการตราพระราชบัญญัติการบริหารส่วนงานภายในของสถาบัน อุดมศึกษา พ.ศ. ๒๕๕๐ ขึ้น โดยสภามหาวิทยาลัยราชภัฏราชนครินทร์ประกาศจัดตั้งส่วนงานภายใน ๓ หน่วยด้วยกัน คือ ๑) สถาบันพัฒนาคุณภาพครู ๒) บัณฑิตวิทยาลัย และ ๓) สถาบันเศรษฐกิจพอเพียง ต่อมาสภามหาวิทยาลัยราชภัฏราชนครินทร์ ในการประชุมครั้งที่ ๑๐/๒๕๖๓ เมื่อวันที่ ๒๐ อันวาคม ๒๕๖๓ พิจารณาแล้วเห็นว่าสถาบันพัฒนาคุณภาพครูสมควรมีวัตถุประสงค์ในการจัดตั้ง ที่มีขอบเขตกว้างมากขึ้น จึงออกประกาศมหาวิทยาลัยราชภัฏราชนครินทร์ เรื่อง จัดตั้งสถาบันพัฒนา ศักยภาพกำลังคนแห่งอนาคต ประกาศ ณ วันที่ ๔ มกราคม พ.ศ. ๒๕๖๔ แทนสถาบันพัฒนาคุณภาพครู ที่มีบริบทในการพัฒนาครูและบุคลากรทางการศึกษาเท่านั้น จึงยกเลิกประกาศมหาวิทยาลัยราชภัฏ ราชนครินทร์ เรื่อง จัดตั้งสถาบันพัฒนาคุณภาพครูเป็นส่วนงานภายในฉบับลงวันที่ ๑๖ ตุลาคม ๒๕๕๓ รวมทั้งอาศัยอำนาจตามความในมาตรา ๑๘ แห่งพระราชบัญญัติมหาวิทยาลัยราชภัฏ พ.ศ. ๒๕๔๗ และมาตร ๔<sup>๓</sup> แห่งพระราชบัญญัติการบริหารส่วนงานภายในของสถาบันอุดมศึกษา พ.ศ. ๒๕๔๐ ประกอบ กับมติสภามหาวิทยาลัยราชภัฏราชนครินทร์ ในการประชุมครั้งที่ ๖/๒๕๖๕ เมื่อวันที่ ๑๑ มิถุนายน ๒๕๖๕ สภามหาวิทยาลัยจึงออกประกาศการจัดตั้งคณะพยาบาลศาสตร์ เป็นส่วนงานภายใน ซึ่งเป็นการ

การแบ่งส่วนราชการเป็นสำนักงานคณบดี สำนักงานผู้อำนวยการ และกอง ส่วนราชการหรือหน่วยงาน ที่เรียกชื่อ อย่างอื่นที่ ฐานะเทียบเท่ากองให้ทำเป็นประกาศกระทรวงและประกาศในราชกิจจานุเบกษา

<sup>&</sup>lt;sup>๓</sup> มาตรา ๔ นอกจากการตั้งส่วนราชการตามกฎหมายว่าด้วยการจัดตั้งสถาบันอุดมศึกษาแล้วเมื่อมีความจำเป็น เพื่อประโยชน์ในการดำเนินภารกิจตามวัตถุประสงค์ของสถาบันอุดมศึกษา สภาสถาบันอุดมศึกษาอาจมีมติให้จัดตั้งส่วนงานภายใน ที่ดำเนินการจากเงินรายได้ของสถาบันอุดมศึกษาได้ โดยทำเป็นประกาศของสถาบันอุดมศึกษา

เพื่อประโยชน์ในการรักษามาตรฐานและคุณภาพในการจัดตั้งส่วนงานภายใน คณะกรรมการการอุดมศึกษาตามกฎหมาย ว่าด้วยระเบียบบริหารราชการกระทรวงศึกษาธิการจะกำหนดหลักเกณฑ์หรือเงื่อนไขให้สภาสถาบันอุดมศึกษาต้องปฏิบัติก็ได้

ดำเนินการตามอำนาจหน้าที่ของสภามหาวิทยาลัยราชภัฏราชนครินทร์ อีกทั้งให้มีการบริหารส่วนงาน ภายในตามข้อบังคับของสภาสถาบันอุดมศึกษาตามมาตรา ๕<sup>๔</sup> โดยสภามหาวิทยาลัยราชภัฏราชนครินทร์ ในการประชุมครั้งที่ ๑๑/๒๕๖๕ เมื่อวันที่ ๑๒ พฤศจิกายน ๒๕๖๕ มีมติยุบเลิกบัณฑิตวิทยาลัย ซึ่งเป็น ส่วนงานภายในตามประกาศสภามหาวิทยาลัยราชภัฏราชนครินทร์ เรื่อง การยุบเลิกบัณฑิตวิทยาลัย ประกาศ ณ วันที่ ๑๒ พฤศจิกายน ๒๕๖๕ ดังนั้น โครงสร้างการบริหารมหาวิทยาลัยราชภัฏราชนครินทร์ จึงเป็นไปตามภาพที่ ๑

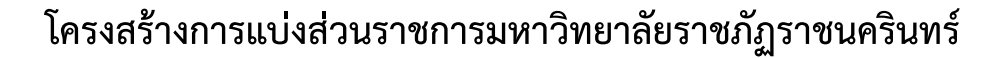

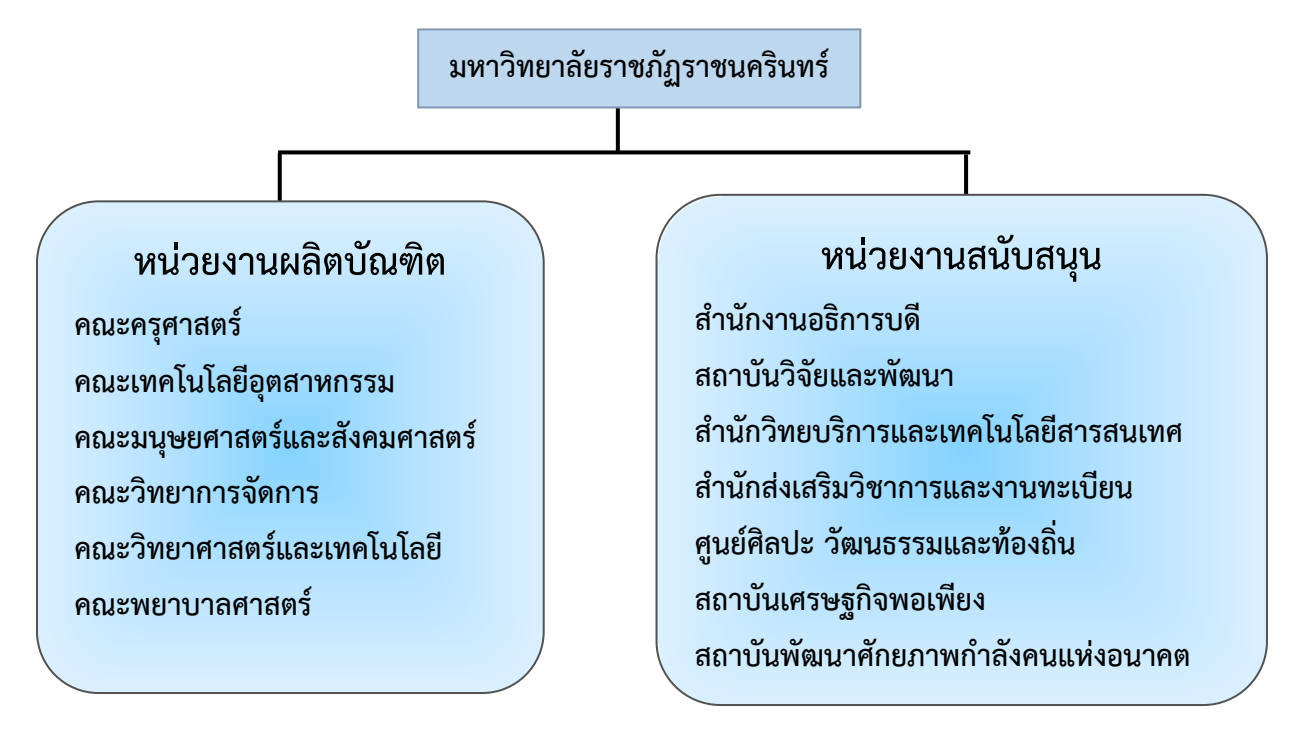

**ภาพที่ ๑** โครงสร้างการแบ่งส่วนราชการของมหาวิทยาลัยราชภัฏราชนครินทร์

จากภาพที่ ๑ มหาวิทยาลัยราชภัฏราชนครินทร์แบ่งส่วนราชการภายในมหาวิทยาลัย ออกเป็น ๑๓ หน่วยงาน ซึ่งหมายความรวมถึงส่วนงานภายในที่จัดตั้งขึ้นโดยสภามหาวิทยาลัยราชภัฏ ราชนครินทร์ด้วย จากส่วนราชการทั้งหมดจะเห็นว่ามีส่วนราชการและหน่วยงานที่ทำหน้าที่ ผลิตบัณฑิต ๖ หน่วยงาน และมีหน่วยงานสนับสนุนในการดำเนินงานของมหาวิทยาลัยอีก ๗ หน่วยงานที่ส่งเสริมและสนับสนุนให้มหาวิทยาลัยราชภัฏราชนครินทร์ดำเนินการตามพันธกิจของ มหาวิทยาลัยตามมาตรา ๗ แห่งพระราชบัญญัติมหาวิทยาลัยราชภัฏ พ.ศ. ๒๕๔๗

<sup>&</sup>lt;sup>๔</sup> มาตรา ๕ การบริหารและการดำเนินงานของส่วนงานภายในที่จัดตั้งขึ้นตามมาตรา ๔ ให้เป็นไปตามข้อบังคับ ของให้เป็นไปตามข้อบังคับของ สถาบันอุดม

สัญลักษณ์ประจำมหาวิทยาลัยราชภัฏราชนครินทร์

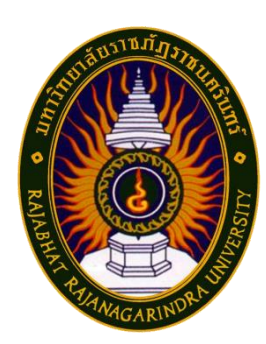

## ภาพที่ 🖿 ตราสัญลักษณ์ของมหาวิทยาลัยราชภัฏราชนครินทร์

สัญลักษณ์ประจำมหาวิทยาลัย เป็นรูปพระราชลัญจกรประจำพระองค์ รัชกาลที่ ๙ เป็นรูป พระที่นั่งอัฐทิศ ประกอบด้วยวงจักรกลางวงจักรมีอักขระเป็น อุ หรือเลข ๙ รอบวงจักรมีรัศมี เปล่งออก ในรอบเหนือจักรเป็นรูปเศวตฉัตรเจ็ดชั้นตั้งอยู่บนพระที่นั่งอัฐทิศ และรอบนอกด้านบน มีตัวอักษรภาษาไทยว่า "มหาวิทยาลัยราชภัฏราชนครินทร์" ด้านล่างมีอักษรภาษาอังกฤษว่า "RAJABHAT RAJANAGARINDRA UNIVERSITY"

#### คติธรรมประจำมหาวิทยาลัย

"สิกเขยย สิกขิตพฺพานิ" แปลว่า พึงศึกษาในสิ่งที่ควรศึกษา

ดอกไม้ประจำมหาวิทยาลัย

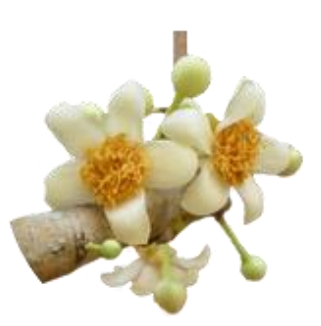

**ภาพที่ ๓** ดอกสารภี ที่มา: <u>https://bit.ly/3CBjHVO</u>

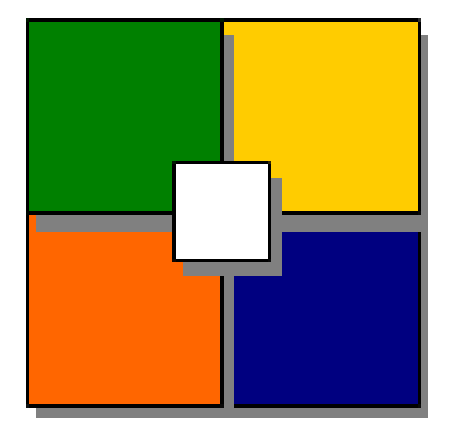

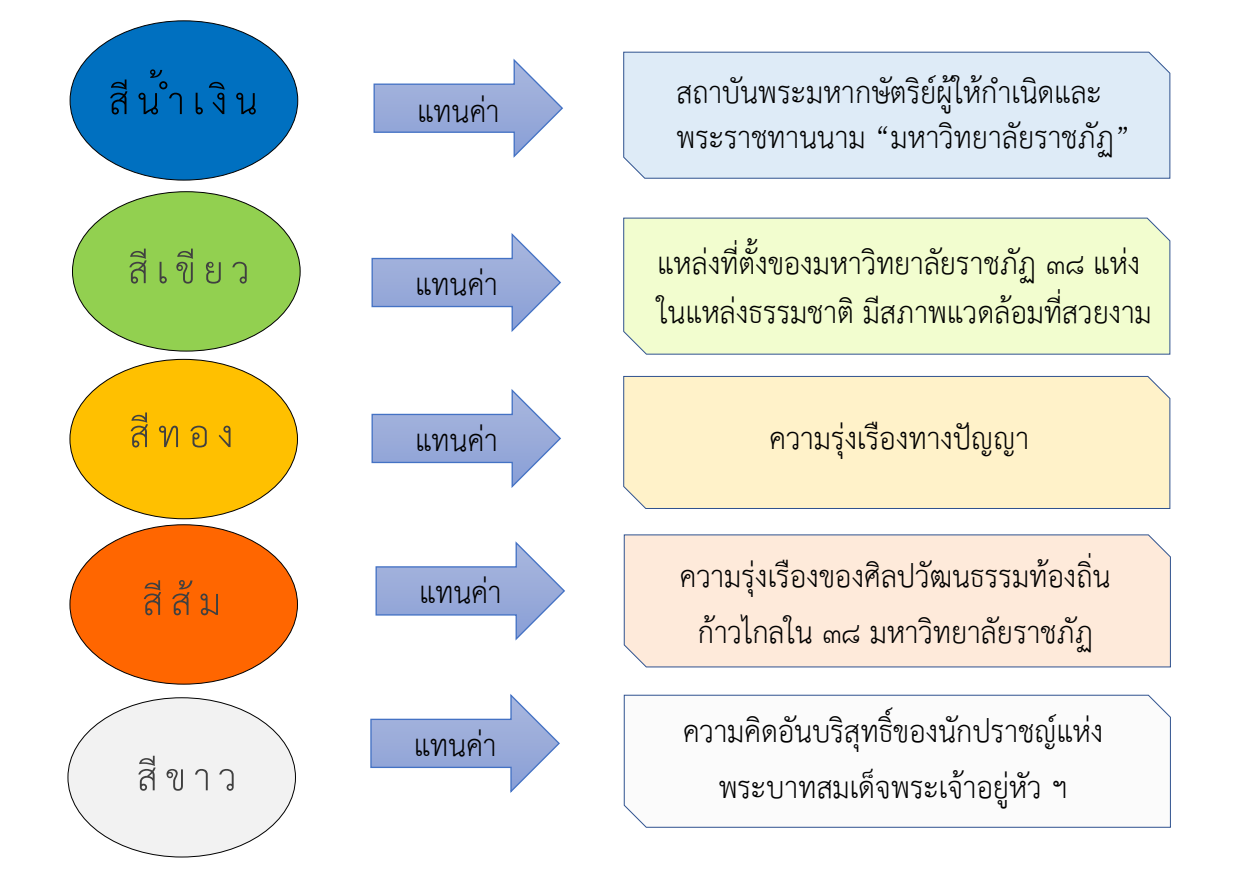

**ภาพที่ «** สีของสัญลักษณ์มหาวิทยาลัยราชภัฏราชนครินทร์

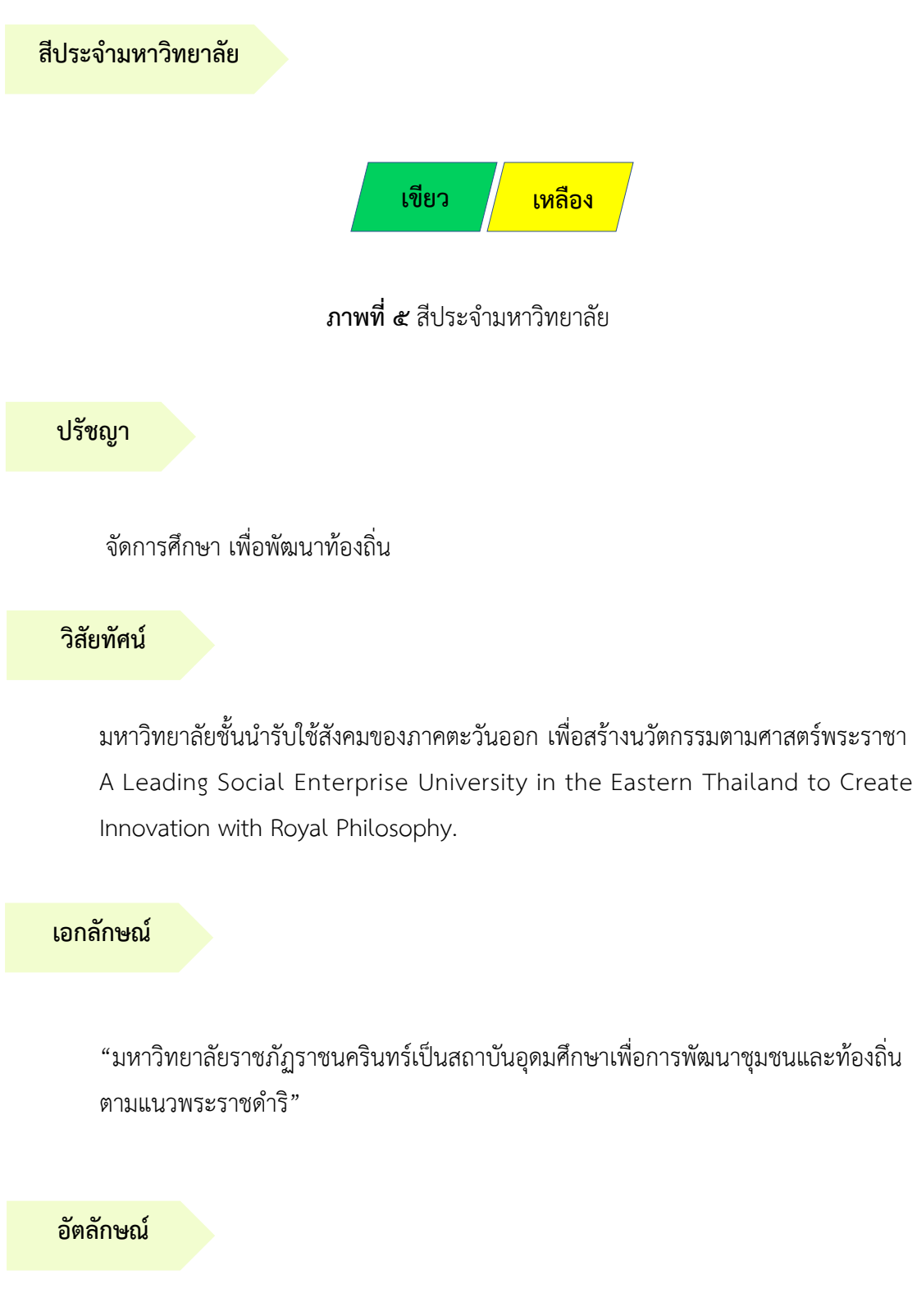

"จิตอาสา ใฝ่รู้ สู้งาน"

#### พันธกิจ

เพื่อให้บรรลุวิสัยทัศน์ดังกล่าวโดยอาศัยกรอบภารกิจตามมาตรา ๘ แห่งพระราชบัญญัติ มหาวิทยาลัยราชภัฏ พุทธศักราช ๒๕๔๗ และกรอบแผนพัฒนาเศรษฐกิจและสังคมแห่งชาติ ฉบับสิบสอง มหาวิทยาลัยราชภัฏราชนครินทร์ จึงกำหนดพันธกิจไว้ ๕ ประการดังต่อไปนี้

๑. ผลิตบัณฑิตให้มีความรู้คู่คุณธรรมเชี่ยวชาญในศาสตร์และภูมิปัญญาท้องถิ่น ภาคตะวันออกตอบสนองความต้องการของสังคม และการพัฒนาประเทศตามนโยบายประเทศไทย ๔.๐ รวมทั้งเสริมสร้างความเข้มแข็งของวิชาชีพครู และบุคลากรทางการศึกษา

 ๒. สร้างงานวิจัยและนวัตกรรมบนฐานทรัพยากรและภูมิปัญญาท้องถิ่นเพื่อการพัฒนา ที่ยั่งยืน

๓. พัฒนาและถ่ายทอดเทคโนโลยีสู่ท้องถิ่นตอบสนองความต้องการของชุมชน และท้องถิ่น ตามศาสตร์พระราชา ให้ชุมชนมีคุณภาพชีวิตที่ดีต่อเนื่องและยั่งยืน

 ๔. บริการวิชาการและประสานความร่วมมือระหว่างสถาบันการศึกษาชุมชนองค์การทั้งใน และต่างประเทศเพื่อการพัฒนาภูมิปัญญาท้องถิ่นแห่งภาคตะวันออก ตลอดจนการพัฒนาและ เสริมสร้างความเข้มแข็งของผู้นำชุมชน ผู้นำศาสนา และนักการเมืองท้องถิ่น

๙. ทะนุบำรุงศิลปะ และวัฒนธรรม ภูมิปัญญาท้องถิ่น

#### คุณลักษณะของบัณฑิตที่พึงประสงค์

- ๑. มีความสามารถในการคิดอย่างมีวิจารณญาณ และมีความคิดสร้างสรรค์
- ๒. มีความสามารถในการเผชิญสถานการณ์ และสู้งาน
- ๓. มีวินัย มีคุณธรรม และจริยธรรม
- มีส่วนร่วมในการรับผิดชอบต่อสังคม

## ยุทธศาสตร์/เป้าประสงค์/กลยุทธ์

**ยุทธศาสตร์ที่ ๑** การพัฒนาท้องถิ่น <u>เป้าประสงค์</u>

> ๑. ชุมชน ท้องถิ่น และสถานประกอบการได้รับการพัฒนาให้มี พระเจ้าให้เป็นแหว่าว้างรวมการประกวอร์แกะตัวให้ต่ำห่

ความเข้มแข็ง และยกระดับให้เป็นแหล่งจ้างงานของประชากรและบัณฑิตในพื้นที่

 ๒. มีงานวิจัย นวัตกรรมที่สร้างคุณค่าและนำไปใช้ประโยชน์ในการ พัฒนามหาวิทยาลัยและท้องถิ่น

๓. เป็นแหล่งเรียนรู้ศิลปวัฒนธรรมภูมิปัญญาท้องถิ่นและสร้างสรรค์ ผลงานที่โดดเด่นเป็นที่ยอมรับของสังคม

#### <u>กลยุทธ์</u>

๑. สร้างโครงการที่ตอบสนองพื้นที่ที่เน้นการบูรณาการพันธกิจสัมพันธ์

สร้างผลงานวิจัยและนวัตกรรมสู่การสร้างมูลค่าเพื่อพัฒนาศักยภาพ

ท้องถิ่น และสามารถนำไปใช้ประโยชน์อย่างเป็นรูปธรรม

m. ทะนุบำรุงศิลปะ และวัฒนธรรม เพื่อสร้างความเข้มแข็ง และสร้าง คุณค่าของชุมชน สู่การจัดการเชิงเศรษฐกิจสร้างสรรค์ และร่วมสมัย

**ยุทธศาสตร์ที่ ๒** การผลิตและพัฒนาครู เป้าประสงค์

๑. บัณฑิตครูมีอัตลักษณ์ และสมรรถนะเป็นเลิศเป็นที่ต้องการของ

ผู้ใช้บัณฑิต

#### <u>กลยุทธ์</u>

๑. ปรับปรุงหลักสูตรครุศาสตร์ และกระบวนการผลิตบัณฑิตให้มี สมรรถนะเป็นเลิศ และสอดคล้องกับความต้องการของประเทศ

**ยุทธศาสตร์ที่ ๓** การยกระดับคุณภาพการศึกษา

#### <u>เป้าประสงค์</u>

๑. ยกระดับคุณภาพ และสมรรถนะบัณฑิตให้ตรงตามความต้องการ ของผู้ใช้บัณฑิตด้วยอัตลักษณ์ คุณลักษณะ ๔ ประการ และมีทักษะที่จำเป็น (การเรียนรู้ตลอดชีวิต ทักษะที่จำเป็นในศตวรรษที่ ๒๑ เพื่อพร้อมรับการเปลี่ยนแปลง)

#### <u>กลยุทธ์</u>

๑. พัฒนาหลักสูตรร่วมกับภาคีเครือข่ายที่สอดคล้องกับความต้องการ

ของตลาดแรงงาน/ท้องถิ่น

พัฒนาบัณฑิตให้มีความรู้คู่คุณธรรมและเชี่ยวชาญในศาสตร์ได้

ตามกรอบมาตรฐานคุณวุฒิแห่งชาติและวิชาชีพ มีสมรรถนะตรงตามความต้องการของ สถานประกอบการ ๓. ยกระดับขีดความสามารถของอาจารย์ให้มีสมรรถนะ พร้อมรับ ความเปลี่ยนแปลงและตอบสนองต่อการพัฒนาประเทศ

**ยุทธศาสตร์ที่ ๔** การพัฒนาระบบการบริหารจัดการ เป้าประสงค์

๑. ระบบบริหารจัดการมหาวิทยาลัยมีคุณภาพ ทันสมัย รองรับ

การเปลี่ยนแปลง

#### <u>กลยุทธ์</u>

๑. พัฒนาระบบบริหารมหาวิทยาลัยให้ทันสมัย รวดเร็ว มีประสิทธิภาพ

และรองรับการเปลี่ยนแปลง

๒. สร้างกลยุทธ์ทางการเงินที่ครอบคลุมการหารายได้

m. ปรับปรุงด้านกายภาพ สิ่งแวดล้อม และสิ่งสนับสนุนการเรียนรู้

และการปฏิบัติงาน

๔. พัฒนาบุคลากรทุกระดับเชิงรุก เพื่อให้เกิดประสิทธิภาพ

ประสิทธิผล อย่างเป็นรูปธรรม

## ส่วนที่ ๒ บริบทของหน่วยงาน

สำหรับส่วนของบริบทของหน่วยงาน จะอธิบายถึงรายละเอียดต่าง ๆ ของหน่วยงานที่สังกัด แบ่งออกเป็น ๒ ตอน คือ ตอนที่ ๑ สำนักงานอธิการบดี ตอนที่ ๒ กองกลาง และตอนที่ ๓ หน่วยงาน พัสดุ ซึ่งมีรายละเอียดดังนี้

## ตอนที่ ๑ สำนักงานอธิการบดี

#### ประวัติของสำนักงานอธิการบดี

สำนักงานอธิการบดี มหาวิทยาลัยราชภัฏราชนครินทร์ เป็นส่วนราชการที่ตั้งขึ้นตามมาตรา ๗ แห่งพระราชบัญญัติวิทยาลัยครู พ.ศ.๒๕๑๘ เดิมใช้ชื่อว่า สำนักงานอธิการ ต่อมาเมื่อพระบาทสมเด็จ พระเจ้าอยู่หัวทรงพระกรุณาโปรดเกล้าฯ พระราชทานนาม "สถาบันราชภัฏ" ให้แก่วิทยาลัยครู สำนักงานอธิการ จึงเปลี่ยนเป็นสำนักงานอธิการบดี ตามมาตรา ๑๐ แห่งพระราชบัญญัติสถาบัน ราชภัฏ พ.ศ. ๒๕๓๘ แบ่งส่วนราชการออกเป็น ๑๐ ฝ่าย ได้แก่ ฝ่ายธุรการ ฝ่ายการเงิน ฝ่ายพัสดุ ฝ่ายประชาสัมพันธ์ ฝ่ายการเจ้าหน้าที่ ฝ่ายอาคารสถานที่ ฝ่ายยานพาหนะ ฝ่ายแผนงาน ฝ่ายกิจการ นักศึกษา และฝ่ายสวัสดิการ

เมื่อเปลี่ยนสถานภาพเป็นมหาวิทยาลัยราชภัฏ ตามพระราชบัญญัติมหาวิทยาลัยราชภัฏ พ.ศ. ๒๕๔๗ รัฐมนตรีว่าการกระทรวงศึกษาธิการอาศัยอำนาจตามความในมาตรา ๖ และมาตรา ๑๑ วรรคหนึ่งออกกฎกระทรวงจัดตั้งส่วนราชการในมหาวิทยาลัยราชภัฏราชนครินทร์ กระทรวงศึกษาธิการ พ.ศ. ๒๕๔๘ เมื่อวันที่ ๑ มีนาคม ๒๕๔๘ ประกาศในราชกิจจาบุเบกษา เล่ม ๑๒๒ ตอนที่ ๒๐ ก เมื่อวันที่ ๘ มีนาคม ๒๕๔๘ สำนักงานอธิการ จึงใช้ชื่อว่า "สำนักงานอธิการบดี"

#### สถานที่ตั้ง

 ๑. สำนักงานอธิการบดี มีสำนักงานที่อาคารเรียนรวมและอำนวยการ ชั้น ๒ มหาวิทยาลัย ราชภัฏราชนครินทร์ เลขที่ ๔๒๒ ถนนมรุพงษ์ ตำบลหน้าเมือง อำเภอเมือง จังหวัดฉะเชิงเทรา ๒๔๐๐๐
 ๒. สำนักงานอธิการบดี (บางคล้า) มีสำนักงานที่อาคารเรียนบูรณาการวิชาการ ชั้น ๑
 เลขที่ ๖ หมู่ ๔ ตำบลหัวไทร อำเภอบางคล้า จังหวัดฉะเชิงเทรา

## การจัดตั้งหน่วยงาน

เมื่อพระราชบัญญัติมหาวิทยาลัยราชภัฏ พ.ศ. ๒๕๔๗ ได้ประกาศในราชกิจจานุเบกษา เล่ม ๑๒๑ ตอนพิเศษ ๒๓ ก. เมื่อวันที่ ๑๔ มิถุนายน ๒๕๔๗ ทำให้สถาบันราชภัฏราชนครินทร์ มีฐานะเป็นมหาวิทยาลัยราชภัฏราชนครินทร์ ตั้งแต่วันที่ ๑๕ มิถุนายน ๒๕๔๗ และตามประกาศ กระทรวงศึกษาธิการ เรื่อง การแบ่งส่วนราชการในมหาวิทยาลัยราชภัฏราชนครินทร์ พ.ศ. ๒๕๔๙ ซึ่งประกาศในราชกิจจานุเบกษา เมื่อวันที่ ๒๒ พฤษภาคม ๒๕๔๙ เล่ม ๑๒๓ ตอนที่ ๖๒ ง เมื่อวันที่ ๒๙ มิถุนายน ๒๕๔๙ แบ่งส่วนราชการในสำนักงานอธิการบดีเป็น ๓ กอง ได้แก่ กองกลาง กองนโยบายและแผน กองพัฒนานักศึกษา

ในเวลาต่อมา สภามหาวิทยาลัยในการประชุมครั้งที่ ๗/๒๕๖๑ เมื่อวันที่ ๑๘ สิงหาคม ๒๕๖๑ มีมติให้สำนักงานสภามหาวิทยาลัย อยู่ในกำกับของสำนักงานอธิการบดี ดังนั้นสำนักงาน อธิการบดี จึงมีโครงสร้างการแบ่งส่วนราชการ ปรากฏดังภาพที่ ๖

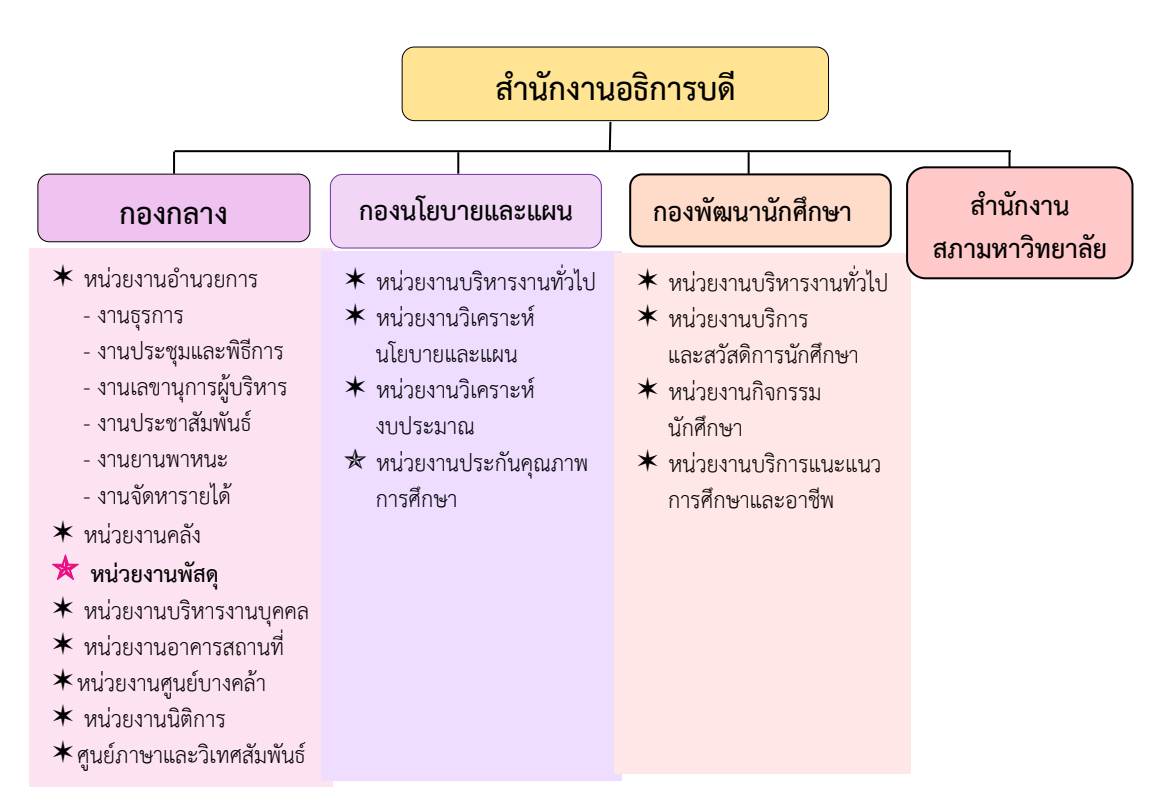

ภาพที่ ๖ โครงสร้างการแบ่งส่วนราชการ สำนักงานอธิการบดี

จากภาพที่ ๖ แสดงโครงสร้างการแบ่งส่วนราชการ สำนักงานอธิการบดี สำนักงาน อธิการบดี มีส่วนราชการในสังกัด ๓ กอง และ ๑ สำนักงาน โดยแต่ละหน่วยงานต่างมีบทบาทหน้าที่ ในการสนับสนุนการดำเนินการตามภารกิจของมหาวิทยาลัยให้เป็นไปตามวัตถุประสงค์ในการจัดตั้ง มหาวิทยาลัยราชภัฏ ตามพระราชบัญญัติมหาวิทยาลัยราชภัฏ พ.ศ. ๒๕๔๗ ด้วยมหาวิทยาลัยราชภัฏราชนครินทร์ ต้องดำเนินการตามพันธกิจของมหาวิทยาลัย เพื่อให้เป็นไปตามวัตถุประสงค์ของการจัดตั้งมหาวิทยาลัย ดังนั้นในส่วนของมหาวิทยาลัยจึงได้กำหนด วิสัยทัศน์ พันธกิจ ยุทธศาสตร์ของมหาวิทยาลัยเพื่อเป็นแนวทางในการบริหารมหาวิทยาลัย ให้สัมฤทธิ์ผล จากการกำหนดวิสัยทัศน์ พันธกิจ ยุทธศาสตร์ของมหาวิทยาลัยดังกล่าว มีผลทำให้ ทุกหน่วยงานภายในมหาวิทยาลัยต้องกำหนดวิสัยทัศน์ พันธกิจ ยุทธศาสตร์ ให้สอดคล้องกัน โดยต้อง พิจารณาตามบริบทของหน่วยงานด้วย สำนักงานอธิการบดีจึงกำหนดปรัชญา วิสัยทัศน์ พันธกิจ ค่านิยมองค์กร และประเด็นยุทธศาสตร์ให้สอดคล้องกับของมหาวิทยาลัย โดยมีรายละเอียดดังนี้

#### ปรัชญา วิสัยทัศน์ พันธกิจ ค่านิยมองค์กร และประเด็นยุทธศาสตร์

ปรัชญา (Philosophy)

พัฒนาคน พัฒนางาน บริการดี มีวินัย

#### วิสัยทัศน์ (Vision)

"เป็นองค์กรสมัยใหม่ที่มีคุณภาพ ส่งเสริมและสนับสนุนให้เป็น มหาวิทยาลัยชั้นนำ รับใช้สังคมภาคตะวันออก"

#### พันธกิจ (Mission)

- ๑. สนับสนุนการจัดการด้านการวางแผน งบประมาณ และประกันคุณภาพ
- ส่งเสริมและสนับสนุนการผลิตบัณฑิตให้มีคุณภาพ
- ๓. พัฒนาด้านกายภาพของสำนักงานอธิการบดีให้โดดเด่นและทันสมัย
- ๔. พัฒนาระบบบริหารจัดการและการบริการอย่างมืออาชีพ
- พัฒนาบุคลากรให้มีศักยภาพและความก้าวหน้าในสายงาน

#### ค่านิยมองค์กร (Core Values)

ยึดมั่นธรรมาภิบาล ทำงานเป็นทีม

### ประเด็นยุทธศาสตร์ (Strategic Issue)

- ๑. สนับสนุนด้านการวางแผน งบประมาณ และประกันคุณภาพเพื่อให้บรรลุเป้าหมาย
- ๒. ส่งเสริมและสนับสนุนการพัฒนานักศึกษาให้เป็นไปตามอัตลักษณ์ของมหาวิทยาลัย
   และมีคุณลักษณะของบัณฑิตที่พึงประสงค์
  - ๓. พัฒนาการบริหารจัดการและการบริการให้มีประสิทธิภาพ
  - ๔. พัฒนาด้านกายภาพของสำนักงานอธิการบดีให้โดดเด่นและทันสมัย
  - ๕. พัฒนาบุคลากรให้มีศักยภาพและมีความก้าวหน้าในสายงาน

## อัตลักษณ์ และเอกลักษณ์

### อัตลักษณ์ (Identity)

ใฝ่รู้ สู้งาน บริการดี

## เอกลักษณ์ (Uniqueness)

รวมบริการ ประสานภารกิจ

## ตอนที่ ๒ กองกลาง

### ประวัติกองกลาง สำนักงานอธิการบดี

ตามประกาศกระทรวงศึกษาธิการ เรื่อง การแบ่งส่วนราชการในวิทยาลัยครูฉะเชิงเทรา จังหวัดฉะเชิงเทรา ประกาศในราชกิจกานุเบกษาเมื่อวันที่ ๑๗ เมษายน ๒๕๓๐ ยังไม่มีการแบ่งส่วน ราชการเป็นกอง เพียงแต่ให้แบ่งฝ่ายในสำนักงานอธิการไว้ ประกอบด้วย ฝ่ายเลขานุการ ฝ่ายการเงิน ้ฝ่ายการเจ้าหน้าที่ ฝ่ายธุรการ ฝ่ายประชาสัมพันธ์ ฝ่ายพัสดุ ฝ่ายยานพาหนะ ฝ่ายสวัสดิการ ้ฝ่ายอนามัยและสุขาภิบาล ฝ่ายอาคารสถานที่ และฝ่ายเอกสารการพิมพ์ ต่อมากระทรวงศึกษาธิการ ้ออกประกาศกระทรวงศึกษาธิการ เรื่อง การแบ่งส่วนราชการในสถาบันราชภัฏราชนครินทร์ จังหวัด ฉะเชิงเทรา พ.ศ. ๒๕๔๒ ประกาศในราชกิจจานุเบกษาเมื่อวันที่ ๑๒ ตุลาคม ๒๕๔๒ เล่ม ๑๑๖ ตอนพิเศษ ๗๙ ง ให้สำนักงานอธิการบดีเป็นส่วนราชการของสถาบันราชภัฏราชนครินทร์ ต่อมา เมื่อเปลี่ยนสถานภาพเป็นมหาวิทยาลัยราชภัฏราชนครินทร์ ตามพระราชบัญญัติมหาวิทยาลัยราชภัฏ พ.ศ. ๒๕๔๗ รัฐมนตรีว่าการกระทรวงศึกษาธิการ อาศัยอำนาจตามความในมาตรา ๖ แห่งพระราชบัญญัติมหาวิทยาลัยราชภัฏ พ.ศ. ๒๕๔๗ ออกประกาศกระทรวงศึกษาธิการ เรื่อง การ แบ่งส่วนราชการในมหาวิทยาลัยราชภัฏราชนครินทร์ พ.ศ. ๒๕๔๙ ซึ่งประกาศในราชกิจจานุเบกษา เมื่อวันที่ ๒๒ พฤษภาคม ๒๕๔๙ เล่ม ๑๒๓ ตอนที่ ๖๒ ง แบ่งส่วนราชการในสำนักงานอธิการบดี เป็นกอง โดยมีกองกลาง เป็นส่วนราชการหนึ่งในสำนักงานอธิการบดี และในเวลาต่อมาสภามหาวิทยาลัย ในการประชุมครั้งที่ ๗/๒๕๖๑ เมื่อวันที่ ๑๘ สิงหาคม ๒๕๖๑ แบ่งส่วนราชการกองกลาง เป็น ๘ หน่วยงาน ได้แก่

- ๑. หน่วยงานอำนวยการ
- ๒. หน่วยงานบริหารงานบุคคล
- ๓. หน่วยงานนิติการ
- ๔. หน่วยงานพัสดุ
- หน่วยงานคลัง
- หน่วยงานอาคารสถานที่
- ๗. หน่วยงานศูนย์บางคล้า
- ส. ศูนย์ภาษาและวิเทศสัมพันธ์

ปรากฏตามภาพที่ ๗ โครงสร้างการแบ่งส่วนราชการ กองกลาง สำนักงานอธิการบดี

## โครงสร้างการแบ่งส่วนราชการ กองกลาง สำนักงานอธิการบดี มหาวิทยาลัยราชภัฏราชนครินทร์

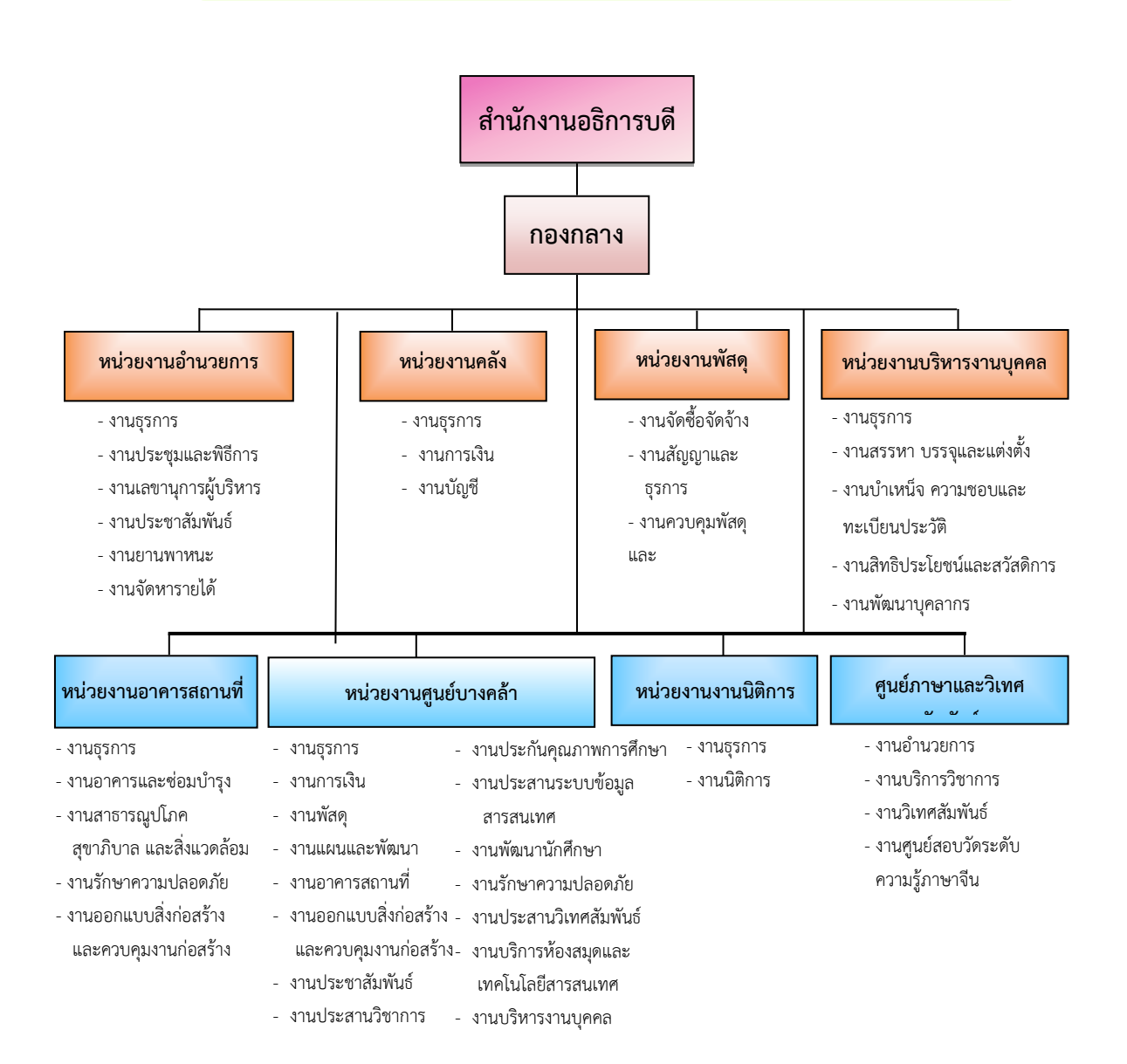

ภาพที่ ๗ โครงสร้างการแบ่งส่วนราชการกองกลาง สำนักงานอธิการบดี

จากภาพที่ ๗ แสดงโครงสร้างการแบ่งส่วนราชการกองกลาง เป็นโครงสร้างการแบ่งส่วน ราชการของกองกลางเป็นหน่วยงาน ซึ่งแต่ละหน่วยงานต่างมีหน้าที่การปฏิบัติงานเฉพาะด้านที่มี ความแตกต่างกัน แต่ทุกหน่วยงานภายในกองกลาง ต่างมีหน้าที่ให้บริการ และสนับสนุนการบริหาร มหาวิทยาลัยให้ดำเนินการตามพันธกิจให้มีประสิทธิภาพมากยิ่งขึ้น

#### วิสัยทัศน์

กองกลางเป็นหน่วยงานส่งเสริมและสนับสนุนในการประสานงาน การให้บริการให้เป็นไป อย่างมีประสิทธิภาพและเกิดประสิทธิผลสูงสุดต่อมหาวิทยาลัย

#### พันธกิจ (Mission)

 ๑. ให้บริการด้านสารบรรณงานอย่างเป็นระบบและเกิดความคล่องตัว และให้บริการงาน ประชาสัมพันธ์ทั้งภายในและภายนอกมหาวิทยาลัย

 ๒. ให้บริการด้านการพัสดุ การเงิน อาคารสถานที่ และบริหารงานบุคคลอย่างถูกต้อง โปร่งใส ตรวจสอบได้

๓. ให้บริการด้านงานยานพาหนะเพื่อใช้ในการดำเนินการเกี่ยวกับการเรียนการสอน และ สนับสนุนภารกิจของมหาวิทยาลัยทุกกระบวนการ

๔. ประสานการดำเนินงานทั้งภายในและภายนอกมหาวิทยาลัย และตอบสนองภารกิจของ ผู้บริหารอย่างมีคุณภาพ

#### ปรัชญา (Philoaophy)

มุ่งเน้นการประสาน พัฒนาบริการ ยึดมั่นความถูกต้อง

## ตอนที่ ๓ หน่วยงานพัสดุ

#### ประวัติหน่วยงานพัสดุ กองกลาง สำนักงานอธิการบดี

หน่วยงานพัสดุ เป็นหน่วยงานหนึ่งในกองกลาง สำนักงานอธิการบดี มหาวิทยาลัยราชภัฏ ราชนครินทร์ตามโครงสร้างการแบ่งส่วนราชการตามประกาศสภามหาวิทยาลัยราชภัฏราชนครินทร์ เรื่อง การแบ่ง ส่วนราชการในมหาวิทยาลัยราชภัฏราชนครินทร์ ลงวันที่ ๒๐ ตุลาคม พ.ศ. ๒๕๖๑ โดยมีหน้าที่หลัก เกี่ยวกับการจัดซื้อ จัดหา จัดจ้าง เช่า แลกเปลี่ยน งานจ้างที่ปรึกษา งานจ้าง ออกแบบหรือควบคุมงานก่อสร้าง การทำสัญญาและหลักประกัน การบริหารสัญญาและการตรวจรับ การทิ้งงาน การบริหารพัสดุ การเก็บ การบันทึก การเบิกจ่าย การยืม การบำรุงรักษา การตรวจสอบ การจำหน่ายพัสดุ การลงจ่ายออกจากบัญชีหรือทะเบียน จัดทำและตรวจร่างสัญญาซื้อ สัญญาจ้าง สัญญาเช่า สัญญาจ้างที่ปรึกษา สัญญาจ้างออกแบบ ฯลฯ ศึกษา ค้นคว้า วิเคราะห์ รายละเอียดต่าง ๆ ของพัสดุ เช่น การคิดคำนวณค่าเสื่อมราคา การสึกหรอ ประโยชน์ใช้สอย ค่าบริการ อะไหล่ การบำรุงรักษา ความแข็งแรงทนทาน วิเคราะห์และจัดทำรายละเอียดบัญชีหรือทะเบียนคุมทรัพย์สิน ทะเบียนคุมวัสดุ การจัดทำขั้นตอนการปฏิบัติงานด้านพัสดุขึ้นมีวัตถุประสงค์ เพื่อใช้เป็นแนวปฏิบัติ ภายในมหาวิทยาลัยราชภัฏราชนครินทร์ ทั้งเงินงบประมาณแผ่นดิน และเงินรายได้ของมหาวิทยาลัย เพื่อควบคุมกระบวนงานด้านการพัสดุ โดยแบ่งการดำเนินงานเป็น ๓ ส่วนหลัก ได้แก่ งานจัดซื้อ จัดจ้าง งานสัญญาและธุรการ และงานควบคุมพัสดุและจำหน่าย ปรากฏตามภาพที่ ๘

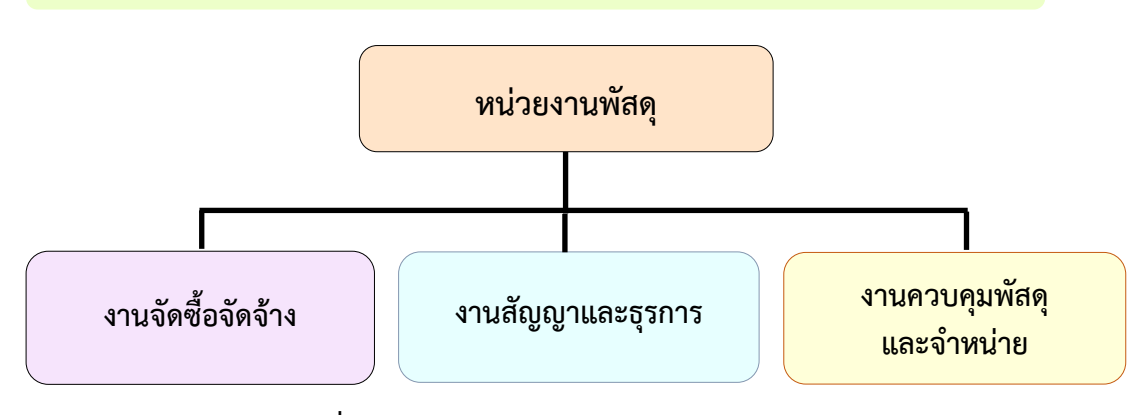

#### โครงสร้างการแบ่งส่วนราชการ หน่วยงานพัสดุ กองกลาง สำนักงานอธิการบดี

ภาพที่ ๘ โครงสร้างการแบ่งส่วนราชการหน่วยงานพัสดุ

จากภาพที่ ๘ แสดงโครงสร้างการแบ่งส่วนราชการหน่วยงานพัสดุ เป็นโครงสร้างการแบ่ง ส่วนราชการของหน่วยงานพัสดุ กองกลาง สำนักงานอธิการบดี โดยแบ่งการดำเนินงานเป็น ๓ ส่วน หลัก ได้แก่ งานจัดซื้อจัดจ้าง งานสัญญาและธุรการ และงานควบคุมพัสดุและจำหน่าย ซึ่งดำเนินการ สนับสนุนการดำเนินงานของมหาวิทยาลัย ปรากฏตามภาพที่ ๙

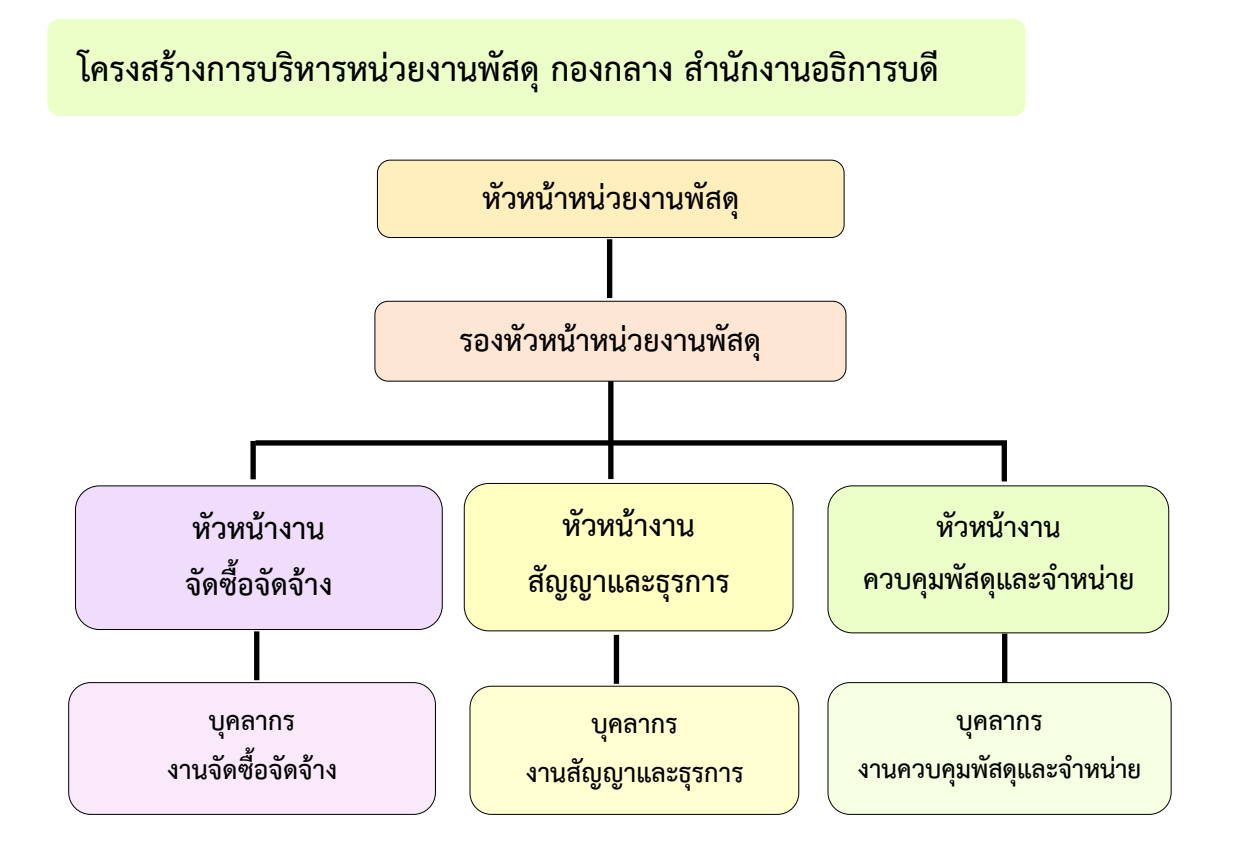

ภาพที่ ๙ โครงสร้างการบริหารหน่วยงานพัสดุ กองกลาง สำนักงานอธิการบดี

จากภาพที่ ๙ แสดงโครงสร้างการบริหารหน่วยงานพัสดุ เป็นโครงสร้างการบริหารหน่วยงาน พัสดุ กองกลาง สำนักงานอธิการบดี โดยมีหัวหน้าหน่วยงานพัสดุเป็นผู้บังคับบัญชาสูงสุด มีรอง หัวหน้าหน่วยงานพัสดุ เพื่อช่วยสนับสนุนการปฏิบัติหน้าที่ของหัวหน้าหน่วยงานพัสดุ สำหรับ ๓ งาน หลักของหน่วยงานพัสดุ จะมีหัวหน้างานเพื่อกำกับดูแล ได้แก่ หัวหน้างานจัดซื้อจัดจ้าง หัวหน้างาน สัญญา และธุรการ หัวหน้างานควบคุมพัสดุและจำหน่าย และบุคลากรงานจัดซื้อจัดจ้าง บุคลากรงาน สัญญาและธุรการ และบุคลากรงานควบคุมพัสดุและจำหน่าย

### ภาระงานของหน่วยงานพัสดุ กองกลาง สำนักงานอธิการบดี

หน่วยงานพัสดุ กองกลาง สำนักงานอธิการบดี มหาวิทยาลัยราชภัฏราชนครินทร์มีวัตถุประสงค์ เพื่ออำนวยความสะดวก และให้การสนับสนุนแผนงาน โครงการต่างๆ ตลอดจนติดต่อประสานงานกับ ทุกหน่วยงานให้ดำเนินงานอย่างมีประสิทธิภาพ เป็นหน่วยงานหลักที่สำคัญในด้านการจัดซื้อจัดจ้าง เช่น การจัดซื้อจัดจ้าง โดยวิธีเฉพาะเจาะจง ที่มีวงเงินไม่เกิน ๕๐๐,๐๐๐ บาท งานระบบ e-GP งานตัดยอด และงานชุดเบิกจ่าย เป็นต้น อีกทั้งยังดำเนินงานด้วยความโปร่งใส ตรวจสอบได้ และเปิด โอกาสให้แข่งขันอย่างเป็นธรรม ซึ่งอยู่ภายใต้กฎระเบียบข้อบังคับตามพระราชบัญญัติการจัดซื้อ จัดจ้างและการบริหารพัสดุภาครัฐ พ.ศ. ๒๕๖๐ และระเบียบกระทรวงการคลังว่าด้วยการจัดซื้อ จัดจ้างและการบริหารพัสดุภาครัฐ พ.ศ. ๒๕๖๐ โดยภาระงานของหน่วยงานพัสดุ ประกอบด้วย

#### ๑. งานจัดซื้อจัดจ้าง

การจัดซื้อจัดจ้าง คือ จัดหาให้ได้ของที่ต้องการใช้ คุณภาพดี ตามจำนวนที่ต้องการ ในราคาที่เหมาะสม ภายในระยะเวลาที่กำหนด และเบิกจ่ายได้ภายในปีงบประมาณ โดยวิธีการตามที่ กฎหมายบัญญัติไว้ รวมถึงการดำเนินการต่าง ๆ งานด้านการจัดซื้อจัดจ้าง หน้าที่รับผิดชอบ ดังนี้

๑. การจัดทำแผนการจัดซื้อจัดจ้าง ด้วยเงินรายได้ของมหาวิทยาลัยและเงินงบประมาณ แผ่นดิน

๒. การจัดซื้อจัดจ้าง มีรายละเอียดดังนี้

- วิธีประกวดราคาอิเล็กทรอนิกส์ (e-bidding) ให้เป็นไปตามพระราชบัญญัติ การจัดซื้อจัดจ้างและการบริหารพัสดุภาครัฐ พ.ศ. ๒๕๖๐ ทั้งเงินงบประมาณแผ่นดินและเงินรายได้ มหาวิทยาลัย

 การจัดซื้อจัดจ้างด้วยวิธีคัดเลือก ให้เป็นไปตามพระราชบัญญัติการจัดซื้อจัดจ้าง และการบริหารพัสดุภาครัฐ พ.ศ. ๒๕๖๐ ทั้งเงินงบประมาณแผ่นดินและเงินรายได้มหาวิทยาลัย

 การจัดซื้อจัดจ้างด้วยวิธีเฉพาะเจาะจงให้เป็นไป ตามพระราชบัญญัติการจัดซื้อ จัดจ้างและการบริหารพัสดุภาครัฐ พ.ศ. ๒๕๖๐ ทั้งเงินงบประมาณแผ่นดินและเงินรายได้ มหาวิทยาลัย

m. จัดทำประกาศจัดซื้อจัดจ้างในระบบ e-GP ของกรมบัญชีกลาง

๔. จัดทำแบบขออนุมัติข้อมูลหลักผู้ขาย, จัดทำใบสั่งซื้อ/สั่งจ้าง (PO) กรณีวงเงิน
 เกิน ๕,๐๐๐ บาท และตรวจรับ PO ในระบบ GFMIS และกันเงินไว้เบิกเหลื่อมปี กรณีมีหนี้ผูกพัน
 (ประเภทเอกสาร CX) ในระบบ GFMIS

งานจัดทำฎีกา

- เบิกจ่ายค่าสาธารณูปโภค (ค่าไปรษณีย์)

- เบิกเงินค่ามัดจำหลักประกันซอง

- เบิกเงินค่ามัดจำหลักประกันสัญญา

- จัดทำเอกสารเบิกจ่ายในระบบบัญชี ๓ มิติ

๖. จัดทำแบบเสนอโครงการ/แผนปฏิบัติการงบประมาณเงินรายได้ และเงิน
 งบประมาณแผ่นดิน ประจำปีปัจจุบัน

๗. จัดทำรายงานกันเงินไว้เบิกเหลื่อมปี ทั้งเงินงบประมาณแผ่นดินและเงินรายได้ของ มหาวิทยาลัย ประจำปีปัจจุบัน

๙. พิมพ์หนังสือราชการ ได้แก่ หนังสือภายนอก เช่น หนังสือเรียนผู้ว่าราชการจังหวัด
 ฉะเชิงเทรา ประชาสัมพันธ์จังหวัดฉะเชิงเทรา และบรรณาธิการหนังสือพิมพ์ศูนย์รวมข่าวธุรกิจและ
 ผู้ค้า เป็นต้น

๙. พิมพ์หนังสือโต้ตอบระหว่างหน่วยงานภายในมหาวิทยาลัย เช่น บันทึกข้อความ
 ติดตามเร่งรัดการใช้จ่ายเงินงบประมาณแผ่นดิน และบันทึกข้อความขอข้อมูลเพิ่มกรณีเอกสาร
 ไม่ครบถ้วน เป็นต้น

๑๐. พิมพ์หนังสือโต้ตอบระหว่างหน่วยงานภายนอกมหาวิทยาลัย เช่น การประปา ส่วนภูมิภาคจังหวัดฉะเชิงเทรา เป็นต้น

๑๑. งานตรวจสอบเอกสารประกวดราคาอิเล็กทรอนิกส์ (e-bidding)

๑๒. งานตรวจสอบเอกสารการจัดซื้อจัดจ้างโดยวิธีเฉพาะเจาะจงในระบบจัดซื้อจัดจ้าง ภาครัฐ (e- GP) และระบบสามมิติ

๑๓. เผยแพร่การประกวดราคาอิเล็กทรอนิกส์ (e-bidding) ในเว็บไซต์ กรมบัญชีกลาง และเว็บไซต์ของมหาวิทยาลัย

๑๔. เผยแพร่แผนการจัดซื้อจัดจ้างในเว็บกรมบัญชีกลาง และเว็บไซต์ของมหาวิทยาลัย

๑๕. การจัดทำแผนบริหารความเสี่ยง และแบบรายงานการควบคุมภายใน

๑๖. งานธุรการ

๑๗. งานเบิกจ่ายวัสดุคงคลัง

๑๘. การเบิกจ่ายค่าไฟฟ้า และนำไปจ่ายที่การไฟฟ้า

๑๙. การเบิกจ่ายค่าธรรมเนียมกำจัดขยะมูลฝอย ค่ากำจัดขยะมูลฝอย และนำไปจ่าย ที่สำนักงานเทศบาลเมืองฉะเชิงเทรา

๒๐. งานอื่นๆ ที่ได้รับมอบหมาย

#### ๒. งานสัญญาและธุรการ

ดำเนินการจัดทำการทำสัญญาเป็นเรื่องที่ต้องใช้ความละเอียดถี่ถ้วนเป็นอย่างมาก เพราะแต่ละขั้นตอน แต่ละข้อความเป็นเรื่องของกฎหมายทั้งสิ้น โดยมีหน้าที่ดังนี้

- ๑. งานธรุการ/สารบรรณ
- ๒. ตรวจสอบเอกสารที่จะนำมาจัดทำสัญญา
- ๓. ติดตามเอกสารที่จำเป็นจากผู้ขาย/ผู้รับจ้าง
- ๔. กรอกข้อมูลการทำสัญญาในระบบ e-GP
- จัดทำร่างสัญญา ส่งนิติกรเพื่อตรวจสอบ
- ๖. จัดทำชุดสัญญา (ต้นสัญญา, คู่สัญญา)
- ๗. จัดทำหนังสือแจ้งผู้ขาย/ผู้รับจ้างให้มาลงนามในสัญญา
- ตรวจสอบหลักประกันสัญญา
- ๙. บันทึกข้อมูลในทะเบียนคุมสัญญาและหลักประกันสัญญา
- ๑๐. ทำหนังสือแจ้งเตือนผู้ขาย/ผู้รับจ้าง ในกรณีที่ใกล้จะหมดสัญญา
- ๑๑. จัดทำบันทึกเพิ่มเติมแนบท้ายสัญญา ในกรณีที่มีการแก้ไขสัญญา
- ๑๒. จัดทำหนังสือแจ้งสิทธิ์การเรียกค่าปรับ แจ้งสงวนสิทธิ์การปรับ และแจ้งค่าปรับ

ในกรณีที่ผู้ขาย/ผู้รับจ้างส่งงานช้ากว่ากำหนดในสัญญา

- ๑๓. แจ้งคณะกรรมการตรวจรับพัสดุและจัดทำเอกสารการตรวจรับ
- ๑๔. เข้าร่วมประชุมงานตรวจรับและงานที่เกี่ยวข้อง
- ๑๕. รวบรวมเอกสารตรวจรับงานซื้อและงานจ้างสำหรับเบิกจ่าย
- ๑๖. สำรวจความชำรุดบกพร่องก่อนคืนหลักประกันสัญญา
- ๑๗. คืนหลักประกันสัญญา
- ๑๘. คืนหลักประกันซอง
- ๑๙. งานแจ้งทิ้งงาน
- ๒๐. งานอื่น ๆ ตามที่ได้รับมอบหมาย

### ๓. งานควบคุมพัสดุและจำหน่าย

เป็นงานที่เกี่ยวข้องกับการบริหารพัสดุ ได้แก่ การบันทึก การเบิกจ่าย การยืม การตรวจสอบ การบำรุงรักษา และการจำหน่ายพัสดุ มีวัตถุประสงค์เพื่อให้ทราบถึงจำนวนพัสดุที่มี ไว้ใช้ในราชการ โดยจัดทำเป็นบัญชีวัสดุหรือทะเบียนคุมทรัพย์สิน จำแนกรายการตามประเภท และชนิดของพัสดุ ถือเป็นข้อมูลสำคัญของหน่วยงาน เป็นหลักฐานการรับ-จ่ายพัสดุไว้สำหรับ ประกอบการตรวจสอบ และป้องกันการสูญหายของพัสดุ แบ่งออกเป็น ๒ ส่วน ได้แก่

### **๓.๑ งานวัสดุ** ปฏิบัติหน้าที่ ดังต่อไปนี้

ด. ทำบันทึกข้อความขอซื้อวัสดุ

- ตรวจนับวัสดุคงเหลือในห้องคลังพัสดุ ที่อาคารหน่วยงานพัสดุ ชั้น ๑

 พิมพ์บันทึกข้อความขออนุมัติซื้อวัสดุ เพื่อคงคลังและสำรองไว้ให้เบิก/จ่าย กับหน่วยงานต่างๆ ภายในสังกัดสำนักงานอธิการบดีและหน่วยงานภายในมหาวิทยาลัย

 - เมื่อบันทึกข้อความขอซื้อวัสดุอนุมัติแล้ว ประสานกับงานจัดหาเกี่ยวกับ รายละเอียดของวัสดุที่ต้องการให้สั่งซื้อ เพื่อให้งานจัดหาดำเนินการต่อไป

๒. ทำบัญชีวัสดุ

- รับรายงานขอซื้อขอจ้างที่ผ่านการอนุมัติแล้วจากงานจัดหามาทำการลงทะเบียน

 เก็บใบเบิกพัสดุฉบับจริง ถ่ายสำเนาใบส่งของ สำเนารูปภาพ(ถ้ามี) สำเนา บันทึกข้อความต้นเรื่อง สำเนาใบปะหน้ารายงานขอซื้อขอจ้าง

- จัดเก็บเข้าชุด แยกเก็บตามปีงบประมาณ

- ประทับตราลงทะเบียนพัสดุแล้ว ลงวันที่ที่ลงทะเบียนและลงลายมือชื่อผู้ลงทะเบียน

- ส่งคืนรายงานขอซื้อขอจ้างที่ลงทะเบียนแล้วให้งานจัดหา เพื่อนำส่งหน่วยงาน

คลังต่อไป

๓. ทำบัญชีใบเสร็จรับเงิน ได้แก่ ใบเสร็จรับเงินคอมพิวเตอร์ ใบเสร็จรับเงินบำรุง การศึกษา และใบเสร็จรับเงินเบ็ดเตล็ด

- รับรายงานขอซื้อขอจ้างที่ผ่านการอนุมัติแล้วจากงานจัดหามาทำการลงทะเบียน

 - เก็บใบเบิกพัสดุฉบับจริง ถ่ายสำเนาใบส่งของ สำเนารูปภาพ (ถ้ามี) สำเนา สำเนาบันทึกข้อความต้นเรื่อง สำเนาใบปะหน้ารายงานขอซื้อขอจ้าง

- จัดเก็บเข้าชุด แยกเก็บตามปีงบประมาณ
- ประทับตราลงทะเบียนพัสดุแล้ว ลงวันที่ที่ลงทะเบียนและลงลายมือซื่อผู้ลงทะเบียน
- ส่งคืนรายงานขอซื้อขอจ้างที่ลงทะเบียนแล้วให้งานจัดหาเพื่อนำส่งหน่วยงาน

คลังต่อไป

๔. การให้บริการยืม/คืน/ส่งคืนพัสดุ

- เมื่อหน่วยงานภายในมหาวิทยาลัยติดต่อมาเพื่อยืม วัสดุ/วัสดุสงฆ์/ครุภัณฑ์

ไปใช้งาน

- เมื่อหน่วยงานภายในมหาวิทยาลัยติดต่อมาเพื่อยืม ใบเสร็จรับเงินที่ใช้งานแล้ว ไปให้หน่วยตรวจสอบภายในทำการตรวจสอบ

- มีแบบฟอร์มการยืมให้ลงนาม พร้อมระบุวันที่ยืม ชื่อผู้ยืม รายการที่ยืม เหตุผล ที่ยืม และวันส่งคืน  - เมื่อหน่วยงานภายในมหาวิทยาลัยใช้งานเสร็จแล้ว ต้องมาลงนามส่งคืนใน แบบฟอร์มที่ลงชื่อยืมในครั้งแรก

๙. การให้บริการรับคืน/ส่งคืนพัสดุที่ชำรุด

- เมื่อหน่วยงานภายในมหาวิทยาลัยต้องการส่งคืนพัสดุที่ไม่ใช้หรือพัสดุที่ชำรุด

มีแบบฟอร์มบันทึกข้อความส่งคืนให้ลงนาม พร้อมระบุวันที่ส่งคืน หน่วยงาน
 ที่ส่งคืน รายการพัสดุที่จะส่งคืน สภาพพัสดุว่าใช้งานได้หรือใช้งานไม่ได้

หน่วยงานที่ต้องการส่งคืนพัสดุที่ชำรุด ประสานหน่วยงานอาคารสถานที่
 จัดหาคนงานและแม่บ้านดำเนินการขนพัสดุที่ชำรุดมาส่งคืน

หน่วยงานพัสดุรับคืนและนำแบบฟอร์มบันทึกข้อความส่งคืนเสนอผู้ปฏิบัติ
 หน้าที่ในตำแหน่งหัวหน้าหน่วยงานพัสดุลงนามรับทราบการส่งคืน

- สำเนาแบบฟอร์มบันทึกข้อความส่งคืนที่ผู้ปฏิบัติหน้าที่ในตำแหน่งหัวหน้า หน่วยงานพัสดุลงนามแล้วให้หน่วยงานที่ทำเรื่องส่งคืนเก็บไว้เป็นหลักฐาน

- จัดเก็บพัสดุที่ชำรุดเพื่อรอการจำหน่ายต่อไป

- จัดเก็บบันทึกข้อความส่งคืนเข้าแฟ้มเพื่อใช้เป็นหลักฐานในการจำหน่ายต่อไป

ทำบัญชีวัสดุคงเหลือประจำปี

- ตรวจนับวัสดุคงคลังทั้งหมดก่อนสิ้นปีงบประมาณ (๓๐ กันยายน ของทุกปี)

- จัดทำบัญชีวัสดุคงเหลือของสำนักงานอธิการบดี

- ติดตามและรวบรวมบัญชีวัสดุคงเหลือจากทุกหน่วยงานภายในมหาวิทยาลัย
 เพื่อนำส่งให้หน่วยงานคลังลงบัญชีต่อไป

๗. ทำบัญชีใบเสร็จรับเงินคงเหลือประจำปี

- ตรวจนับใบเสร็จรับเงินคงคลังทั้งหมด ได้แก่ ใบเสร็จรับเงินคอมพิวเตอร์ ใบเสร็จรับเงินบำรุงการศึกษาและใบเสร็จรับเงินเบ็ดเตล็ด ก่อนสิ้นปีงบประมาณ (๓๐ กันยายน ของทุกปี)

- จัดทำบัญชีใบเสร็จรับเงินคงเหลือเพื่อนำส่งหน่วยงานคลังลงบัญชีต่อไป

ต่ำรายงานการใช้ใบเสร็จรับเงิน

- ติดตามและรวบรวมใบเสร็จรับเงินแต่ละประเภท ได้แก่ ใบเสร็จรับเงินคอมพิวเตอร์
 ใบเสร็จรับเงินบำรุงการศึกษา และใบเสร็จรับเงินเบ็ดเตล็ด ที่แต่ละหน่วยงานภายในมหาวิทยาลัยเบิก
 ไปใช้งาน แล้วนำมาส่งคืน โดยตรวจนับและตรวจรับให้ครบถ้วน

- จัดเก็บแยกตามหน่วยงาน และตามปีงบประมาณ

จัดทำรายงานการใช้ใบเสร็จรับเงิน ได้แก่ ใบเสร็จรับเงินคอมพิวเตอร์
 ใบเสร็จรับเงินบำรุงการศึกษา และใบเสร็จรับเงินเบ็ดเตล็ด เล่มที่ใช้งาน เล่มที่คงเหลือ เสนอรายงาน
 ให้อธิการบดีลงนามรับทราบและอนุมัติ

๙. การตรวจสอบพัสดุประจำปี

ประสานแต่ละหน่วยงานภายในมหาวิทยาลัย ขอรายชื่อผู้ตรวจสอบพัสดุ
 ประจำปี เพื่อนำมาจัดทำคำสั่งแต่งตั้งผู้ตรวจสอบพัสดุประจำปี

- จัดทำคำสั่งแต่งตั้งผู้ตรวจสอบประจำปีเสนออธิการบดีลงนาม

จัดทำบันทึกข้อความ ขอให้ตรวจสอบพัสดุประจำปี เสนอผู้อำนวยการ
 สำนักงานอธิการบดีลงนาม

ประสานผู้ตรวจสอบพัสดุประจำปีของแต่ละหน่วยงาน พร้อมจัดส่ง
 เอกสารต่างๆ ที่ใช้ในการตรวจนับ

- จัดทำรายงานผลการตรวจสอบการรับ-จ่ายพัสดุของสำนักงานอธิการบดี

- จัดทำรายงานของคณะกรรมการตรวจสอบการรับจ่ายพัสดุของสำนักงานอธิการบดี

- เสนอรายงานผลการตรวจสอบพัสดุประจำปีของสำนักงานอธิการบดี ให้อธิการบดีลงนามรับทราบและอนุมัติ

 - ติดตามและรวบรวมรายงานผลการตรวจสอบพัสดุประจำปีของทุกหน่วยงาน ภายในมหาวิทยาลัย เพื่อจัดทำหนังสือส่งออก เสนออธิการบดีลงนาม

 นำส่งรายงานผลการตรวจสอบพัสดุประจำปีให้กับสำนักตรวจเงินแผ่นดิน จังหวัดฉะเชิงเทราจำนวน ๑ ชุด

๑๐. งานจำหน่าย

ทำการรวบรวมบันทึกส่งคืนพัสดุที่ชำรุดจากหน่วยงานต่างๆ ภายในมหาวิทยาลัย
 และที่ผู้ปฏิบัติหน้าที่ในตำแหน่งหัวหน้าหน่วยงานพัสดุลงนามรับทราบแล้ว

พิมพ์รายการวัสดุที่ชำรุด ครุภัณฑ์ที่ชำรุด และเศษซากวัสดุที่ได้จากการซ่อมแซม
 ปรับปรุงอาคาร ออกมาในรูปบัญชีพัสดุที่ชำรุดและต้องการจำหน่าย

จัดทำคำสั่งแต่งตั้งคณะกรรมการตรวจสภาพพัสดุที่ชำรุดเสนออธิการบดีลงนาม

- จัดทำรายงานผลการตรวจสภาพพัสดุที่ชำรุดเสนออธิการบดีลงนามรับทราบ

และอนุมัติ

จัดทำคำสั่งแต่งตั้งคณะกรรมการตรวจสอบข้อเท็จจริงพัสดุที่ชำรุดเสนอ

อธิการบดีลงนาม

- จัดทำรายงานผลการตรวจสอบข้อเท็จจริงพัสดุที่ชำรุดเสนออธิการบดีลงนาม

รับทราบและอนุมัติ

- จัดทำแต่งตั้งคณะกรรมการกำหนดราคากลางพัสดุที่จะจำหน่ายเสนออธิการบดี

ลงนาม

- จัดทำรายงานผลการกำหนดราคากลางพัสดุที่จะจำหน่ายเสนออธิการบดีลงนาม

รับทราบและอนุมัติ

- จัดทำคำสั่งแต่งตั้งคณะกรรมการจำหน่ายพัสดุเสนออธิการบดีลงนาม

- จัดทำบันทึกข้อความขอจำหน่ายพัสดุที่ชำรุดเสนออธิการบดีลงนามรับทราบ

และอนุมัติ

 จัดทำประกาศขายทอดตลาดและจดหมายส่งออกเพื่อเผยแพร่ประกาศ ขายทอดตลาดให้ประชาชนทั่วไปได้รับทราบข้อมูล เสนออธิการบดีลงนาม

 จัดส่งประกาศขายทอดตลาดและจดหมายเผยแพร่ไปยังที่ต่างๆ ได้แก่ ผู้ว่าราชการจังหวัดฉะเชิงเทรา, ประชาสัมพันธ์จังหวัดฉะเชิงเทรา, บรรณาธิการข่าว MSS เคเบิ้ลทีวี สาขาฉะเชิงเทรา, สำนักตรวจเงินแผ่นดินจังหวัดฉะเชิงเทรา และสำนักพัฒนามาตรฐานระบบพัสดุ ภาครัฐ

- นำส่งประกาศขายทอดตลาดเผยแพร่ให้แอดมินผู้ดูแลเว็ปไซต์ ขึ้นเว็ปไซต์ มหาวิทยาลัย <u>www.rru.ac.th</u>

- นำส่งประกาศขายทอดตลาดเผยแพร่ให้สำนักพัฒนามาตรฐานระบบพัสดุ ภาครัฐ เพื่อขึ้นเว็ปไซต์ <u>www.gprocurement.go.th</u>

- ดำเนินการขายทอดตลาดตามวันและเวลาที่กำหนดในประกาศ

- จัดทำรายงานผลการขายทอดตลาดเสนออธิการบดีลงนามรับทราบและอนุมัติ

นำส่งรายงานผลการขายทอดตลาดให้กับสำนักตรวจเงินแผ่นดินจังหวัด
 ฉะเชิงเทราจำนวน ๑ ชุด

- ตัดรายการพัสดุที่จำหน่ายแล้วออกจากทะเบียนคุมทรัพย์สิน ทั้งในสมุดทะเบียน คุมครุภัณฑ์และระบบ ๓ มิติ

๑๑. งานที่ราชพัสดุ

 กรณีปลูกสร้างอาคารบนที่ราชพัสดุ ในบริเวณเขตปลอดภัยในราชการ ทหารจะต้องจัดทำเอกสารต่างๆ พร้อมทั้งประสานและติดต่อกับ ธนารักษ์พื้นที่จังหวัด ฉะเชิงเทรา เทศบาลเมืองฉะเชิงเทรา ผู้ว่าราชการจังหวัดฉะเชิงเทรา มณฑลทหารบกที่ ๑๒ รัฐมนตรีว่าการกระทรวงกลาโหมและหน่วยงานราชการอื่นๆ ที่เกี่ยวข้อง

 กรณีขึ้นทะเบียนอาคารและสิ่งปลูกสร้าง ที่ปลูกสร้างบนที่ราชพัสดุ จะต้อง จัดทำเอกสารต่างๆ พร้อมทั้งประสานและติดต่อกับ ธนารักษ์พื้นที่จังหวัดฉะเชิงเทรา

 กรณีรื้อถอนสิ่งก่อสร้างบนที่ราชพัสดุ จะต้องจัดทำเอกสารต่างๆ พร้อม ทั้งประสานและติดต่อกับ ธนารักษ์พื้นที่จังหวัดฉะเชิงเทรา เทศบาลเมืองฉะเชิงเทรา และหน่วยงาน ราชการอื่นๆ ที่เกี่ยวข้อง

๑๒. ให้บริการจ่ายวัสดุ

- จ่ายวัสดุ ที่อาคารหน่วยงานพัสดุ ชั้น ๑ ตามวันและเวลาที่กำหนดไว้ เวลา

๘.๓๐ ถึง ๑๑.๐๐ น. ทุกวันอังคาร และวันศุกร์ โดยผู้ลงนามเบิกวัสดุในใบเบิกวัสดุย่อย จะต้องเป็น หัวหน้างานเท่านั้น เพื่อให้เป็นไปตามระเบียบกระทรวงการคลังว่าด้วยการจัดซื้อจัดจ้างและ การบริหารพัสดุภาครัฐ พ.ศ. ๒๕๖๐ กำหนดไว้

 นำใบเบิกวัสดุย่อย มาตัดยอดในระบบ ๓ มิติ พร้อมลงนามผู้จ่ายและเสนอ ผู้ปฏิบัติหน้าที่ในตำแหน่งหัวหน้าหน่วยงานพัสดุลงนามผู้อนุมัติ

- จัดเก็บใบเบิกวัสดุแยกตามเดือน และปีงบประมาณ

๑๓. ดูแลห้องคลังพัสดุ (อาคารหน่วยงานพัสดุ ชั้น ๑)

 ดูแลและจัดเก็บวัสดุเข้าห้องคลังพัสดุให้เป็นระเบียบเรียบร้อย สะดวกต่อ การเบิก/จ่าย

- เก็บกล่องและลังใส่วัสดุที่เบิกวัสดุหมดแล้ว ออกนอกห้องคลังพัสดุ ทำความ
 สะอาดชั้นและห้องคลังพัสดุให้สะดวกต่อการเบิกวัสดุใช้งาน

- เมื่อวัสดุคงคลังเหลือจำนวนน้อยลง จัดทำบันทึกข้อความขอซื้อวัสดุเพื่อสำรอง
 ไว้ให้เบิก/จ่ายต่อไป

๑๔. จัดทำเอกสารเผยแพร่ของงานพัสดุ

รวบรวมบัญชีราคามาตรฐานครุภัณฑ์จากกรมบัญชีกลาง และเกณฑ์ราคา พื้นฐานของเครื่องคอมพิวเตอร์และอุปกรณ์ประกอบจากกระทรวงดิจิทัลเพื่อเศรษฐกิจและสังคม เพื่อจัดทำเป็นเอกสารเผยแพร่ของงานพัสดุและแจ้งเวียนให้หน่วยงานต่างๆ ภายในมหาวิทยาลัยถือ ปฏิบัติไปในแนวทางเดียวกันต่อไป

๑๕. ปิดประกาศ

ปิดประกาศ แผนจัดซื้อจัดจ้าง ผลจัดซื้อจัดจ้าง ประกวดราคา ผลการ
 ประกวดราคา ผลการคัดเลือก ผลวิธีเฉพาะเจาะจง ขายทอดตลาด ฯลฯ ประกาศเชิญชวนต่างๆ
 ที่บอร์ดหน้าอาคารหน่วยงานพัสดุ

- จัดทำสมุดคุมการปิดประกาศและการปลดประกาศต่างๆ โดยมีพยานลงนาม รับทราบทุกครั้งที่ปิดและปลดประกาศ

 - จัดเก็บชุดประกาศเผยแพร่และประกาศเชิญชวนต่างๆ ที่งานจัดซื้อส่งให้ เข้าแฟ้ม แยกเก็บตามปีงบประมาณ

 - จัดเก็บประกาศ แผนจัดซื้อจัดจ้าง ผลจัดซื้อจัดจ้าง ประกวดราคา ผลการ ประกวดราคา ผลการคัดเลือก ผลวิธีเฉพาะเจาะจง ขายทอดตลาด ฯลฯ ประกาศเชิญชวนต่าง ๆ ที่ปลดออกเมื่อครบกำหนดเวลา โดยผู้ปลดลงนามและพยานลงนามแล้ว เข้าแฟ้ม แยกเก็บ ตามประเภทของประกาศ
๑๖. ให้เอกสารขายทอดตลาด

ให้เอกสารประกาศขายทอดตลาดและประกาศเชิญชวนต่างๆ ของมหาวิทยาลัย กับผู้บุคคลภายนอกมหาวิทยาลัยที่สนใจ และเข้ามาขอรับที่อาคารหน่วยงานพัสดุ

๑๗. งานโทรศัพท์/โทรสาร

- รับติดต่อและโทรออกประสานงานพัสดุต่างๆ
- ให้คำแนะนำงานพัสดุกับหน่วยงานต่างๆ ภายในมหาวิทยาลัย
- ขอคำปรึกษาเกี่ยวกับงานพัสดุจากหน่วยงานภายนอกมหาวิทยาลัย
- ส่งโทรสารงานพัสดุต่างๆ ให้หน่วยงานที่เกี่ยวข้อง
- ด๘. ค้นหา/แก้ไข/เพิ่มประเภทวัสดุต่างๆ ในระบบ ๓ มิติ
- ๑๙. จัดทำรายชื่อผู้เข้าร่วมโครงการอบรมต่างๆ ที่หน่วยงานพัสดุจัดทำ
- ๒๐. จัดทำสรุปเนื้อหาอบรมโครงการอบรมต่างๆ ที่หน่วยงานพัสดุจัดทำ
- ๒๑. ช่วยค้นหาข้อมูลครุภัณฑ์ในระบบ ๓ มิติ
- ๒๒. งานอื่นๆ ตามที่ได้รับมอบหมาย
- **๓.๒ งานครุภัณฑ์** ปฏิบัติหน้าที่ ดังต่อไปนี้

๑. รับฎีกาจากหน่วยงาน/สำนักงาน/ศูนย์/เพื่อมาแยกเอกสารใบเบิกจากฎีกา และตรวจสอบรายละเอียดความถูกต้องข้อมูล ประเภทครุภัณฑ์ ถ่ายสำเนาใบส่งของ/ใบนัดส่งงาน บริษัทบันทึกพัสดุนัดกรรมการ บันทึกข้อความ รูปถ่าย ตารางเปรียบเทียบ (ถ้ามี) รายละเอียด คุณลักษณะของมหาวิทยาลัยฯ บริษัททั้งหมด และใบฎีกา ถ่ายสำเนาเก็บไว้เพื่อไว้ลงทะเบียน ครุภัณฑ์พร้อมออกหมายเลขใบเบิก

 ๒. แยกประเภทครุภัณฑ์โดยดูจากในสมุดหมวดครุภัณฑ์จากนั้น ลงประเภทครุภัณฑ์ ลงในสมุดครุภัณฑ์แต่ละประเภทซึ่งจะมีตั้งแต่เล่ม ๑ - ๑๑ โดยดูว่าครุภัณฑ์ประเภทนั้นอยู่ในหมวดเล่มไหน ๓. กรอกข้อมูลครุภัณฑ์และตรวจสอบในระบบบัญชี ๓ มิติ โดยใส่รายละเอียด

ทั้งหมดในระบบ เช่น วันเดือนปีที่ได้รับครุภัณฑ์ ยี่ห้อ รุ่น ครุภัณฑ์ ชื่อผู้เบิก ชื่อร้านค้า บริษัท อายุ การใช้งาน ใช้งบประเภทไหนซื้อ ใช้วิธีไหนซื้อ ราคาครุภัณฑ์ หน่วยงานที่รับผิดชอบ เมื่อกรอกเสร็จ แล้วทำการบันทึกข้อมูล

๔. บันทึกข้อมูลครุภัณฑ์ วันเดือนปีที่ได้รับ เลขที่เอกสาร รายการจำนวนเงิน ประเภทเงิน วันที่อนุมัติวันที่ในใบสั่งซื้อ/สั่งจ้าง วันที่ส่งมอบงาน วันที่ตรวจรับงาน ชื่อผู้อนุญาต ลงชื่อผู้ส่งหมายเหตุ ลงในแฟ้มแยกหน่วยงาน

๕. จัดเก็บใบเบิกลงในแฟ้มใบเบิกโดยเรียงเลขที่จากก่อนไปหลัง

- ๖. ไปเขียนหมายเลขครุภัณฑ์ตามหน่วยงาน/คณะ ที่นำครุภัณฑ์ไปใช้
- ๗. จัดทำบัญชีรายการค่าเสื่อมราคาและค่าเสื่อมราคาสะสมประจำเดือน

- ค่าเสื่อมราคา และรายงานค่าเสื่อม ครุภัณฑ์รายตัว
- ค่าเสื่อมราคา และรายงานค่าเสื่อม สินทรัพย์ไม่มีตัวตน
- ค่าเสื่อมราคา ครุภัณฑ์สวัสดิการ
- ค่าเสื่อมราคา ครุภัณฑ์บริจาค (ทุกๆ สิ้นปีงบประมาณ)
- ฉัดทำรายงานผลการจัดซื้อครุภัณฑ์ประจำปีส่งสำนักงบประมาณแผ่นดิน
- ๙. เบิก-จ่ายวัสดุบางกรณี
- ๑๐. ปลดประกาศประกวดราคา
- ๑๑. ยืม-รับคืนวัสดุ ครุภัณฑ์
- ๑๒. ติดต่อประสานงานในงานที่ได้รับมอบหมาย
- ๑๓. ค้นหาหมายเลขครุภัณฑ์ให้กับหน่วยงานต่างๆ
- ๑๔. จัดเก็บรวบรวมใบเบิกชั่วคราวที่หน่วยงานอื่นๆ มาเบิก
- ๑๕. รับคืนครุภัณฑ์ พร้อมจัดเก็บเอกสาร
- ๑๖. จัดเก็บเอกสาร ยืม-คืน ครุภัณฑ์ ชั่วคราว
- ๑๗. รับโทรศัพท์ประสานงานกับหน่วยงานต่างๆ
- ๑๘. ประสานงานติดตามที่ได้รับมอบหมายจากหัวหน้าหน่วยงานพัสดุ
- ๑๙. ตรวจสอบบันทึกข้อความ จดหมายและรายงานต่างๆ จากงานครุภัณฑ์
- ๒๐. ทำบัญชีรายการค่าเสื่อมครุภัณฑ์ ค่าเสื่อมครุภัณฑ์สะสม ประจำเดือน
- ๒๑. ทำจำหน่ายพัสดุโดยวิธีขายทอดตลาด
  - รวบรวมทำรายการพัสดุที่ชำรุดหมดอายุการใช้งานจากหน่วยงานต่างๆ
  - ทำบันทึก คำสั่งแต่งตั้งคณะกรรมการตรวจสภาพพัสดุที่ชำรุด นัดคณะกรรมการ
- ตรวจสภาพพัสดุที่ชำรุด ทำรายงานการตรวจสภาพพัสดุที่ชำรุด
  - ทำบันทึก คำสั่งแต่งตั้งคณะกรรมการสอบหาข้อเท็จจริง นัด
- คณะกรรมการสอบหาข้อเท็จจริง ทำรายงานการสอบหาข้อเท็จจริง

 ทำบันทึก คำสั่งแต่งตั้งคณะกรรมการกำหนดราคากลาง นัดคณะกรรมการ กำหนดราคากลางทำรายงานกำหนดราคากลาง

ทำบันทึกคำสั่งแต่งตั้งคณะกรรมการจำหน่ายพัสดุที่ชำรุด โดยวิธีขายทอดตลาด
 นัดคณะกรรมการจำหน่ายพัสดุที่ชำรุดโดยวิธีขายทอดตลาด

- ทำประกาศขายพัสดุที่ชำรุดโดยวิธีทอดตลาด
- รับยื่นซองเสนอราคาจากผู้มาประมูล
- ทำรายงานสรุปขายทอดตลาดส่งสำนักตรวจเงินแผ่นดินจังหวัดฉะเชิงเทรา
- บันทึกรายการจำหน่ายในระบบสินทรัพย์และในสมุดคุมครุภัณฑ์

### ลักษณะงานที่ปฏิบัติโดยย่อ

- ๑. จัดทำแผนการจัดซื้อจัดจ้างเงินงบรายได้ ประจำปีงบประมาณ
- ๖. จัดทำรายงานแผน-ผลการจัดซื้อจัดจ้างงบประมาณรายจ่ายลงทุน ประจำปีงบประมาณ
- ๓. จัดทำรายงานแผน-ผลการเบิกจ่ายเงินงบประมาณรายจ่ายลงทุน ประจำปีงบประมาณ
- ๔. จัดทำหนังสือแนวปฏิบัติเกี่ยวกับการดำเนินการเตรียมการจัดซื้อจัดจ้าง ปีงบประมาณ
- งานประสานงานหน่วยงานกำหนดคุณลักษณะ/แบบรูปรายการ
- ตรวจสอบ ติดตาม เอกสารที่จำเป็นจากผู้ขาย/ผู้รับจ้าง ในการจัดทำสัญญา
- ๗. จัดทำร่างสัญญา
- ส่งร่างสัญญาให้นิติกรตรวจสอบ
- ๙. จัดทำหนังสือแจ้งผู้ขาย/ผู้รับจ้าง ให้มาลงนามในสัญญา
- ๑๐.ตรวจสอบความถูกต้องของหนังสือค้ำประกันสัญญา
- ๑๑. จัดเก็บสัญญา ลงทะเบียนคุมสัญญาและหลักประกันสัญญา
- ๑๒.ติดตามผลการปฏิบัติงานให้เป็นไปตามสัญญา (จัดทำหนังสือเร่งรัด แจ้งเตือน)
- ๑๓. จัดทำบันทึกข้อตกลงเพิ่มเติมแนบท้ายสัญญา กรณีมีการแก้ไขสัญญา
- ๑๔. ตรวจสอบความชำรุดบกพร่องก่อนคืนหลักประกันสัญญา
- ๑๕.ดำเนินการคืนหลักประกันสัญญา
- ๑๖.แจ้งชื่อผู้ทิ้งงาน
- ๑๗.ควบคุม ตรวจสอบ งานอนุมัติขั้นตอนต่างๆ ทุกวิธีและจัดทำเอกสารในระบบ e-GP ๑๘.งานตรวจสอบ
  - ตรวจสอบเอกสารประกาศประกวดราคาวิธีประกวดราคาอิเล็กทรอนิกส์/วิธีคัดเลือก
  - ตรวจสอบจดหมายวิธีประกวดราคาอิเล็กทรอนิกส์/วิธีคัดเลือก
  - ตรวจสอบคำสั่งต่าง ๆ
  - ตรวจสอบจดหมายและบันทึกข้อความอื่น ๆ
  - ตรวจสอบและเซ็นเอกสารขอซื้อ-จ้าง
  - ตรวจสอบเอกสาร GFMIS เช่นการสร้างข้อมูลหลักผู้ขาย, การจัดทำใบสั่งซื้อ/จ้าง
  - ตรวจสอบจดหมายงานสัญญา
  - ตรวจสอบสัญญาและเซ็นเอกสารสัญญา
- ตรวจสอบการรายงานหลักฐานเชิงประจักษ์ สำหรับการประเมินคุณธรรมและความโปร่งใส ในการดำเนินงานของหน่วยงานภาครัฐ

- ตรวจสอบรายงานข้อมูลการแก้ไขแบบรายงานผลการดำเนินงานโครงการจัดทำข้อตกลง
 คุณธรรมให้กับอธิการบดี และส่งไปกรมบัญชีกลาง

- ตรวจสอบรายงานผลการประเมินโครงการคุณธรรมและความโปร่งใสในการบริหารงานภาครัฐ
 พ.ศ. ปีปัจจุบัน

- ตรวจสอบอื่น ๆ ที่เกี่ยวข้อง

๑๙. ควบคุมกำกับ ตรวจสอบการจัดทำเงินกันเหลื่อมปีงบประมาณ เงินรายได้และเงินงบประมาณ แผ่นดิน และจัดทำโครงการตั้งงบประมาณ

๒๐. ทำกันเงินไว้เบิกเหลื่อมปี กรณีมีหนี้ผูกพัน (ประเภทเอกสาร CX) ในระบบ GFMIS ๒๑.เป็นเลขานุการงานวิธีประกวดราคาอิเล็กทรอนิกส์ ,วิธีคัดเลือก ฯลฯ

๒๒.งานนัดประชุม ตรวจรับพัสดุ/กรณีที่งานสัญญามีปัญหา

๒๓. จัดทำรายงาน/รายงานการประชุมต่าง ๆ

๒๔.เตรียมข้อมูลสำหรับให้หน่วยงานเลขานุการผู้บริหารเพื่อรวบรวมทำประกันคุณภาพหรือ บริหารความเสี่ยง

๒๕.งานรับโทรศัพท์ และโทรประสานงานพัสดุต่าง ๆ

๒๖.งานธุรการ บางกรณี

๒๗. จัดทำโครงการอบรมพัฒนาบุคลากรและสรุปผลโครงการ

๒๘. ประสานงาน ข้อมูลต่างๆ จัดทำเอกสารกันเงินเหลื่อมปี ส่งสำนักงานจังหวัดฉะเชิงเทรา กรณีเงินงบประมาณแผ่นดินของจังหวัด

๒๙. ประสานงานกันหน่วยงาน เทศบาล ธนารักษ์ สำนักงานคลังจังหวัด สำนักงานจังหวัด ประปา การไฟฟ้า กรมบัญชีกลาง สำนักงบประมาณ และอื่น ๆ ที่เกี่ยวข้อง

๓๐. เข้าร่วมประชุมติดตามเร่งรัดการใช้จ่ายเงินงบประมาณรายจ่ายประจำปีงบประมาณ ณ ศาลากลาง จังหวัดฉะเชิงเทรา

๓๑. งานด้านรายงานผลการตรวจสอบจัดซื้อจัดจ้างจากหน่วยงานภายในและภายนอก การร้องเรียนต่าง ๆ เช่น สำนักงานตรวจเงินแผ่นดินจังหวัดฉะเชิงเทรา หน่วยตรวจสอบภายใน

- ค้นหาเอกสารตามที่ร้องขอ

- ถ่ายเอกสารตามที่ร้องขอ

- ตอบคำถาม กรณีที่มีข้อสงสัย

- จัดทำหนังสือตอบ/คำชี้แจงกรณีแจ้งผลการตรวจสอบ

๓๒. ติดต่อประสานงาน เพื่อสร้างความเข้าใจในการดำเนินงานกับหน่วยงานทั้งภายในและ ภายนอกเพื่อรับทราบข่าวสารข้อมูลที่ตรงกันและปฏิบัติงานได้อย่างถูกต้องเพื่อไม่ให้เกิดข้อผิดพลาด ในการทำงาน

๓๓. ตอบคำถามและชี้แจง ให้คำปรึกษา แนะนำเบื้องต้น เผยแพร่ ถ่ายทอดความรู้ทางด้านงาน พัสดุ เพื่อให้ผู้รับบริการได้รับทราบข้อมูลความรู้ต่าง ๆ ที่เป็นประโยชน์ ๓๔. จัดเก็บข้อมูลเบื้องต้นและให้บริการข้อมูลทางด้านงานพัสดุ เพื่อใช้ในการกำหนด นโยบาย แผนงาน หลักเกณฑ์ มาตรการต่าง ๆ ตลอดจนให้บริการข้อมูลแก่ผู้รับบริการ

๓๕. ให้บริการอาจารย์ เจ้าหน้าที่ และบุคคลภายนอกที่มาติดต่อขอรับเอกสารประกวด ราคาขายทอดตลาด โดยตอบคำถามและชี้แจง ให้คำปรึกษา แนะนำเบื้องต้น เพื่อให้ผู้รับบริการได้รับ ทราบข้อมูลความรู้ต่างๆ ที่เป็นประโยชน์

๓๖. ให้บริการเบิกจ่ายวัสดุ

๓๗. เข้าร่วมประชุมด้าน การเงิน พัสดุ แผน ที่เกี่ยวข้อง

๓๘. งานอื่นๆ ที่ได้รับมอบหมาย

ส่วนที่ ๓ การคืนหลักประกันสัญญา (กรณีหนังสือค้ำประกันสัญญา)

#### ความเป็นมาและความสำคัญ

ตามระเบียบกระทรวงการคลังว่าด้วยการจัดซื้อจัดจ้างและการบริหารพัสดุภาครัฐ พ.ศ.๒๕๖๐ มีข้อที่เกี่ยวข้องกับการคืนหลักประกันสัญญา ดังนี้

ข้อ ๑๗๐ ให้หน่วยงานของรัฐคืนหลักประกันให้แก่ผู้ยื่นข้อเสนอ คู่สัญญา หรือผู้ค้ำประกันตาม หลักเกณฑ์ กรณี (๒) หลักประกันสัญญาให้คืนให้แก่คู่สัญญา หรือผู้ค้ำประกันโดยเร็ว และอย่างข้าต้อง ไม่เกิน ๑๕ วัน นับถัดจากวันที่คู่สัญญาพ้นจากข้อผูกพันตามสัญญาแล้ว

การคืนหลักประกันที่เป็นหนังสือค้ำประกันของธนาคาร บริษัทเงินทุนหรือบริษัทเงินทุน หลักทรัพย์ในกรณีที่ผู้ยื่นข้อเสนอหรือคู่สัญญาไม่มารับภายในกำหนดเวลาข้างต้น ให้รีบส่งต้นฉบับ หนังสือค้ำประกันให้แก่ผู้ยื่นข้อเสนอหรือคู่สัญญา โดยทางไปรษณีย์ลงทะเบียนโดยเร็วพร้อมกับแจ้ง ให้ธนาคารบริษัทเงินทุนหรือบริษัทเงินทุนหลักทรัพย์ ผู้ค้ำประกันทราบด้วย สำหรับหนังสือค้ำประกัน อิเล็กทรอนิกส์ของธนาคารให้คืนแก่ธนาคารผู้ออกหนังสือค้ำประกันอิเล็กทรอนิกส์ผ่านทางระบบ จัดซื้อจัดจ้างภาครัฐด้วยอิเล็กทรอนิกส์

ข้อ ๑๘๔ ภายหลังจากสิ้นสุดสัญญาระหว่างที่อยู่ในระหว่างระยะเวลารับประกันความชำรุด บกพร่อง ให้หัวหน้าหน่วยงานผู้ครอบครองพัสดุ หรือผู้ที่ได้รับมอบหมายมีหน้าที่รับผิดชอบดูแล บำรุง รักษาและตรวจสอบความชำรุดบกพร่องของพัสดุ เว้นแต่กรณีที่ไม่มีผู้ครอบครองพัสดุหรือมีหลาย หน่วยงานครอบครอง ให้หัวหน้าเจ้าหน้าที่มีหน้าที่รับผิดชอบดูแลบำรุงรักษาและตรวจสอบความ ชำรุดบกพร่องของพัสดุนั้น

ข้อ ๑๘๕ ในกรณีที่ปรากฏความซำรุดบกพร่องของพัสดุภายในระยะเวลาของการประกัน ความซำรุดบกพร่องตามสัญญา ให้ผู้มีหน้าที่รับผิดชอบตามข้อ ๑๘๔ รีบรายงานหัวหน้าหน่วยงาน ของรัฐ เพื่อแจ้งให้ผู้ขายหรือผู้รับจ้างดำเนินการแก้ไขหรือซ่อมแซมทันที พร้อมทั้งแจ้งให้ผู้ค้ำประกัน (ถ้ามี) ทราบด้วย ข้อ ๑๘๖ เมื่อได้ดำเนินการตามข้อ ๑๘๕ แล้ว กรณีที่สัญญาจะครบกำหนดรับประกันความ ชำรุดบกพร่อง ให้หน่วยงานของรัฐพิจารณาถึงความชำรุดบกพร่องของพัสดุ เพื่อป้องกันความเสียหาย จากนั้นให้คืนหลักประกันสัญญาต่อไป

กรมบัญชีกลาง ได้พัฒนาระบบจัดซื้อจัดจ้างภาครัฐด้วยอิเล็กทรอนิกส์ (e-Government Procurement : e-GP) อย่างครบวงจรเพื่อเป็นศูนย์กลางข้อมูลสารสนเทศด้านการจัดซื้อจัดจ้าง ภาครัฐ ปรับปรุงกลไกและวิธีการเกี่ยวกับการบริหารพัสดุภาครัฐให้สามารถดำเนินงานด้วยระบบ อิเล็กทรอนิกส์เพื่อสร้างความโปร่งใส ในการจัดซื้อจัดจ้างภาครัฐ และมีมาตรฐานสากล

ทั้งนี้ ให้หน่วยงานของรัฐดำเนินการคืนหลักประกันสัญญาให้แก่คู่สัญญา โดยก่อนการคืนหลัก ประกันสัญญา ต้องแจ้งผู้เกี่ยวข้องดำเนินการตรวจสอบ สำรวจความชำรุดบกพร่อง ให้เรียบร้อยก่อน หากพบว่ามีความชำรุดบกพร่อง ก็ให้แจ้งคู่สัญญาดำเนินการแก้ไขความชำรุดบกพร่องนั้น ถ้าไม่พบ ความชำรุดบกพร่อง ก็สามารถดำเนินการจัดทำรายงานผลการสำรวจความชำรุดบกพร่องและขอแจ้ง ้คืนหลักประกันสัญญาดังกล่าว โดยจัดทำหนังสือภายนอกในระบบ e-GP แก่คู่สัญญา ฉะนั้น การคืน หลักประกันสัญญา (กรณีหนังสือค้ำประกันสัญญา) มีความสำคัญกับคู่สัญญา เนื่องจากหากไม่คืน หรือคืนล่าช้ากว่ากำหนด จะส่งผลกระทบกับคู่สัญญาโดยตรง เรื่องของค่าธรรมเนียมธนาคารที่เพิ่มขึ้น ้ฉะนั้น การคืนหนังสือค้ำประกันสัญญา จึงมีความสำคัญอย่างยิ่งกับทั้งคู่สัญญาและธนาคาร เพื่อให้ การปฏิบัติเป็นไปตามระเบียบกำหนด จากความสำคัญดังกล่าว ผู้ปฏิบัติงานซึ่งทำหน้าที่ด้านงานพัสดุ ้ได้เห็นถึงความสำคัญเกี่ยวกับการคืนหลักประกันสัญญา (กรณีหนังสือค้ำประกันสัญญา) เป็นอย่างมาก โดยหลักประกันสัญญา เป็นหลักประกันความเสียหาย เพื่อการจัดซื้อจัดจ้างของมหาวิทยาลัยราชภัฏ ราชนครินทร์ ได้รับครุภัณฑ์และสิ่งก่อสร้างที่มีคุณภาพ เพื่อขับเคลื่อนมหาวิทยาลัยราชภัฏราชนครินทร์ ให้มีการพัฒนาทั้งในด้านการเรียนการสอน และการบริหารอย่างต่อเนื่อง ดังนั้น การจัดทำคู่มือ ปฏิบัติงานหลักในการคืนหลักประกันสัญญา (กรณีหนังสือค้ำประกันสัญญา) จะเป็นแนวทางเพื่อให้ ทราบถึงขั้นตอนและวิธีปฏิบัติงานเพื่อให้ได้มาซึ่งการจัดซื้อจัดจ้างที่มีคุณภาพ เป็นไปตามระเบียบ เพื่อให้สามารถใช้งานได้อย่างต่อเนื่อง มีประสิทธิภาพ และบรรลุวัตถุประสงค์ของหน่วยงานของรัฐ

#### วัตถุประสงค์

๑. เพื่อให้มีคู่มือปฏิบัติงานหลักในการคืนหลักประกันสัญญา (กรณีหนังสือค้ำประกันสัญญา)
 อย่างเป็นลายลักษณ์อักษร แสดงการปฏิบัติงานเป็นขั้นตอนที่ชัดเจน

 ๒. เพื่อเป็นแนวทางในการคืนหลักประกันสัญญา (กรณีหนังสือค้ำประกันสัญญา) ให้กับ เจ้าหน้าที่ผู้ปฏิบัติงานเกี่ยวกับพัสดุ ของมหาวิทยาลัยราชภัฏราชนครินทร์ดำเนินการได้อย่างถูกต้อง และมีประสิทธิภาพ

# ประโยชน์ที่คาดว่าจะได้รับ

 ๑. มีคู่มือปฏิบัติงานหลักที่มีขั้นตอน และวิธีปฏิบัติงานที่ชัดเจน สำหรับเป็นแนวทางในการ ปฏิบัติงาน

 ๒. ผู้ปฏิบัติงานด้านพัสดุมีความรู้ ความเข้าใจ และสามารถปฏิบัติงานการคืนหลักประกัน สัญญา(กรณีหนังสือค้ำประกันสัญญา) ได้อย่างถูกต้อง เป็นไปตามระเบียบกำหนด

๓. เพื่อเป็นหลักฐานแสดงวิธีการทำงานที่สามารถถ่ายทอดให้กับผู้เข้ามาปฏิบัติงานใหม่ ได้ศึกษาเพื่อพัฒนาให้การทำงานเป็นไปด้วยความถูกต้อง

### การคืนหลักประกันสัญญา (กรณีหนังสือค้ำประกันสัญญา)

การคืนหลักประกันสัญญา (กรณีหนังสือค้ำประกันสัญญา) คือ ต้องเป็นคู่สัญญา การคืนหลัก ประกันสัญญาจะคืนให้เมื่อคู่สัญญาพ้นจากวันผูกพันตามสัญญา ตามระเบียบกระทรวงการคลังว่าด้วย การจัดซื้อจัดจ้างและการบริหารพัสดุภาครัฐ พ.ศ. ๒๕๖๐ ข้อ ๑๗๐ ให้หน่วยงานของรัฐคืนหลักประกัน ให้แก่ผู้ยื่นข้อเสนอ คู่สัญญา หรือผู้ค้ำประกันตามหลักเกณฑ์ กรณี (๒) หลักประกันสัญญาให้คืน ให้แก่คู่สัญญา หรือผู้ค้ำประกันโดยเร็ว และอย่างช้าต้องไม่เกิน ๑๕ วัน นับถัดจากวันที่คู่สัญญา พ้นจากข้อผูกพันตามสัญญาแล้ว

การคืนหลักประกันที่เป็นหนังสือค้ำประกันของธนาคาร บริษัทเงินทุนหรือบริษัทเงินทุน หลักทรัพย์ในกรณีที่ผู้ยื่นข้อเสนอหรือคู่สัญญาไม่มารับภายในกำหนดเวลาข้างต้น ให้รีบส่งต้นฉบับ หนังสือค้ำประกันให้แก่ผู้ยื่นข้อเสนอหรือคู่สัญญา โดยทางไปรษณีย์ลงทะเบียนโดยเร็วพร้อมกับแจ้ง ให้ธนาคารบริษัทเงินทุนหรือบริษัทเงินทุนหลักทรัพย์ ผู้ค้ำประกันทราบด้วย สำหรับหนังสือค้ำประกัน อิเล็กทรอนิกส์ของธนาคารให้คืนแก่ธนาคารผู้ออกหนังสือค้ำประกันอิเล็กทรอนิกส์ผ่านทางระบบ จัดซื้อจัดจ้างภาครัฐด้วยอิเล็กทรอนิกส์

หลักประกันสัญญาตามระเบียบกระทรวงการคลังว่าด้วยการจัดซื้อจัดจ้างและการบริหารพัสดุ ภาครัฐ พ.ศ. ๒๕๖๐ ข้อ ๑๖๗ หลักประกันสัญญาให้ใช้หลักประกันอย่างหนึ่งอย่างใด ดังต่อไปนี้

(๑) เงินสด

(๒) เช็คหรือดราฟท์ที่ธนาคารเซ็นสั่งจ่าย ซึ่งเป็นเช็คหรือดราฟท์ลงวันที่ที่ใช้เช็ค หรือดราฟท์ นั้น ชำระต่อเจ้าหน้าที่ หรือก่อนวันนั้นไม่เกิน ๓ วันทำการ

(๓) หนังสือค้ำประกันของธนาคารภายในประเทศ ตามตัวอย่างที่คณะกรรมการนโยบาย กำหนดโดยอาจเป็นหนังสือค้ำประกันอิเล็กทรอนิกส์ตามวิธีการที่กรมบัญชีกลางกำหนดก็ได้ (๔) หนังสือค้ำประกันของบริษัทเงินทุนหรือบริษัทเงินทุนหลักทรัพย์ที่ได้รับอนุญาตให้ ประกอบกิจการเงินทุนเพื่อการพาณิชย์และประกอบธุรกิจค้ำประกันตามประกาศของธนาคารแห่ง ประเทศไทย ตามรายชื่อบริษัทเงินทุนที่ธนาคารแห่งประเทศไทยแจ้งเวียนให้ทราบ โดยอนุโลมให้ใช้ ตามตัวอย่างหนังสือค้ำประกันของธนาคารที่คณะกรรมการนโยบายกำหนด

(๕) พันธบัตรรัฐบาลไทย

กรณีเป็นการยื่นข้อเสนอจากต่างประเทศ สำหรับการประกวดราคานานาซาติให้ใช้หนังสือ ค้ำประกันของธนาคารในต่างประเทศที่มีหลักฐานดี และหัวหน้าหน่วยงานของรัฐเชื่อถือเป็นหลักประกัน สัญญาได้อีกประเภทหนึ่ง

ในส่วนของสัญญาหลักประกันสัญญาจะเกี่ยวข้องตาม ข้อ ๗. การรับประกันความชำรุด บกพร่อง ผู้ขายตกลงรับประกันความชำรุดบกพร่องหรือขัดข้องของคอมพิวเตอร์และการติดตั้งตาม สัญญานี้เป็นเวลา ๓ (สาม) ปี นับถัดจากวันที่ผู้ซื้อได้รับมอบคอมพิวเตอร์ทั้งหมดโดยถูกต้องครบถ้วน ตามสัญญา ถ้าภายในระยะเวลาดังกล่าวคอมพิวเตอร์ชำรุดบกพร่องหรือขัดข้อง หรือใช้งานไม่ได้ ทั้งหมดหรือแต่บางส่วน หรือเกิดความชำรุดบกพร่องหรือขัดข้องจากการติดตั้ง เว้นแต่ความชำรุด บกพร่องหรือขัดข้องดังกล่าวเกิดขึ้นจากความผิดของผู้ซื้อซึ่งไม่ได้เกิดขึ้นจากการใช้งานตามปกติ ผู้ขายจะต้องจัดการซ่อมแซมแก้ไขให้อยู่ในสภาพใช้การได้ดีดังเดิม โดยต้องเริ่มจัดการซ่อมแซมแก้ไข ภายใน ๗ (เจ็ด) วัน นับถัดจากวันที่ได้รับแจ้งจากผู้ซื้อโดยไม่คิดค่าใช้จ่ายใดๆ จากผู้ซื้อทั้งสิ้น ถ้าผู้ขาย ไม่จัดการซ่อมแซมแก้ไข ภายในกำหนดเวลาดังกล่าว ผู้ซื้อมีสิทธิที่จะทำการนั้นเองหรือจ้างผู้อื่น ทำการนั้นแทนผู้ขายโดยผู้ขายต้องออกค่าใช้จ่ายเองทั้งสิ้นแทนผู้ซื้อ

ในการนี้ เมื่อใกล้จะครบกำหนดสัญญาระยะเวลาการรับประกันความชำรุดบกพร่อง ตาม สัญญาที่กำหนด หน่วยงานพัสดุ มีระบบแจ้งเตือนสัญญาผ่านระบบ LINE Notify บนโทรศัพท์เคลื่อนที่ ข้อความ <u>"การแจ้งเตือนสิ้นสุดระยะเวลาประกันความชำรุดบกพร่อง (ก่อน ๓๐ วัน) สัญญาเลขที่</u> ...... ใกล้ครบกำหนดระยะเวลาค้ำประกัน (ครบกำหนดวันที่ .......) กรุณาตรวจสอบความชำรุด บกพร่องของพัสดุ (ภายใน ๕ วัน) และรายงานให้หัวหน้าหน่วยงานของรัฐทราบ" และก็มีการ ดำเนินการตรวจสอบสัญญากับเล่มทะเบียนคุมหลักประกันสัญญาด้วย เพื่อความละเอียดรอบคอบ ถูกต้องของระยะเวลาค้ำประกัน ป้องกันการผิดพลาดของการปฏิบัติงานนั้น ซึ่งมีผังกระบวนการ ทำงานของการคืนหลักประกันสัญญา (กรณีหนังสือค้ำประกันสัญญา) ดังปรากฏตามภาพที่ ๑๐ ดังนี้

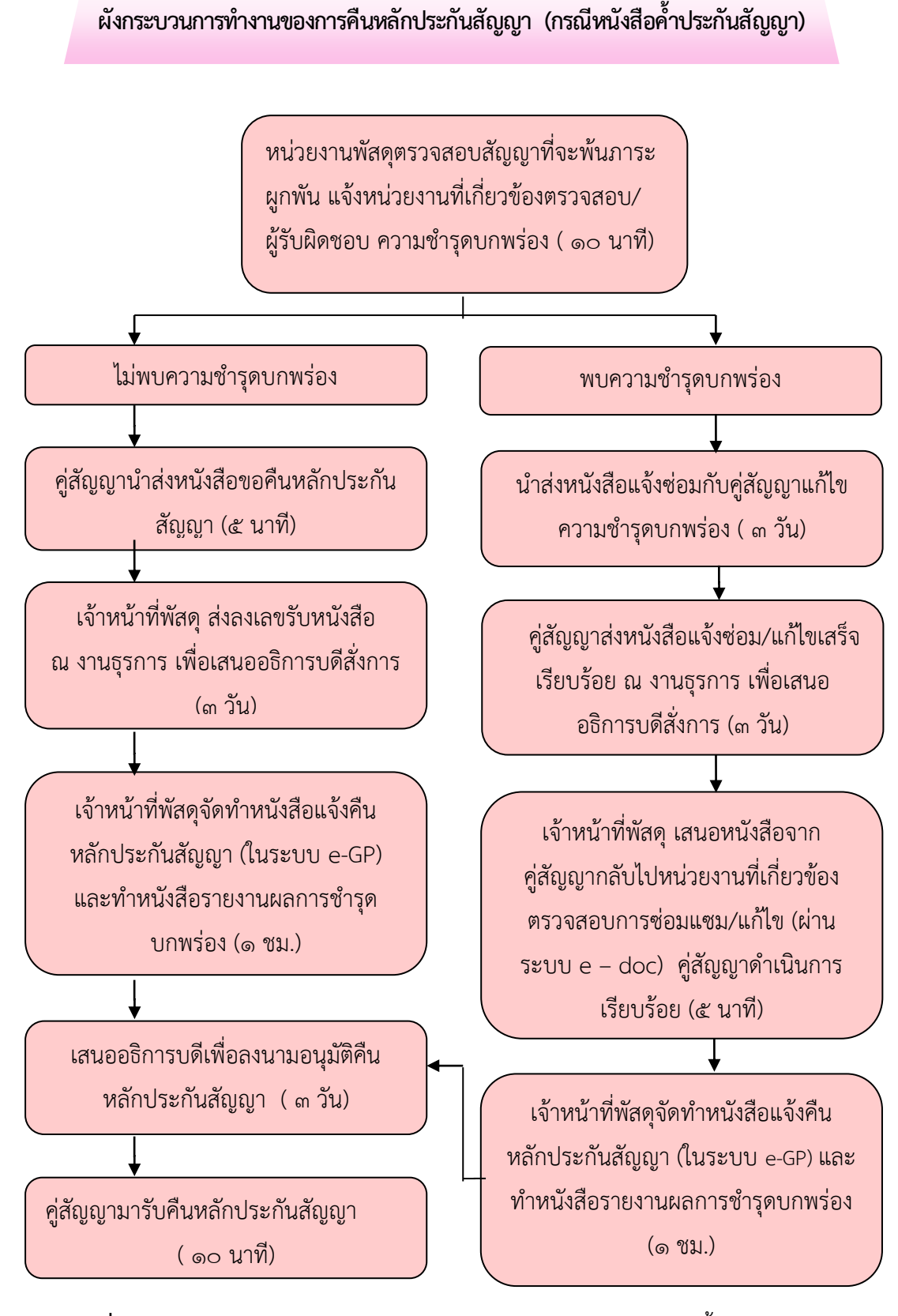

ภาพที่ ๑๐ ผังกระบวนการทำงานของการคืนหลักประกันสัญญา (กรณีหนังสือค้ำประกันสัญญา)

จากภาพที่ ๑๐ ผังกระบวนการทำงานของการคืนหลักประกันสัญญา (กรณีหนังสือค้ำประกัน สัญญา) เป็นผังแสดงกระบวนการทำงาน โดยเริ่มจากแจ้งหน่วยงานที่เกี่ยวข้องตรวจสอบความชำรุด บกพร่องจะมี ๒ กรณี กรณีที่ ๑ ไม่พบความชำรุดบกพร่อง ดำเนินการแจ้งคู่สัญญานำส่งหนังสือ ขอคืนหลักประกันสัญญา เจ้าหน้าที่พัสดุส่งลงเลขรับหนังสือ ณ งานธุรการ เพื่อเสนออธิการบดีสั่งการ เจ้าหน้าที่พัสดุเสนอหนังสือจากคู่สัญญา (ในระบบ e-GP) และทำหนังสือรายงานผลการชำรุด บกพร่อง เสนออธิการบดีเพื่อลงนามอนุมัติคืนหลักประกันสัญญา ผู้รับจ้างมารับคืนหลักประกัน สัญญา กรณีที่ ๒ พบความชำรุดบกพร่อง ดำเนินการแจ้งคู่สัญญาแก้ไขความชำรุดบกพร่อง นำส่ง หนังสือแจ้งช่อมกับคู่สัญญา คู่สัญญาส่งหนังสือแจ้งซ่อม/แก้ไขเสร็จเรียบร้อย ณ งานธุรการ เพื่อเสนอ อธิการบดีสั่งการ เจ้าหน้าที่พัสดุ เสนอหนังสือจากคู่สัญญากลับไปหน่วยงานที่เกี่ยวข้องตรวจสอบ การซ่อมแซม/แก้ไข (ผ่านระบบ E – doc) คู่สัญญาดำเนินการเรียบร้อย เจ้าหน้าที่พัสดุจัดทำหนังสือ แจ้งคืนหลักประกันสัญญา (ในระบบ e-GP) และทำหนังสือรายงานผลการชำรุดบกพร่อง เสนออธิการบดีเพื่อลงนามอนุมัติคืนหลักประกันสัญญา ผู้รับจ้างมารับคืนหลักประกันสัญญา

กรณีนี้ ผู้ปฏิบัติงานดำเนินการขั้นตอนการคืนหลักประกันสัญญา (กรณีหนังสือค้ำประกัน สัญญา) มีขั้นตอนจำนวน ๓ ขั้นตอน ดังปรากฏตามภาพที่ ๑๑ ดังนี้

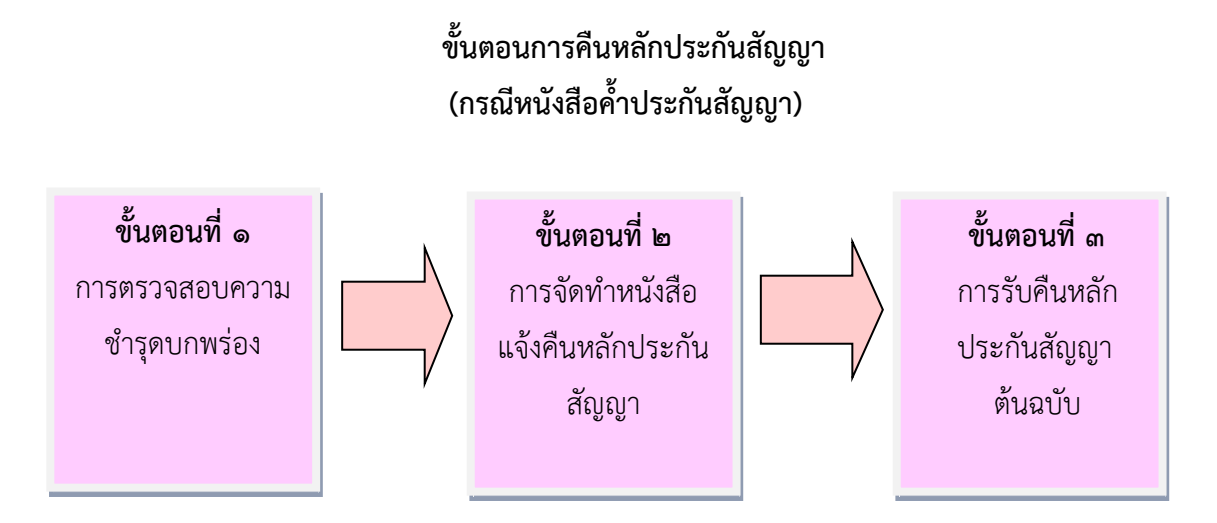

ภาพที่ ๑๑ ขั้นตอนการคืนหลักประกันสัญญา (กรณีหนังสือค้ำประกันสัญญา)

จากภาพที่ ๑๑ แสดงขั้นตอนการคืนหลักประกันสัญญา (กรณีหนังสือค้ำประกันสัญญา) ประกอบด้วยขั้นตอนที่สำคัญ ๓ ขั้นตอน คือ ขั้นตอนที่ ๑ การตรวจสอบความชำรุดบกพร่อง ขั้นตอนที่ ๒ การจัดทำหนังสือแจ้งคืนหลักประกันสัญญา และขั้นตอนที่ ๓ การรับคืนหลักประกันสัญญาต้นฉบับ

#### การตรวจสอบความชำรุดบกพร่อง

ขั้นตอนที่ ๑

เมื่อหน่วยงานพัสดุ ได้รับทราบการแจ้งเตือนสิ้นสุดระยะเวลารับประกันความชำรุดบกพร่อง เมื่อสิ้นสุดสัญญา และต้องคืนหลักประกันสัญญานั้น โดยจัดทำรายงานผลความชำรุดบกพร่อง เสนอต่อ อธิการบดี เพื่อให้อธิการบดีอนุมัติแจ้งคืนหลักประกันสัญญาดังกล่าว ซึ่งระบบ LINE Notify เป็นระบบ แจ้งเตือนสัญญาที่หน่วยงานพัสดุได้จ้างพัฒนาระบบขึ้น เพื่อป้องกันไม่ให้เกิดการไม่คืนหลักประกันสัญญา ทุกประเภท เมื่อครบกำหนด โดยแจ้งผ่านระบบ LINE บนโทรศัพท์เคลื่อนที่ กระบวนการดังนี้

๑. ระบบ LINE Notify บนโทรศัพท์เคลื่อนที่ แจ้งเตือนสิ้นสุดระยะเวลารับประกันความชำรุด
 บกพร่อง (ก่อน ๓๐ วัน) ดังปรากฏตามภาพที่ ๑๒

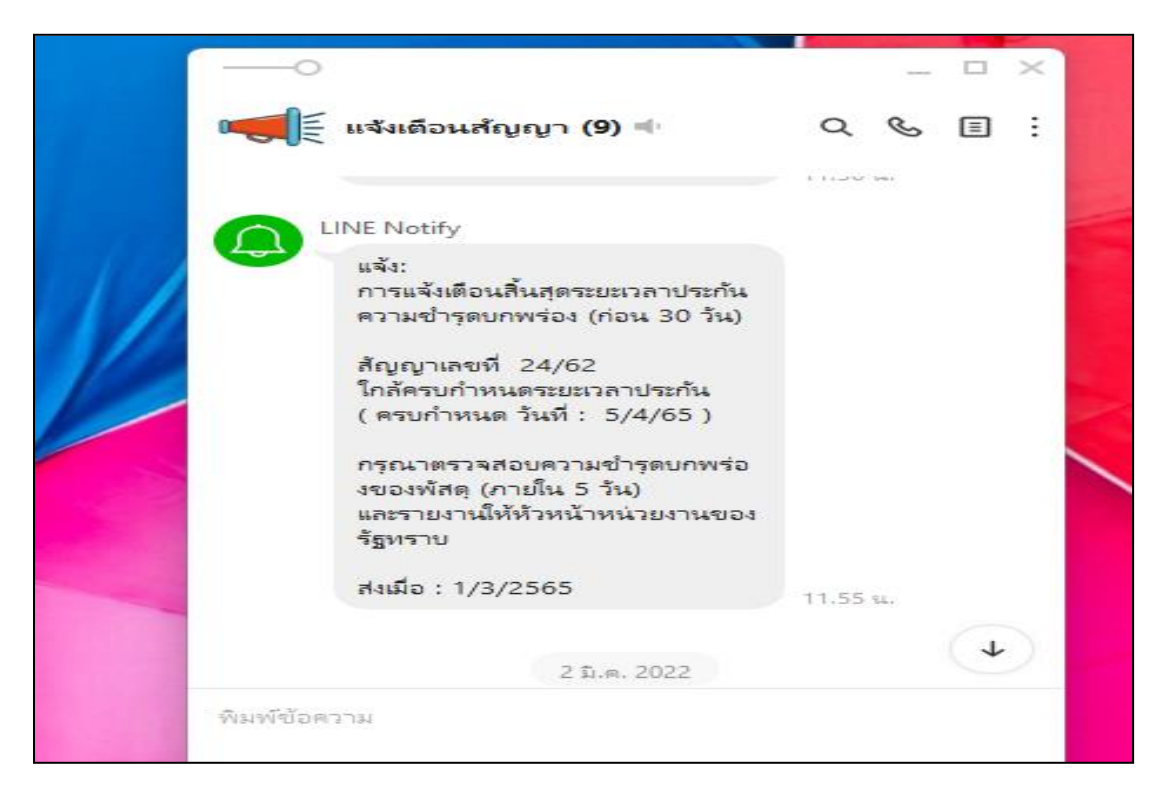

#### ภาพที่ ๑๒ ระบบแจ้งเตือนสัญญา ผ่านระบบ LINE Notify

จากภาพที่ ๑๒ แสดงตัวอย่างระบบแจ้งเตือนสัญญา ผ่านระบบ LINE Notify บนโทรศัพท์เคลื่อนที่ "การแจ้งเตือนสิ้นสุดระยะเวลาประกันชำรุดบกพร่อง (ก่อน ๓๐ วัน) สัญญาเลขที่ ๒๔/๖๒ (ครบกำหนด วันที่ : ๕/๔/๖๕) กรุณาตรวจสอบความชำรุดบกพร่องและรายงานให้หัวหน้าหน่วยงานของรัฐทราบ ส่งเมื่อ : ๑/๓/๒๕๖๕" เมื่อได้รับการแจ้งเตือนสิ้นสุดระยะเวลารับประกันความชำรุดบกพร่อง ให้ดำเนินการตรวจสอบความชำรุดบกพร่องของพัสดุ (ภายใน ๕ วัน) และรายงานให้หัวหน้า หน่วยงานของรัฐทราบ และให้ตรวจสอบสัญญากับเล่มทะเบียนคุมสัญญาที่อยู่ในระหว่างค้ำประกัน สัญญาที่ใกล้จะพ้นภาระผูกพันไปพร้อมกันด้วย ทั้งนี้เพื่อความถูกต้องของการคืนหลักประกันสัญญานั้น  ๒. ทำบันทึกข้อความแจ้งหน่วยงานที่รับผิดชอบ สำรวจความชำรุดบกพร่องก่อนคืนหลักประกัน สัญญา ดังปรากฏตามภาพที่ ๑๓

| ส่วนราชการ มหาวิทยาลัยราชภัฏราชนครินทร์ สำนักงานอธิการบดี หน่วยงานพัสดุ โทร. ๖๖๓๐                |
|--------------------------------------------------------------------------------------------------|
| ทอว ๐๖๒๗.๐๒/๐๑/๐๓/ ๒๙๙ วันที่ ๑ มีนาคม ๒๕๖๕                                                      |
| เรื่อง สำรวจความช้ารุดบกพร่องก่อนคืนหลักประกันสัญญา สัญญาเลขที่ ๒๔/๒๕๖๒<br>                      |
| เรียน คณบดีคณะวิทยาศาสตร์และเทคโนโลยี                                                            |
| ตามที่                                                                                           |
| ประมวลผล แบบที่ ๑  จอขนาดไม่น้อยกว่า ๑๙ นิ้ว พร้อมติดตั้ง จำนวน จำนวน ๖๒ เครื่อง ด้วยวิธีประกวด  |
| ราคาอิเล็กทรอนิกส์ (e-bidding) วงเงิน ๑,๑๖๐,๙๕๐ บาท (หนึ่งล้านหนึ่งแสนหกหมื่นเก้าร้อยห้าสิบบาท   |
| ถ้วน) ตามสัญญาเลขที่ ๒๔/๒๕๖๒ ลงวันที่ ๒๔ มีนาคม ๒๕๖๒ นั้น                                        |
| ได้ส่งมอบงานแล้ว และจะครบกำหนดระยะเวลาการรับประกันความชำรุดบกพร่อง ๓ ปี ดังนั้น มหาวิทยาลัย      |
| ราชภัฏราชนครินทร์ จะต้องคืนหลักประกันสัญญาให้กับผู้ขาย ดังนั้น เพื่อประโยชน์ต่อทางราชการ และเป็น |
| การปฏิบัติตามสัญญาข้อ ๗ การรับความชำรุดบกพร่อง และข้อ ๘ หลักประกันการปฏิบัติตามสัญญา             |
| ในการนี้ หน่วยงานพัสดุ จึงขอให้ คณะวิทยาศาสตร์และเทคโนโลยี สำรวจความชำรด                         |
| บกพร่องงาน ซื้อเครื่องคอมพิวเตอร์สำหรับงานประมวลผล แบบที่ ๑ จอขนาดไม่น้อยกว่า ๑๙ นิ้ว พร้อม      |
| ติดตั้ง จำนวน จำนวน ๖๒ เครื่อง ด้วยวิธีประกวดราคาอิเล็กทรอนิกส์ (e-bidding) ดังกล่าว และรายงานผล |
| การตรวจสอบความชำรุดบกพร่องกลับมายังหน่วยงานพัสดุ ภายในวันที่ ๑๐ มีนาคม ๒๕๖๕ มิฉะนั้นจะถือ        |
| ว่าพัสดุดังกล่าว ไม่มีความชำรุดบกพร่อง เพื่อดำเนินการคืนหลักประกันสัญญาต่อไป                     |
| จึงเรียนมาเพื่อโปรดพิจารณา                                                                       |
|                                                                                                  |
|                                                                                                  |
| หัวหน้าหน่วยงานพัสด                                                                              |

ภาพที่ ๑๓ หนังสือบันทึกแจ้งสำรวจความชำรุดบกพร่องก่อนคืนหลักประกันสัญญา

จากภาพที่ ๑๓ แสดงตัวอย่างหน่วยงานพัสดุจัดทำหนังสือบันทึกข้อความ สำรวจความชำรุด บกพร่องก่อนคืนหลักประกันสัญญา สัญญาเลขที่ ๒๔/๒๕๖๒ แจ้งให้หน่วยงานที่เกี่ยวข้องตรวจสอบ ความชำรุดบกพร่อง เนื่องจากคู่สัญญา ได้ส่งมอบงานแล้ว และใกล้จะครบกำหนดระยะเวลา การรับประกันความชำรุดบกพร่อง ตามระยะเวลาของสัญญากำหนด ดังนั้น หน่วยงานต้องคืน หลักประกันสัญญาให้กับคู่สัญญา ข้อ ๗ การรับความชำรุดบกพร่อง และข้อ ๘ หลักประกันการปฏิบัติ ตามสัญญา หน่วยงานพัสดุ จึงขอให้หน่วยงานที่เกี่ยวข้องสำรวจความชำรุดบกพร่องของงาน และรายงาน ผลการสำรวจความชำรุดบกพร่อง เพื่อดำเนินการคืนหลักประกันสัญญาต่อไป ๓. ส่งบันทึกข้อความผ่านระบบสารบรรณอิเล็กทรอนิกส์ถึงหัวหน้าหน่วยงานที่รับผิดชอบ ดังปรากฏตามภาพที่ ๑๔

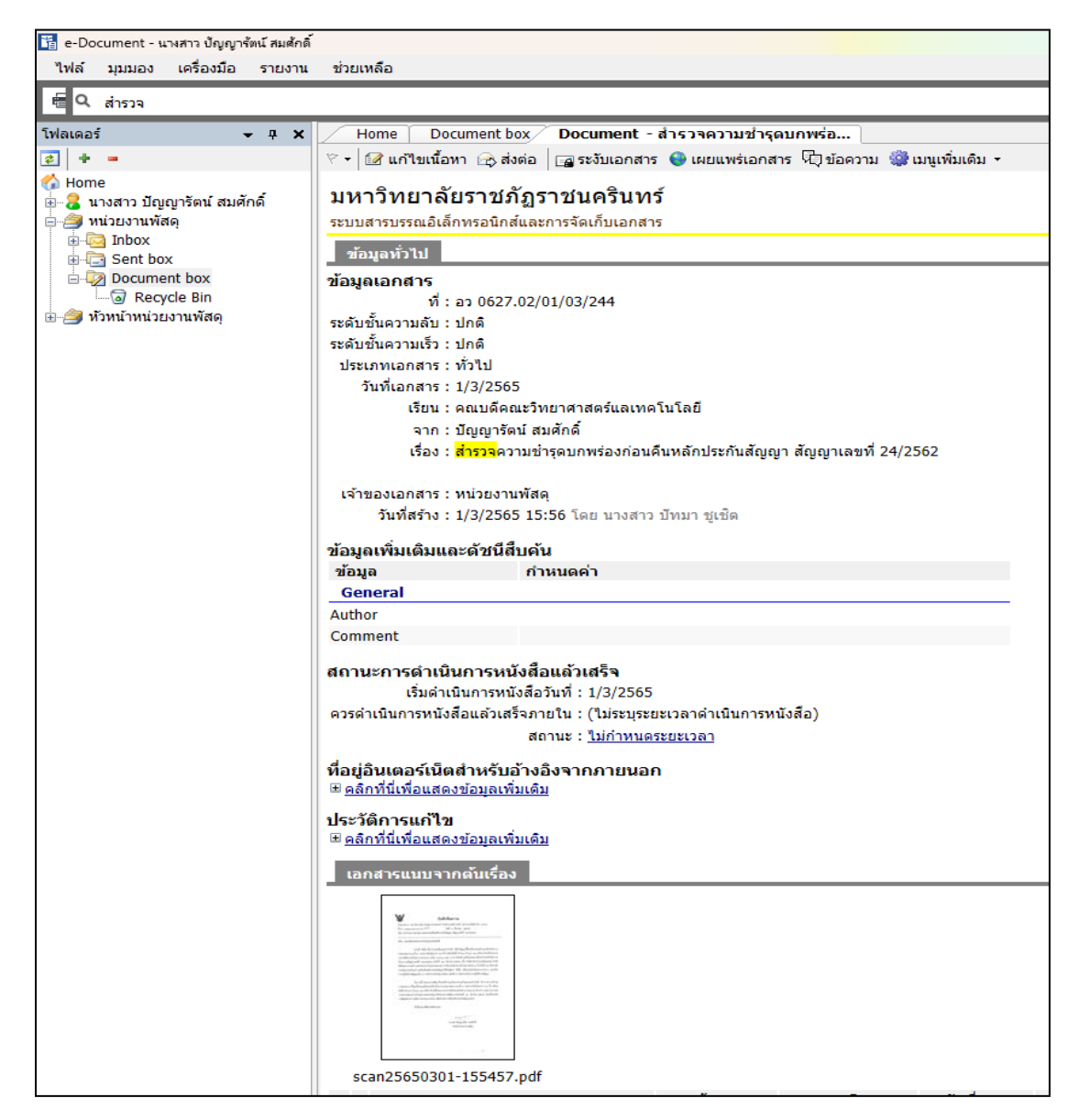

**ภาพที่ ๑๔** การส่งหนังสือบันทึกข้อความผ่านระบบสารบรรณอิเล็กทรอนิกส์

จากภาพที่ ๑๔ แสดงตัวอย่างการส่งบันทึกข้อความถึงหัวหน้าหน่วยงานที่รับผิดชอบ ผ่านระบบ สารบรรณอิเล็กทรอนิกส์ เพื่อตรวจสอบความชำรุดบกพร่องงานนั้น ๆ ว่ามีความชำรุดบกพร่องหรือไม่ และรายงานผลการตรวจสอบกลับมายังหน่วยงานพัสดุ เพื่อดำเนินการคืนหลักประกันสัญญาต่อไป ๔. หน่วยงานที่รับผิดชอบ ดำเนินการตรวจสอบพัสดุ กรณีพบความชำรุดบกพร่อง และแจ้ง รายงานผลการสำรวจกลับมายังหน่วยงานพัสดุเพื่อดำเนินการแจ้งคู่สัญญาต่อไป ดังปรากฏตามภาพที่ ๑๕

| ,              |                                                                                                    |
|----------------|----------------------------------------------------------------------------------------------------|
| เรยน<br>เพื่อโ | หวหนวหนวยงานพลิต<br>ปรดพิจารณา                                                                                                   |
|                |                                                                                                    |
| ลงนา           | ( <i>คณบดี คณะวิทยาศาสตร์และเทคโนโลยี</i> )<br>เม ถวันที่ 16/3/2565 15:27                                                        |
| 13             | ี้เย่น หัวหน้าหน่วยงานพัสดุ                                                                                                    |
|                | เพื่อพิจารณา                                                                                                    |
|                | ห้วหน่าสำนักงานคณบดี คณะวิทยาศาสตร์และเทคโนโลปี)                                                                                 |
| 5              | งนาม ณ.วันที่ 16/3/2565 14:32                                                                                                    |
|                | แจ้งเครื่องขำรุด หมายเลขเครื่อง มรร.01.53.5949 ไม่แสดงผลทางจอภาพ                                                                 |
|                |                                                                                                    |
|                | ( <i>ประธานสาขาริบาเทคโนโลยีสารสนเทศ คณะวิทยาศาสตร์และเทคโนโลยี</i> )<br>ลงนาม ณ.วันที่ 15/3/2565 18:14                          |
|                | มอบดำเนินการตามเสนอ                                                                                                    |
|                |                                                                                                    |
|                |                                                                                                    |
|                | (คณะวิทยาศาสตร์และเทคโนโลยี)<br>ลงนาม ณ.วันที่ 2/3/2565 10:13                                                                    |
|                | เรียน คลเบดี                                                                                                    |
|                | เห็นควร 1. แจ้งหน่วยงานจัดซื้อ (สาขาวิชาเทคโนโลยีสารสนเทศ) ทราบ<br>2. มอบรองคณบดีวางแผนฯ และหัวหน้างานบริหารงานทั่วไปกำกับติดตาม |
|                | จึงเรียนมาเพื่อโปรดพิจารณา                                                                                                    |
|                | โด<br>ลงนาม ณ.วันที่ 1/3/2565 21:33                                                                                              |
|                | เรียน คณบดี<br>หน่วยงานพัสด แจ้งสารวจความข่ารุดบกพร่องก่อนคืนหลักประกันสัญญา สัญญาเลขที่<br>24/2562                              |
|                |                                                                                                    |

**ภาพที่ ๑๕** การแสดงข้อสั่งการของหน่วยงานที่รับผิดชอบ

จากภาพที่ ๑๕ การแสดงข้อสั่งการของหน่วยงานที่รับผิดชอบเป็นขั้นตอนการสั่งการของ หน่วยงานที่รับผิดชอบจากเจ้าหน้าที่ธุรการไปยังผู้บริหารของหน่วยงานและไปยังผู้รับผิดชอบโดยตรง เมื่อผู้รับผิดชอบสำรวจความชำรุดบกพร่องแล้วพบว่าเกิดความชำรุดขึ้น จึงรายงานผลการชำรุด บกพร่องนั้น เพื่อส่งกลับหน่วยงานพัสดุให้ทราบ โดยแจ้งผลการสำรวจผ่านทางระบบสารบรรณ อิเล็กทรอนิกส์ เพื่อที่หน่วยงานพัสดุดำเนินการและแจ้งคู่สัญญาเร่งเข้ามาดำเนินการซ่อมแซมแก้ไขให้ อยู่ในสภาพใช้การได้ดีดังเดิมต่อไป ๕. การนำส่งหนังสือแจ้งซ่อมกับคู่สัญญาแก้ไขความชำรุดบกพร่อง เมื่อหน่วยงานพัสดุได้รับทราบ รายงานผลการสำรวจความชำรุดบกพร่อง จากหน่วยงานที่รับผิดชอบพบความชำรุดบกพร่องแล้ว หน่วยงานพัสดุ จัดทำหนังสือแจ้งซ่อมครุภัณฑ์ เพื่อส่งให้คู่สัญญาดำเนินการแก้ไข ดังปรากฏตามภาพ ที่ ๑๖

| ମି ଚാ ୦୭୭୯.୦୭/୨% ୍                                                                                                    | 66 stur                                                                                                    | มหาวิทยาลัยราชภัฏราชนครินทร์<br>อ.เมือง จ.ฉะเชิงเทรา ๒๔๐๐๐<br>คม ๒๕๖๕                                                                                                    |
|----------------------------------------------------------------------------------------------------|----------------------------------------------------------------------------------------------------|----------------------------------------------------------------------------------------------------|
| เรื่อง แจ้งช่อมครุภัณฑ์                                                                                                    |                                                                                                    |                                                                                                    |
| เรียน ผู้จัดการ บริษัท ดีอาร์ คอนซัลแต                                                                                                    | นท์ จำกัด                                                                                                    |                                                                                                    |
| อ้างถึง สัญญาเลขที่ ๒๔/๒๕๖๒ ลงวัน:                                                                                                    | ที่ ๒๔ มีนาคม ๒๕๖๒                                                                                                    |                                                                                                    |
| ตามหนังสือที่อ้างถึง ม<br>สำหรับงานประมวลผล แบบที่ ๑ จอข<br>ประกวดราคาอิเล็กทรอนิกส์ (e-biddin<br>ห้าสิบบาทถ้วน) กับ บริษัท ตีอาร์ คอนจํ<br>ราชภัฏราชนครินทร์ ได้ดำเนินการตรวจรั<br>มหาวิทยาลัยราชภัฏรา<br>งานประมวลผล แบบที่ ๑ จอขนาดไม่น้ะ<br>ไม่สามารถใช้งานได้ตามปกติ ผู้ขายจะต้อ<br>ตรวจสอบพบความขำรุดบกพร่อง คือ เครี<br>ดังนั้น มหาวิทยาลัยราช<br>๗ วัน นับแต่วันที่ได้รับแจ้งเป็นหนังสือจ<br>เสียหายแก่ผู้ซื้อแล้ว ผู้ขายต้องชดใช้ค่าเสีย<br>จึงเรียนมาเพื่อโปรดทรา | หาวิทยาลัยราชภัฏราชนค<br>นาดไม่น้อยกว่า ๑๙ นิ้ว<br>g) วงเงิน ๑,๑๖๐,๙๕๐<br>(ลแตนท์ จำกัด ส่งมอบงา<br>บพัสดุ และเบิกจ่ายเงินให้เ<br>ขนครินทร์ ขอเรียนให้ทร<br>มอกว่า ๑๙ นิ้ว พร้อมติดตั้ง<br>เงจัดการซ่อมแชมแก้ไขให้ส<br>่องชำรุด หมายเลขเครื่อง :<br>ภัฏราชนครินทร์ จึงเรียน<br>ากผู้ซื้อ และหากผู้ขายไม่ห<br>ยหายให้แก่ผู้ซื้อตามสัญญา<br>บและเร่งดำเนินการ | เริ่นทร์ ได้ทำสัญญาซื้อเครื่องคอมพิวเตอร์<br>พร้อมติดตั้ง จำนวน ๖๒ เครื่อง ด้วยวิธี<br>บาท (หนึ่งล้านหนึ่งแสนหกหมื่นเก้าร้อย<br>นวันที่ ๕ เมษายน ๒๕๖๒ มหาวิทยาลัย<br>เรียบร้อยแล้ว<br>าบว่าสัญญาซื้อเครื่องคอมพิวเตอร์สำหรับ<br>ง หากสิ่งของตามสัญญาเกิดขำรุดบกพร่อง<br>อยู่ในสภาพที่ใช้การได้ดีดังเดิม ซึ่งจากการ<br>มรร.01.53.5949 ไม่แสดงผลทางจอภาพ<br>เมาเพื่อให้ท่านเร่งดำเนินการแก้ไข ภายใน<br>ปฏิบัติตามสัญญา จนเป็นเหตุให้เกิดความ<br>เ ข้อ ๗ |
|                                                                                                    | ขอแสดงควา                                                                                                    | มนับถือ                                                                                                    |
|                                                                                                    |                                                                                                    | a and some drawn                                                                                                    |
|                                                                                                    | รองอธิการบดี ปฏิบั<br>อธิการบ                                                                                                    | ัติราชการแทน<br>ดี                                                                                                    |
| สำนักงานอธิการบดี หน่วยงานพัสดุ                                                                                                    |                                                                                                    |                                                                                                    |
| โทร. ๐–๓๘๕๑–๑๔๖๔                                                                                                    |                                                                                                    |                                                                                                    |
| โทรสาร ๐–๓๘๕๓–๕๑๑๗                                                                                                    |                                                                                                    |                                                                                                    |

ภาพที่ ๑๖ หนังสือแจ้งซ่อมครุภัณฑ์

จากภาพที่ ๑๖ แสดงตัวอย่างหนังสือแจ้งซ่อมครุภัณฑ์ เมื่อหน่วยงานพัสดุได้รับแจ้ง จากหน่วยงานที่รับผิดชอบว่าพบความชำรุดบกพร่องขึ้น หน่วยงานพัสดุได้จัดทำหนังสือแจ้งซ่อม ครุภัณฑ์ เพื่อแจ้งให้คู่สัญญาเร่งเข้ามาดำเนินการแก้ไข ภายใน ๗ วันนับแต่วันที่ได้รับแจ้งเป็นหนังสือ จากคู่สัญญา และหากคู่สัญญาไม่ปฏิบัติตามสัญญา จนเป็นเหตุให้เกิดความเสียหายแก่ผู้ซื้อ/ผู้ว่าจ้าง แล้ว คู่สัญญาต้องชดใช้ค่าเสียหาย โดยเสนอลงนามหนังสือแจ้งซ่อมครุภัณฑ์ต่อผู้มีอำนาจลงนามผ่าน งานธุรการ หน่วยงานอำนวยการ กองกลาง สำนักงานอธิการบดี ตามขั้นตอนงานสารบรรณ  ๖. คู่สัญญาส่งหนังสือแจ้งซ่อม/แก้ไขเสร็จเรียบร้อย ณ งานธุรการเพื่อเสนออธิการบดีหรือ ผู้ที่ได้รับมอบหมายพิจารณาสั่งการ ดังปรากฏตามภาพที่ ๑๗

| 93/11 ถนนศุขประยูร คำบลหน้าเมือง อำเภอเมือง จังหวัดฉะเชิงเพรา 24000 โทร.038-512386,090-3599419,098-1978289 โทรสาร. 038-518742 |
|----------------------------------------------------------------------------------------------------|
| 93/11 Sukprayoon R.d., Amphur Muang Chachoengsao 24000 Tel. 038-512386,090-3599419,098-1978289 Fax. 038-518742                |
|                                                                                                    |
| วันที่ 13 มิถุนายน พ.ศ. 2565                                                                                                  |
| เรื่อง ขอรับหนังสือค้ำประกันสัญญาคืน                                                                                          |
| เรียน อธิการบดื่มหาวิทยาลัยราชภัฏราชนครินทร์                                                                                  |
| อ้างถึง  หนังสือมหาวิทยาลัยราชภัฏราชนครินทร์ ที่ อว.0627.01/189 ลงวันที่ 22 มีนาคม 2565                                       |
| ส้าะเข้าหมด้า                                                                                                    |
| ราวออรเติงเพรา เป็นเป็นวง                                                                                                    |
| ก มหละเขงเกม ( เบนสูง io<br>เครื่องคอมพิวเตอร์สำหรับงานประบวลผลแบบที่ 1 จองบาดไม่บ้อยกว่า 10 นิ้ว พร้องเติดตั้ง               |
| จำนวน 62 เครื่อง โดยวางหลักประกันสัญญา เป็นหนังสือค้ำประกันสัญญาเกิด                                                          |
| 00019/200201/0006/62 สงวันที่ 14 มีนาคม 2562 จำนวน 58,047.50 บวท (ห้าหมื่นแปดพันสี่สิบเจ็ด                                    |
| บาทห้าสืบสดางก์)                                                                                                    |
| บัคนี้ ครบกำหนดหลักประกันสัญญาแล้ว ข้าพเจ้าจึงขอถอนหลักประกันสัญญา                                                            |
| จำนวน 58,047.50 บาท ขอได้โปรดจัดการถอนหลักประกันสัญญาให้ข้าพเจ้าด้วย                                                          |
| บริษัทได้ดำเนินการซ่อมแซมคอมพิวเตอร์ตามที่อ้างถึงเสร็จเรียบร้อยแล้ว                                                           |
| จึงเรียนมาเพื่อทราบและ โปรดพิจารณาสังการ                                                                                      |
|                                                                                                    |
|                                                                                                    |
|                                                                                                    |
| ตเลยสตงตาวงขับเสื้อ                                                                                                    |
|                                                                                                    |
| -                                                                                                    |
|                                                                                                    |
|                                                                                                    |
| กรรมการผู้จัดการ                                                                                                    |
| บริษัท คีอาร์. คอนซัลแตนท์ จำกัด                                                                                              |

**ภาพที่ ๑๗** หนังสือขอรับหนังสือค้ำประกันสัญญาคืน

จากภาพที่ ๑๗ แสดงตัวอย่างหนังสือขอรับหนังสือค้ำประกันสัญญา คู่สัญญาได้รับหนังสือแจ้งซ่อม ครุภัณฑ์ว่ามีรายการครุภัณฑ์ชำรุดกี่รายการ คู่สัญญาจะเร่งเข้ามาดำเนินการซ่อมแซมแก้ไขให้แล้ว เสร็จภายใน ๗ วัน นับแต่วันที่ได้รับแจ้งเป็นหนังสือจากคู่สัญญา และหากคู่สัญญาไม่ปฏิบัติตามสัญญา จนเป็นเหตุให้เกิดความเสียหายแก่ผู้ซื้อ/ผู้ว่าจ้างแล้ว คู่สัญญาต้องชดใช้ค่าเสียหายนั้น และเมื่อคู่สัญญา เข้ามาดำเนินการซ่อมแซมแก้ไขความชำรุดบกพร่องเสร็จเรียบร้อยแล้วทุกรายการ คู่สัญญา ก็จะจัดทำ หนังสือขอรับหนังสือค้ำประกันสัญญาคืน พร้อมแจ้งว่าได้เข้ามาดำเนินการซ่อมแซมเสร็จเรียบร้อย แล้ว โดยส่งหนังสือมาเพื่อลงทะเบียนรับเข้า ณ งานธุรการ หน่วยงานอำนวยการ กองกลาง สำนักงาน อธิการบดี เพื่อเสนออธิการบดีหรือผู้ที่ได้รับมอบหมายพิจารณาสั่งการ ๗. การแจ้งผลการดำเนินการซ่อมแซมแก้ไขความชำรุดบกพร่อง จากหน่วยงานที่รับผิดชอบ
 ตอบกลับมายังหน่วยงานพัสดุ ดังปรากฏตามภาพที่ ๑๘

| ′อความแนบท้าย∕สังการ - ขอรับหนังสือค้าประกันสัญญาคืน                                                                                                    | Page 1 of 2           |
|----------------------------------------------------------------------------------------------------|-----------------------|
| เลขหนังสือ :<br>เรื่อง : ขอรับหนังสือค้าประกันสัญญาคืน                                                                                                    |                       |
| ทางสาขาริชาเหคโนโลยีสารสนเทศได้รับคอมพิวเตอร์ที่ช่อมให้พร้อมใช้งานเรียบร้อยแล้ว                                                                                                    |                       |
| ุณ์⊭<br>โดย<br>ลงนาม ณ.วันที่ 22/6/2565 18:46                                                                                                    | โนโลยี)               |
| มอบตามเสนอ                                                                                                    |                       |
| <b>*</b>                                                                                                    |                       |
| -<br>โดเ<br>ลงนาม ถ.วันที่ 21/6/2565 14:57                                                                                                    |                       |
| เรียน คณบดี                                                                                                    |                       |
| เห็นสมควรมอบประธานสาขาวิชาเทคโนโลยี ตรวจสอบและรายงานให้กับหน่วยงานพัสดุ                                                                                                    | ทราบ                  |
| จึงเรียนมาเพื่อโปรดพิจารณา                                                                                                    |                       |
| เรียน คณบดี ขอรับหนังสือค้าประกันสัญญา และแจ้งว่าได้ดำเนินก<br>คอมพรเพยรเรยบรอยแลง จงเรยนม แห้อขอให้ผู้เกี่ยวข้องตรวจสอบก่อนดีนหลักประกันสัญเ<br>จึงเรียนมาเพื่อโปรดพิจารณา<br>มัญญารัตน์ สมศักดิ์ | าารช่อมแชม<br>ญาต่อไป |
| โดย<br>ลงนาม ณ.รันที่ 20/6/2565 16:12                                                                                                    |                       |
| มอบหน่วยงานพัสดุดำเนินการดามขั้นตอนต่อไป                                                                                                    |                       |
| โดย รีการบดีบริหาร และทรัพยากร)                                                                                                    |                       |
| ลงนาม ณ.วันที่ 19/6/2565 13:06                                                                                                    |                       |
| เรียน อธิการบดี<br>เพื่อโปรดพิจารณา เห็นควรมอบตามเสนอ                                                                                                    |                       |
| 111 1 1 1 1 1 1 1 1 1 1 1 1 1 1 1 1 1                                                                                                     |                       |

**ภาพที่ ๑๘** การแสดงข้อสั่งการตอบกลับความชำรุดบกพร่องของหน่วยงานที่รับผิดชอบ

จากภาพที่ ๑๘ เมื่อหน่วยงานพัสดุได้รับข้อพิจารณาสั่งการจากอธิการบดี หรือผู้ที่ได้รับ มอบหมายเรียบร้อยแล้ว แสดงข้อสั่งการตอบกลับความชำรุดบกพร่องของหน่วยงานที่รับผิดชอบ เมื่อหน่วยงานพัสดุได้รับข้อสั่งการจากอธิการบดีหรือผู้ที่ได้รับมอบอำนาจแล้วผ่านหนังสือขอรับหนังสือ ค้ำประกันสัญญาที่คู่สัญญานำหนังสือขอรับหนังสือค้ำประกันสัญญาคืน เพื่อลงทะเบียนรับเข้า ณ งานธุรการ หน่วยงานพัสดุก็ส่งหนังสือขอรับหนังสือค้ำประกันสัญญาจากคู่สัญญาไปยังหน่วยงาน ที่รับผิดชอบ เพื่อสอบถามว่าคู่สัญญาได้เข้ามาดำเนินการซ่อมแซมแก้ไขรายการที่แจ้งความชำรุด บกพร่องเสร็จเรียบร้อยแล้วหรือไม่ หากคู่สัญญาดำเนินการเสร็จเรียบร้อยแล้ว หน่วยงานที่รับผิดชอบ ก็ตอบกลับรายงานผลดังกล่าวมาหน่วยงานพัสดุผ่านระบบสารบรรณอิเล็กทรอนิกส์ เพื่อเป็นการลดขั้นตอน ของการใช้กระดาษ และลดขั้นตอนการปฏิบัติงาน เพื่อให้การปฏิบัติงานเป็นไปอย่างสะดวกรวดเร็ว

### สรุปปัญหา แนวทางแก้ไขปัญหา และข้อเสนอแนะ

จากการปฏิบัติงานตามขั้นตอนที่ ๑ การตรวจสอบความชำรุดบกพร่อง มีความจำเป็นต้อง ดำเนินการด้วยความถูกต้องเป็นไปตามระเบียบที่เกี่ยวข้อง ดังนั้น จากการดำเนินงานดังกล่าว ผู้ปฏิบัติงานซึ่งทำหน้าที่เป็นนักวิชาการพัสดุ รวมถึงหัวหน้าหน่วยงานพัสดุ สามารถสรุปปัญหา แนวทางแก้ไขปัญหาและข้อเสนอแนะ

# ปัญหา

เนื่องจากหากเจ้าหน้าที่พัสดุ ไม่มีการตรวจสอบสัญญาก็จะไม่พบว่ามีรายการครุภัณฑ์หรือ รายการสิ่งก่อสร้างที่จะใกล้ครบกำหนดระยะเวลารับประกันตามสัญญา ทำให้ได้รับความเสียหาย ดังนั้น เมื่อใกล้ครบระยะเวลาการรับประกันความชำรุดบกพร่อง ให้ดำเนินการสำรวจความชำรุด ตามระเบียบกำหนด

#### แนวทางแก้ปัญหา

หน่วยงานพัสดุ ได้จัดทำพัฒนาระบบการแจ้งเตือนสัญญา LINE Notify ผ่านระบบ LINE บนโทรศัพท์เคลื่อนของ ของหน่วยงานพัสดุ เพื่อให้เจ้าหน้าที่พัสดุ เจ้าหน้าที่ที่เกี่ยวข้อง หรือผู้ได้รับ มอบหมาย สามารถได้รับการแจ้งเตือนผ่านระบบในทันที ตามกำหนดระยะเวลาครบกำหนด รับประกันความชำรุดบกพร่องตามสัญญา ระเบียบข้อ ๑๘๔ และข้อ ๑๘๕ เพื่อเป็นการปฏิบัติได้ อย่างถูกต้อง

#### ข้อเสนอแนะ

เจ้าหน้าที่พัสดุ เจ้าหน้าที่ที่เกี่ยวข้อง หรือผู้ได้รับมอบหมาย มีหน้าที่รับผิดชอบดูแล บำรุงรักษาและตรวจสอบความชำรุดบกพร่องของพัสดุ ควรดำเนินการตรวจสอบความชำรุดบกพร่อง ของพัสดุให้เป็นไป ตามสัญญาที่กำหนด และเป็นไปตามระเบียบที่กำหนด เพื่อไม่ให้เกิด ความผิดพลาด หรือทำรายการครุภัณฑ์ สิ่งก่อสร้างได้รับความเสียหาย

# ขั้นตอนที่ ๒

# การจัดทำหนังสือแจ้งคืนหลักประกันสัญญา

**ขั้นตอนที่ ๒** การจัดทำหนังสือแจ้งคืนหลักประกันสัญญา มีขั้นตอนย่อย ๒ ขั้นตอน ดังปรากฏ ตามภาพที่ ๑๙ ดังนี้

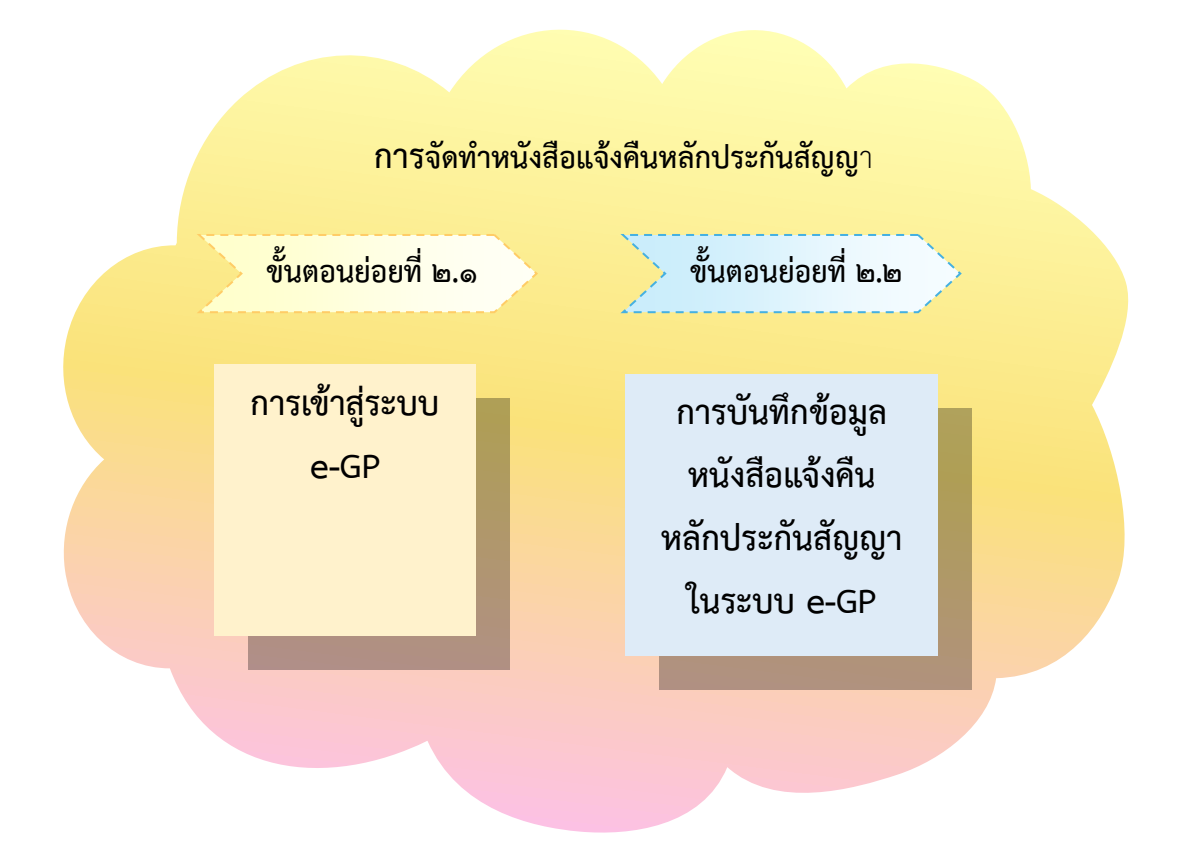

ภาพที่ ๑๙ การจัดทำหนังสือแจ้งคืนหลักประกันสัญญา

จากภาพที่ ๑๙ แสดงขั้นตอนการจัดทำหนังสือแจ้งคืนหลักประกันสัญญา ซึ่งมีขั้นตอนย่อย ๒ ขั้นตอน คือขั้นตอนย่อยที่ ๒.๑ การเข้าสู่ระบบ e-GP คือ ระบบการจัดซื้อจัดจ้างภาครัฐด้วย อิเล็กทรอนิกส์ (Electronic Government Procurement: e-GP) ขั้นตอนย่อยที่ ๒.๒ การบันทึก ข้อมูลหนังสือแจ้งคืนหลักประกันสัญญาในระบบ e-GP โดยมีรายละเอียดดังนี้

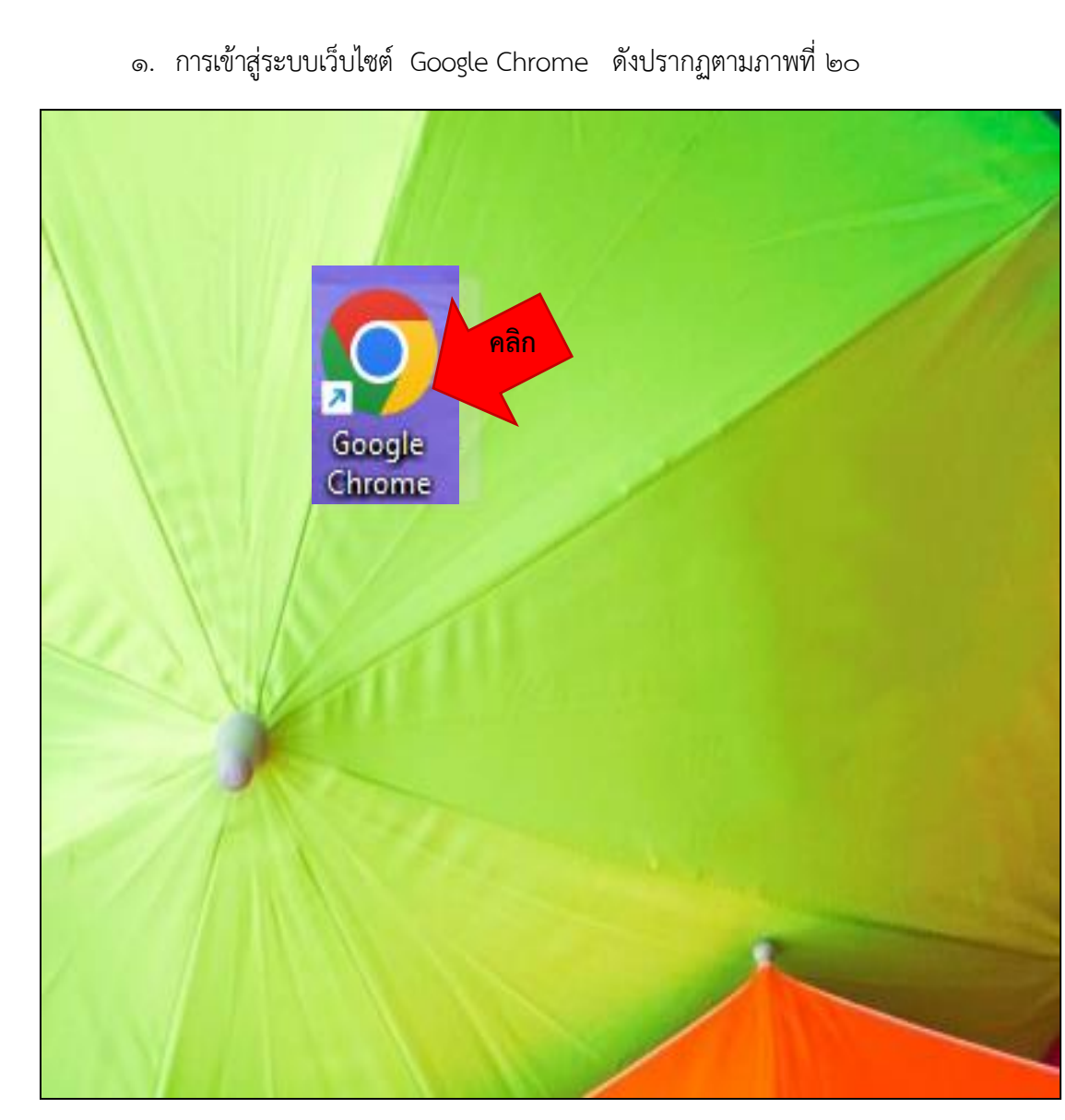

ขั้นตอนที่ ๒.๑ การเข้าสู่ระบบ e-GP

ภาพที่ ๒๐ การเข้าสู่ระบบเว็บไซต์ Google Chrome

จากภาพที่ ๒๐ แสดงขั้นตอนการเข้าสู่ระบบเว็บไซต์ Google Chrome เมื่อได้รับรายงานผล การตรวจสอบแจ้งซ่อมแซมแก้ไขรายการครุภัณฑ์ที่ชำรุด จากหน่วยงานที่รับผิดชอบว่าคู่สัญญาได้เข้ามา ดำเนินการซ่อมแซมแก้ไขเสร็จเรียบร้อยแล้ว ผู้ปฏิบัติงานเข้าสู่ระบบ โดยการเปิดเครื่องคอมพิวเตอร์ แล้วดับเบิ้ลคลิก 🌠 ที่หน้าจอคอมพิวเตอร์ เพื่อเข้าสู่ระบบเว็บไซต์ Google Chrome ดังปรากฏตามภาพที ๒๑

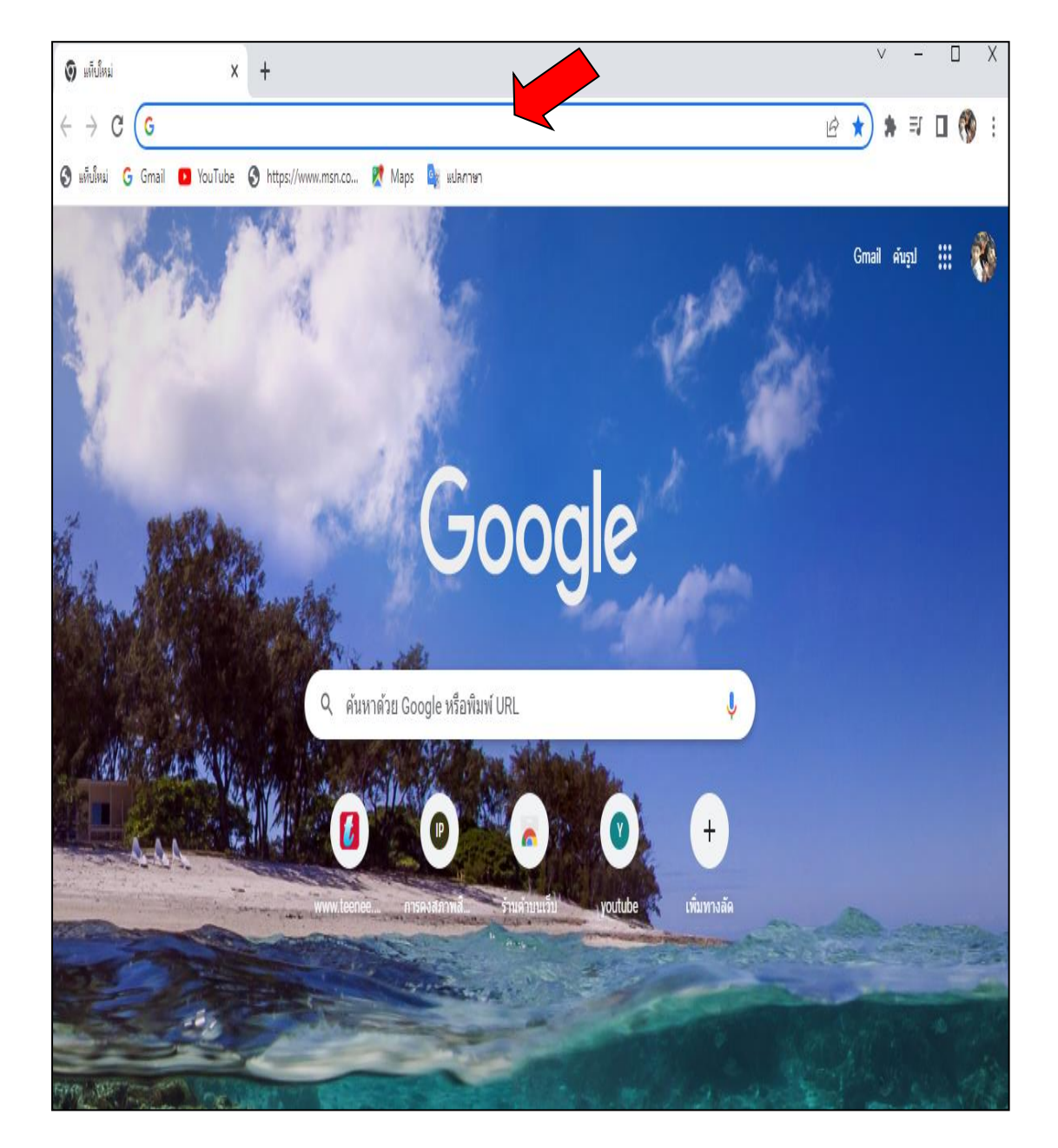

## ๒. การเข้าโปรแกรม Google ดังปรากฏตามภาพที่ ๒๑

#### ภาพที่ ๒๑ พิมพ์คำว่า gprocurement

จากภาพที่ ๒๑ การเข้าโปรแกรม Google ให้พิมพ์คำว่า gprocurement ในช่อง Drag to taskbar to pin site ( เพื่อเข้าสู่ระบบ Google หน้าจอ คอมพิวเตอร์จะแสดง <u>http://www.gprocurement.go.th</u> ให้คลิกเลือก เพื่อเข้าสู่ระบบในหน้าถัดไป ดังปรากฏตามภาพที่ ๒๒

๓. เมื่อเข้าสู่ <u>http://www.gprocurement.go.th/new\_index.html</u>หน้าจอจะแสดงภาพ ระบบการจัดซื้อจัดจ้างภาครัฐ Thai Government Procurement ดังปรากฏตามภาพที่ ๒๒

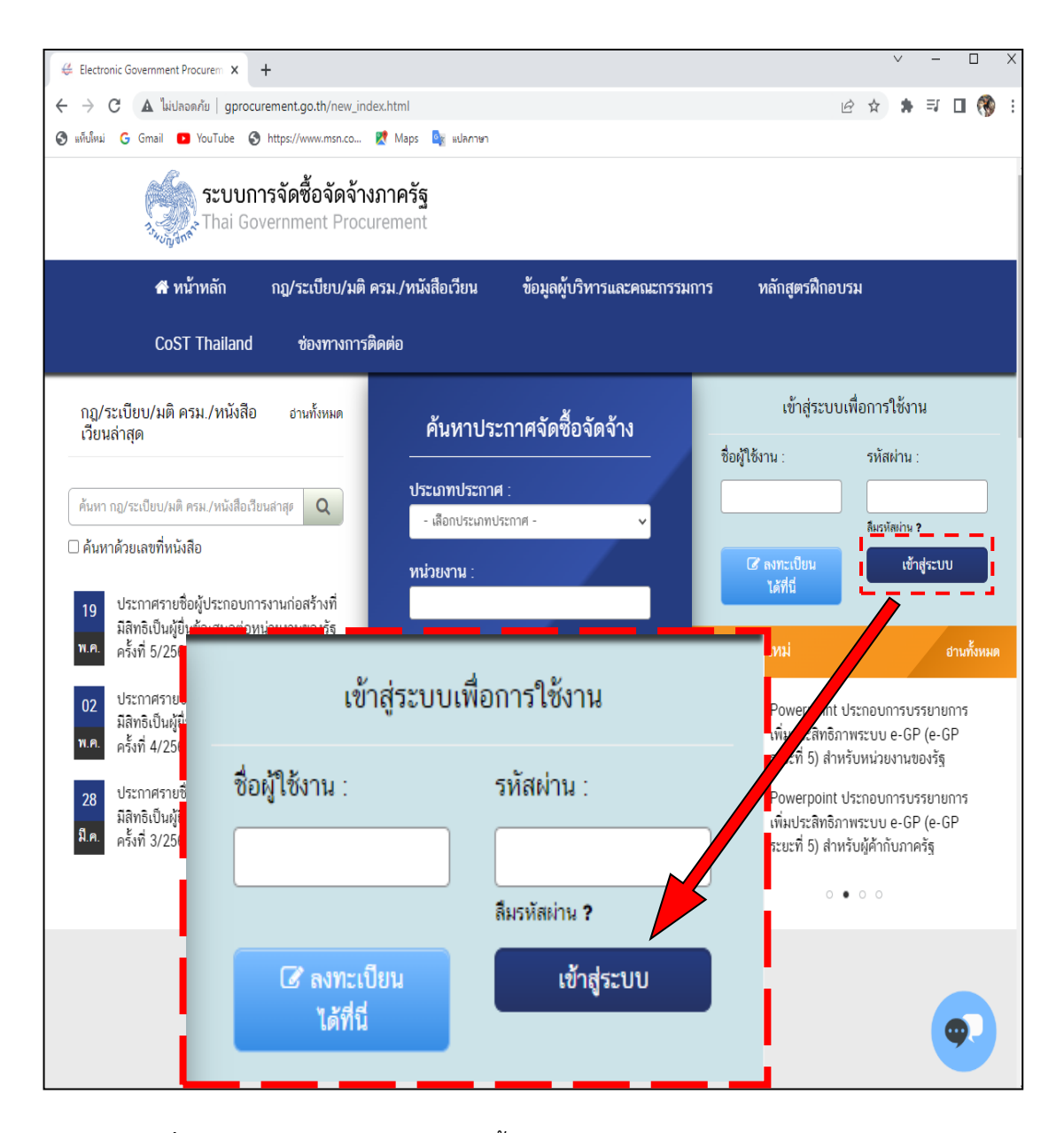

ภาพที่ ๒๒ แสดงหน้าจอระบบการจัดซื้อจัดจ้างภาครัฐ Thai Government Procurement

จากภาพที่ ๒๒ แสดงหน้าจอจะแสดงภาพ ระบบการจัดซื้อจัดจ้างภาครัฐ Thai Government Procurement เพื่อเข้าสู่ระบบเพื่อการใช้งานโดย Login ให้ระบุชื่อผู้ใช้งาน รหัสผ่านลงในช่องที่ ปรากฎแล้วคลิก <u>เข้างะบบ</u> เข้าสู่ระบบ เพื่อเข้าสู่ระบบเพื่อการใช้งานเข้าสู่ระบบการจัดซื้อ จัดจ้างภาครัฐ Thai Government Procurement ดังปรากฏตามภาพที่ ๒๓  ๔. เมื่อ Login เข้าสู่ระบบการจัดซื้อจัดจ้างภาครัฐ Thai Government Procurement ระบบแสดง ๓ เมนูหลัก ดังปรากฏตามภาพที่ ๒๓

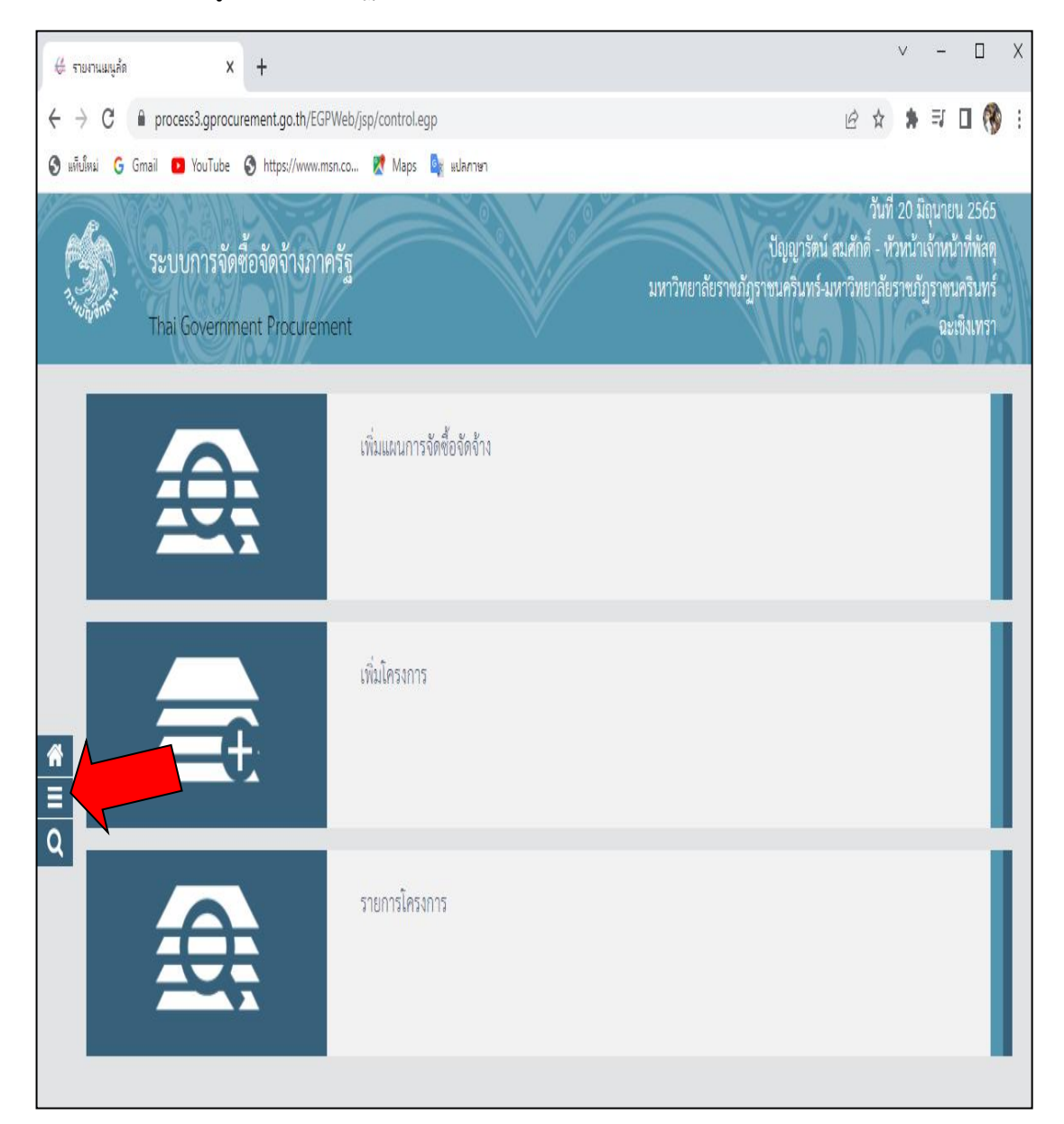

ภาพที่ ๒๓ การ Login เข้าสู่ระบบการจัดซื้อจัดจ้างภาครัฐ Thai Government Procurement

จากภาพที่ ๒๓ เมื่อเข้าสู่ระบบการจัดซื้อจัดจ้างภาครัฐ Thai Government Procurement ระบบแสดง ๓ เมนูหลัก เพิ่มแผนการจัดซื้อจัดจ้าง เพิ่มโครงการ และรายการโครงการ กับด้านซ้ายจะ มีสัญลักษณ์ ๓ สัญลักษณ์ คือ รูปบ้าน สามขีด และแว่นขยาย ด้านซ้าย เพื่อเข้าสู่เมนูหน้าถัดไป ดังปรากฏตามภาพที่ ๒๔  ๙. การเข้าสู่เมนู สัญญาและหลักประกัน เพื่อเข้าสู่เมนูหลักประกันสัญญาในหน้าถัดไป ดังปรากฎ ตามภาพที่ ๒๔

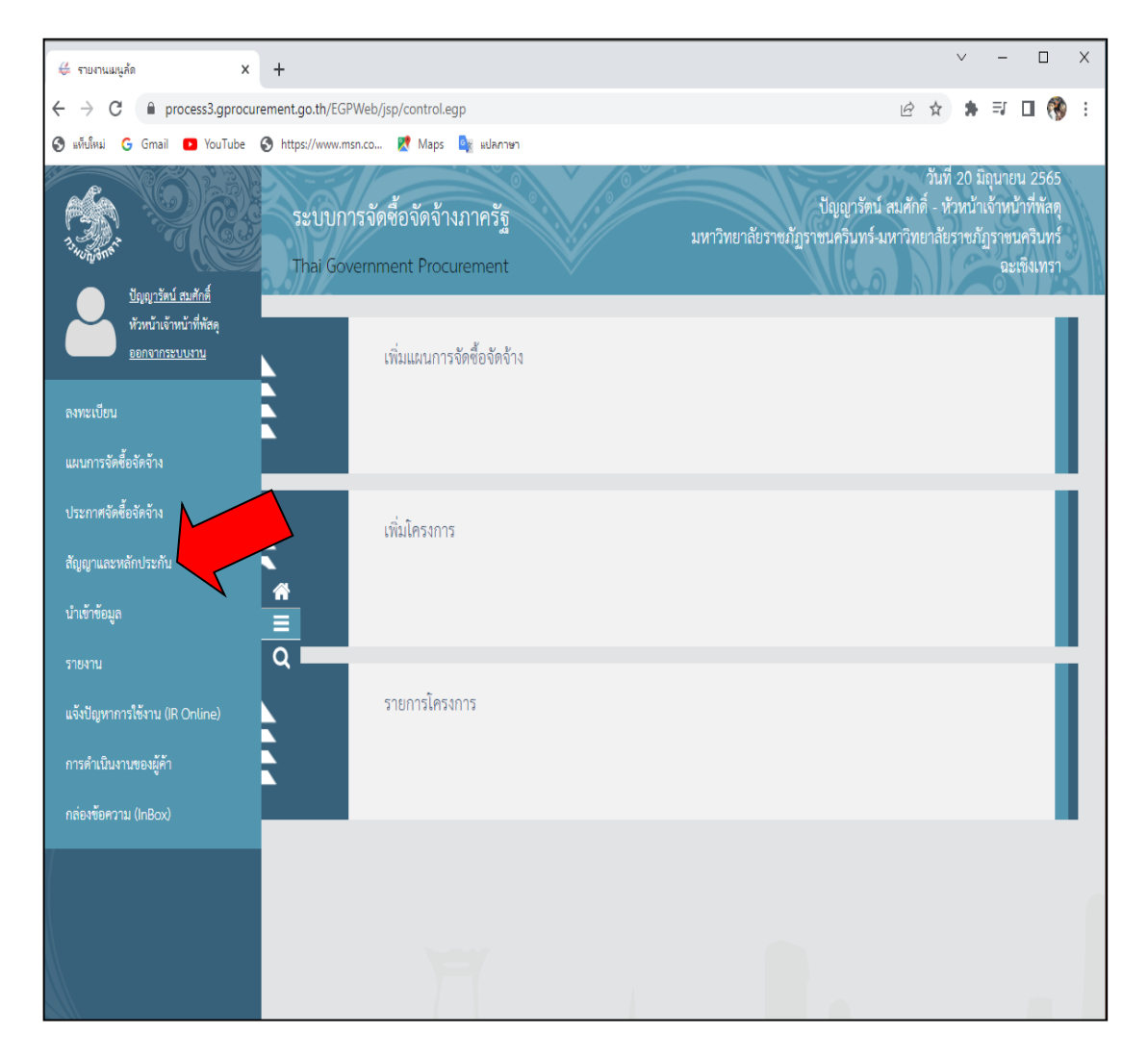

**ภาพที่ ๒๔** แสดงหน้าจอหลักระบบบริหารการเงินการคลังภาครัฐแบบอิเล็กทรอนิกส์

จากภาพที่ ๒๔ เมื่อคลิกเลือก สามขีด เข้าสู่ระบบหน้าจอจะแสดงรายละเอียดเมนู ระบบต่าง ๆ ที่อยู่ภายใต้ระบบการจัดซื้อจัดจ้างภาครัฐ Thai Government Procurement โดยให้ผู้ใช้งานเลือก เข้าสู่ระบบ หน้าจอจะปรากฏรายละเอียด เมนูย่อย พร้อมเมนูให้เลือกเข้าใช้งาน ที่ต้องการใช้งานโดยมี รายละเอียด จำนวน ๙ ระบบ ตามลำดับ ดังนี้ ๑. ลงทะเบียน ๒. แผนการจัดซื้อจัดจ้าง ๓. ประกาศ จัดซื้อจัดจ้าง ๔.สัญญาและหลักประกัน ๕. นำเข้าข้อมูล ๖. รายงาน ๗. แจ้งปัญหาการใช้งาน (IR Online) ๘. การดำเนินงานของผู้ค้า ๙. กล่องข้อความ (InBox) และให้คลิกเลือกลำดับที่ ๔. สัญญา และหลักประกัน เพื่อเข้าสู่เมนูหน้าถัดไป ดังปรากฏตามภาพที่ ๒๕

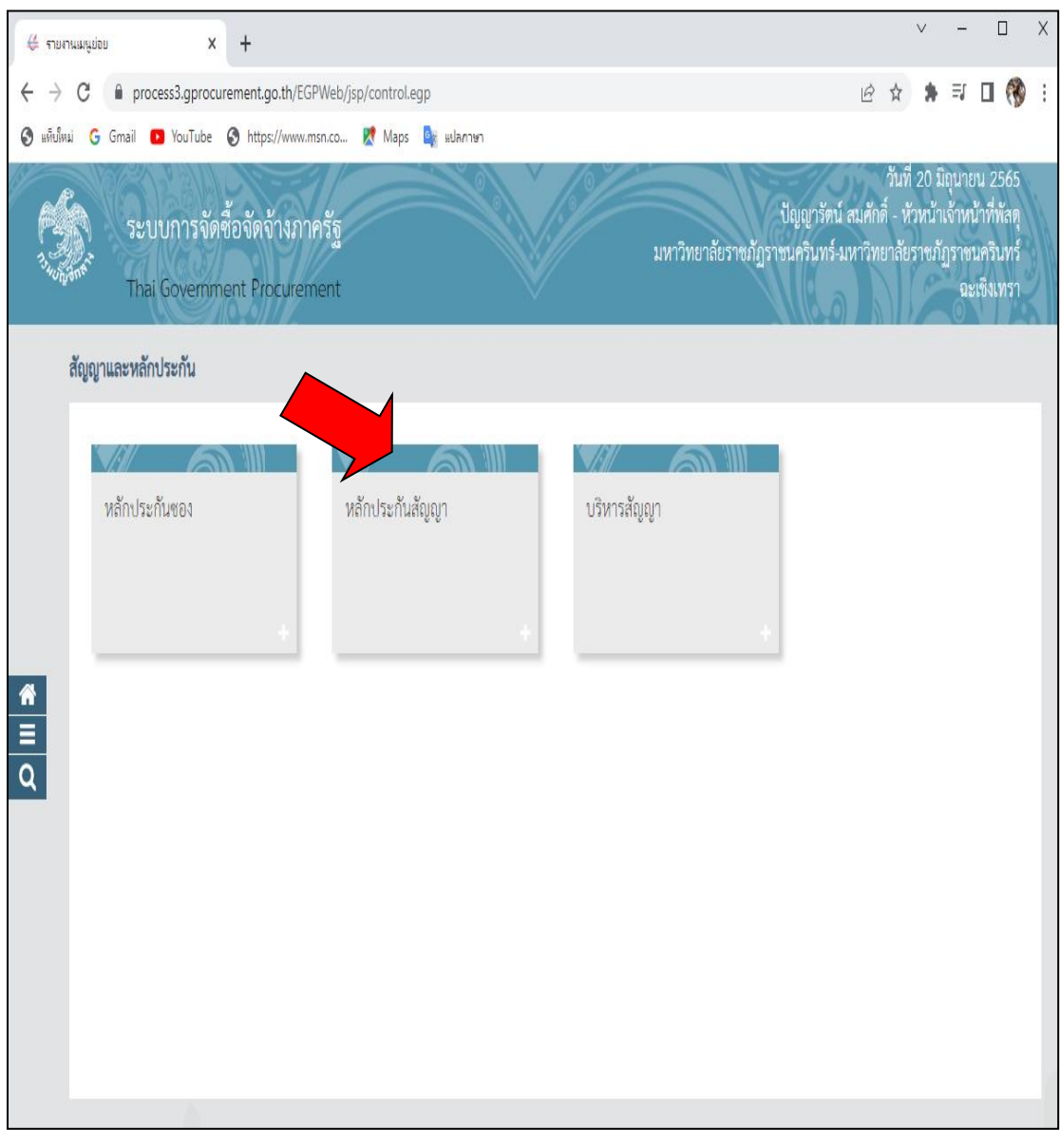

๖. การเข้าสู่หน้าระบบสัญญาและหลักประกัน หน้าจอแสดง ๓ เมนู ดังปรากฏตามภาพที่ ๒๕

ภาพที่ ๒๕ ระบบสัญญาและหลักประกัน

จากภาพที่ ๒๕ ในกรณีนี้เมื่อผู้ปฏิบัติงานคลิกเลือกลำดับที่ ๔. สัญญาและหลักประกัน จะเข้าสู่ หน้าระบบสัญญาและหลักประกัน หน้าจอจะแสดงเมนูรายการ ให้เลือก มีจำนวน ๓ เมนู เพื่อให้ ผู้ใช้งาน เลือกทำรายการ ดังนี้

- ン หลักประกันซอง
- ン หลักประกันสัญญา
- บริหารสัญญา
  โดยให้คลิกเลือกที่เมนู ๒ หลักประกันสัญญา เพื่อดำเนินการต่อไป

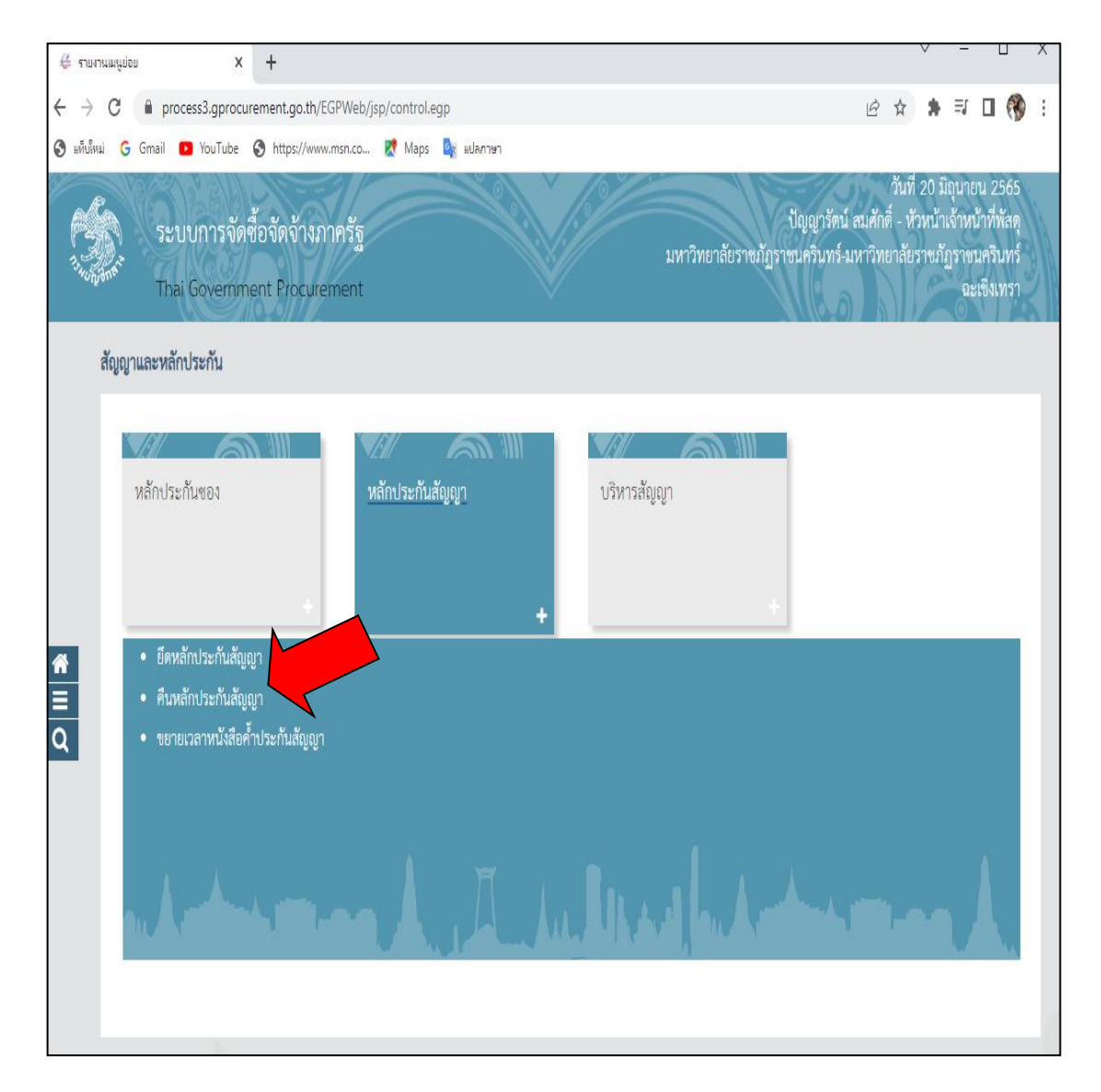

# ๗. การคืนหลักประกันสัญญา ดังปรากฎตามภาพที่ ๒๖

ภาพที่ ๒๖ ภาพแสดงระบบหลักประกันสัญญา

จากภาพที่ ๒๖ เมื่อเข้าสู่ระบบสัญญาและหลักประกัน ผู้ใช้งานดำเนินการคลิกเลือก เมนูหลักประกัน สัญญา ระบบจะปรากฏ เมนูย่อย จำนวน ๓ เมนู ดังนี้

- ン ยึดหลักประกันสัญญา
- 🎾 คืนหลักประกันสัญญา
- እ ขยายเวลาหนังสือค้ำประกันสัญญา

ให้คลิกเลือกเมนู คืนหลักประกันสัญญา เมื่อเข้าสู่ระบบการคืนหลักประกันสัญญาแล้ว หน้าจอจะแสดงเมนูรายการในหน้าถัดไป ดังปรากฏตามภาพที่ ๒๗

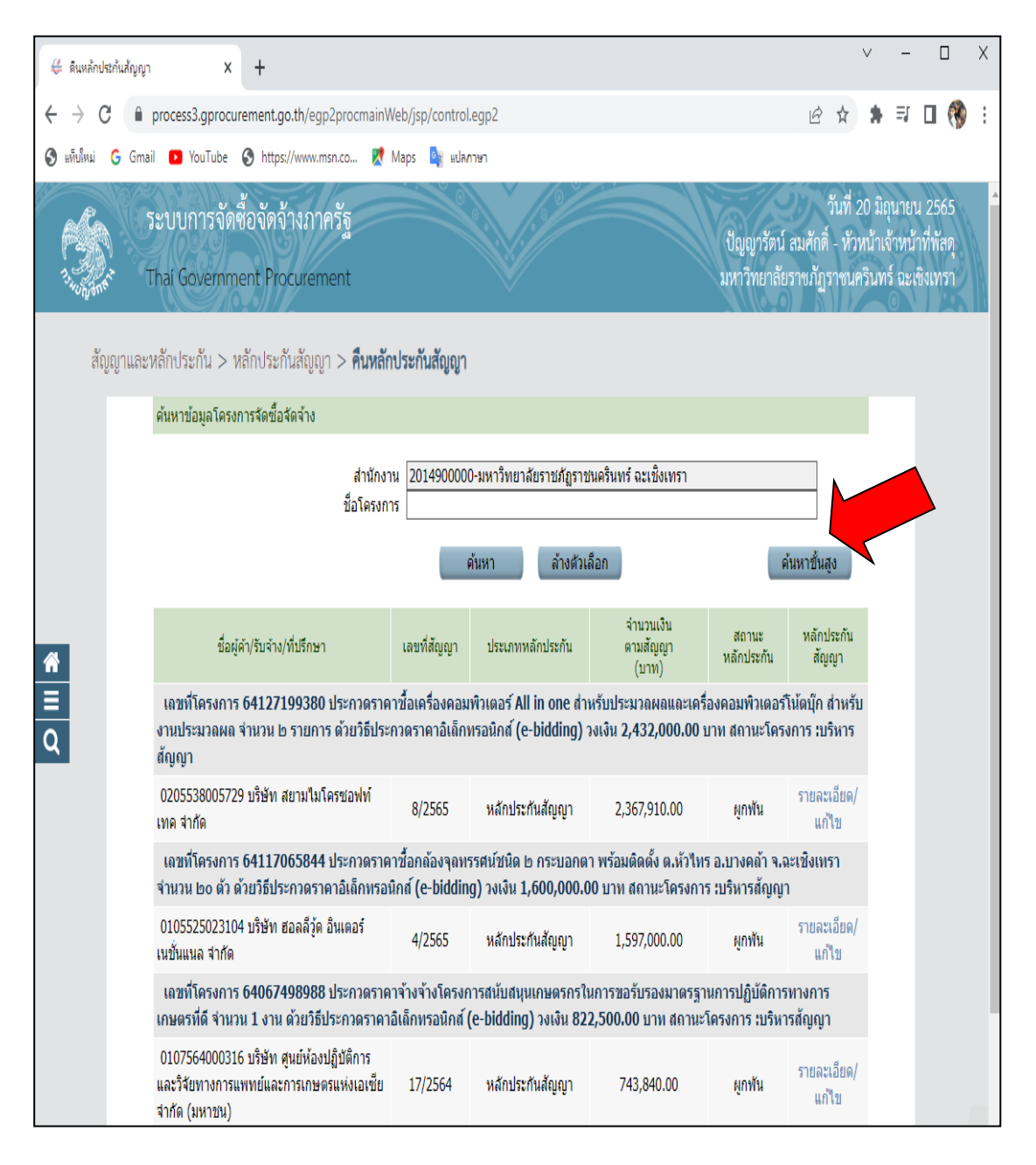

# การเข้าสู่หน้าจอค้นหาข้อมูลโครงการจัดซื้อจัดจ้าง ดังปรากฏตามภาพที่ ๒๗

ภาพที่ ๒๗ ภาพแสดงค้นหาข้อมูลชื่อโครงการขั้นสูง

จากภาพที่ ๒๗ เมื่อเข้าสู่เมนู คืนหลักประกันสัญญา ระบบจะแสดงเข้าสู่หน้าจอให้ค้นหา ข้อมูลโครงการจัดซื้อจัดจ้าง หน้าจอแสดงชื่อผู้ค้า/รับจ้าง/ที่ปรึกษา เลขที่สัญญา ประเภทหลักประกัน จำนวนตามสัญญา (บาท) สถานะหลักประกัน หลักประกันสัญญา จำนวนหลายโครงการ ให้กดค้นหาขั้นสูง คนหาชั่นสูง หน้าจอจะแสดงรายการ ดังปรากฏตามภาพที่ ๒๘

# ๙. การกรอกเลขที่โครงการ ดังปรากฎตามภาพที่ ๒๘

| ด้นหาข้อ | มูลโครงการจัดซื้อจัดจ้าง                   |
|----------|--------------------------------------------|
| 8        | วิธีการจัดหา </td                          |
|          | ประเภทการจัดหา <ตัวเลือกประเภทการจัดหา> 🗸  |
|          | ประเภทโครงการ <ตัวเลือกประเภทโครงการ>      |
|          | ปีงบประมาณ                                 |
|          | เลขที่โครงการ                              |
|          | จำนวนเงินงบประมาณตั้งแต่ จนถึง             |
|          | สถานะโครงการ                               |
|          | รับผลบการทำงาน <ตัวเลือกขั้นตอบการทำงาน> ♥ |
|          |                                            |
|          | ด้าหา ด้างด้าเดือด ออก                     |
|          |                                            |
|          |                                            |
| 0        |                                            |
| 9        |                                            |
| 2        |                                            |
| 8        |                                            |
|          |                                            |
|          |                                            |

# **ภาพที่ ๒๘** ภาพแสดงค้นหาข้อมูลชื่อโครงการ

| ∉ ดินหลักประ                      | กันสัญญา X +                                                                      |                                                                                                  |                      |                                    |                               | $\vee$                                         | - [                                           | X                  |  |  |
|-----------------------------------|-----------------------------------------------------------------------------------|--------------------------------------------------------------------------------------------------|----------------------|------------------------------------|-------------------------------|------------------------------------------------|-----------------------------------------------|--------------------|--|--|
| $\leftrightarrow$ $\rightarrow$ C | process3.gprocurement.go.th/egp2procmainW                                         | process3.gprocurement.go.th/egp2procmainWeb/jsp/control.egp2                                     |                      |                                    |                               |                                                |                                               |                    |  |  |
| 🚱 แต็บใหม่                        | G Gmail 🚺 YouTube  https://www.msn.co 🖹 N                                         | laps 🔩 แปลกาษา                                                                                   |                      |                                    |                               |                                                |                                               |                    |  |  |
|                                   | ระบบการจัดซื้อจัดจ้างภาครัฐ<br>Thai Government Procurement                        |                                                                                                  |                      |                                    | ปัญญารัตน์ ส<br>เหาวิทยาลัยรา | วันที่ 20<br>มศักดิ์ - หัวหน่<br>เชภัฏราชนคริเ | มิถุนายน 2:<br>้าเจ้าหน้าที่ท<br>นทร์ ฉะเชิงเ | 565<br>โสดุ<br>ทรา |  |  |
| สัญ                               | ญาและหลักประกัน > หลักประกันสัญญา > <b>คืนหลัก</b> เ                              | ประกันสัญญา                                                                                      |                      |                                    |                               |                                                |                                               |                    |  |  |
|                                   | ค้นหาข้อมูลโครงการจัดซื้อจัดจ้าง                                                  |                                                                                                  |                      |                                    |                               |                                                |                                               |                    |  |  |
|                                   | สำนักง<br>ชื่อโครงก                                                               | สำนักงาน 2014900000-มหาวิทยาลัยราชภัฏราชนครินทร์ ฉะเข็งเทรา<br>ชื่อโครงการ<br>ค้นหา ล้างตัวเลือก |                      |                                    |                               |                                                |                                               |                    |  |  |
| ñ                                 | ชื่อผู้ดำ/รับจำง/ที่ปรึกษา                                                        | เลขที่สัญญา ประเภท                                                                               | จ่<br>หลักประกัน ด   | ง่านวนเงิน<br>เามสัญญา<br>(บาท) หล | สถานะ<br>ลักประกัน            | หลักประกัน<br>สัญญา                            |                                               |                    |  |  |
| Е<br>Q                            | เลขที่โครงการ 62017384936 ประกวดราศ<br>ติดตั้ง จำนวน ๖๒ เครื่อง ด้วยวิธีประกวดราศ | ม่น้อยกว่า ด๙<br>รงการ เบริหาร                                                                   | นิ้ว พร้อม<br>รสัญญา |                                    |                               |                                                |                                               |                    |  |  |
|                                   | 0245541000350 บริษัท ดีอาร์.ดอนซัลแดนท์<br>จำกัด                                  | 0245541000350 บริษัท ดีอาร์.ดอนซัลแดนท์<br>ว่ากัด                                                |                      |                                    |                               |                                                |                                               |                    |  |  |
|                                   | สำดับที่ 1 - 1 จากทั้งหมด 1 รายการ                                                | ย้อนกลับ                                                                                         | 1                    | ถัดไป                              |                               |                                                |                                               |                    |  |  |
|                                   | กองระบบการจัดขี้อจัดจำงภาครัฐและราคากสาง (กจร.) กรมปัญชีกง<br>4958 6978 6979      | าง ถนนพระราม 6 แขวงสามเสนไ                                                                       | น เขตพญาไท กรุงเทพมา | หานคร 10400 โพร. 02-11             | 27-7000 ต่อ 670               | 4 4647 FGR                                     | T0006                                         |                    |  |  |

๑๐. ระบบแสดงเลขที่โครงการที่ต้องการค้นหาขึ้นมา ดังปรากฏตามภาพที่ ๒๙

# **ภาพที่ ๒๙** การแสดงภาพเลขที่โครงการที่ค้นหา

จากภาพที่ ๒๙ หน้าจอแสดงชื่อผู้ค้า/รับจ้าง/ที่ปรึกษา เลขที่สัญญา ประเภทหลักประกัน จำนวนตามสัญญา (บาท) สถานะหลักประกัน หลักประกันสัญญา ซึ่งปรากฏรายละเอียดของ โครงการที่ต้องการค้นหา จากนั้นให้คลิกที่ตัวอักษรสีฟ้า รายละเอียด/แก้ไข ดังปรากฏตามภาพที่ ๓๐ ๑๑. การเข้าสู่ เมนูจัดทำหนังสือขอความเห็นชอบคืนหลักประกันสัญญา ดังปรากฏตาม ภาพที่ ๓๐

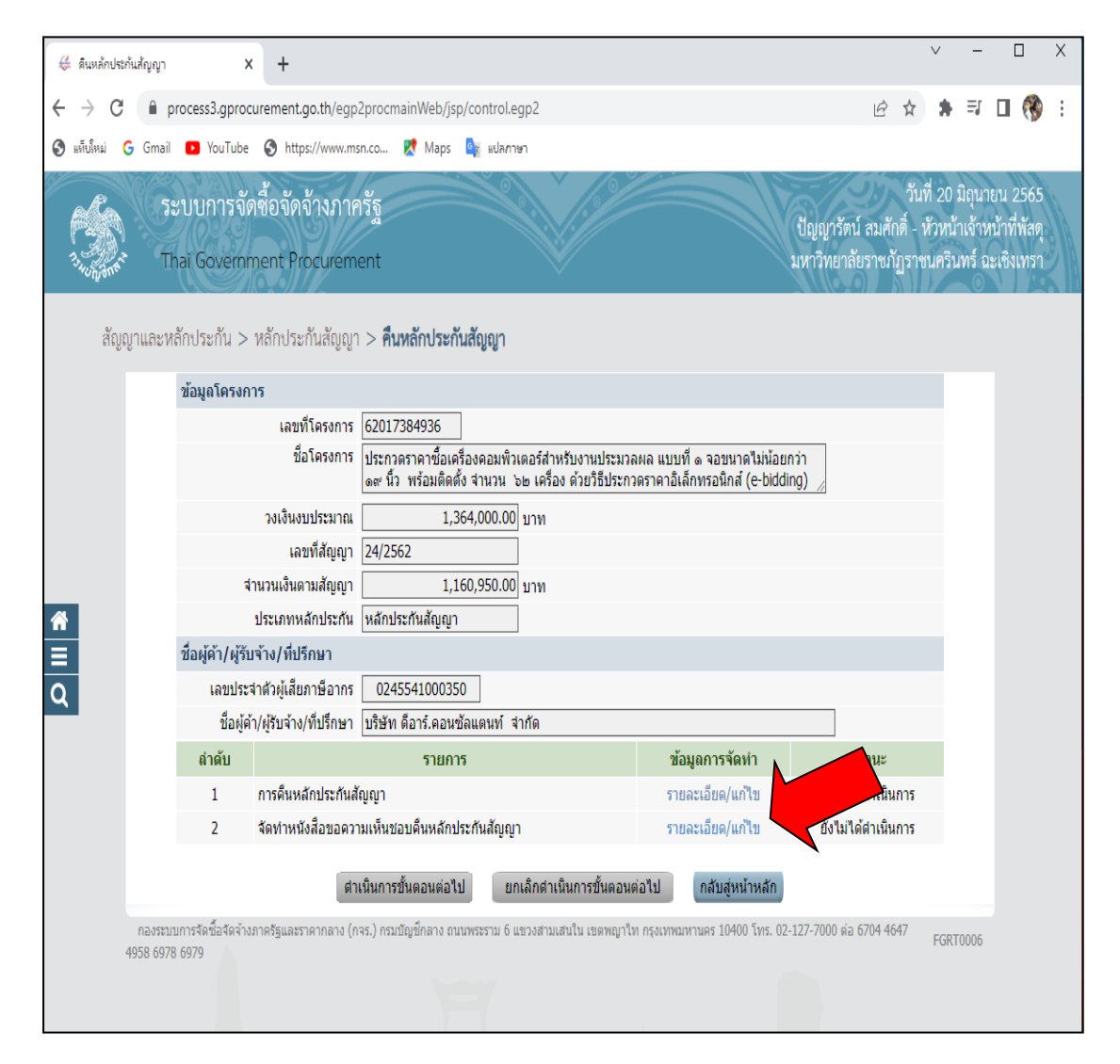

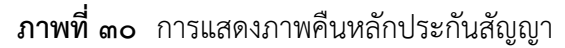

จากภาพที่ ๓๐ เมื่อเข้าสู่เมนูข้อมูลโครงการ หน้าจอจะแสดงภาพข้อมูล รายละเอียดเป็น ๒ รายการ คือ ๑. ข้อมูลโครงการ ประกอบด้วย เลขที่โครงการ ซื่อโครงการ วงเงินงบประมาณ เลขที่สัญญา จำนวนเงินตามสัญญา ประเภทหลักประกัน ๒.ชื่อผู้ค้า/ผู้รับจ้าง/ที่ปรึกษา ประกอบด้วย เลขประจำตัวผู้เสียภาษีอากร ชื่อผู้ค้า/ผู้รับจ้าง/ที่ปรึกษา และด้านล่างปรากฏ ลำดับ รายการ ข้อมูล การจัดทำ สถานะ มีจำนวน ๒ ลำดับรายการ ๑. การคืนหลักประกันสัญญา ๒ จัดทำหนังสือขอความ เห็นชอบคืนหลักประกันสัญญา ให้คลิกเลือก ตัวอักษรสีฟ้า รายละเอียด/แก้ไข เพื่อดำเนินการใน รายละเอียดขั้นตอนที่ ๒.๒ ต่อไป ดังปรากฏตามภาพที่ ๓๑

### สรุปปัญหา แนวทางแก้ไขปัญหา และข้อเสนอแนะ

จากการปฏิบัติงานตามขั้นตอนที่ ๒ การจัดทำหนังสือแจ้งคืนหลักประกันสัญญา ซึ่งขั้นตอนที่ ๒.๑ การเข้าสู่ระบบ e-GP มีความจำเป็นต้องดำเนินการกรอกข้อมูลให้ถูกต้อง ตามที่ ระบบ e-GP กำหนด ดังนั้น จากการดำเนินงานดังกล่าว ผู้ปฏิบัติงานซึ่งทำหน้าที่เป็นนักวิชาการพัสดุ รวมถึงหัวหน้าหน่วยงานพัสดุ สามารถสรุปปัญหา แนวทางแก้ไขปัญหาและข้อเสนอแนะ ดังนี้

# ปัญหา

เนื่องจากเจ้าหน้าที่พัสดุ เจ้าหน้าที่ที่เกี่ยวข้อง หรือผู้ที่ได้รับมอบหมาย มีหน้าที่รับผิดชอบ ดูแลบำรุงรักษาและตรวจสอบความชำรุดบกพร่องของพัสดุ อาจจะมีปัญหาในการข้าสู่ระบบ e-GP เช่น ปัญหาการใช้งาน*ระบบ*งานจัดซื้อจัดจ้างภาครัฐด้วยอิเล็กทรอนิกส์ (Electronic Government. Procurement หรือ e-GP) ล่มบ่อยครั้ง อาจเกิดจากระบบการเชื่อมต่อขัดข้อง ส่งผลให้ผู้ใช้งานไม่ สามารถใช้งานระบบได้อย่างต่อเนื่อง หรือปัญหาการ*เข้าระบบ*ไม่ได้ เนื่องจากระบบแจ้งว่ารหัส ผู้ใช้งานไม่ถูกต้อง อาจเกิดจาก ผู้ใช้งานจำรหัสไม่ถูกต้อง ดังนั้น อาจทำให้ผู้ใช้งานระบบทำงานล่าช้า

# แนวทางแก้ปัญหา

เจ้าหน้าพัสดุ เจ้าหน้าที่ที่เกี่ยวข้อง หรือผู้ได้รับมอบหมาย มีหน้าที่รับผิดชอบดูแล บำรุงรักษาและตรวจสอบความชำรุดบกพร่องของพัสดุ ต้องจำรหัสผู้ใช้งานให้ถูกต้อง และต้องจดไว้ เป็นข้อมูลส่วนตัว และเมื่อระบบขัดข้อง ให้แจ้งปัญหาไปยังกรมบัญชีกลาง โดยแจ้งผ่านทางออนไลน์ ในหน้าเว็บไซด์ ของ www.gprocurement.go.th เพื่อเป็นการปฏิบัติได้อย่างถูกต้อง

# ข้อเสนอแนะ

เจ้าหน้าพัสดุ เจ้าหน้าที่ที่เกี่ยวข้อง หรือผู้ได้รับมอบหมาย มีหน้าที่รับผิดชอบดูแลบำรุงรักษา และตรวจสอบความชำรุดบกพร่องของพัสดุ ควรดำเนินการตรวจสอบระบบการเชื่อมต่อสัญญาณ อินเตอร์ให้เรียบร้อยก่อน และควรจำรหัสการเข้าใช้งานให้ถูกต้อง แม่นยำ เพื่อไม่ให้เกิดความ ผิดพลาด

# ขั้นตอนที่ ๒.๒ การบันทึกข้อมูลหนังสือแจ้งคืนหลักประกันสัญญา ในระบบ e-GP

 ๑. เมื่อเข้าสู่เมนู คืนหลักประกันสัญญาจะพบว่ามีรายการ ๒ ลำดับรายการ คือ ๑. การคืนหลัก ประกันสัญญา ๒. จัดทำหนังสือขอความเห็นชอบคืนหลักประกันสัญญา ให้คลิกเลือก ตัวอักษรสีฟ้า รายละเอียด/แก้ไข เพื่อดำเนินการในรายละเอียดต่อไป ดังปรากฏตามภาพที่ ๓๑

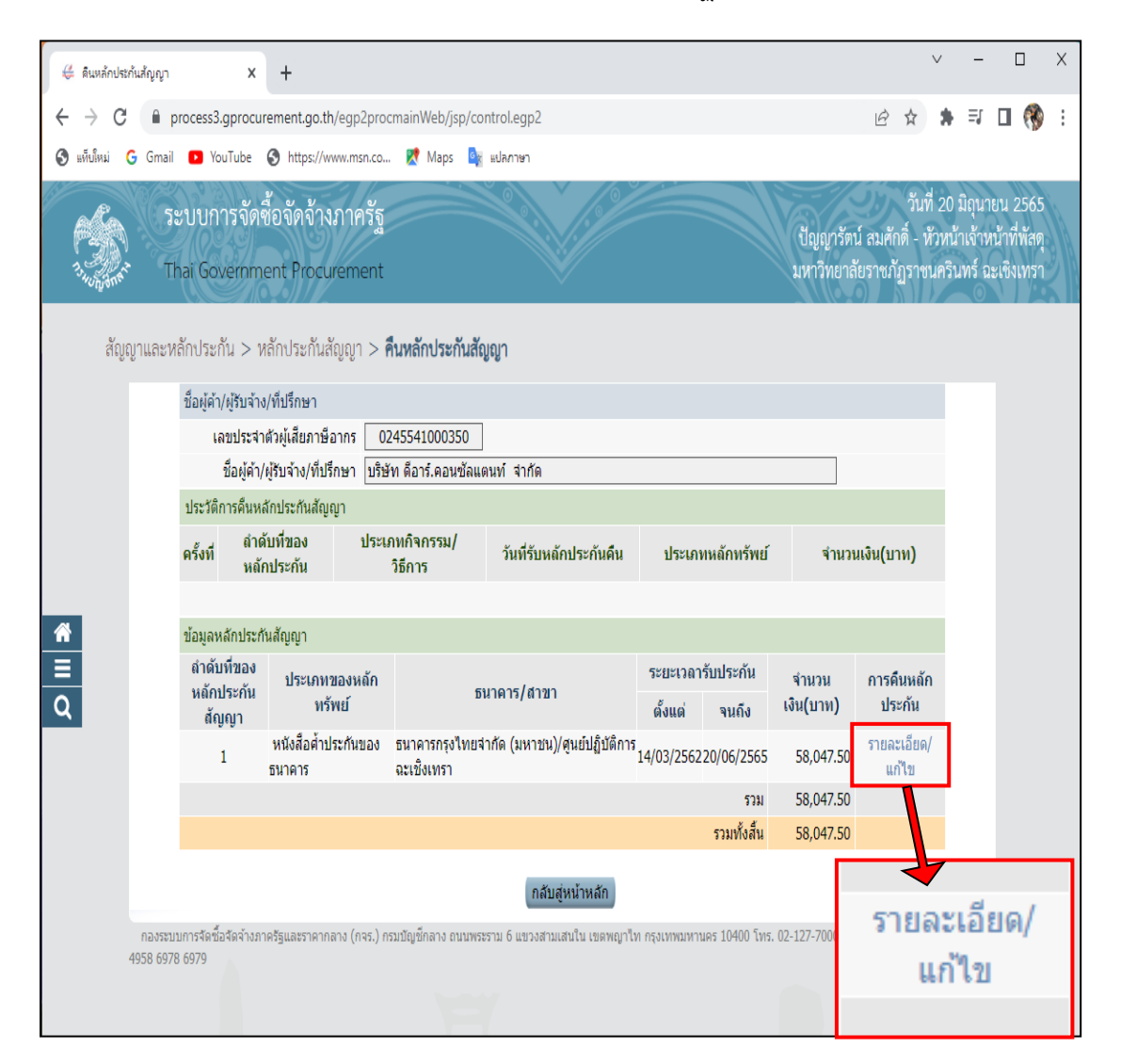

**ภาพที่ ๓๑** ภาพแสดงข้อมูลหลักประกันสัญญา

จากภาพที่ ๓๑ หน้าจอแสดงข้อมูลหลักประกันสัญญาของ บริษัท ดีอาร์.คอนซัลแตนท์ จำกัด บริษัทยื่นประเภทหลักทรัพย์ เป็นหนังสือค้ำประกันของธนาคาร เป็นธนาคารกรุงไทย ระยะเวลา ประกันตั้งแต่ .....จนถึง จำนวนเงิน (บาท) การคืนหลักประกัน โดยให้คลิกที่ตัวอักษรสีฟ้า รายละเอียด/แก้ไข หน้าจอจะแสดงรายละเอียดในหน้าถัดไป ดังปรากฏตามภาพที่ ๓๒  ๒. เมื่อเข้าสู่หน้าจอระบบแสดงข้อมูลของ ชื่อผู้ค้า/ผู้รับจ้าง/ที่ปรึกษา ข้อมูลการคืนหลักประกัน สัญญา และข้อมูลผู้รับหลักประกันสัญญาคืน ดังปรากฏตามภาพที่ ๓๒

| 🤞 ลิมมลักประกันสัญญา x +                                                                                                    | Х               |
|----------------------------------------------------------------------------------------------------|-----------------|
| ← → C 🔒 process3.gprocurement.go.th/egp2procmainWeb/jsp/control.egp2                                                                                                    | i               |
| 🔇 แล้นใหม่ 🔓 Gmail 💶 YouTube 🔇 https://www.msn.co 🐹 Maps 隆 แปลภาษา                                                                                                    |                 |
| วันที่ 20 มิถุนายน 25<br>ปัญญารัตน์ สมศักดิ์ - หัวหน้าเจ้าหน้าที่พ<br>วันที่ 20 มิถุนายน 25<br>ปัญญารัตน์ สมศักดิ์ - หัวหน้าเจ้าหน้าที่พ<br>มหาวิทยาลัยราชภัฏราชนครินทร์ ฉะเซิงเห | 55<br>สตุ<br>รา |
| <i>Agggruacevtánolszňu &gt; nánolszňu ágggr &gt; funánolszňu ágggr                                  </i>                                                                          |                 |
|                                                                                                    |                 |
| ยกเลกรายการคนหลกบระกนสญญ บันทีก กลับสู่หนาหลัก                                                                                                    |                 |
| กองระบบการจัดขี้อจัดจำงภาครัฐและราคากลาง (กจร.) กรมปัญชีกลาง ถนนพระราม 6 แขวงสามเสนใน เขตพญาให กรุงเทพมหานคร 10400 โทร. 02-127-7000 ต่อ 6704 4647 FGRT0006<br>4958 6978 6979      |                 |

**ภาพที่ ๓๒** ภาพแสดงข้อมูลการคืนหลักประกันสัญญา

จากภาพที่ ๓๒ เมื่อเข้าสู่หน้าจอระบบแสดงข้อมูลของ ชื่อผู้ค้า/ผู้รับจ้าง/ที่ปรึกษา ข้อมูล การคืนหลักประกันสัญญา และข้อมูลผู้รับหลักประกันสัญญาคืน ให้คลิกเลือก ✔ ลงในช่อง ☑ เป็น ลำดับที่ ๑ ระบบจะปิดการกรอกข้อมูลด้านล่าง ให้กรอกข้อมูลเฉพาะด้านบนเลือก การคืน จะเลือก แบบคืนทั้งหมดหรือคืนบางส่วน เป็นลำดับที่ ๒ ดังปรากฏตามภาพที่ ๓๓ ๓. จากภาพที่ ๓๒ เมื่อกรอกข้อมูลเฉพาะด้านบนเลือกว่าการคืน จะแบบคืนทั้งหมดหรือคืน
 บางส่วน ในกรณีการคืนหลักประกันนี้จะเลือกการคืนทั้งหมด ระบบจะแสดงจำนวนเงินค้ำประกัน
 สัญญา สาเหตุการคืน สิ้นสุดสัญญา ขึ้นมา ดังปรากฏตามภาพที่ ๓๓

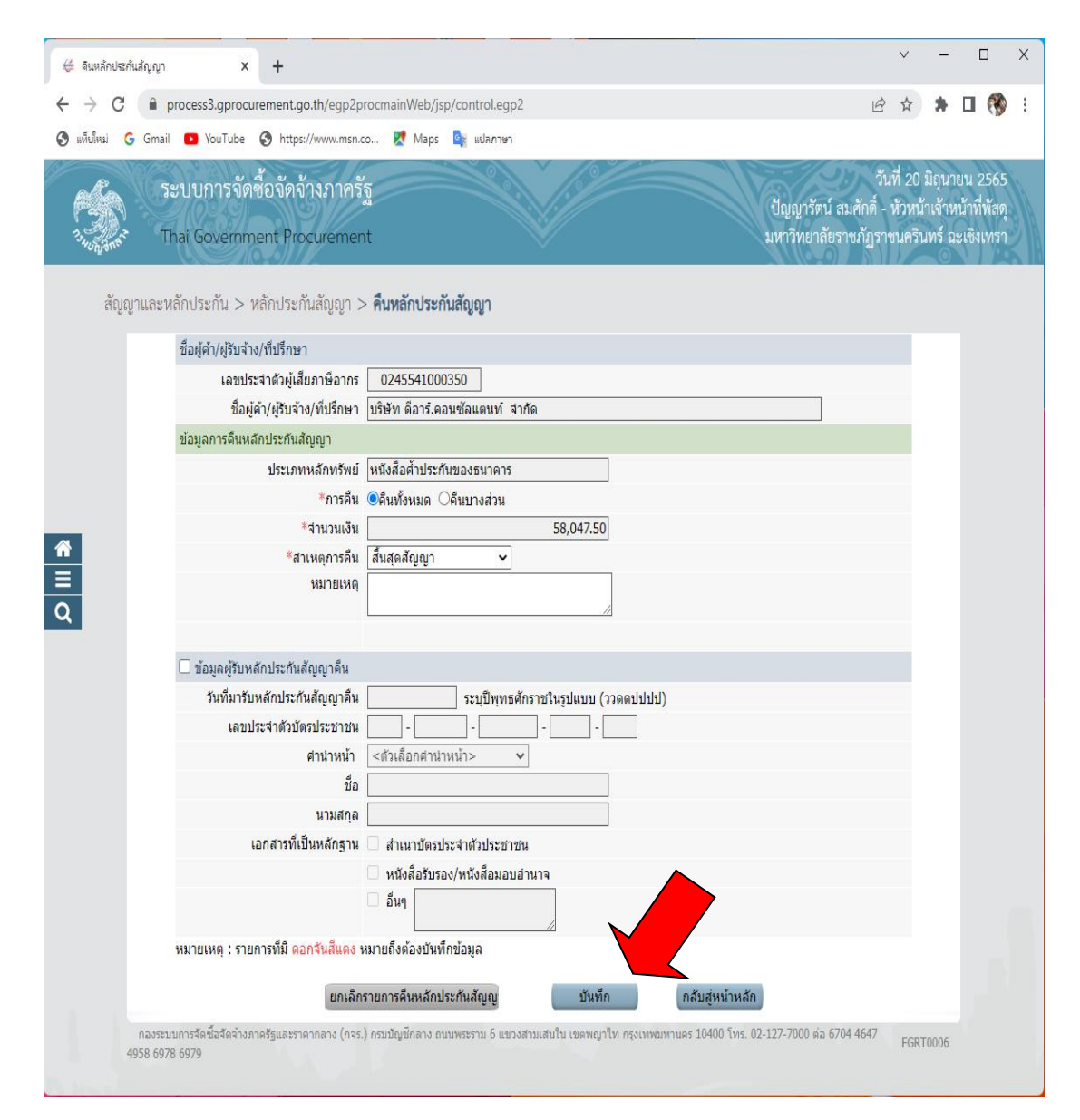

ภาพที่ ๓๓ ภาพแสดงข้อมูลการบันทึกคืนหลักประกันสัญญา

จากภาพที่ ๓๓ เมื่อผู้ปฏิบัติงานกรอกข้อมูลเฉพาะด้านบนเลือกว่าการคืน จะเลือกแบบคืนทั้งหมด หรือคืนบางส่วนในกรณีการคืนหลักประกันนี้จะเลือกการคืนทั้งหมด ระบบจะแสดงจำนวนเงิน ค่ำประกันสัญญา สาเหตุการคืน สิ้นสุดสัญญาขึ้นมา ระบบจะแสดงข้อความ "ต้องการบันทึก ข้อมูล ใช่หรือไม่" ให้คลิกเมนูสีฟ้า บันทึก **บนท์ก** ระบบจะแสดงข้อมูลในหน้าถัดไป ดังปรากฏตามภาพที่ ๓๔  ๔. เมื่อผู้ปฏิบัติงานคลิกตกลง บนข้อความ"ต้องการบันทึกข้อมูลใช่หรือไม่" ระบบจะแสดง ข้อมูลหลักประกันสัญญา โดยมีรายละเอียด ลำดับที่ของหลักประกันสัญญา ประเภทของ หลักทรัพย์ ธนาคาร/สาขา ระยะเวลารับประกัน ตั้งแต่....จนถึง จำนวนเงิน (บาท) การคืน หลักประกัน ดังปรากฏตามภาพที่ ๓๔

| 👙 ดินหลักประกันสัญญา    | ×                               | +                                     |                               |                              |               |                |                         |                                    | $\vee$                         | -                         |                                 |              |
|-------------------------|---------------------------------|---------------------------------------|-------------------------------|------------------------------|---------------|----------------|-------------------------|------------------------------------|--------------------------------|---------------------------|---------------------------------|--------------|
| → C 🏨                   | process3.gprocu                 | rement.go.th/egp2pro                  | cmainWeb/jsp/co               | ntrol.egp2                   |               |                |                         | Ŕ                                  | ☆                              | *                         |                                 | 0            |
| แท็บใหม่ <b>G</b> Gmail | YouTube                         | A https://www.msn.co                  | 🕅 Maps 🎰                      | แปลกาษา                      |               |                |                         |                                    | A                              |                           | - 4                             |              |
| <b>5</b><br>1. Дана т   | ะบบการจัด<br>hai Governm        | ชื้อจัดจ้างภาครัฐ<br>aent Procurement |                               |                              |               |                | ปัญญารัตา<br>มหาวิทยาลั | วัน<br>1 สมศักดิ์ -<br>1ยราชภัฏราช | ที่ 20 มี<br>หัวหน้า<br>ชนคริน | มิถุนา<br>แจ้าห<br>ทร์ ฉ: | ยน 256<br>น้าที่พัส<br>ะเชิงเทร | 5<br>ดุ<br>ก |
| สัญญาและห               | หลักประกัน > 1                  | หลักประกันสัญญา >                     | คืนหลักประกันสัญ              | បូល្វា                       |               |                |                         |                                    |                                |                           |                                 |              |
|                         | ชื่อผู้ค้า/ผู้รับจ้า            | ง/ที่ปรึกษา                           |                               |                              |               |                |                         |                                    |                                |                           |                                 |              |
|                         | เลขประส                         | ำด้วผู้เสียภาษีอากร 🛛 🕻               | 245541000350                  |                              |               |                |                         |                                    |                                |                           |                                 |              |
|                         | ชื่อผู้ค้า                      | /ผู้รับจ้าง/ที่ปรึกษา บริม            | ษัท ดีอาร์.คอนซัลแ <i>เ</i>   | ลนท์ จำกัด                   |               |                |                         |                                    |                                |                           |                                 |              |
|                         | ประวัติการคืนห                  | ลักประกันสัญญา                        |                               |                              |               |                |                         |                                    |                                |                           |                                 |              |
|                         | ครั้งที่ ลำเ<br>หลั             | ดับที่ของ ประ<br>ักประกัน             | เภทกิจกรรม/<br>วิธีการ        | วันที่รับหลักประกันคืน       | ประเภา        | เหลักทรัพย์    | จำนวน                   | แงิน(บาท)                          |                                |                           |                                 |              |
|                         | 1                               | 1                                     | ลื่นทั้งหมด                   |                              | หนังสือค่ำป   | ระกันของธนาด   | การ                     | 58,047                             | .50                            |                           |                                 |              |
|                         |                                 |                                       |                               |                              | 5             | วมทั้งสิ้น     |                         | 58,047.                            | 50                             |                           |                                 |              |
|                         | ข้อมูลหลักประก                  | าันสัญญา                              |                               |                              |               |                |                         |                                    |                                |                           |                                 |              |
|                         | ลำดับที่ของ<br>หลักประกัน       | ประเภทของหลัก                         | ក                             | นาดาร/สาขา                   | ระยะเวลา      | รับประกัน      | จำนวน                   | การคืนหลัก                         | ัก                             |                           |                                 |              |
|                         | สัญญา                           | ทรัพย์                                |                               |                              | ดั้งแต่       | จนถึง          | เงิน(บาท)               | ประกัน                             | $\checkmark$                   |                           |                                 |              |
|                         | 1                               | หนังสือคำประกันของ<br>ธนาคาร          | ธนาคารกรุงไทยจ่<br>ฉะเชิงเทรา | ากัด (มหาชน)/ศูนย์ปฏิบัติการ | 14/03/2562    | 20/06/2565     | 58,047.50               | รายละเอียด<br>แก้ไข                | n/ \                           |                           | •                               |              |
|                         |                                 |                                       |                               |                              |               | รวม            | 58,047.50               |                                    |                                |                           |                                 |              |
|                         |                                 |                                       |                               |                              |               | รวมทั้งสิ้น    | 58,047.50               |                                    |                                |                           |                                 |              |
|                         |                                 |                                       |                               | กลับสู่หน้าหลัก              |               |                |                         |                                    |                                |                           |                                 |              |
| กองระ1<br>4958 697      | มมการจัดซื้อจัดจ่างภ<br>/8 6979 | าครัฐและราคากลาง (กจร.) :             | ารมบัญซึกลาง ถนนพระ           | รราม 6 แขวงสามเสนใน เขตพญาไห | ก กรุงเทพมหาเ | เคร 10400 โทร. | 02-127-7000 ທ່ອ         | 6704 4647                          | FGRT                           | 0006                      |                                 |              |

**ภาพที่ ๓๔** ภาพแสดงข้อมูลหลักประกันสัญญา

จากภาพที่ ๓๔ เมื่อเข้าสู่หน้าจอข้อมูลหลักประกันสัญญาหน้าจอแสดง ลำดับที่ของ หลักประกันสัญญา ประเภทของหลักทรัพย์ ธนาคาร/สาขา ระยะเวลารับประกัน ตั้งแต่....จนถึง จำนวนเงิน (บาท) การคืนหลักประกัน ให้คลิกบนตัวอักษรสีฟ้า "รายละเอียด/แก้ไข" เพื่อดำเนินการ ตามขั้นตอนต่อไป ดังปรากฏตามภาพที่ ๓๕
๕. เมื่อผู้ปฏิบัติงานคลิกบนตัวอักษรสีฟ้า "รายละเอียด/แก้ไข" หน้าจอแสดงรายละเอียด ข้อมูลการจัดทำหนังสือ โดยมีปุ่ม สีดทาหนังสือ และ กลับสหน้าหลัด ให้กดปุ่ม สีดทาหนังสือ ดังปรากฏ ตามภาพ ที่ ๓๕

| 👙 ดินหลักประกันสัญญา | × +                                                          |                                     |                                                                                             | V                                                                | - 🗆 X                                                        |
|----------------------|--------------------------------------------------------------|-------------------------------------|---------------------------------------------------------------------------------------------|------------------------------------------------------------------|--------------------------------------------------------------|
| ← → C 🔒              | process3.gprocurement.go.th/egp2procmai                      | nWeb/jsp/control.egp2               |                                                                                             | <i>Ŀ</i> \$                                                      | * 🛛 🛞 🗄                                                      |
| 🔇 แท็บใหม่ 🔓 Gmail   | I 🖸 YouTube 🌖 https://www.msn.co 🖁                           | 🕈 Maps 🧕 แปลกาษา                    |                                                                                             |                                                                  |                                                              |
| A T                  | ะบบการจัดซื้อจัดจ้างภาครัฐ<br>'hai Government Procurement    |                                     |                                                                                             | วันที่ 2<br>ปัญญารัตน์ สมศักดิ์ - หัวห<br>มหาวิทยาลัยราชภัฏราชนล | 0 มิถุนายน 2565<br>หน้าเจ้าหน้าที่พัสดุ<br>รีนทร์ ฉะเซิงเทรา |
| สัญญาและห            | หลักประกัน > หลักประกันสัญญา > <b>คืนห</b>                   | ลักประกันสัญญา                      |                                                                                             |                                                                  |                                                              |
|                      | ชื่อผู้ด้า/ผู้รับจ้าง/ที่ปรึกษา                              |                                     |                                                                                             |                                                                  |                                                              |
|                      | เลขประจำตัวผู้เสียภาษีอากร 024                               | 5541000350                          |                                                                                             |                                                                  |                                                              |
|                      | ชื่อผู้ค้า/ผู้รับจ้าง/ที่ปรึกษา บริษัท                       | ด็อาร์.คอนซัลแดนท์ จำกัด            |                                                                                             |                                                                  |                                                              |
|                      | รายการหลักทรัพย์ที่ดื่น                                      |                                     |                                                                                             |                                                                  |                                                              |
|                      | รายการ                                                       | จำนวนเงินดื่น                       | สาเหตุที่คืน                                                                                | สถานะหลักประกัน                                                  |                                                              |
|                      | หนังสือศ้าประกันของธนาคาร                                    | 58,047.50                           | สั้นสุดสัญญา                                                                                | แจ้งคืนหลักประกัน                                                |                                                              |
| <b>A</b>             | รวม                                                          | 58,047.50                           |                                                                                             |                                                                  |                                                              |
|                      | ข้อมูลการจัดทำหนังสือ                                        |                                     |                                                                                             |                                                                  |                                                              |
| Q                    | เอกสาร                                                       | เลขที่หนังสือ ลง                    | 1<br>1<br>1<br>1<br>1<br>1<br>1<br>1<br>1<br>1<br>1<br>1<br>1<br>1<br>1<br>1<br>1<br>1<br>1 | ขั้นตอน<br>กรทำงาน                                               |                                                              |
|                      | หมายเหตุ : เครื่องหมาย 🏾 หมายถึง ได้ทำห                      | มังสือแจ้งคืนหลักประกันแล้ว         | จดทาห                                                                                       | นงสอ                                                             |                                                              |
|                      |                                                              | จัดทำหนังสือ กล่                    | <b>บั</b> ชุ่หน้าหลัก                                                                       |                                                                  |                                                              |
| กองระ1<br>4958 697   | มบการจัดซื้อจัดจำงภาครัฐและราคากลาง (กจร.) กรมบัย<br>78 6979 | มชีกลาง ถนนพระราม 6 แขวงสามเสนใน เข | ดพญาไท กรุงเทพมหานคร 104                                                                    | 400 โทร. 02-127-7000 ต่อ 6704 4647 FC                            | GRT0006                                                      |
|                      |                                                              |                                     |                                                                                             |                                                                  |                                                              |
|                      |                                                              |                                     |                                                                                             |                                                                  |                                                              |

## **ภาพที่ ๓๕** ภาพแสดงข้อมูลการจัดทำหนังสือ

จากภาพที่ ๓๕ เมื่อคลิกบนตัวอักษรสีฟ้า "รายละเอียด/แก้ไข" ดูตามภาพที่ ๓๔ แล้ว หน้าจอ แสดงข้อมูลการจัดทำหนังสือจากนั้นให้กดปุ่ม **(จุดทาหนังสือ)** เพื่อดำเนินการกรอกข้อมูลในหน้าถัดไป ดังปรากฏตามภาพที่ ๓๖  ๖. จากภาพที่ ๓๕ เมื่อผู้ปฏิบัติงาน กดปุ่ม สุดหาหนังสือ หน้าจอจะแสดงเมนูบันทึก หนังสือ แจ้งคืนหลักประกัน เพื่อให้ผู้ปฏิบัติงานกรอกข้อมูลที่เกี่ยวข้องลงในช่องว่าง ดังปรากฏตามภาพที่ ๓๖

|                | แจ่งคืนหลักประกัน                | แจ้งดินหลักประกัน แจ้งดินหลักประกัน                                                                                                    |
|----------------|----------------------------------|----------------------------------------------------------------------------------------------------|
|                | ข้อมูลโครงการ                    |                                                                                                    |
| A1             | ชื่อโครงการ                      | ขนาดไม่น้อยกว่า ดเงิร์ว พร้อมดิดตั้ง จำนวน ๖๒ เครื่อง ด้วยวิธีประกวด ÷ิ<br>ราคาอิเล็กทรอนิกส์ (e-bt-vin                                           |
|                | ที่อยู่ของหน่วยงาน               |                                                                                                    |
| A2             | *ที่อยู่หน่วยงาน                 | - 1<br>บันทึก หนังสือ                                                                                                    |
| A3             | *จังหวัด                         | ฉะเชิงเทรา ✓ แจ้งคืนหลักประกัน                                                                                                    |
| A4             | *อำเภอ/เขต                       | เมืองฉะเชิงเทรา 🗸                                                                                                    |
| A5             | *ตำบล/แขวง                       | หน้าเมือง 🗸                                                                                                    |
| A6             | *รหัสไปรษณีย์                    | 24000                                                                                                    |
|                | หนังสือแจ้งคืนหลักประกัน         |                                                                                                    |
| B1             | *เรื่อง                          | แจ้งคืนหลักประกันสัญญา                                                                                                    |
| B2             | *เรียน                           |                                                                                                    |
| B3             | อ้างถึง                          | จอขนาดไม่น้อยกว่า ๑๙ นิ้ว พร้อมดิดดั้ง จำนวน ๖๒ เครื่อง ด้วยวิธีประกวด ≎<br>ราคาอิเล็กทรอนิกส์ (e-bidding) เลขที่ 24/2562 ลงวันที่ 14 มีนาคม 2562 |
|                | ชื่อผู้ค้า/ผู้รับจ้าง/ที่ปรึกษา  |                                                                                                    |
| C1             | เลขประจำตัวผู้เสียภาษีอากร       | 0245541000350                                                                                                    |
| C2             | ชื่อผู้ค้า/ผู้รับจ้าง/ที่ปรึกษา  | บริษัท ดีอาร์.คอนซัลแตนท์ จำกัด                                                                                                    |
|                | รายการหลักทรัพย์ที่คืน           |                                                                                                    |
|                | รายการ                           | จำนวนเงินคืน (C3) สาเหตที่ดีน (C4)                                                                                                    |
|                | 1 หนังสือค้ำประกับของธนาคาร      | 58.047.50 สิ้มสุดสัญญา                                                                                                    |
|                |                                  | 531 58.047.50                                                                                                    |
|                | *สถานที่รับหลักประกันคืน         |                                                                                                    |
| C6             |                                  |                                                                                                    |
|                | ชื่อผู้ลงนาม                     |                                                                                                    |
| Ρ1             | *ดำนำหน้า                        | นาย 🗸                                                                                                    |
| P2             | *ชื่อ                            | <br>ณัฐปคัลภ์                                                                                                    |
| P3             | *นามสกุล                         | ญาณมโนวิศิษฏ์                                                                                                    |
| P4             | *ตำแหน่ง                         | รองอธิการบดี ปฏิบัติราชการแทน                                                                                                    |
| P5             |                                  | อธิการบดี                                                                                                    |
| P6             |                                  | Шими                                                                                                    |
|                | ข้อมูลสำหรับการติดต่อ            |                                                                                                    |
| ~1             | -<br>ชื่อหน่วยงานที่สร้างหนังสือ | มหาวิทยาลัยราชภัภราชนครินทร์ ฉะเชิงเทรว                                                                                                    |
| QI             | โทรศัพท์                         | หมายเลขโทรศัพท์ (0-2123-4567 ต่อ 123)                                                                                                    |
| Q1<br>Q2       |                                  |                                                                                                    |
| Q1<br>Q2<br>Q3 | โทรสาร                           |                                                                                                    |

**ภาพที่ ๓๖** ภาพแสดงให้บันทึกหนังสือแจ้งคืนหลักประกัน

จากภาพที่ ๓๖ เมื่อเข้าสู่หน้าจอเมนู บันทึก หนังสือแจ้งคืนหลักประกัน ระบบจะดึงข้อมูล ส่วนที่สำคัญขึ้นมา แต่จะมีส่วนที่ต้องกรอกเพิ่ม ที่อยู่หน่วยงาน เรียน สถานที่รับหลักประกันสัญญา ชื่อผู้ลงนามถ้าไม่ถูกต้องให้ดำเนินการแก้ไข ในช่องโทรศัพท์ โทรสาร ให้กรอกให้ครบถ้วน แล้วกดปุ่ม ขั้นทีก หน้าจอจะแสดงในหน้าถัดไป ดังปรากฏตามภาพที่ ๓๗ ๗. จากภาพที่ ๓๖ เมื่อผู้ปฏิบัติงานกรอกข้อมูลลงในช่องว่างทั้งหมดแล้วก็ให้กดปุ่ม บันทึก
 ระบบจะแสดงข้อมูลที่กรอกทั้งหมดขึ้นมา พร้อมปุ่มไปขั้นตอนที่ ๒ ดังปรากฏตามภาพที่ ๓๗

|          | ข้อมูลโครงการ                                |                                                                                                    |
|----------|----------------------------------------------|----------------------------------------------------------------------------------------------------|
| A1       | ชื่อโครงการ                                  | ขนาดไม่น้อยกว่า ๑๙ นิ้ว พร้อมติดตั้ง จำนวน ๖๒ เครื่อง ด้วยวิธีประกวด 🗘<br>ราคาอิเล็กทรอนิกส์ (e-bidding) |
|          | ที่อยู่ของหน่วยงาน                           |                                                                                                    |
| A2       | *ที่อยู่หน่วยงาน                             | มหาวิทยาลัยราชภัฏราชนครินทร์                                                                             |
| A3       | *จังหวัด                                     | ฉะเชิงเทรา ✔                                                                                             |
| A4       | *อำเภอ/เขต                                   | เมืองฉะเชิงเทรา 🗸                                                                                        |
| A5       | *ตำบล/แขวง                                   | หน้าเมือง 🗸                                                                                              |
| A6       | *รหัสไปรษณีย์                                | 24000                                                                                                    |
|          | หนังสือแจ้งคืนหลักประกัน                     |                                                                                                    |
| B1       | *เรื่อง                                      | แจ้งคืนหลักประกันสัญญา                                                                                   |
| B2       | *เรียน                                       | ผู้จัดการ บริษัท ดีอาร์.คอนซัลแตนท์ จำกัด                                                                |
| B3       | อ้างถึง                                      | ประกวดราคาอิเล็กทรอนิกส์ (e-bidding) เลขที่ 24/2562 ลงวันที่ 14 🗘<br>มีนาคม 2562                         |
|          | ชื่อผู้ค้า/ผู้รับจ้าง/ที่ปรึกษา              |                                                                                                    |
| C1       | เลขประจำตัวผู้เสียภาษีอากร                   | 0245541000350                                                                                            |
| C2       | ชื่อผู้คำ/ผู้รับจ้าง/ที่ปรึกษา               | บริษัท ดีอาร์.คอนชัลแตนท์ จำกัด                                                                          |
|          | รายการหลักทรัพย์ที่คืน                       |                                                                                                    |
|          | รายการ                                       | จำนวนเงินคืน (C3) สาเหตุที่คืน (C4)                                                                      |
|          | 1 หนังสือค่ำประกันของธนาคาร                  | 58,047.50 สิ้นสุดสัญญา                                                                                   |
|          |                                              | รวม 58,047.50                                                                                            |
| C6       | *สถานทรบหลกประกนคน                           | หน่วยงานพิสดุชน 2 อาคารเรียนรวมและอำนวยการ                                                               |
|          | ชื่อผู้ลงนาม                                 |                                                                                                    |
| P1       | *คำนำหน้า                                    | มาง 🗸                                                                                                    |
| P2       | *ช้อ                                         | ้นฤชล                                                                                                    |
| P3       | *นามสกุล                                     | เรือนงาม                                                                                                 |
| P4       | *ตำแหน่ง                                     | รองอธิการบดี ปฏิบัติราชการแทน                                                                            |
| P5       |                                              | อธิการบดี ไปขั้นตอนที่ 2                                                                                 |
| P6       |                                              |                                                                                                    |
|          | ขอมูลสาหรบการตดตอ                            |                                                                                                    |
| Q1<br>02 | ชอหนวยงานทสรางหนังสอ<br>ระเว <i>ลั</i> เนเรี | สานกงานอธการบด หน่วยงานพสตุ                                                                              |
| Q2       | เทรศพท<br>5                                  | U-3851-7012 NNTRUTCINISAMIN (U-2123-4567 GD 123)                                                         |
| QS       | เทรลาร                                       | 0-3853-511/                                                                                              |

ภาพที่ ๓๗ ภาพแสดงให้บันทึกหนังสือแจ้งคืนหลักประกัน (ต่อ)

จากภาพที่ ๓๗ หน้าจอแสดงข้อมูลที่กรอกในช่องว่างทั้งหมดปรากฏขึ้นมาและให้กดปุ่มบันทึก เมื่อตรวจสอบว่ากรอกข้อมูลถูกต้องแล้ว ให้กดปุ่มไปขั้นตอนที่ ๒ หน้าจอจะแสดงในหน้าถัดไป ดังปรากฏ ตามภาพที่ ๓๘  ๘. จากภาพที่ ๓๗ เมื่อผู้ปฏิบัติงานกรอกข้อมูลในช่องว่างทั้งหมดแล้วและให้กดปุ่มไปขั้นตอนที่ ๒ ภาพจะแสดงหน้าถัดไป ดังปรากฏตามภาพที่ ๓๘

|      | 1<br>บันท์ก นนังสือ<br>แจ้งคืนหลักประกัน นจังคืนหลักประกัน แจ้งคืนหลักประกัน                                                                  |
|------|----------------------------------------------------------------------------------------------------|
|      | Template หนังสือแจ้งคืนหลักประกัน                                                                                                    |
|      | ESource Ban Cality A → Maint and a maintain Bana A U and A H H H A A A A A A A A A A A A A A A                                                |
|      |                                                                                                    |
|      |                                                                                                    |
|      | ที่                                                                                                    |
|      | <field +="" 44.4108.000="" 45.4108.000=""></field>                                                                                            |
|      | <field +="" ม3-อัทรวิก="" ม4-อรัสไปรษณีย์=""></field>                                                                                         |
|      |                                                                                                    |
|      | วันที่                                                                                                    |
|      |                                                                                                    |
|      | เรื่อง <ระเสอย่าเรื่อง>                                                                                                    |
|      | เรือน <mark>&lt;รายส 82-สัยน&gt;</mark>                                                                                                    |
|      | อ้างถึง < <u>ตลส 83-อ้างอิ่ง</u>                                                                                                    |
|      |                                                                                                    |
|      | ตามที่ <mark>≪รแอง ชื่อผู้ดำ ผู้รับด้างที่บริกษา≫</mark> ได้มีหลักปร_กันสัญญา เป็นจำนวนเงิน                                                   |
|      | < <u>Field C3-วรกินด้ำประกัน&gt;</u> บาท <mark>(«Field แลกรดำนวนเว็นเป็นตัวอักษร &gt;)</mark> คามโครงการ                                      |
|      | < <u>รษณ แระชื่อโครงการ&gt; นั้น เนื่องจาก</u>                                                                                                |
|      | < <u>รรณส่ Downmanisสิน&gt;</u> จึงขอแจ้งสินทุศประกันดังกล่าว จำนวนทั้งสิน                                                                    |
|      | Template มาตรฐาน ย้อนกลับขั้นตอนที่ 1 บันทึก ไปขึ้นตอนที่ 3 กลับสู่หน้าหลัก                                                                   |
| กองร | ะบบการจัดขึ้อจัดจำงภาครัฐและราคากลาง (กจร.) กรมบัญชิกลาง ถนนพระราม 6 แขวงสามแสนใน เขตพญาไท กรุงเทพนทานคร 10400 โทร. 02-127-7000 ต่อ 6704 4647 |

ภาพที่ ๓๘ ภาพแสดง Template หนังสือแจ้งคืนหลักประกัน

จากภาพที่ ๓๘ ระบบจะแสดงร่างแม่แบบ Template หนังสือแจ้งคืนหลักประกัน ในขั้นตอนที่ ๒ พร้อมปุ่มคำสั่ง โซฟะเทศา แหน่น่ะเท่า แฟ้ และผู้ปฏิบัติงานกดปุ่ม เพื่อระบบจะแสดงรายละเอียด ดังปรากฏตามภาพที่ ๓๙ ๙. จากภาพที่ ๓๘ เมื่อระบบ แสดงร่างแม่แบบ Template หนังสือแจ้งคืน
 หลักประกัน ผู้ปฏิบัติงานกดปุ่ม หน้าจอจะแสดงภาพ หนังสือ แจ้งคืนหลักประกันสัญญา
 ดังปรากฏตามภาพที่ ๓๙

| 1<br>บันทึก หนังสือ<br>แจ้งคืนหลักประกัน                                                                                                    | 2<br>Template หนังสือ<br>แจ้งคืนหลักประกัน                                                                                                    | 3<br>ตัวอย่างหนังสือ<br>แจ้งคืนหลักประกัน                                                                                                    |  |
|----------------------------------------------------------------------------------------------------|----------------------------------------------------------------------------------------------------|----------------------------------------------------------------------------------------------------|--|
| Template หนังสือแจ้งคืนหลักประกัน                                                                                                    |                                                                                                    |                                                                                                    |  |
|                                                                                                    |                                                                                                    |                                                                                                    |  |
| ก๋                                                                                                    |                                                                                                    | มหาวิทยาลัยราชภัฏราชนครินทร์<br>หน้าเมือง เมืองฉะเชิงเทรา<br>ฉะเชิงเทรา ๒๔๐๐๐                                                                                                    |  |
|                                                                                                    | วันที่                                                                                                    |                                                                                                    |  |
| เรอง แจงคนหลกประกนสญญา<br>เรียน ผู้จัดการ<br>อ้างถึง สัญญาประกวดราคาซื้อเตรื่องตอมพิ:<br>พร้อมผิดตั้ง จำนวน ๒๒ เตรื่อง ด้วยวิริประกวเ<br>มีนาดม ๒๘๖๒<br>ตามที่ บริษัท ผิอาร์.ดอนชัลแ<br>บาท (ห้าหมื่นแปดทันสิสิบเจ็ดบาทห้าสิบสตา<br>ประมวลผล แบบที่ ๑ ออจนาคไม่น้อยกว่า ๑๕<br>ฮิเล็กทรอนิกส์ (๑-๖iddimg)นั้น เนื่องจาก สิ้นสุด<br>๕๙,๐๙๗.๕๐ บาท (ห้าหมื่นแปดทันสิสิบเจ็ดบ<br>ล่าสม ประเภทหลัดหรัพย์ที่ยิง<br>๑ หนังสือต่ำประกันของธนาค | วเตอร์สำหรับงานประมวลผล แ<br>คราคาฮิเล็กทรอนิกส์ (e-bidding<br>เตนท์ จำกัด ได้มิหลักประกันลัก<br>งฑ์) ตามโครงการ ประกวคราค<br>นิ้ว พร้อมพิดตั้ง จำนวน be เก่<br>กลัญญา จึงขอแจ้งดินหลักประศั<br>บาทท้าสิบลตางต์) โดยมิรายละเ<br>รักนวนเงิน<br>ที่ยืนหลักประศัน(บาท)<br>กร ๕๕๙,๐๔๗.๕๐ | เบบที่ ๑ จอขนาดไม่น้อยกว่า ๑๕ นิ้ว<br>g) เลขที่ ๒๘/๒๘๖๒ ลงวันที่ ๑๘<br>อญญา เป็นจำนวนเงิน ๘๘,๐๔๙.๘๐<br>กาซื้อเครื่องคอมพิวเตอร์สำหรับงาน<br>รื่อง ด้วยวิธีประกวดราคา<br>กันดังกล่าว จำนวนทั้งสิ้น<br>ฮิยดดังนี้<br>จำนวนเงิน<br>ทัคินหลักประกัน(บาท)<br>๔๘,๐๔๗.๔๐ |  |
| จึงเรียนมาเพื่อโปรดทราบ แล<br>ขั้น ๒ อาคารเรียนรวมและอำนวยการ นับจากไ                                                                                                    | รรม ๕๘,๐๔๗.๕๐<br>ละขอให้มารับหลักประกันดังกร<br>ได้รับหนังสือฉบับนี้                                                                                                    | ี ๙๘,๐๙๗.๙๐<br>ส่าวภายใน ๗ วัน ณ หน่วยงานทัสดู                                                                                                    |  |
|                                                                                                    | ขอแสดงความ                                                                                                    | หมับถือ                                                                                                    |  |
|                                                                                                    | รองอธิการบดิ ปฏิบัง<br>อธิการบ                                                                                                    | ศิราชการแทน<br>เดิ                                                                                                    |  |
| สำนักงานอริการบดี หน่วยงานพัสดุ                                                                                                    |                                                                                                    |                                                                                                    |  |
| ย้อนกลับขึ้นตอนที่ 2 ที่                                                                                                    | งิมพ์ บันทึก                                                                                                    | แลบที่และวันที่ คลับสู่หน้าหลัก                                                                                                    |  |

**ภาพที่ ๓๙** ภาพแสดง ร่างหนังสือแจ้งคืนหลักประกัน

จากภาพที่ ๓๙ ผู้ปฏิบัติงานพบว่าระบบแสดงรายละเอียด Template ตัวอย่างหนังสือ แจ้งคืนหลักประกันสัญญา ในขั้นตอนที่ ๓ พร้อมกับปุ่ม (มิมศ์สมัยมหั2) พิม (มิมศ์สมัยมหัน) (คนสุมมันตร์ ตรงขั้นตอนนี้ ผู้ปฏิบัติงานจะดำเนินการ COPY ข้อมูลจากระบบ e-GP นำมาวางใน Microsoft Word เพื่อจัดรูปแบบให้ถูกต้อง สวยงาม ตามหลักของหนังสือสารบรรณ ดังปรากฏตามภาพที่ ๔๐

# ๑๐. การดำเนินการ COPY ข้อมูลจากระบบ e-GP นำมาวางใน Microsoft Word ดังปรากฎ ตามภาพที่ ๔๐

| ମ୍ ୧୦୦୭୭                                                                               | හ්.ංශ                                                                        |                                                                                                    |                                                                                                    | มหาวิทยาลัยราชภัฏรา<br>ตำบลหน้าเมือง อำเภอ<br>จังหวัดฉะเชิงเทรา ๒๔                                                                                                    | ชนครินทร์<br>เมือง<br>000                      |
|----------------------------------------------------------------------------------------|------------------------------------------------------------------------------|----------------------------------------------------------------------------------------------------|----------------------------------------------------------------------------------------------------|----------------------------------------------------------------------------------------------------|------------------------------------------------|
|                                                                                        |                                                                              |                                                                                                    | มิถุนายน ๒๔                                                                                                    | ľoď                                                                                                    |                                                |
| เรื่อง แจ้ง                                                                            | ที่นหลั                                                                      | ักประกันสัญญา                                                                                                    |                                                                                                    |                                                                                                    |                                                |
| เรียน ผู้จัง                                                                           | ดการ                                                                         |                                                                                                    |                                                                                                    |                                                                                                    |                                                |
| ຜ<br>ເ                                                                                 | ත් ක<br>ත්                                                                   | ลงวันที่ ๑๕ มีนาคม ๒๕๖๒<br>ตามที่ บริษัท ดีอาร์.คอนซู้ลแตนท่                                                                                                    | 1์ จำกัด ได้มีหลักประกันส์                                                                                                    | -<br>รัญญา เป็นจำนวนเงิน ๕๔                                                                                                    | ಕ,ಂಡಣಿ.ಜಿಂ                                     |
| งานประมวย<br>อิเล็กทรอร์<br>เร็เล็ก เรอร์                                              | มันแป<br>ลผล แ<br>นิกส์ (                                                    | ดพันสีสีบเจ็ดบาททำสืบสตางค์)<br>เบบที่ ๑ จอขนาดไม่น้อยกว่า ๑<br>(e-bidding) นั้น เนื่องจาก สิ้น<br><                                                                                                    | ) ตามโครงการ ประกวด<br>๙ นิ้ว พร้อมติดตั้ง จำนว<br>มสุดสัญญา จึงขอแจ้งห์<br>องนานนี้-ซินว์ตางก์ โอนต์                                                                                                    | เราคาซื้อเครื่องคอมพิวเต<br>เน ๒๒ เครื่อง ด้วยวิธีปร:<br>กันหลักประกันดังกล่า<br>ประมาณชัญวั                                                                                                    | เอร์สำหรับ<br>ะกวดราคา<br>ว จำนวน              |
| งานประมวะ<br>อิเล็กทรอร์<br>ทั้งสิ้น ๕๘,๐                                              | มันแป<br>ลผล ม<br>นิกส์ (<br>วอะฟ.ช                                          | ดพันสีสิบเจ็ดบาทหัาสิบสตางค์)<br>เบบที่ ๑ จอขนาดไม่น้อยกว่า ๑<br>(e-bidding) นั้น เนื่องจาก สิ้น<br>(อ บาท (ห้าหมื่นแปดพันสี่สิบเจ็                                                                                                    | ) ตามโครงการ ประกวด<br>๙ นิ้ว พร้อมติดตั้ง จำนว<br>มสุดสัญญา จึงขอแจ้งห์<br>ดบาทหัาสิบสตางค์)โดย:                                                                                                    | าราคาซื้อเครื่องคอมพิวเต<br>เน ๒๒ เครื่อง ด้วยวิธีประ<br>ก็นหลักประกันดังกล่า<br>มีรายละเอียดดังนี้                                                                                                    | เอร์สำหรับ<br>รถวดราดา<br>ว จำนวน              |
| งานประมวย<br>อิเล็กทรอร์<br>ทั้งสิ้น ๕๘,๐                                              | มันแบ<br>ลผล แ<br>นิกส์ (<br>วอะฟ.d<br>ลำดับ                                 | ดพันสีสิบเจ็ดบาทหัาสิบสตางค์)<br>เบบที่ ๑ จอขนาดไม่น้อยกว่า ๑<br>(e-bidding) นั้น เนื่องจาก สิ้น<br>๕๐ บาท (ห้าหมิ่นแปดพันส์สิบเจ็<br>ประเภทหลักทรัพย์ที่ยืน                                                                                                    | ) ตามโครงการ ประกวศ<br>๙ นิ้ว พร้อมติดตั้ง จำนว<br>มสุดสัญญา จึงขอแจ้งห์<br>ดบาทหัาสิบสตางค์) โดย<br>จำนวนเงิน<br>ที่ยื่นหลักประกัน(บาท)                                                                                                    | เราคาซื้อเครื่องคอมพิวเต<br>เน ๒๒ เครื่อง ด้วยวิธีปร:<br>ก็นหลักประกันดังกล่า<br>มีรายละเอียดดังนี้<br>จำนวนเงิน<br>ที่ศันหลักประกัน(บาท)                                                               | เอร์สำหรับ<br>รกวดราคา<br>ว จำนวน              |
| งานประมวม<br>อิเล็กทรอร์<br>ทั้งสิ้น ๕ ๘, c                                            | มันแบ<br>ลผล เ<br>นิกส์ (<br>วช.ศ.ช่<br>ลำดับ<br>๑                           | ดพันสีสิบเจ็ดบาทหัาสิบสตางค์)<br>เบบที่ ๑ จอขนาดไม่น้อยกว่า ๑<br>(e-bidding) นั้น เนื่องจาก สิ้น<br>co บาท (ห้าหมื่นแปดพันสี่สิบเจ็<br>ประเภทหลักทรัพย์ที่ยืน<br>หนังสือค้ำประกันของธนาคาร                                                                                                    | ) ตามโครงการ ประกวด<br>๙ นิ้ว พร้อมติดตั้ง จำนว<br>มสุดสัญญา จึงขอแจ้งห<br>ดบาทหัาสิบสตางค์) โดย<br>จำนวนเงิน<br>ที่ยื่นหลักประกัน(บาท)<br>๕๘,๐๕๗.๕๐                                                                                                    | าราคาซื้อเครื่องคอมพิวเต<br>เน ๒๒ เครื่อง ด้วยวิธีประ<br>ก็นหลักประกันดังกล่า<br>มีรายละเอียดดังนี้<br>จำนวนเงิน<br>ที่คืนหลักประกัน(บาท)<br>๕๘,๐๕๗.๕๐                                                  | เอร์สำหรับ<br>ะกวดราคา<br>ว จำนวน              |
| งานประมวย<br>อิเล็กทรอง่<br>ทั้งสิ้น ๕๘,๐                                              | มันแบ<br>ลผล แ<br>นิกส์ (<br>วอฮต์เช่<br>ลำดับ<br>๑                          | ดพันสีสิบเจ็ดบาททักสิบสตางค์)<br>เบบที่ ๑ จอขนาดไม่น้อยกว่า ๑<br>(e-bidding) นั้น เนื่องจาก สิ้น<br>25 บาท (ห้าหมิ่นแปดพันสี่สิบเจ็<br>ประเภทหลักทรัพย์ที่ยืน<br>หนังสือค้ำประกันของธนาคาร<br>รวม                                                                                                    | ) ตามโครงการ ประกวศ<br>๙ นิ้ว พร้อมติดตั้ง จำนว<br>มสุดสัญญา จึงขอแจ้งห์<br>ดบาทหัาสิบสตางค์) โดย<br>จำนวนเงิน<br>ที่ยื่นหลักประกัน(บาท)<br>๕๘,๐๕๗.๕๐<br>๕๙ <b>๙,๐๕๗.๕๐</b>                                                                                                  | าราคาซื้อเครื่องคอมพิวเต<br>เน ๒๒ เครื่อง ด้วยวิธีประ<br>ก็นหลักประกันดังกล่า<br>มีรายละเอียดดังนี้<br>จำนวนเงิน<br>ที่คืนหลักประกัน(บาท)<br>๕๘,๐๕๗.๕๐<br>๕๘ <b>,๐๕๗.๕๐</b>                             | เอร์สำหรับ<br>ะกวดราคา<br>ว จำนวน              |
| งานประมวง<br>อิเล็กทรอร่<br>ทั้งสิ้น ๕/๘,๐<br>ขึ้น ๒ อาศ                               | มันแบ<br>ลผล แ<br>นิกส์ (<br>วิธิธุศ) ซ่<br>ลำดับ<br>๑<br>ารเรีย             | ดพันสีสิบเจ็ดบาทหัาสิบสตางค์)<br>เบบที่ ๑ จอขนาดไม่น้อยกว่า ๑<br>(e-bidding) นั้น เนื่องจาก สิ้น<br>to บาท (ห้าหมิ่นแปดพันส์สิบเจ็<br>ประเภทหลักทรัพย์ที่ยืน<br>หนังสือค้ำประกันของธนาคาร<br>รวม<br>จึงเรียนมาเพื่อโปรดทราบและขอ<br>นรวมและอำนวยการ นับจากได้                                        | ) ตามโครงการ ประกวศ<br>๙ นิ้ว พร้อมติดตั้ง จำนว<br>เสุดสัญญา จึงขอแจ้งง่<br>ดบาทหัาสิบสตางค์) โดย<br>จำนวนเงิน<br>ที่ยื่นหลักประกัน(บาท)<br>๕๘,๐๙๗.๕๐<br>๕๘,๐๙๗.๕๐<br>ให้มารับหลักประกันดังค<br>รับหนังสือฉบับนี้                                                            | าราคาซื้อเครื่องคอมพิวเต<br>เน เอlอ เครื่อง ด้วยวิธีประ<br>ค้นหลักประกันดังกล่า<br>มีรายละเอียดดังนี้<br>จำนวนเงิน<br>ที่คืนหลักประกัน(บาท)<br>๕๘,๐๕๗.๕๐<br>๕๘,๐๕๗.๕๐<br>ล่าวภายใน ๗ วัน ณ หน่ว         | เอร์สำหรับ<br>ะกวดราคา<br>ว จำนวน<br>ยงานพัสดุ |
| งานประมวม<br>อิเล็กทรอร่<br>ทั้งสิ้น ๕/๘,๙                                             | ม่นแบ<br>ลผล แ<br>นิกส์ (<br>วิธ.ศ.ศ.<br>จิ<br>ารเรีย                        | ดพันสีสิบเจ็ดบาทหัาสิบสตางค์)<br>เบบที่ ๑ จอขนาดไม่น้อยกว่า ๑<br>(e-bidding) นั้น เนื่องจาก สิ้น<br>25 บาท (ห้าหมิ่นแปดพันส์สิบเจ็<br>ประเภทหลักทรัพย์ที่ยืน<br>หนังสือค้ำประกันของธนาคาร<br>รวม<br>จึงเรียนมาเพื่อโปรดทราบและขอ่<br>นรวมและอำนวยการ นับจากได้                                       | ) ตามโครงการ ประกวศ<br>๙ นิ้ว พร้อมติดตั้ง จำนว<br>มสุดสัญญา จึงขอแจ้งง์<br>ดบาทหัาสิบสตางค์) โดย<br>จำนวนเงิน<br>ที่ยื่นหลักประกัน(บาท)<br>๕๘,๐๕๗.๕๐<br>๕๘,๐๕๗.๕๐<br>ให้มารับหลักประกันดังก<br>รับหนังสือฉบับนี้<br>ขอแสดงความนับถึง                                        | เราคาซื้อเครื่องคอมพิวเต<br>เน เอlอ เครื่อง ด้วยวิธีปร:<br>ก็นหลักประกันดังกล่า<br>มีรายละเอียดดังนี้<br>จำนวนเงิน<br>ที่ดีนหลักประกัน(บาท)<br>๕๘,๐๕๗.๕๐<br><b>๕๘,๐๕๗.๕๐</b><br>ล่าวภายใน ๗ วัน ณ หน่ว  | เอร์สำหรับ<br>ะกวดราคา<br>ว จำนวน<br>ยงานพัสดุ |
| งานประมวง<br>อิเล็กทรอร่<br>ทั้งสิ้น ฮะส,c                                             | มันแบ<br>ถผล แ<br>นิกส์ (<br>๑<br>                                           | ดพันสีสิบเจ็ดบาททักสิบสตางค์)<br>เบบที่ ๑ จอขนาดไม่น้อยกว่า ๑<br>(e-bidding) นั้น เนื่องจาก สิ้น<br>25 บาท (ทัาหมิ่นแปดพันส่สิบเจ็<br>ประเภทหลักทรัพย์ที่ยืน<br>หนังสือค้ำประกันของธนาคาร<br>รวม<br>จึงเรียนมาเพื่อโปรดทราบและขอ่<br>นรวมและอำนวยการ นับจากได้ <sup>4</sup>                          | ) ตามโครงการ ประกวศ<br>๙ นิ้ว พร้อมติดตั้ง จำนว<br>มสุดสัญญา จึงขอแจ้งห<br>ดบาทหัาสิบสตางค์) โดย<br>จำนวนเงิน<br>ที่ยื่นหลักประกัน(บาท)<br>๕๘,๐๕๗.๕๐<br>๕๘,๐๕๗.๕๐<br>ให้มารับหลักประกันดังกะ<br>รับหนังสือฉบับนี้<br>ขอแสดงความนับถึง<br>องอธิการบดี ปฏิบัติราชศ             | าราคาซื้อเครื่องคอมพิวเต<br>าน 1616 เครื่อง ด้วยวิธีประ<br>ก็นหลักประกันดังกล่า<br>มีรายละเอียดดังนี้<br>จำนวนเงิน<br>ที่ศึนหลักประกัน(บาท)<br>๕๘,๐๕๗.๕๐<br>๕๘,๐๕๗.๕๐<br>ล่าวภายใน ๗ วัน ณ หน่ว         | เอร์สำหรับ<br>ยกวดราคา<br>ว จำนวน<br>ยงานพัสดุ |
| งานประมวม<br>อิเล็กทรอร่<br>ทั้งสิ้น ๕/๘,๙                                             | มันแบ<br>ถผล แ<br>นิกส์ (<br>ฉิด<br>สำคับ<br>๑<br>ารเรีย                     | ดพันสีสิบเจ็ดบาทหัาสิบสตางค์)<br>เบบที่ ๑ จอขนาดไม่น้อยกว่า ๑<br>(e-bidding) นั้น เนื่องจาก สิ้น<br>to บาท (หัาหมิ่นแปดพันส์สิบเจ็<br>ประเภทหลักทรัพย์ที่ยืน<br>หนังสือค้ำประกันของธนาคาร<br>รวม<br>จึงเรียนมาเพื่อโปรดทราบและขอ                                                                     | ) ตามโครงการ ประกวศ<br>๙ นิ้ว พร้อมติดตั้ง จำนว<br>เสุดสัญญา จึงขอแจ้งง่<br>ดบาทหัาสิบสตางค์) โดย<br>จำนวนเงิน<br>ที่ยื่นหลักประกัน(บาท)<br>๕๘,๐๙๗.๕๐<br>๕๘,๐๙๗.๕๐<br>ให้มารับหลักประกันดังค<br>รับหนังสือฉบับนี้<br>ขอแสดงความนับถึง<br>ออธิการบดี ปฏิบัติราชศ<br>อธิการบดี | าราคาซื้อเครื่องคอมพิวเต<br>าน 166 เครื่อง ด้วยวิธีประ<br>ค้นหลักประกันดังกล่า<br>มีรายละเอียดดังนี้<br>จำนวนเงิน<br>ที่คืนหลักประกัน(บาท)<br>๕๔,๐๕๗.๕๐<br>๕๔,๐๕๗.๕๐<br>ล่าวภายใน ๗ วัน ณ หน่ว<br>อ     | เอร์สำหรับ<br>ะกวดราคา<br>ว จำนวน<br>ยงานพัสดุ |
| งานประมวง<br>อิเล็กทรอร่<br>ทั้งสิ้น ฮะส,c<br>ขึ้น ๒ อาศ<br>สำนักงานอร์                | มันแบ<br>ลผล แ<br>นิกส์ (<br>๑<br>จ<br>ารเรีย<br>ธิการบ                      | ดพันสีสิบเจ็ดบาทหัาสิบสตางค์)<br>เบบที่ ๑ จอขนาดไม่น้อยกว่า ๑<br>(e-bidding) นั้น เนื่องจาก สิ้น<br>25 บาท (ห้าหมิ่นแปดพันส์สิบเจ็<br>ประเภทหลักทรัพย์ที่ยืน<br>หนังสือต้ำประกันของธนาคาร<br>รวม<br>จึงเรียนมาเพื่อโปรดทราบและขอ่<br>นรวมและอำนวยการ นับจากได้ <sup>4</sup><br>ร<br>ดี หน่วยงานพัสดุ | ) ตามโครงการ ประกวศ<br>๙ นิ้ว พร้อมติดตั้ง จำนว<br>มสุดสัญญา จึงขอแจ้งห<br>ดบาทหัาสิบสตางค์) โดย<br>จำนวนเงิน<br>ที่ยื่นหลักประกัน(บาท)<br>๕๘,๐๕๗.๕๐<br>๕๘,๐๙๗.๕๐<br>ให้มารับหลักประกันดังกะ<br>รับหนังสือฉบับนี้<br>ขอแสดงความนับถึง<br>อธิการบดี<br>อธิการบดี              | าราคาซื้อเครื่องคอมพิวเต<br>าน 1616 เครื่อง ด้วยวิธีประ<br>ก็นหลักประกันดังกล่า<br>มีรายละเอียดดังนี้<br>จำนวนเงิน<br>ที่ศึนหลักประกัน(บาท)<br>๕๘,๐๕๗.๕๐<br>๕๘ <b>,๐๙๗.๕๐</b><br>ล่าวภายใน ๗ วัน ณ หน่ว | เอร์สำหรับ<br>ะกวดราคา<br>ว จำนวน<br>ยงานพัสดุ |
| งานประมวง<br>อิเล็กทรอร่<br>ทั้งสิ้น ๕/๘,๙<br>ขึ้น ๒ อาศ<br>สำนักงานอร์<br>โทรศัทท์ ๐- | มันแบ<br>ลผล แ<br>นิกส์ (<br>๑<br>สำคับ<br>๑<br>ารเรีย<br>ริธิการบ<br>-ตาสซ์ | ดพันสีสิบเจ็ดบาทหัาสิบสตางค์)<br>เบบที่ ๑ จอขนาดไม่น้อยกว่า ๑<br>(e-bidding) นั้น เนื่องจาก สิ้น<br>เอ บาท (ห้าหมิ่นแปดพันส์สิบเจ็<br>ประเภทหลักทรัพย์ที่ยืน<br>หนังสือค้ำประกันของธนาคาร<br>รวม<br>จึงเรียนมาเพื่อโปรดทราบและขอ<br>นรวมและอำนวยการ นับจากได้<br>ร<br>ดี หน่วยงานพัสดุ<br>ล-๗๐๑๒     | ) ตามโครงการ ประกวศ<br>๙ นิ้ว พร้อมติดตั้ง จำนว<br>เสุดสัญญา จึงขอแจ้งง่<br>ดบาทหัาสิบสตางค์) โดย<br>จำนวนเงิน<br>ที่ยื่นหลักประกัน(บาท)<br>๕๘,๐๔๗.๕๐<br>๕๘,๐๔๗.๕๐<br>ให้มารับหลักประกันดังกะ<br>รับหนังสือฉบับนี้<br>ขอแสดงความนับถึง<br>ออิการบดี<br>อธิการบดี             | าราคาซื้อเครื่องคอมพิวเต<br>าน 166 เครื่อง ด้วยวิธีประ<br>จันหลักประกันดังกล่า<br>มีรายละเอียดดังนี้<br>จำนวนเงิน<br>ที่ดีนหลักประกัน(บาท)<br>๕๙,๐๙๗.๕๐<br>๕๙,๐๙๗.๕๐<br>ล่าวภายใน ๗ วัน ณ หน่ว          | เอร์สำหรับ<br>ะกวดราคา<br>ว จำนวน<br>ยงานพัสดุ |

**ภาพที่ ๔๐** ภาพแสดงหนังสือแจ้งคืนหลักประกัน

จากภาพที่ ๔๐ แสดงรายละเอียดหนังสือแจ้งคืนหลักประกันที่ดำเนินการจัดรูปแบบลงใน Microsoft Word ให้ถูกต้อง สวยงามตามประเภทของหนังสือราชการ ดังปรากฏตามภาพที่ ๔๐ ๑๑.ดำเนินการจัดทำหนังสือแจ้งคืนหลักประกันสัญญาให้ถูกต้อง ตามประเภทของหนังสือ ราชการเรียบร้อยแล้ว ผู้ปฏิบัติงานจะจัดทำบันทึกข้อความ เสนอลงนามหนังสือแจ้งคืนหลักประกัน สัญญา เพื่อเสนอผู้มีอำนาจลงนามลงนาม ดังปรากฏตามภาพที่ ๔๑

| <b>ส่วนราชการ</b> มหาวิทยาลัยราชภัฏ | ราชนครินทร์ สำนักงานอธิการบดี หน่วยงานพัสดุ โทร ๖๖๓๐                        |
|-------------------------------------|-----------------------------------------------------------------------------|
| ମ ସେ ୦୭୭୭୯.୦୭/୦୭/୦୭/                | วันที่ มิถุนายน ๒๕๖๕                                                        |
| รื่อง ขอเสนอหนังสือแจ้งคืนหลักป     | ไระกันสัญญา เพื่อลงนาม                                                      |
| เรียน อธิการบดี                     |                                                                             |
| ด้วย หน่วยงานพัสด                   | คุ ขอเสนอหนังสือแจ้งคืนหลักประกันสัญญา เพื่อให้อธิการบดีพิจารณา             |
| รงนามแจ้งคืนหลักประกันสัญญากับ เ    | ปริษัท ดีอาร์.คอน <u>ซัลแต</u> นท์ จำกัด ได้มีหลักประกันสัญญา เป็นจำนวนเงิน |
| ๕๘,๐๔๗.๕๐บาท (ห้าหมืนแปดพัง         | นสีสิบเจิดบาทห้าสิบสตางค์) ตามโครงการ ประกวดราคาซื้อเครื่อง                 |
| กอมพิวเตอร์สำหรับงานประมวลผล (      | แบบที่ ๑ จอขนาดไม่น้อยกว่า ๑๙ นิว พร้อมติดตั้ง จำนวน ๖๒ เครื่อง             |
| ด้วยวิธีประกวดราคาอิเล็กทรอนิกส์    | ร์ (e-bidding) นั้น เนื่องจาก สิ้นสุดสัญญา จึงขอแจ้งคืนหลักประกัน           |
| กังกล่าว จำนวนทั้งสิ้น ๕๘,๐๔๗.๕๐    | 5 บาท (ห้าหมื่นแปดพันสี่สิบเจ็ดบาทห้าสิบสตางค์) โดยมีรายละเอียด             |
| กังนี้                              |                                                                             |
| ในการนี้ หน่วยงาน                   | มพัสดุจัดทำหนังสือแจ้งคืนหลักประกันสัญญา จำนวน ๓ ฉบับ จึงขอ                 |
| สนอหนังสือให้ท่านอธิการบดีลงนาม     | 1                                                                           |
| a.a                                 | ภลงบาม                                                                      |
| จงเรยนมาเพอเบรด                     |                                                                             |
| <i>องเรยนมาเพอเบร</i> ต             |                                                                             |

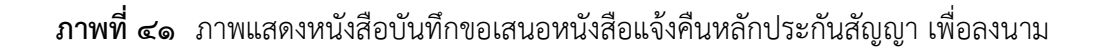

จากภาพที่ ๔๑ ผู้ปฏิบัติงานจัดทำบันทึกข้อความ เสนอลงนามหนังสือแจ้งคืนหลักประกัน สัญญา เพื่อให้อธิการบดีหรือผู้ที่ได้รับมอบหมาย ผ่านงานธุรการ หน่วยงานอำนวยการ กองกลาง สำนักงานอธิการบดี ลงนาม และจะปฏิบัติตามขั้นตอนต่อไป ดังปรากฏตามภาพที่ ๔๒

| ระบบการจัดซื้อจัดจ้าง              | กาครัฐ                                                                                                    | สมศั |
|------------------------------------|----------------------------------------------------------------------------------------------------|------|
| Thai Government Procurement        | นหาวิทยาลัย<br>มหาวิทยาลัย                                                                                                    | ราชม |
| มูญาและหลักประกัน > หลักประกันสัญญ | > คืนหลักประกันสัญญา                                                                                                    |      |
|                                    | 1<br>บันทึกเลขที่และวันที่<br>หนังสือแจ้งคืนหลักประกัน<br>หนังสือแจ้งคืนหลักประกัน                                                |      |
|                                    | ชื่อผู้คำ/ผู้รับจำง/ที่บริกษา                                                                                                    |      |
|                                    | เลขประจำตัวผู้เสียภาษิอากร                                                                                                    |      |
|                                    | ชื่อผู้ค้า/ผู้ธับจ้าง/ที่บริกษา                                                                                                   |      |
|                                    | หนังสือแจ้งคินหลักประกัน                                                                                                    |      |
| M                                  | *เลขที่อว 0627.01/387                                                                                                    |      |
| M2                                 | *วินที่ [23/06/2565 ระบุปีพุทธศักราชในรูปแบบ (ววดดปปปป)                                                                           |      |
|                                    | Autro and a second and a second and a second and a second and a second and a second and a second and a second a                   |      |
| 19                                 | *ชื่อ                                                                                                    |      |
| P3                                 | *บามสกล                                                                                                    |      |
| P4                                 | *ฝาแหน่ง รองอธิการบดี ปฏิบัติราชการแทน                                                                                            |      |
| P5                                 | อธิการบดี                                                                                                    |      |
| P6                                 |                                                                                                    |      |
|                                    | *วันที่ <u>23/06/2565</u> ระบุปีพุทธศักราชในรูปแบบ (ววดดปปปป)                                                                     |      |
|                                    | หมายเหตุ : รายการทม ดอกจนสแดง หมาย่องตองบนเทกขอมูล                                                                                |      |
|                                    | บันทึก ยกเลิกบันทึกเลขที่และวัน ไปขึ้นตอนที่ 2 กลับสู่หน้าหลัก                                                                    |      |
| กองระบบการจึ                       | ชื้อจัดจำงภาครัฐและราคากลาง (กจร.) กรมปัญชิกลาง อนนพระราม 6 แขวงพญาไท เขตพญาไท กรุงเทพมหานคร 10400 โทร. 0-2270-6400 กด 3 FGRT0006 |      |
|                                    |                                                                                                    |      |
|                                    |                                                                                                    |      |

## ๑๒. การรับคืนหนังสือแจ้งคืนหลักประกันสัญญาจากงานธุรการ ดังปรากฏตามภาพที่ ๔๒

**ภาพที่ ๔๒** ภาพแสดงหนังสือบันทึกเลขที่และวันที่หนังสือแจ้งคืนหลักประกัน

จากภาพที่ ๔๒ เมื่อผู้ปฏิบัติงานเสนอบันทึกขอเสนอหนังสือแจ้งคืนหลักประกันสัญญา เพื่อลงนาม โดยอธิการบดีหรือผู้ที่ได้รับมอบอำนาจลงนามหนังสือแจ้งคืนหลักประกันสัญญาแล้ว งานธุรการส่งคืนมาให้หน่วยงานพัสดุ เพื่อผู้ปฏิบัติงานนำเลขที่หนังสือแจ้งคืนหลักประกันสัญญา มากรอกในระบบการจัดซื้อจัดจ้างภาครัฐ e-GP เมนูคืนหลักประกันสัญญา ขั้นตอนที่ ๑ ให้กดปุ่ม ไปขั้นตอนที่ ๒ เพื่อหน้าจอแสดงหน้าถัดไป ดังปรากฏตามภาพที่ ๔๓ ๑๓. จากภาพที่ ๔๒ เมื่อผู้ปฏิบัติงานกดปุ่ม ไปขั้นตอนที่ ๒ หน้าจอแสดงภาพหนังสือ แจ้งคืนหลักประกันสัญญา ที่ปรากฏเลขที่หนังสือ วันที่ลงในหนังสือ ดังปรากฏตามภาพที่ ๔๓

| ที่ อว ๐๖๒๐                             | ಣಿ.೦೦/೧                                                  | ಗಿದ ಬಿ                                                                                                    |                                                                                                    | มหาวิทยาลัยราชภัฏราชนครินทร์                                                                                                  |
|-----------------------------------------|----------------------------------------------------------|----------------------------------------------------------------------------------------------------|----------------------------------------------------------------------------------------------------|----------------------------------------------------------------------------------------------------|
|                                         |                                                          |                                                                                                    |                                                                                                    | หน้าเมือง เมืองฉะเชิงเทรา                                                                                                    |
|                                         |                                                          |                                                                                                    |                                                                                                    | ฉะเชิงเทรา ๒ ๔ ๐ ๐ ๐                                                                                                    |
|                                         |                                                          |                                                                                                    | วันที ๒๓ มิถุนาย                                                                                                    | 4 అ <i>హించ</i>                                                                                                    |
| เรื่อง แจ้งก                            | คืนหลัง                                                  | าประกันสัญญา                                                                                                    |                                                                                                    |                                                                                                    |
| เรียน ผู้จัด                            | คาร :                                                    |                                                                                                    |                                                                                                    |                                                                                                    |
| อ้างถึง สัง                             | บณาปร                                                    | ระกวคราคาซื้อเครื่องคอมพิวเตอร์                                                                                                    | สำหรับงานประมวลผล แ                                                                                                    | บบที่ ๑ จองนาดไม่น้อยกว่า ๑៩ นิ้ว                                                                                             |
| พร้อมสิดตั้ง                            | ะ - ะ<br>เล้านวเ                                         | แ พระเครื่อง ด้วยวิจึงโระควดราด                                                                                                    | าฮีเล็อบรถปือส์ (๛ษเงงเน                                                                                                    |                                                                                                    |
| สีบาคม เคล                              | Color                                                    |                                                                                                    |                                                                                                    | ,                                                                                                    |
| NATIN DO                                | 100                                                      |                                                                                                    |                                                                                                    |                                                                                                    |
|                                         |                                                          |                                                                                                    | 1 20                                                                                                    |                                                                                                    |
|                                         | <u>،</u> د                                               | กมา<br>มาล่า 5 มีก 4                                                                                                    | เดมทสกบระกนสร                                                                                                    | มูญา เบนจานวนเง่น & ส,oa ต.a o                                                                                                |
| บาท (ห้าห                               | ม่นแปด                                                   | หนันสิสบเจคบาททำสับสตางค)                                                                                                    | ตามโครงการ ประกวดราด                                                                                                    | าชอเครองคอมพิวเตอรสาหรบงาน                                                                                                    |
| ประมวลผล                                | แบบที                                                    | l o จอขนาดใม่น้อยกว่า oฮ นิว พ                                                                                                    | ร้อมติดตั้ง จำนวน ๖๒๖ เครื                                                                                                    | ร้อง ด้วยวิธีประกวดราคา                                                                                                    |
| ฮิเล็กทรอนิ                             | กส์ (e-1                                                 | oidding)นั้น เนื่องจาก สิ้นสุดสัญร                                                                                                    | บูา จึงขอแจ้งคืนหลักประก                                                                                                    | ันดังกล่าว จำนวนทั้งสิ้น                                                                                                    |
| ತಿಷ,ಂಡಣಿ.ಕ                              | ร่อ บาเ                                                  | า (ห้ำหมื่นแปดพันสิ่สิบเจ็ดบาททั่                                                                                                    | ้ำสิบสตางค์) โดยมีรายละเร                                                                                                    | 1ยคดังนี้                                                                                                    |
|                                         |                                                          |                                                                                                    |                                                                                                    |                                                                                                    |
|                                         |                                                          |                                                                                                    |                                                                                                    |                                                                                                    |
|                                         | ล่าดับ                                                   | ประเภทหลักหรัพย์ที่ยืน                                                                                                    | จำนวนเงิน<br>ที่ยืนหลักประกัน(บาท)                                                                                                    | จำนวนเงิน<br>ทีคืนหลักประกัน(บาท)                                                                                             |
|                                         | ลำด้บ<br>๑                                               | ประเภทหลักทรัพย์ที่ยืน<br>หนังสือค้าประกันของธนาคาร                                                                                                    | จำนวนเงิน<br>เทีย็นหลักประกัน(บาท)<br>๕๘,๐๔๗.๕๐                                                                                                    | จำนวนเงิน<br>ที่คืนหลักประกัน(บาท)<br>๕๘,๐๔๗.๕๐                                                                               |
|                                         | ลำด้บ<br>๑                                               | ประเภทหลักทรัพย์ที่ยืน<br>หนังสือค้าประกันของธนาคาร<br>รวม                                                                                                | จำนวนเงิน<br>ที่ยื่นทลักประกัน(บาท)<br>๕๘,๐๔๗.๕๐<br><b>๕๘,๐๔๗.๕๐</b>                                                                                                    | จำนวนเงิน<br>ที่คืนหลักประกัน(บาท)<br>๕๘,๐๔๗.๕๐<br><b>๕๘,๐๔๗.๕๐</b>                                                           |
| รั้น ๒ อาคา                             | ล่าดับ<br>๑<br>รู้<br>รุเรียนา                           | ประเภทหลักหรัพย์ที่ยิน<br>หนังสือค้าประกันของธนาคาร<br>รวม<br>จเรียนมาเพื่อโปรดทราบ และจอ<br>รวมและอำนวยการ นับจากได้รับ                                  | จำนวนเงิน<br>ที่ยืนทลักประกัน(บาท)<br>๕๘,๐๔๗.๕๐<br>๕๘,๐๔๗.๕๐<br>ให้มารับหลักประกันดังกล<br>หนังสือฉบับนี้                                                                     | จำนวนเงิน<br>ที่คืนหลักประกัน(มาท)<br>๕๘,๐๔๗.๕๐<br><b>๕๘,๐๔๗.๕๐</b><br><sup>*</sup>                                           |
| รั้น ๒ อาคา                             | ล่าศับ<br>๑<br>รู้                                       | ประเภทหลักหรัพย์ที่ยืน<br>หนังสือค้าประกันของธนาคาร<br>รวม<br>จเรียนมาเพื่อโปรคทราบ และจอ<br>รวมและอำนวยการ นับจากได้รับ                                  | จำนวนเงิน<br>ทียินหลักประกัน(บาท)<br>๕๘,๐๔๗.๕๐<br>๕๘,๐๔๗.๕๐<br>ให้มารับหลักประกันดังกล<br>หนังสือฉบับนี้<br>ขอแลดงความ                                                        | จำนวนเงิน<br>ที่คืนหลักประกัน(มาท)<br>๕๘,๐๔๗.๕๐<br><b>๕๘,๐๔๗.๕๐</b><br>inวภายใน ๗ วัน ณ หน่วยงานทัลดุ<br>นับถือ               |
| ชั้น ๒ อาคา                             | ล่าตับ<br>๑<br>รู้<br>เรเรือนา                           | ประเภทหลักหรัพย์ที่ยิน<br>หนังสือค้าประกันของธนาคาร<br>รวม<br>จเรียนมาเพื่อโปรดทราบ และจอ<br>รวมและอำนวยการ นับจากได้รับ                                  | จำนวนเงิน<br>ที่ยื่นหลักประกัน(บาท)<br>๕๘,๐๔๗.๕๐<br>๕๘,๐๔๗.๕๐<br>๕๘,๐๔๗.๕๐<br>๕๘,๐๔๗.๕๐<br>๕๘,๐๔๗.๕๐<br>๙๗.๕๐<br>๚มังสือฉบับนี้<br>ขอแสดงความ<br>(                            | จำนวนเงิน<br>ท์คินทลักประกัน(บาท)<br>๕๘,๐๔๗.๕๐<br>๕๘,๐๔๗.๕๐<br>ำวภายใน ๗ วัน ณ หน่วยงานทัสดุ<br>นับถือ                        |
| รั้น ๒ อาคา                             | ลำดับ<br>๑<br>รู้<br>เรเรียนา                            | ประเภทหลักหรัพย์ที่ยืน<br>หนังสือค้าประกันของธนาคาร<br>รวม<br>จ.เรียนมาเพื่อโปรคทราบ และจอ<br>รวมและอำนวยการ นับจากได้รับ                                 | จำนวนเงิน<br>ทียินทสักประกัน(บาท)<br>๕๘,๐๔๗.๕๐<br>๕๘,๐๔๗.๕๐<br>ให้มารับหลักประกันดังกร<br>หนังสือฉบับนี้<br>ขอแลดงความ<br>(<br>รองอริการบดี ปฏิบัตี                           | จำนวนเงิน<br>ที่คืนหลักประกัน(บาท)<br>๕๘,๐๔๗.๕๐<br>๕๘,๐๔๗.๕๐<br>น้บถือ<br>นับถือ<br>()<br>โราชการแทน                          |
| รั้น ๒ อาคา                             | ลำคับ<br>๑<br>รู                                         | ประเภทหลักทรัพย์ที่ยิน<br>หนังสือค้าประกันของธนาคาร<br>รวม<br>จเรียนมาเพื่อโปรคทราบ และขอ<br>รวมและอำนวยการ นับจากได้รับ                                  | จำนวนเงิน<br>ทียินทสักประกัน(บาท)<br>๕๘,๐๔๗.๕๐<br>๕๘,๐๔๗.๕๐<br>ให้มารับหลักประกันดังกร<br>หนังสือฉบับนี้<br>ขอแสดงความ<br>(<br>รองอธิการบดี ปฏิบังี<br>อธิการบ                | จำนวนเงิน<br>ที่คืนหลักประกัน(บาท)<br>๕๘,๐๔๗.๕๐<br>๕๘,๐๔๗.๕๐<br>น้าวภายใน ๗ วัน ณ หน่วยงานทัลดุ<br>นับถือ<br>()<br>ไราชการแทน |
| รั้น ๒ อาคา<br>สำนักงานอ                | ลำคับ<br>๑<br>รู<br>เรเรียน:                             | ประเภทหลักทรัพย์ที่ยืน<br>หนังสือค้าประกันของธนาคาร<br>รวม<br>ไงเรียนมาเพื่อโปรคทราบ และขอ<br>รวมและอำนวยการ นับจากได้รับ                                 | จำนวนเงิน<br>ทียินทสักประกัน(บาท)<br>๕๘,๐๔๗.๕๐<br>๕๘,๐๔๗.๕๐<br>ให้มารับหลักประกันดังกล<br>หนังสือฉบับนี้<br>ขอแลดงความ<br>(<br>รองอธิการบดี ปฏิบังี<br>อริการบ                | จำนวนเงิน<br>ที่คืนหลักประกัน(บาท)<br>๕๘,๐๔๗.๕๐<br>๕๘,๐๔๗.๕๐<br>น้ายถือ<br>นับถือ<br>()<br>โราชการแทน<br>สิ                   |
| ชั้น เ⊳ อาคา<br>ลำนักงานอ<br>โทรศัพท์ ∼ | ล่าคับ<br>๑<br>รู้<br>เรเรียน:<br>ริการบ<br>-ตศ <i>ส</i> | ประเภทหลักหรัพย์ที่ยืน<br>หนังสือค้าประกันของธนาคาร<br>รวม<br>ถึงเรียนมาเพื่อโปรดทราบ และจอ<br>รวมและอำนวยการ นับจากได้รับ<br>ดี หน่วยงานทัสตุ<br>อ-ฮออlช | จำนวนเงิน<br>ที่ยื่นหลักประกัน(บาท)<br>๕๘,๐๔๗.๕๐<br>๕๘,๐๔๗.๕๐<br>๕๘,๐๔๗.๕๐<br>ให้มารับหลักประกันดังกล<br>หนังสือฉบับนี้<br>ขอแลดงความ<br>(<br>รองอริการบดิ ปฏิบังี<br>อริการบ | จำนวนเงิน<br>ที่คืนหลักประกัน(บาท)<br>๔๘,๐๔๗.๕๐<br>๔๘,๐๔๗.๕๐<br>นับถือ<br>มับถือ<br>()<br>ไราชการแทน                          |

ภาพที่ ๔๓ ภาพแสดงหนังสือแจ้งคืนหลักประกันสัญญา

จากภาพที่ ๔๓ หน้าจอแสดงภาพหนังสือแจ้งคืนหลักประกันสัญญา โดยปรากฏเลขที่ หนังสือ วันที่ลงในหนังสือ และรายละเอียดประเภทหลักทรัพย์ที่ยื่น จำนวนเงินที่ยื่นหลักประกัน (บาท) จำนวนเงินที่คืนหลักประกัน (บาท) ให้กดปุ่มกลับสู่หน้าหลัก หน้าจอจะแสดงดังปรากฏตามภาพที่ ๔๔ ๑๔. จากภาพที่ ๔๓ เมื่อภาพแสดงหน้าจอกลับสู่หน้าหลัก หน้าจอแสดงรายละเอียดข้อมูล การจัดทำหนังสือ โดยหนังสือขอความเห็นชอบคืนหนังสือหลักประกันสัญญา ที่แสดงขั้นตอน การทำงาน "อนุมัติ" ดังปรากฏตามภาพที่ ๔๔

| 150 m | Si<br>Ti | ะบบการจัดซื้อจัดจ้างภาครั<br>nai Government Procuremen        | t                                     |                  |                 |                      | วันที่ 1<br>ปัญญารัตน์ สมศักดิ์ - หัวเ<br>มหาวิทยาลัยราชภัฏราชนค | 16 กันยายน<br>หน้าเจ้าหน้า<br>ารินทร์ ฉะเรี |
|-------|----------|---------------------------------------------------------------|---------------------------------------|------------------|-----------------|----------------------|------------------------------------------------------------------|---------------------------------------------|
| สัญ   | ญาและห   | ลักประกัน > หลักประกันสัญญา >                                 | <ul> <li>คืนหลักประกันสัญญ</li> </ul> | 'n               |                 |                      |                                                                  |                                             |
|       |          | ชื่อผู้คำ/ผู้รับจ่าง/ที่ปรึกษา                                |                                       |                  |                 |                      |                                                                  |                                             |
|       |          | เลขประจำตัวผู้เสียภาษิอากร [<br>ชื่อผู้คำ/ผู้รับจำง/ที่ปรึกษา | 0245541000350                         |                  |                 |                      |                                                                  |                                             |
|       |          | รายการหลักทรัพย์ที่คืน                                        |                                       |                  |                 |                      |                                                                  |                                             |
|       |          | รายการ                                                        | สำนว                                  | นเงินคืน         | สำเห            | ตุที่คืน             | สถานะหลักประกัน                                                  |                                             |
|       |          | 🖌 หนังสือค้ำประกันของธนาคาร                                   |                                       | 58,047.5         | 0 สิ้นสุดสัญญ   | ı                    | ดินแล้ว                                                          |                                             |
|       |          |                                                               | รวม                                   | 58,047.5         | D               |                      |                                                                  |                                             |
|       |          | ข้อมูลการจัดทำหนังสือ                                         |                                       |                  |                 |                      |                                                                  |                                             |
|       |          | เอกสาร                                                        | ເລຍາ                                  | ่หนังสือ         | ลงวันที่        | รายละเอียด           | ขั้นตอน<br>การทำงาน                                              |                                             |
|       |          | หนังสือขอความเห็นชอบคืนหลักประกับ                             | เส้ญญา อว 06                          | 27.01/387 23     | /06/2565        | รายละเอียด/แก้ไข     | อนุมัติ                                                          |                                             |
| a     |          | หมายเหตุ : เครื่องหมาย 🌌 หมายถึง ไ                            | ด้ทำหนังสือแจ้งคืนหลัก                | ประกันแล้ว       |                 |                      |                                                                  |                                             |
| =     |          |                                                               | จัดทำ                                 | หนังสือ          | กลับสู่หน้าหลัก |                      |                                                                  |                                             |
| ۹     | คองระบ   | บการจัดชื่อจัดจ้างภาครัฐและราคากลาง (กจร.)                    | ครมบัญชีกลาง ถนนพระรา                 | ม 6 แขวงพญาไท เข | ลพญาไท ครุงเทพ  | ณหานคร 10400 โทร. 0- | 2270-6400 nn 3 F                                                 | GRT0006                                     |

**ภาพที่ ๔๔** ภาพแสดงขั้นตอนการทำงาน "อนุมัติ"

จากภาพที่ ๔๔ แสดงระบบแสดงรายละเอียดของหนังสือขอความเห็นชอบคืน หลักประกันสัญญา ปรากฏเลขที่หนังสือ ลงวันที่ รายละเอียด ขั้นตอนการทำงาน ระบบแสดง "อนุมัติ" และเมื่อกดปุ่ม กลับสู่หน้าหลักระบบจะหน้าจอถัดไป ดังปรากฏตามภาพที่ ๔๕ ๑๕. เมื่อผู้ปฏิบัติงานกรอกข้อมูลเลขที่หนังสือ วันที่ลงหนังสือ ขั้นตอนการทำงาน "อนุมัติ" ระบบจะแสดงสถานะ การจัดทำหนังสือขอความเห็นชอบคืนหลักประกันสัญญาว่าดำเนินการแล้ว ดังปรากฏตามภาพที่ ๔๕

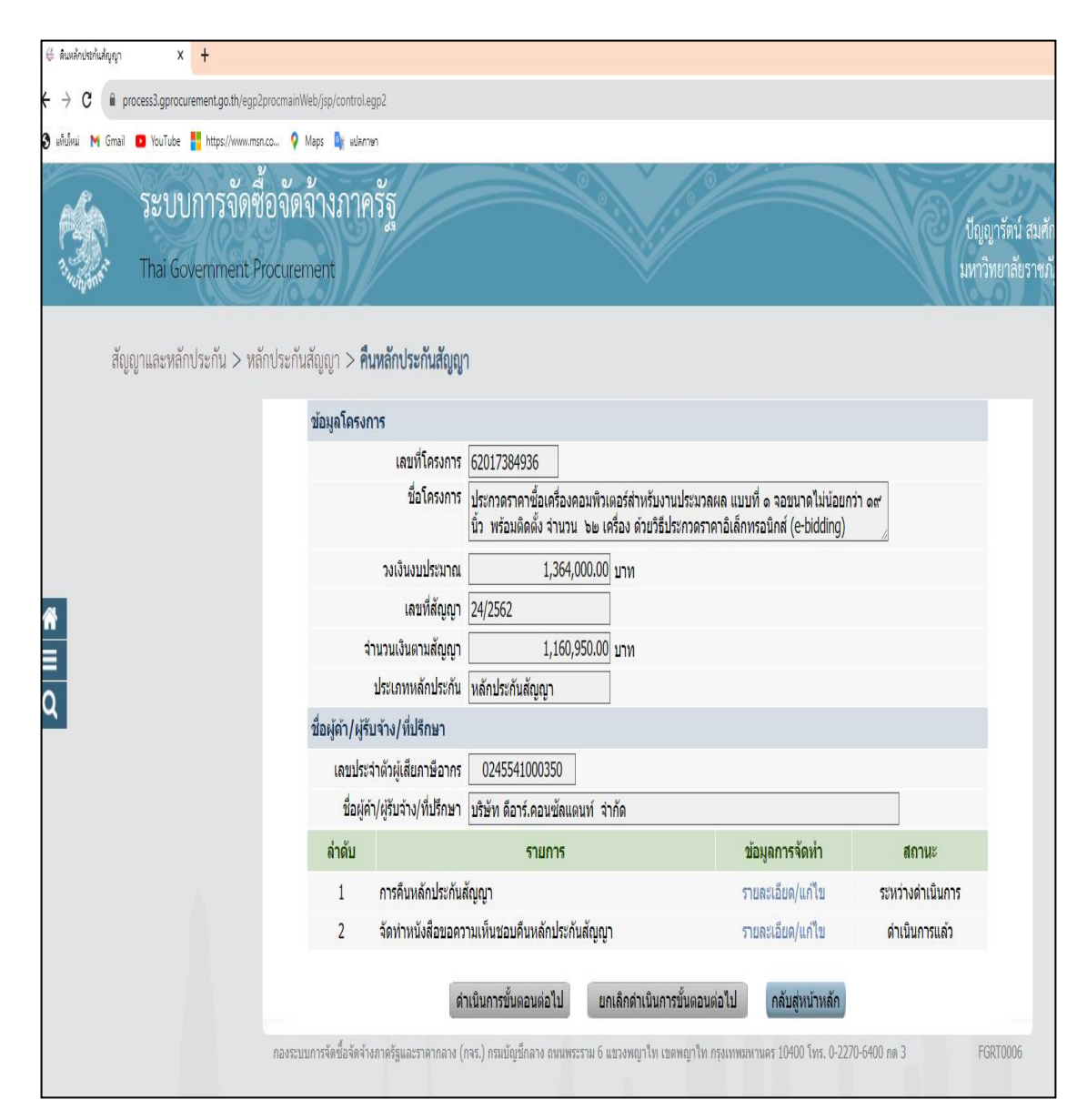

ภาพที่ ๔๕ ภาพแสดงเมนูคืนหลักประกันสัญญา

จากภาพที่ ๔๕ ระบบแสดงข้อมูลรายละเอียด ๑. การคืนหลักประกันสัญญา ๒. จัดทำ หนังสือขอความเห็นชอบคืนหลักประกันสัญญา จะเห็นว่าสถานะของข้อ ๒ เป็น ดำเนินการแล้ว ลำดับ ถัดไปให้คลิกที่ตัวอักษรสีฟ้า "รายละเอียด/แก้ไข" ระบบจะแสดงรายละเอียด ดังปรากฏตามภาพที่ ๔๖ ๑๖. เมื่อผู้ปฏิบัติงานคลิกกดปุ่ม "รายละเอียด/แก้ไข" รายการข้อ ๑.การคืนหลักประกัน สัญญาหน้าจอแสดงรายละเอียดข้อมูลหนังสือค้ำประกันของธนาคาร ดังปรากฏตามภาพที่ ๔๖

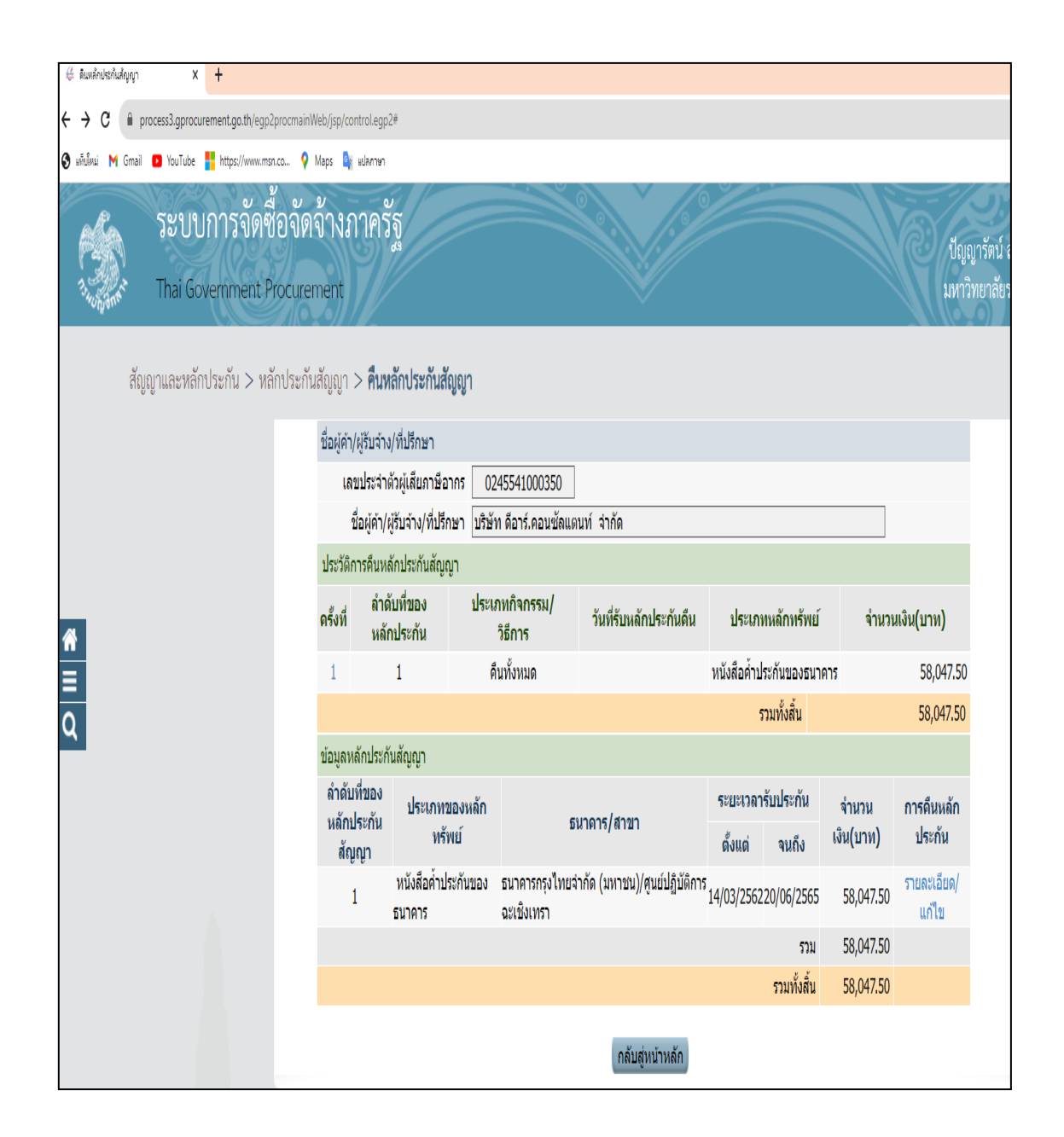

**ภาพที่ ๔๖** ภาพแสดงรายละเอียดหนังสือค้ำประกันของธนาคาร

จากภาพที่ ๔๖ เมื่อหน้าจอแสดงข้อมูลหลักประกันสัญญาโดยมีรายละเอียดหนังสือ ค้ำประกันของธนาคาร ให้คลิกตัวอักษรสีฟ้า ครั้งที่ ๑ หน้าจอจะแสดงรายละเอียดในหน้าถัดไป ดังปรากฏตามภาพที่ ๔๗ ๑๗. เมื่อผู้ปฏิบัติงานคลิกตัวอักษรสีฟ้า ครั้งที่ ๑ หน้าจอแสดง ชื่อผู้ค้า/ผู้รับจ้าง/ที่ปรึกษา หัวข้อนี้ระบบจะดึงข้อมูลที่กรอกไว้ขึ้นมา แล้วดำเนินการ ⊠ ในช่องว่างแล้วกรอกข้อมูลผู้มารับ หลักประกัน ดังปรากฏตามภาพที่ ๔๗

|     | ระบบการจัดชื่อจัดจ้างภาครัฐ<br>Thai Government Procurement | วันที่ 16 เ<br>ปัญญารัตน์ สมศักดิ์ - หัวหน้<br>มหาวิทยาลัยราชภัฏราชนคริน |
|-----|------------------------------------------------------------|--------------------------------------------------------------------------|
| สัญ | ญาและหลักประกัน > หลักประกันสัญญา > <b>คืนหลักปร</b>       | กันสัญญา                                                                 |
|     | ชื่อผู้ค้า/ผู้รับจ้าง/ที่ปรึกษา                            |                                                                          |
|     | เลขประจำตัวผู้เสียภาษีอากร 02455410                        | 0350                                                                     |
|     | ชื่อผู้ค้า/ผู้รับจ้าง/ที่ปรึกษา บริษัท ดีอาร์.             | อนชัลแดนท์ จำกัด                                                         |
|     | ข้อมูลการคืนหลักประกันสัญญา                                |                                                                          |
|     | ประเภทหลักทรัพย์ หนังสือค้าปร                              | วันของธนาคาร                                                             |
|     | *การคืน 🦲 คืนทั้งหมด                                       | <b>ิดินบางส่วน</b>                                                       |
|     | *่จำนวนเงิน                                                | 58,047.50                                                                |
|     | *สาเหตุการคืน สิ้นสุดสัญญา                                 | <b>v</b>                                                                 |
|     | หมายเหตุ                                                   |                                                                          |
|     |                                                            | //                                                                       |
|     | 🗹 ข้อมูลผู้รับหลักประกันสัญญาคืน                           |                                                                          |
|     | วันที่มารับหลักประกันสัญญาคืน 24/06/2565                   | ระบุปีพุทธศักราชในรูปแบบ (ววดดปปปป)                                      |
| ñ   | เลขประจำตัวบัตรประชาชน 3 - 10                              | 2 - 01322 - 02 - 6                                                       |
|     | ศำนำหน้า นาย                                               | ✓                                                                        |
| ρ   | ชื่อ ดวัลย์                                                |                                                                          |
|     | นามสกุล ฉายาวัฒนกุล                                        |                                                                          |
|     | เอกสารที่เป็นหลักฐาน 🗹 สำเนาบัตร                           | ไระจำตัวประชาชน                                                          |
|     | 🗆 หนังสือรับ                                               | อง/หนังสือมอบอำนาจ                                                       |
|     | ี่⊔ อนๆ                                                    | //                                                                       |
|     | หมายเหตุ : รายการที่มี ดอกจันสิแดง หมายถึงต้องบัน          | โกข้อมูล                                                                 |
|     | ยกเลิกรายการคืนหลัก                                        | ไระกันสัญญ บันทึก กลับสู่หน้าหลัก                                        |

ภาพที่ ๔๗ ภาพแสดงข้อมูลคืนหลักประกันสัญญา

จากภาพที่ ๔๗ เมื่อหน้าจอแสดงข้อมูลผู้รับหลักประกันสัญญา โดยกรอกข้อมูลตามบัตร ประจำตัวประชาชน ของผู้มารับ และให้คลิกเลือก 🗹 ในช่องเอกสารที่เป็นหลักฐาน กดบันทึก หน้าจอจะแสดงรายละเอียดในหน้าถัดไป ดังปรากฏตามภาพที่ ๔๘ ๑๘. เมื่อผู้ปฏิบัติงานคลิกเมนู กลับสู่หน้าหลักจากภาพที่ ๔๗ หน้าจอจะแสดง หน้าจอคืน หลักประกันสัญญา ปรากฏข้อมูลโครงการ แสดงลำดับ รายการ ข้อมูลการจัดทำ สถานะ ซึ่งผู้ปฏิบัติงานได้ดำเนินการกรอกข้อมูลในลำดับที่ การคืนหลักประกนสัญญา และลำดับที่ ๒ จัดทำ หนังสือขอความเห็นชอบคืนหลักประกันสัญญา เสร็จเรียบร้อยแล้ว ดังนั้น จึงปรากฏสถานะ ดำเนินการแล้ว ทั้ง ๒ ลำดับ ดังปรากฏตามภาพที่ ๔๘

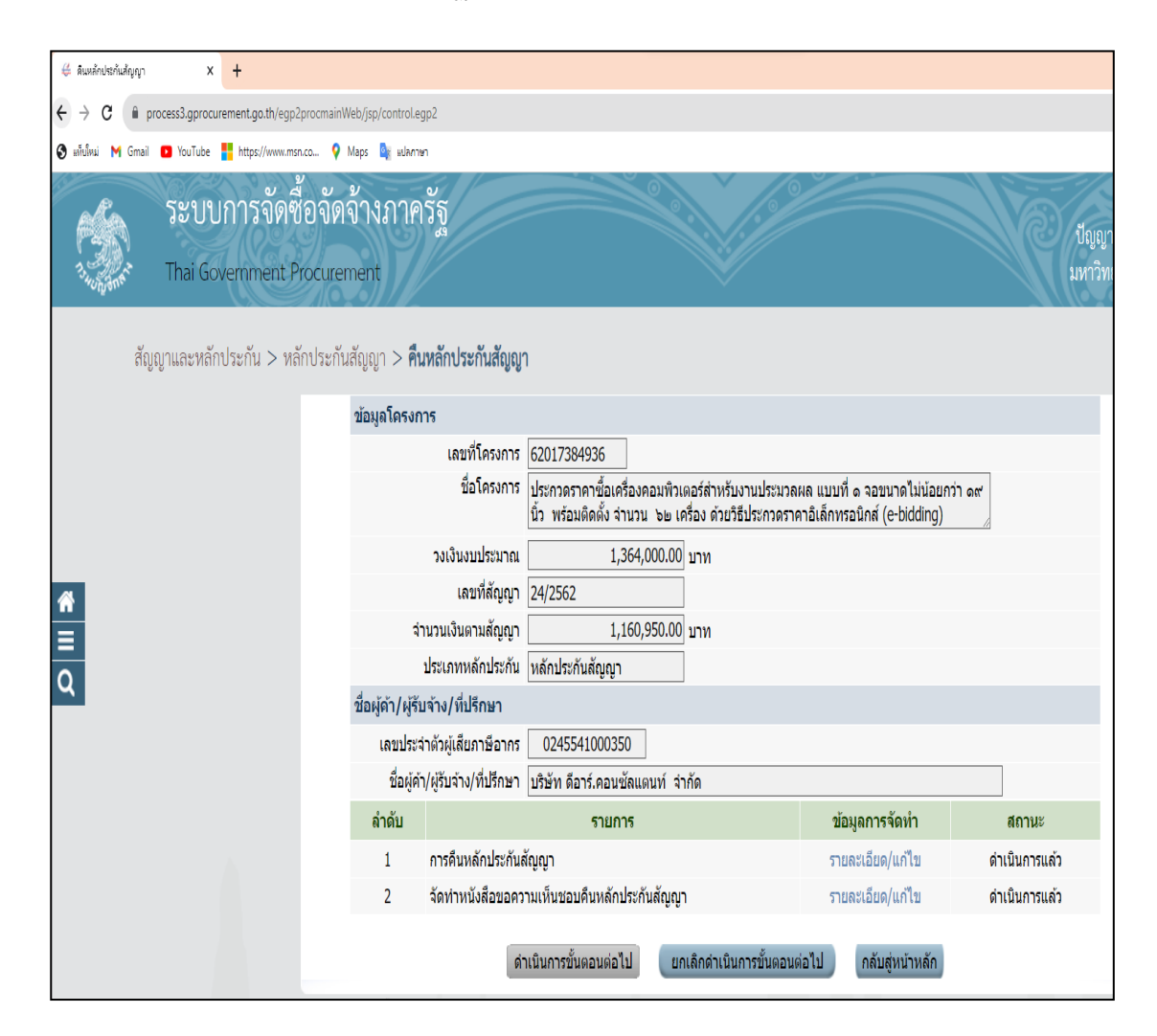

**ภาพที่ ๔**๘ ภาพแสดงข้อมูลคืนหลักประกันสัญญา ส่วนสถานะดำเนินการแล้ว

จากภาพที่ ๔๘ หน้าจอแสดงสถานะ ดำเนินการแล้ว ตามลำดับที่ ๑ การคืนหลักประกันสัญญา และลำดับที่ ๒ จัดทำหนังสือขอความเห็นชอบคืนหลักประกันสัญญา ให้คลิกเมนู กับสู่เน่าหลัก รายละเอียดในหน้าถัดไป ดังปรากฏตามภาพที่ ๔๙ ๑๙. เมื่อผู้ปฏิบัติงานคลิกเมนู กลับสู่หน้าหลัก หน้าจอจะกลับมาสู่หน้าค้นหาข้อมูล โครงการจัดซื้อจัดจ้าง โดยปรากฏชื่อผู้ค้า/รับจ้าง/ที่ปรึกษา เลขที่สัญญา ประเภทหลักประกัน จำนวนเงินตามสัญญา (บาท) สถานะหลักประกันสัญญา หลักประกันสัญญา ดังปรากฏตามภาพที่ ๔๙

| 7        | 5:<br>TI | ะบบการจัดซื้อจัดจ้างภาครัฐ<br>nai Government Procurement                      |                                          |                                                      |                                          | ปัญญารัตน์<br>มหาวิทยาลัย         | วันที่ 16 กันยาย<br>สมศักดิ์ - หัวหน้าเจ้าหน้<br>เราชภัฏราชนครินทร์ ฉะเ |
|----------|----------|-------------------------------------------------------------------------------|------------------------------------------|------------------------------------------------------|------------------------------------------|-----------------------------------|-------------------------------------------------------------------------|
| ສັญເ     | ญาและห   | ลักประกัน > หลักประกันสัญญา > <b>คืนหลั</b><br>                               | กประกันสัญญา                             |                                                      |                                          |                                   |                                                                         |
|          |          | ค้นหาข้อมูลโครงการจัดซื้อจัดจ่าง                                              |                                          |                                                      |                                          |                                   |                                                                         |
|          |          | สำนัก<br>ชื่อโครง                                                             | งาน 2014900000<br>การ                    | -มหาวิทยาลัยราชภัฏราชนค                              | รินทร์ ฉะเชิงเทรา                        |                                   |                                                                         |
|          |          |                                                                               | ค้                                       | ันหา ล้างตัวเลือก                                    | n                                        | ค้า                               | นหาขั้นสูง                                                              |
|          |          | ชื่อผู้ค้า/รับจ้าง/ที่ปรึกษา                                                  | เลขที่สัญญา                              | ประเภทหลักประกัน                                     | จำนวนเงิน<br>ตามสัญญา<br>(บาท)           | สถานะ<br>หลักประกัน               | หลักประกัน<br>สัญญา                                                     |
|          |          | เลขที่โครงการ 62057055987 ประกวดรา<br>ประกวดราคาอิเล็กทรอนิกส์ (e-bidding) วง | คาซื้อชุดชอฟต์แ<br>มุงิน 963,000.00      | วร์สำหรับจำลองการทำงา<br>บาท สถานะโครงการ :บ•์       | นในโรงงานอุตสาหก<br>ริหารสัญญา           | รรม จำนวน ด 2                     | (ด ด้วยวิธี                                                             |
|          |          |                                                                               | നഠ/ലഭ്രമ                                 | หลักประกันสัญญา                                      | 963,000.00                               | ดีนแล้ว                           | รายละเอียด/<br>แก้ไข                                                    |
| 8        |          |                                                                               | งตั้งครุภัณฑ์ประก<br>เงิน 15,277,000     | าอบอาคารเรียนบูรณาการ<br>).00 บาท สถานะโครงการ       | รวิชาการ ตำบลหัวไท<br>ร :บริหารสัญญา     | ร อำเภอบางคล่                     | ้ำ จังหวัด                                                              |
| =        |          |                                                                               | 27/2562                                  | หลักประกันสัญญา                                      | 14,920,000.00                            | คืนแล้ว                           | รายละเอียด/<br>แก้ไข                                                    |
| <b>`</b> |          |                                                                               | งตั้งครุภัณฑ์ประจ<br>เยวิธีคัดเลือก วงเ  | จำห้องปฏิบัติการ อาคารเรื<br>งิน 4,280,500.00 บาท ส  | รียนบูรณาการวิชากา<br>สถานะโครงการ :บริห | ร ตำบลหัวไทร<br>กรสัญญา           | อำเภอ                                                                   |
|          |          |                                                                               | 28/2562                                  | หลักประกันสัญญา                                      | 4,112,710.00                             | คืนแล้ว                           | รายละเอียด/<br>แก้ไข                                                    |
|          |          |                                                                               | งาซื้อพร้อมดิดดั้ง<br>เดาอิเล็กทรอนิกส   | ระบบเครือข่ายและการสื่อ<br>ร์ (e-bidding) วงเงิน 3,7 | อสาร ตำบลหัวไทร อำ<br>′94,000.00 บาท สถ  | แภอบางคล้า จัง<br>านะโครงการ :บ   | งหวัด<br>เริหารสัญญา                                                    |
|          |          |                                                                               | 26/2562                                  | หลักประกันสัญญา                                      | 3,790,000.00                             | หมดภาระ<br>ผูกพัน                 | รายละเอียด/<br>แก้ไข                                                    |
|          |          |                                                                               | มาซื้อครุภัณฑโส<br>)0,000.00 บาท         | ลทัศนูปกรณ์พร้อมติดตั้ง<br>สถานะโครงการ :บริหารส้    | มรร.บางคล้า จำนวน<br>เ้ญญา               | ๓ รายการ ด้วย                     | วิธีประกวด                                                              |
|          |          |                                                                               | 25/2562                                  | หลักประกันสัญญา                                      | 3,347,976.50                             | คืนแล้ว                           | รายละเอียด/<br>แก้ไข                                                    |
|          |          |                                                                               | เศาลาเอนกประส                            | งค์ (ศาลาทรงไทย) จำนว                                | าน ๑ งาน โดยวิธีเฉพ                      | าะเจาะจง วงเงิน                   | 495,000.00                                                              |
|          |          |                                                                               | 20/2562                                  | หลักประกันสัญญา                                      | 495,000.00                               | หมดภาระ<br>ผูกพัน                 | รายละเอียด/<br>แก้ไข                                                    |
|          |          |                                                                               | งาซื้อเครื่องคอมที<br>เอิเล็กทรอนิกส์ (เ | งิวเตอร์ส่าหรับงานประมวล<br>e-bidding) วงเงิน 1,364  | ลผล แบบที่ ๑ จอขนา<br>I,000.00 บาท สถาน  | เดไม่น้อยกว่า ด<br>ะโครงการ :บริห | ๙′ นิ้ว พร้อม<br>กรสัญญา                                                |
|          |          |                                                                               | 24/2562                                  | หลักประกันสัญญา                                      | 1,160,950.00                             | หมดภาระ<br>ผูกพัน                 | ายละเอียด/<br>แกไข                                                      |
|          |          | สำดับที่ 50 - 56 จากทั้งหมด มากกว่า 84                                        | รายการ                                   | ย้อนกลับ                                             | 6 7 <u>8</u>                             | 9 10                              | ถัดไป                                                                   |

# ภาพที่ ๔๙ ภาพแสดงค้นหาข้อมูลโครงการจัดซื้อจัดจ้าง

จากภาพที่ ๔๙ หน้าจอแสดงเมนูค้นหาข้อมูลโครงการจัดซื้อจัดจ้าง ระบบจะแสดงสถานะหลักประกัน สัญญา "หมดภาระผูกพัน" แสดงให้เห็นว่าการคืนหลักประกันในระบบ e-GP ดำเนินการเสร็จ เรียบร้อยแล้ว แต่การคืนหลักประกันต้นฉบับจะปฏิบัติในขั้นตอนที่ ๓ ดังปรากฏตามภาพที่ ๕๐

### สรุปปัญหา แนวทางแก้ไขปัญหา และข้อเสนอแนะ

จากการปฏิบัติงานตามขั้นตอนที่ ๒.๒ การบันทึกข้อมูลหนังสือแจ้งคืนหลักประกันสัญญา ในระบบ e-GP การตรวจสอบความชำรุดบกพร่อง มีความจำเป็นต้องดำเนินการด้วยความถูกต้อง เป็นไปตามระเบียบที่เกี่ยวข้อง ดังนั้น จากการดำเนินงานดังกล่าว ผู้ปฏิบัติงานซึ่งทำหน้าที่เป็น นักวิชาการพัสดุ รวมถึงหัวหน้าหน่วยงานพัสดุ สามารถสรุปปัญหา แนวทางแก้ไขปัญหา และข้อเสนอแนะ ดังนี้

### ปัญหา

การบันทึกข้อมูลหนังสือแจ้งคืนหลักประกันสัญญา ในระบบ e-GP เมื่อบันทึกข้อมูลเสร็จ เรียบร้อยแล้ว และต้อง COPY ข้อมูล เพื่อนำมาจัดรูปแบบของหนังสือในรูปแบบ Microsoft Word แต่อาจพบปัญหาในการจัดรูปแบบข้อมูลของหนังสือ เช่น จัดรูปแบบของหนังสือไม่ถูกต้อง ไม่สวยงาม ไม่เป็นไปตามรูปแบบของหนังสือราชการ

### แนวทางแก้ปัญหา

เจ้าหน้าที่พัสดุ เจ้าหน้าที่ที่เกี่ยวข้อง หรือผู้ได้รับมอบหมาย ต้องศึกษาทักษะในการ จัดรูปแบบหนังสือราชการให้ถูกต้อง สวยงาม เป็นไปตามระเบียบสำนักนายกรัฐมนตรีว่าด้วยงาน สารบรรณ พ.ศ. ๒๕๒๖ และที่แก้ไขเพิ่มเติม เพื่อให้ได้หนังสือแจ้งคืนหลักประกันสัญญาที่ถูกต้อง และเพื่อเป็นการปฏิบัติงานได้อย่างรวดเร็ว

### ข้อเสนอแนะ

เจ้าหน้าที่พัสดุ เจ้าหน้าที่ที่เกี่ยวข้อง หรือผู้ได้รับมอบหมาย ควรมีความรู้ ทักษะเกี่ยวกับ การใช้คอมพิวเตอร์ ด้านการพิมพ์ภาษาไทย และภาษาอังกฤษได้คล่องแคล่ว ใช้โปรแกรม Microsoft Office ได้อย่างคล่องแคล่ว เพื่อจะได้เป็นพื้นฐาน ทักษะในการพิมพ์หนังสือราชการให้ถูกต้องตาม ระเบียบสำนักนายกรัฐมนตรีว่าด้วยงานสารบรรณ พ.ศ. ๒๕๒๖ และที่แก้ไขเพิ่มเติม

## ขั้นตอนที่ 3

## การรับคืนหลักประกันสัญญาต้นฉบับ

๑. เมื่อผู้ปฏิบัติงานได้จัดทำหนังสือแจ้งคืนหลักประกันสัญญาในระบบ e -GP แล้ว จะนำมา จัดรูปแบบใน Microsoft Word ให้เอกสารถูกต้องตามหลักหนังสือภายนอก เพื่อเสนอให้ท่าน อธิการบดีลงนาม เพื่อส่งให้กับคู่สัญญารับทราบและมารับหนังสือค้ำประกันสัญญาต้นฉบับต่อไป ดังปรากฏตามภาพที่ ๕๐

| ที่ อว ๐๖                                                  | ාන්ත.රශ                                                      | IMEN                                                                                                    |                                                                                                    | มหาวิทยาลัยราชภัฏราชนค่<br>ตำบลหน้าเมือง อำเภอเมือง                                                                                           | ันทร์        |
|------------------------------------------------------------|--------------------------------------------------------------|----------------------------------------------------------------------------------------------------|----------------------------------------------------------------------------------------------------|----------------------------------------------------------------------------------------------------|--------------|
|                                                            |                                                              |                                                                                                    |                                                                                                    | จังหวัดฉะเขิงเทรา ๒๔๐๐๐                                                                                                    |              |
|                                                            |                                                              |                                                                                                    | 🖾 ต มิถุนายน ๒๔                                                                                                    | ්ට්රේ                                                                                                    |              |
| เรื่อง แ                                                   | เจ้งคืนหล                                                    | ลักประกันสัญญา                                                                                                    |                                                                                                    |                                                                                                    |              |
| เรียน ถ่                                                   | น้จัดการ                                                     |                                                                                                    |                                                                                                    |                                                                                                    |              |
| อ้างถึง                                                    | สัญญา<br>ด๙ นิ้ว<br>๒๕๖๒                                     | ประกวดราคาซือเครื่องคอมพิวเต<br>พร้อมติดตั้ง จำนวน ๖๒ เครื่อง<br>ลงวันที่ ๑๔ มีนาคม ๒๕๖๒                                                                                                    | เอร์สำหรับงานประมวลผ<br>ด้วยวิธีประกวดราคาอิเลี                                                                                                    | ล แบบที ๑ จอขนาดไม่น้อ<br>กทรอนิกส์ (e-bidding) เลชที่                                                                                        | ยกว่า<br>๒๙/ |
| บาท (ทั<br>งานประม                                         | าหมี่นแบ<br>มวลผล เ<br>ฉพิอส์                                | ด เมค<br> ดพันสี่สิบเจ็ดบาทห้าสิบสตางค์<br>เบบที่ ๑ จอขนาดไม่น้อยกว่า ๑                                                                                                    | ตามคุณกับ 2011ส<br>) ตามโครงการ ประกวด<br>๙ นิ้ว พร้อมติดตั้ง จำนว                                                                                                    | เรเรา เป็นจำนวนเจ้น แม่งอย<br>เราคาขี้อเครื่องคอมพิวเตอร์สำ<br>น ๖๒ เครื่อง ด้วยวิธีประกวด                                                    | หรับ<br>ราคา |
| อเลกทร<br>ทั้งสิ้น ๕๘                                      | ತ,೦ಷಣೆ.ಠ                                                     | (e-bidding) นั้น เนื่องจาก สิ้น<br>๕๐ บาท (ห้าหมื่นแปดพันสีสิบเจ็                                                                                                    | มสุดสัญญา จึงขอแจ้งค์<br>ดบาทห้าสิบสตางค์) โดย:                                                                                                    | า้นหลักประกันตั้งกล่าว จำ<br>มีรายละเอียดดังนี้                                                                                               | นวน          |
| อเลกทร<br>ทั้งสิ้น ๕๘                                      | ฮ.อ๔กล<br>ส,อ๔๗.๔<br>ลำดับ                                   | (e-bidding) นั้น เนื่องจาก สิ้น<br>๕๐ บาท (ห้าหมื่นแปดพันสีสิบเจี<br>ประเภทหลักทรัพย์ที่ยื่น                                                                                                    | มสุดสัญญา จึงขอแจ้งค์<br>ดบาทท้าสิบสตางค์) โดย<br>จำนวนเงิน<br>ที่ยื่นหลักประกัน(บาท)                                                                                                    | า้นหลักประกันตั้งกล่าว จำ<br>มีรายละเอียดดังนี้<br>จำนวนเงิน<br>ที่คืนหลักประกัน(บาท)                                                         | นวน          |
| อเลกทร<br>ทั้งสิ้น ๕:                                      | อนกล<br>๘,๐๔๗.๔<br>ลำดับ<br>๑                                | (e-bidding) นั้น เนื่องจาก สิ้น<br>ะo บาท (ห้าหมื่นแปดพันสี่สืบเจ็<br>ประเภทหลักทรัพย์ที่ยื่น<br>หนังสือค้ำประกันของธนาคาร                                                                                                    | มสุดสัญญา จึงขอแจ้งค์<br>ดบาทห้าสิบสตางค์) โดย<br>จำนวนเงิน<br>ที่ยื่นหลักประกัน(บาท)<br>๕๕.๐๔๗.๕๐                                                                                                    | าินหลักประกันตั้งกล่าว จำ<br>มีรายละเอียดดังนี้<br>จำนวนเงิน<br>ที่คืนหลักประกัน(บาท)<br>๕๘,๐๔๗.๕๐                                            | นวน          |
| อเลกทร<br>ทั้งสิ้น ๕ะ                                      | ร์,อ๔ศ.ส<br>ลำดับ<br>๑                                       | (e-bidding) นั้น เนื่องจาก สิ้น<br>๕๐ บาท (ห้าหมื่นแปดพันสี่สืบเจ็<br>ประเภทหลักทรัพย์ที่ยื่น<br>หนังสือค้ำประกันของธนาคาร<br>รวม                                                                                                  | มสุดสัญญา จึงขอแจ้งค์<br>ดบาทท้าสิบสตางค์) โดย<br>จำนวนเงิน<br>ที่ยื่นหลักประกัน(บาท)<br>๕๘,๐๔๗.๕๐<br>๕๘,๐๔๗.๕๐                                                                                                    | า้นหลักประกันตั้งกล่าว จำ<br>มีรายละเอียดดังนี้<br>จำนวนเงิน<br>ที่คืนหลักประกัน(บาท)<br>๕๘,๐๔๗.๕๐<br>๕๘ <b>,๐๕๗.๕๐</b>                       | นวน          |
| อเลกทร<br>ทั้งสิ้น ๔:                                      | อ แกล<br>ส, อ ๔ ๗. ๙<br>๑                                    | (e-bidding) นั้น เนื่องจาก สิ้น<br>เอ บาท (ห้าหมื่นแปดพันสี่สิบเจ็<br>ประเภทหลักทรัพย์ที่ยื่น<br>หนังสือค้ำประกันของธนาคาร<br>รวม<br>จึงเรียนมาเพื่อโปรดทราบและขอ<br>นรวมและอำนวยการ นับจากได้                                     | มสุดสัญญา จึงขอแจ้งค์<br>ดบาทห้าสิบสตางค์) โดย<br>จำนวนเงิน<br>ที่ยื่นหลักประกัน(บาท)<br>๕๘,๐๔๗.๕๐<br>๕๘,๐๔๗.๕๐<br>ให้มารับหลักประกันดังกล<br>วับหนังสือฉบับนี้<br>ขอแสดงความนับถือ<br>รองอธิการบดี ปฏิบัติราชศ<br>อธิการบดี | าินหลักประกันตั้งกล่าว จำ<br>มีรายละเอียดดังนี้<br>จำนวนเงิน<br>ที่คืนหลักประกัน(บาท)<br>๕๘,๐๔๗.๕๐<br>๕๘,๐๔๗.๕๐<br>ส่าวภายโน ๗ วัน ณ หน่วยงาน | พัสดุ        |
| อเลกทร<br>ทั้งสิ้น ๔๙<br>ขั้น ๒ อา<br>สำนักงาน             | มอธิการบุ<br>มอธิการบุ<br>มอธิการบุ<br>มอธิการบุ             | (e-bidding) นั้น เนื่องจาก สิ้น<br>ขอ บาท (ห้าหมื่นแปดพันสี่สืบเจ็<br>ประเภทหลักทรัพย์ที่ยื่น<br>หนังสือค้ำประกันของธนาคาร<br>รวม<br>จึงเรียนมาเพื่อโปรดทราบและขอ<br>นรวมและอำนวยการ นับจากได้<br>ร                                | มสุดสัญญา จึงขอแจ้งค์<br>ดบาทท้าสิบสตางค์) โดย<br>จำนวนเงิน<br>ที่ยื่นหลักประกัน(บาท)<br>๕๔,๐๔๗.๕๐<br>๕๔,๐๔๗.๕๐<br>ให้มารับหลักประกันดังกะ<br>วับหนังสือฉบับนี้<br>ขอแสดงความนับถีย<br>ขอแสดงความนับถีย<br>อธิการบดี         | า้นหลักประกันตั้งกล่าว จำ<br>มีรายละเอียดดังนี้<br>จำนวนเงิน<br>ที่คืนหลักประกัน(บาท)<br>๕๘,๐๔๗.๕๐<br>๕๘,๐๔๗.๕๐<br>สำวภายใน ๗ วัน ณ หน่วยงาน  | พัสดุ        |
| อเลกทร<br>ทั้งสิ้น ๕:<br>ขั้น ๒ อ:<br>สำนักงาน<br>โทรศัพท์ | อ แกล<br>๔, ๐ ๔ ๗. ๙<br>๑<br>าคารเรีย<br>มอจิการเ<br>๐ - ๓๙๕ | (e-bidding) นั้น เนื่องจาก สิ้น<br>เอ บาท (ห้าหมื่นแปดพันสี่สิบเจ็<br>ประเภทหลักทรัพย์ที่ยื่น<br>หนังสือค้ำประกันของธนาคาร<br>รวม<br>จึงเรียนมาเพื่อโปรดทราบและขอ<br>นรวมและอำนวยการ นับจากได้<br>ร<br>มดี หน่วยงานพัสดุ<br>๑-๗๐๑๒ | มสุดสัญญา จึงขอแจ้งค์<br>ดบาทห้าสิบสตางค์) โดย<br>จำนวนเงิน<br>ที่ยื่นหลักประกัน(บาท)<br>๕๘,๐๔๗.๕๐<br>๕๘,๐๔๗.๕๐<br>ให้มารับหลักประกันดังกล<br>รับหนังสือฉบับนี้<br>ขอแสดงความนับถือ<br>ขอแสดงความนับถือ<br>อธิการบดี         | า้นหลักประกันตั้งกล่าว จำ<br>มีรายละเอียดดังนี้<br>จำนวนเงิน<br>ที่คืนหลักประกัน(บาท)<br>๕๘,๐๔๗.๕๐<br>๕๘,๐๔๗.๕๐<br>ส่าวภายใน ๗ วัน ณ หน่วยงาน | พัสดุ        |

จากภาพที่ ๕๐ เมื่อผู้ปฏิบัติงานได้จัดทำหนังสือแจ้งคืนหลักประกันสัญญาในระบบ e -GP เสร็จเรียบร้อยแล้ว ผู้ปฏิบัติงานนำมาจัดรูปแบบใน Microsoft Word เพื่อให้เอกสารถูกต้องตาม หลักสารบรรณหนังสือราชการ แล้วเสนอให้อธิการบดีหรือผู้ได้รับมอบอำนาจลงนาม ผ่านงานธุรการ หน่วยงานอำนวยการ กองกลาง สำนักงานอธิการบดี ตามลำดับ เพื่อส่งให้กับคู่สัญญารับทราบและมา รับหนังสือค้ำประกันสัญญาต้นฉบับ โดยส่งจดหมายทางไปรษณีย์ ลงทะเบียน หรือกรณีที่คู่สัญญาอยู่ ใกล้กับมหาวิทยาลัย จะโทรศัพท์แจ้งกับคู่สัญญาโดยตรงให้มารับหนังสือฉบับดังกล่าวนี้ ในวันที่มารับ หนังสือค้ำประกันสัญญาต้นฉบับก็ได้ ดังปรากฏตามภาพที่ ๕๑

๒. คู่สัญญารับคืนหนังสือแจ้งคืนหลักประกันสัญญา ดังปรากฏตามภาพที่ ๕๑

| ที่ อว ๐๖                                                                          | ାହଣା. ତଲ                                                                       | Interv C                                                                                                    |                                                                                                    | มหาวิทยาลัยราชภัฏราชบ<br>ตำบลหน้าเมือง อำเภอเมื<br>จังหวัดฉะเชิงเทรา ๒๙๐๙                                                                                                    | มครินท<br>อง<br>วอ        |
|------------------------------------------------------------------------------------|--------------------------------------------------------------------------------|----------------------------------------------------------------------------------------------------|----------------------------------------------------------------------------------------------------|----------------------------------------------------------------------------------------------------|---------------------------|
|                                                                                    |                                                                                |                                                                                                    | ไหค มิถุนายน ๒๔                                                                                                    | 75 đ.                                                                                                    |                           |
| เรื่อง แ                                                                           | จ้งคืนหล่                                                                      | ทักประกันสัญญา                                                                                                    |                                                                                                    |                                                                                                    |                           |
| เรียน ต่                                                                           | งังัดการ                                                                       |                                                                                                    |                                                                                                    |                                                                                                    |                           |
|                                                                                    | ອດເມື່ອ<br>ອຸດເມືອ                                                             | พร้อมติดตั้ง จำนวน ๒๒ เครื่อง<br>ลงวันที่ ๑๔ มีนาคม ๒๕๖๒                                                                                                    | ด้วยวิธีประกวดราคาอิเล็                                                                                                    | กทรอนิกส์ (e-bidding) เล                                                                                                    | ขที่ ๒๔                   |
|                                                                                    | - 201 - 33                                                                     | 51.1313/1                                                                                                    | พมพลกบระกษล                                                                                                    | ព្រៃព្រ បើជាបាធរាជសាធ ៤៩,៤                                                                                                    | DEFLE                     |
| บาท (ห้า<br>งานประม                                                                | าหมื่นแบ<br>เวลผล เ                                                            | ไดพันสิสบเจดบาทหาสบสตางค<br>เบบที่ ๑ จอขนาดไม่น้อยกว่า ๑                                                                                                    | ) ตามเครงการ ประกวด<br>๙ นิ้ว พร้อมติดตั้ง จำนว                                                                                                    | เราคาซื้อเครื่องคอมพิวเตอ<br>น ๖๖ เครื่อง ด้วยวิธีประก<br>                                                                                                    | ร่สำหรั<br>เวตราค         |
| บาท (ห้<br>งานประม<br>อิเล็กทร<br>ทั้งสิ้น ๕๐                                      | าหมื่นแบ<br>เวลผล เ<br>อนิกส์<br>ะ,๐๔๗.๏                                       | lคทันสีสบเจคบาทหาสบสตางค<br>เบบที่ ๑ จอขนาดไม่น้อยกว่า ๑<br>(e-bidding) นั้น เนื่องจาก สิ้น<br>ะอ บาท (ห้าหมื่นแปดพันส์สิบเจี                                                                                                    | ) ตามเครงการ ประกวด<br>๙ นิ้ว พร้อมติดตั้ง จำนว<br>มสุดสัญญา จึงขอแจ้งค์<br>ดบาทห้าสิบสตางค์) โดย!                                                                                                    | เราคาซ็อเครื่องคอมพิวเตอ<br>น ๖๖ เครื่อง ด้วยวิธีประก<br>วีนหลักประกันดังกล่าว<br>มีรายละเอียดดังนี้                                                                                                   | ร์สำหรั<br>เวตราศ<br>จำนว |
| บาท (หั<br>งานประม<br>อิเล็กทร<br>ทั้งสิ้น ๕๐                                      | าหมี่นแป<br>เวลผล เ<br>อนิกส์<br>ร,o๔๗.ง<br>สำคับ                              | lคทันสีสบเจคบาทหาสบสตางค<br>เบบที่ ๑ จอขนาดไม่น้อยกว่า ๑<br>(e-bidding) นั้น เนื่องจาก สิ้น<br>to บาท (ห้าหมื่นแปดพันส์สิบเจี<br>ประเภทหลักทรัพย์ที่ยื่น                                                                                                    | > ตามเครงการ ประกวด<br>๙ นิ้ว พร้อมติดตั้ง จำนว<br>มสุดสัญญา จึงขอแจ้งค์<br>ดบาทห้าสิบสตางค์) โดย<br>จำนวนเงิน<br>ที่ยื่นหลักประกัน(บาท)                                                                                                    | เราคาซื่อเครื่องคอมพิวเตอ<br>ณ ๖๖ เครื่อง ตัวยวิธีประก<br>ก็นหลักประกันดังกล่าว<br>มีรายละเอียดดังนี้<br>จำนวนเงิน<br>ที่คืนหลักประกัน(บาท)                                                            | รสาหรั<br>เวดราค<br>จำนว  |
| บาท (หั<br>งานประม<br>อิเล็กทร<br>ทั้งสิ้น ๕๐                                      | าหมี่นแป<br>เวลผล เ<br>อนิกส์<br>ร,o๔ศ.ง<br>ลำดับ<br>๑                         | lคทันสีสบเจคบาทหาสบสตางค<br>เบบที่ ๑ จอขนาดไม่น้อยกว่า ๑<br>(e-bidding) นั้น เนื่องจาก สิ้น<br>เอ บาท (ห้าหมื่นแปดพันสี่สิบเจี<br>ประเภทหลักทรัพย์ที่ยื่น<br>หนังสือค้ำประกันของธนาคาร                                                                           | ) ตามเครงการ ประกวด<br>๙ นิ้ว พร้อมติดตั้ง จำนว<br>มสุดสัญญา จึงขอแจ้งค์<br>ดบาทท้าสิบสตางค์) โดย<br>จำนวนเงิน<br>ที่ยื่นหลักประกัน(บาท)<br>๕๕๘,๐๔๗.๕๐                                                                                                    | เราคาซื่อเครื่องคอมพิวเตอ<br>น ๖๖ เครื่อง ตัวยวิธีประก<br>ก็นหลักประกันดังกล่าว<br>มีรายละเอียดดังนี้<br>จำนวนเงิน<br>ที่คืนหลักประกัน(บาท)<br>๕๘,๐๔๗.๕๐                                               | รสาหรั<br>เวตราศ<br>จำนว  |
| บาท (หั<br>งานประม<br>อิเล็กทร<br>ทั้งสิ้น ๕๐                                      | าหมี่นแบ<br>เวลผล เ<br>อนิกส์<br>ร,o≪ศ.d<br>สำคับ<br>ต                         | lคทันสีสบเจคบาทหาสบสตางค<br>เบบที่ ๑ จอชนาดไม่น้อยกว่า ๑<br>(e-bidding) นั้น เนื่องจาก สิ้น<br>เอ บาท (ห้าหมื่นแปดพันสีสิบเจี<br>ประเภทหลักทรัพย์ที่ยื่น<br>หนังสือค้ำประกันของธนาคาร<br>รวม                                                                     | > ຕາມເຄວະກາງ ປຽະກວດ<br>ແ ນັ້ງ พร้อมติดตั้ง จำนว<br>ມອຸດສັญญา ຈຶ່งขอแจ้งค์<br>ຄບາກห้าสิบสตางค์) ໂดย<br>ຈຳนวนเงิน<br>ที่ยื่นหลักประกัน(บาท)<br>ແຜ,ດແຫ.ແດ<br>ແຜ,ດແຫ.ແດ<br>ແຜ,ດແຫ.ແດ                                                                                                    | เราคาซื่อเครื่องคอมพิวเตอ<br>น ๖๖ เครื่อง ตัวยวิธีประก<br>ก็นหลักประกันดังกล่าว<br>มีรายละเอียดดังนี้<br>จำนวนเงิน<br>ที่คืนหลักประกัน(บาท)<br>๕๘,๐๔๗.๕๐<br>๕๘,๐๔๗.๕๐                                  | ร์สำหรั<br>เวดราศ<br>จำนว |
| บาท (หั<br>งานประม<br>อิเล็กทร<br>ทั้งสิ้น ๕๐<br>ขั้น ๒ อ                          | าหมิ่นแป<br>เวลผล เ<br>อปิกส์<br>ร,อ๔๙.๙<br>สำคับ<br>๑                         | Iคทันสีสบเจคบาทหาสบสตางค<br>เบบที่ ๑ จอขนาดไม่น้อยกว่า ๑<br>(e-bidding) นั้น เนื่องจาก สิ้น<br>เอ บาท (ห้าหมี่นแปดพันสีสิบเจี<br>ประเภทหลักทรัพย์ที่ยื่น<br>หนังสือค้ำประกันของธนาคาร<br>รวม<br>จึงเรียนมาเพื่อโปรดทราบและขอ<br>นรวมและอำนวยการ นับจากได้        | > ตามเครงการ ประกวด<br>๙ นิ้ว พร้อมติดตั้ง จำนว<br>มสุดสัญญา จึงขอแจ้งค์<br>ดบาทท้าสิบสตางค์) โดย<br>จำนวนเงิน<br>ที่ยื่นหลักประกัน(บาท)<br>๕๘,๐๙๗.๕๐<br>๕๘,๐๙๗.๕๐<br>ให้มารับหลักประกันดังกเ<br>รับหนังสือฉบับนี้<br>ขอแสดงความนับญี<br>เองอธิการบดี ปฏิบัติราชเ                           | เราคาซื้อเครื่องคอมพิวเตอ<br>น ๖๖ เครื่อง ตัวยวิธีประก<br>ก็นหลักประกันดังกล่าว<br>มีรายละเอียดดังนี้<br>จำนวนเงิน<br>ที่คืนหลักประกัน(บาท)<br>๕๘,๐๙๗.๕๐<br>๕๘,๐๙๗.๕๐<br>ล่าวภายใน ๗ วัน ณ หน่วย-      | ร์สำหร์<br>เวดราค<br>จำนว |
| บาท (หั<br>งานประม<br>อิเล็กทร<br>ทั้งสิ้น ๕๐<br>ขั้น ๒ อ                          | าหมิ่นแป<br>เวลผล เ<br>อบิกส์<br>ร,อ๔๙.๙<br>สำคับ<br>๑                         | Iคทันสีสบเจคบาทหาสบสตางค<br>เบบที่ ๑ จอขนาดไม่น้อยกว่า ๑<br>(e-bidding) นั้น เนื่องจาก สิ้น<br>เอ บาท (ห้าหมื่นแปดพันสีสิบเจี<br>ประเภทหลักทรัพย์ที่ยื่น<br>หนังสือค้ำประกันของธนาคาร<br>รวม<br>จึงเรียนมาเพื่อโปรดทราบและขอ<br>นรวมและอำนวยการ นับจากได้        | > ตามเครงการ ประกวด<br>๙ นิ้ว พร้อมติดตั้ง จำนว<br>มสุดสัญญา จึงขอแจ้งค์<br>ดบาทท้าสิบสตางค์) โดย<br>จำนวนเงิน<br>ที่ยื่นหลักประกัน(บาท)<br>๕๘,๐๙๗.๕๐<br>๕๘,๐๙๗.๕๐<br>๕๘,๐๙๗.๕๐<br>ให้มารับหลักประกันดังกเ<br>รับหนังสือฉบับนี้<br>ขอแสดงความนับถึง<br>อธิการบดี                            | เราคาซื้อเครื่องคอมพิวเตอ<br>น ๖๖ เครื่อง ตัวยวิธีประก<br>ก็นหลักประกันดังกล่าว<br>มีรายละเอียดดังนี้<br>จำนวนเงิน<br>ที่คืนหลักประกัน(บาท)<br>๕๘,๐๔๗.๕๐<br>๕๘,๐๔๗.๕๐<br>ล่าวภายใน ๗ วัน ณ หน่วย<br>วะ | ร์สำหร์<br>เวดราค<br>จำนว |
| บาท (หั<br>งานประม<br>อิเล็กทร<br>ทั้งสิ้น ๕๐<br>ขั้น ๒ อ <sup>.</sup><br>สำนักงาน | เหมิ่นแป<br>เวลผล เ<br>อบิกส์<br>ร,อ๔๙.๙<br>ลำดับ<br>๑<br>าคารเรีย<br>เอธิการเ | Iคทันสีสบเจคบาทหาสบสตางคุ<br>เบบที่ ๑ จอชนาดไม่น้อยกว่า ๑<br>(e-bidding) นั้น เนื่องจาก สิ้น<br>เอ บาท (ห้าหมี่นแปดพันสี่สิบเจี<br>ประเภทหลักทรัพย์ที่ยื่น<br>หนังสือค้ำประกันของธนาคาร<br>รวม<br>จึงเรียนมาเพื่อโปรดทราบและขอ<br>นรวมและอำนวยการ นับจากได้<br>ร | > ตามเครงการ ประกวด<br>๙ นิ้ว พร้อมติดตั้ง จำนว<br>มสุดสัญญา จึงขอแจ้งค์<br>ดบาทห้าสิบสตางค์) โดย<br>จำนวนเงิน<br>ที่ยื่นหลักประกัน(บาท)<br>๕๘,๐๙๗.๕๐<br>๕๘,๐๙๗.๕๐<br>๕๘,๐๙๗.๕๐<br>ให้มารับหลักประกันดังกเ<br>รับหนังสือฉบับนี้<br>ขอแสดงความนับญี<br>เองอธิการบดี ปฏิบัติราชเ<br>อธิการบดี | เราคาซื้อเครื่องคอมพิวเตอ<br>น ๖๖ เครื่อง ตัวยวิธีประก<br>จีนหลักประกันดังกล่าว<br>มีรายละเอียดดังนี้<br>จ้านวนเงิน<br>ที่คืนหลักประกัน(บาท)<br>สะส,๐๙๗.๙๐<br>๙๙,๐๙๗.๙๐<br>ล่าวภายใน ๗ วัน ณ หน่วย-    | ร์สำหรั<br>เวดราค<br>จำนว |

ภาพที่ ๕๑ ภาพหนังสือแจ้งคืนปลักประกันสัญญา

จากภาพที่ ๕๑ ผู้ปฏิบัติงานส่งจดหมายหนังสือแจ้งคืนหลักประกันสัญญาทางไปรษณีย์ แจ้งคู่สัญญาให้มารับหนังสือค้ำประกันสัญญา หรือโทรศัพท์แจ้งกับคู่สัญญาให้มารับโดยตรงแล้ว คู่สัญญาจะมารับหนังสือค้ำประกันสัญญาและหนังสือแจ้งคืนหลักประกันสัญญาในวันเดียวกัน โดยให้ ผู้ที่มารับหนังสือแจ้งคืนหลักประกันสัญญาลงนามรับหนังสือดังกล่าวเป็นลายลักษณ์อักษร หรือเมื่อ คู่สัญญาได้รับหนังสือแจ้งคืนหลักประกันสัญญาทางไปรษณีย์ แล้วก็ให้มารับหนังสือค้ำประกันสัญญา โดยตรง ดังปรากฏตามภาพที่ ๕๒

| *                                                                                                    | หนังสือท้ำประกัน<br>(หลักประกันสัญญาขึ้ง                                                                                                    |                                                                                          |                                                                |
|----------------------------------------------------------------------------------------------------|----------------------------------------------------------------------------------------------------|------------------------------------------------------------------------------------------|----------------------------------------------------------------|
| เลขที่                                                                                                    | วันร                                                                                                    | สี่14 มีนาคม 25                                                                          | 62                                                             |
| น้ำพงจ้า บมจ.ธนาคารกรุงไทย                                                                                                    | ຊີ່ນີ້ຕື້ກາງຄະເชີงເທງາ                                                                                                    |                                                                                          |                                                                |
| สำนักงานตั้งอยู่เลขที่ 92/1 ถนนมหาจักรพรร                                                                                                    | คี่ ค.ทน้ำเมือง อ.เมืองฉะเชิง                                                                                                    | เทรา จ.ฉะเชิงเทรา 24000                                                                  |                                                                |
| โดย นายสาธด พรมณ                                                                                                    |                                                                                                    |                                                                                          |                                                                |
| ผูมอานาจองนามผูกพันธนาการ ขอทำหนังสือคำ                                                                                                    | ประกันฉบับนี้ไว้ค่ <u>อ</u> มหาว                                                                                                    | ทยาลัยราชภัฎราชนครินทร์                                                                  |                                                                |
|                                                                                                    |                                                                                                    | จึงต่อไปนี้เรียกว่า "ผู้ชื่อ" ค่                                                         | <b>เ</b> ้งมี ข้อความต่อไปร์                                   |
| <ol> <li>คามท</li> <li>เป็นของเพิ่มของเพิ่มของเพ</li></ol> | (สามสัญญาตรีระบาวณา                                                                                                    |                                                                                          | ซึ่งต่อไปนี่เรียก                                              |
| ฐาม เหกาะญญารถาย เกิดจากการหน้า                                                                                                    | าสาหารองาเออระนวสผส แบ<br>1 สาหารถึงการออกสำหรับ                                                                                                    | UN I 100 TH IN CLUDBUCT 19 112                                                           | พรอมตลตง                                                       |
|                                                                                                    |                                                                                                    | (our labb mask)                                                                          |                                                                |
|                                                                                                    |                                                                                                    |                                                                                          |                                                                |
|                                                                                                    |                                                                                                    |                                                                                          | กับผู้ชื่                                                      |
| ตามสัญญาเลขที่ 24/2562                                                                                                    | ถงวันที่                                                                                                    | 14 มีนาคม 2562                                                                           | ซึ่งผู้งายค้อ                                                  |
| วางหลักประกับการปฏิบัติคามสัญญาค่อผู้ชื่อ เป็น<br>( -ท้าหมื่นแปคพันสี่สิบเข็ดบาทท้าสิบสตางค์-                                                                                                    | จำนวนสงิน <u>- 58,047.50 1</u>                                                                                                    | - מרנ                                                                                    |                                                                |
| ขึ้งเท่ากับร้อยละ (ห้า) (5                                                                                                    |                                                                                                    | องสัญญา                                                                                  |                                                                |
| ข้าทเอ้าชินขอมผูกพันคน โดยไม่ม                                                                                                    | มีเงื่อนใจที่จะค้ำประกันให                                                                                                    | นการจำระเงินให้ดาบสิทจิเรียก                                                             | าร้องของผู้ขึ้อ                                                |
| <ul> <li>ข้านวนไม่เกิน - 58,047.50 บาท -</li> </ul>                                                                                                    |                                                                                                    |                                                                                          |                                                                |
| ( -ท้าหมีนแปลพันสีสิบเด็ดบาทห้าสิบสตางก์-                                                                                                    |                                                                                                    |                                                                                          |                                                                |
| ในฐานะเป็นถูกหนีร่วม ในกรณีที่ผู้ขายก่อให้เกิด<br>ดามการะหน้าที่ใดๆ ที่กำหนดในสัญญาดังกล่าวข้<br>โด.หนังสือค้ำประกันนี้มีผลใช้บังกับดั้งเธ<br>และข้าทงถ้าจะให้เพิกออนการค้ำประกันภายในระเ<br>ด. หากผู้ชื้อได้ขยายระอะเวลาให้แก่ผู้ขา<br>ออกไปตดอดระอะเวลาที่ผู้ชื้อได้ขยายระอะเวลาให้                                                                                                    | าวามเสียหายไดๆ หรือด้องจ<br>เงดัน ทั้งนี้ โดยผู้ชื่อไม่จำเป็า<br>ก่วันทำสัญญาซื้อขายดังกล่าว<br>ขะเวลาที่กำหนดไว้<br>ข ให้อือว่าข้าพเข้ายินยอนใน<br>ใแก่ยัขายดังกล่าวข้างต้น | คำระคำปรับ หรือคำใช้จำยใดๆ ห<br>มด้องเรียกร้องให้ผู้ขายชำระหนี่มั่<br>ข้างค้นขมถึงวัมที่ | เรือผู้ขายมิได้ปฏิบั<br>นก่อน<br>นายน 2565<br>วลาการค้ำประกัน1 |
| · ข้าพเข้าได้องนารและประทับดว่าไว้ค่อ                                                                                                    | หน้าหยามเป็นสำคัญ                                                                                                    | 2 1010-81                                                                                | יד פות גיבויידור אין אין אין אין אין אין אין אין אין אין       |
| ถงชื่อ                                                                                                    |                                                                                                    | ผู้ค้ำประกัน                                                                             |                                                                |
| ตัวแหน่ง                                                                                                    | องผู้ดำนวนการฝ่าย ผู้บริหาะ                                                                                                    | <b>ະຕູ</b> າເພັ່ຟฏີນັຫີກາງ                                                               |                                                                |
| n+\$0                                                                                                    |                                                                                                    |                                                                                          |                                                                |
| f                                                                                                    | ) (                                                                                                    |                                                                                          |                                                                |
|                                                                                                    |                                                                                                    | 1 ตรีมศักลบัง สีเ                                                                        | -<br>CALIN-                                                    |

m. การรับคืนหนังสือค้ำประกันสัญญา (หลักประกันสัญญาซื้อ) ดังปรากฏตามภาพที่ ๕๒

**ภาพที่ ๕๒** ภาพหนังสือค้ำประกันสัญญา (หลักประกันสัญญาซื้อ)

จากภาพที่ ๕๒ เมื่อคู่สัญญาได้รับแจ้งจากมหาวิทยาลัยให้ไปรับคืนหนังสือค้ำประกันสัญญา (หลักประกันสัญญาซื้อ) คู่สัญญาต้องมารับหนังสือดังกล่าวด้วยตนเอง หรือมอบอำนาจโดยจัดทำ หนังสือมอบอำนาจพร้อมแนบหลักฐานสำเนาบัตรประจำตัวประชาชนผู้มอบ ผู้รับมอบ และเอกสาร หนังสือรับรองบริษัท โดยผู้มารับคืนได้ลงนามรับเอกสารเป็นลายลักษณ์อักษรไว้ในเอกสารสำเนาหนังสือ ค้ำประกันสัญญา (หลักประกันสัญญาซื้อ) ดังปรากฏตามภาพที่ ๕๓

๔. จากภาพที่ ๕๒ เมื่อคู่สัญญาได้มารับหนังสือคืนค้ำประกันสัญญา (หลักประกันสัญญาซื้อ) โดยนำสำเนาบัตรประจำตัวประชาขน ของบุคคลที่มารับหนังสือมาแสดงเป็นหลักฐาน ดังปรากฏตาม ภาพที่ ๕๓

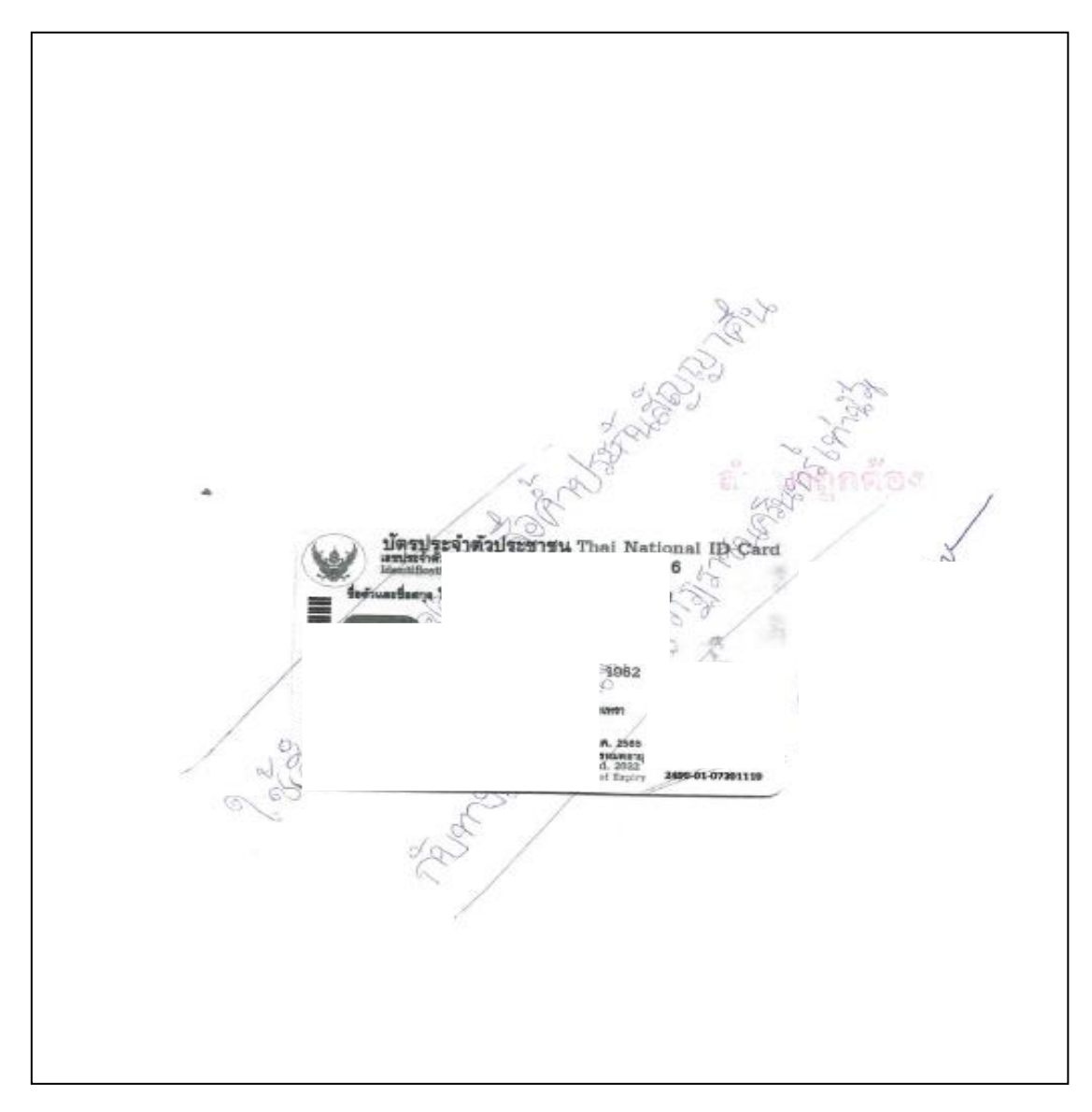

ภาพที่ ๕๓ ภาพสำเนาบัตรประจำตัวประชาชน

จากภาพที่ ๕๓ เป็นภาพแสดงสำเนาบัตรประจำตัวประชาขน ของบุคคลที่มารับหนังสือ ค้ำประกันสัญญา (หลักประกันสัญญาซื้อ) โดยมีการลงนามและเขียนข้อความว่า "ใช้สำหรับการรับ หนังสือค้ำประกันสัญญาคืนกับทางมหาวิทยาลัยราชภัฏราชนครินทร์" รวมทั้งการลงนามรับเอกสาร ดังปรากฏตามภาพที่ ๕๔

๕. การลงนามรับเอกสารในทะเบียนคุมหลักประกันสัญญา (หนังสือค้ำประกันสัญญา) ดัง
 ปรากฏตามภาพที่ ๕๔

| in Way                           | Eu Mou D                                            | สีพาย ( 4)รับจ                          | iu                       | 6aver 22007                             | Signis        |
|----------------------------------|-----------------------------------------------------|-----------------------------------------|--------------------------|-----------------------------------------|---------------|
| 0                                | Hampanh                                             | v v                                     |                          | 1                                       |               |
|                                  |                                                     |                                         |                          |                                         |               |
| G                                | 14 2.0. 2562                                        | บริษัท ดังกัร คอนฯ                      | โลยเคนก์ ลุ่หกิด         | 00079/200207/                           | nsolna ti     |
| 1                                | Annian 24/2562                                      |                                         | (tasnos                  | 5 0006/62-00-                           | 40202011      |
|                                  |                                                     |                                         |                          | A1. 14 2 - A. 62                        |               |
| ļ                                |                                                     |                                         |                          |                                         |               |
|                                  |                                                     |                                         |                          |                                         |               |
|                                  |                                                     |                                         | พ้า นว น่ 6 อน           | ร์นอางอำเนอง                            | ปรับสัน       |
| j<br>Stav                        | ກ່                                                  |                                         | จ้านระเว็บไ              | ร์น่องอ่าเนอ่า                          | ม รับดัน<br>1 |
| Star                             | , , , , , , , , , , , , , , , , , , ,               |                                         | สำนวย ( ) ป              | ร์ เลา อัเนฮ์ .                         | ปรับสัน       |
| อาณ<br>วดอม นิวเต                | กร<br>อา ี่ ค้าบรับ ภาน ประ                         | มวลผล แบบที่ 1                          | สำนวนังจัน<br>54,047.50  | 5 Landiausi.<br>5 Laus. 65              | ฟรับสัน<br>1  |
| ราณ<br>วกาม นิวเศ<br>คามพ่อเริ่า | กว่<br>อารี ผ้าบรับ ภาน ประ<br>พร้า เราสุดนิตั พริง | มวล แล แบบที่ 1<br>มหิลลัว ศ์เนวน แย ก. | สำนวน์ (gui<br>54,047.50 | 5 6 2 2 2 2 2 2 2 2 2 2 2 2 2 2 2 2 2 2 | 24/6/25       |

ภาพที่ ๕๔ ภาพทะเบียนคุมหลักประกันสัญญา (หนังสือค้ำประกันสัญญา)

จากภาพที่ ๕๔ แสดงภาพทะเบียนคุมหลักประกันสัญญา ปรากฏ ลำดับที่ วัน เดือน ปี ผู้ขาย/ผู้รับจ้างเลขที่หนังสือค้ำ ธนาคาร รายการ จำนวนเงิน วันครบกำหนด ผู้รับคืน เมื่อคู่สัญญา ได้มารับหนังสือคืนค้ำประกันสัญญา (หลักประกันสัญญาซื้อ) โดยนำสำเนาบัตรประจำตัวประชาขน ของบุคคลที่มารับหนังสือมาแสดงเป็นหลักฐาน เจ้าหน้าที่พัสดุจะให้คู่สัญญา ลงนามรับเอกสารใน ทะเบียนคุมหลักประกันสัญญา (หนังสือค้ำประกันสัญญา)

### สรุปปัญหา แนวทางแก้ไขปัญหา และข้อเสนอแนะ

จากการปฏิบัติงานตามขั้นตอนที่ ๓ การรับคืนหลักประกันสัญญาต้นฉบับ เจ้าหน้าที่พัสดุ ต้องมีความรอบคอบในการคืนหลักประกันสัญญา ดังนั้น จากการดำเนินงานดังกล่าว ผู้ปฏิบัติงานซึ่ง ทำหน้าที่เป็นนักวิชาการพัสดุ รวมถึงหัวหน้าหน่วยงานพัสดุ สามารถสรุปปัญหา แนวทางแก้ไขปัญหา และข้อเสนอแนะ ดังนี้

## ปัญหา

การรับคืนหลักประกันสัญญาต้นฉบับ หากคู่สัญญาไม่มารับด้วยตนเองหรือไม่มีการมอบ อำนาจให้มารับแทน อาจทำให้หนังสือค้ำประกันสัญญาต้นฉบับสูญหาย เนื่องจากบุคคลที่มารับแทน อาจไม่มีความรับผิดชอบ หรือไม่มีความระมัดระวังเอกสารสำคัญอาจจะสูญหายได้ ส่งผลกระทบ ต่อคู่สัญญา ทำให้คู่สัญญาไม่สามารถขอรับคืนเงินหลักประกันสัญญาจากธนาคารได้

### แนวทางแก้ปัญหา

คู่สัญญา หรือผู้รับมอบอำนาจโดยตรง ควรมาติดต่อขอรับต้นฉบับหนังสือค้ำประกันสัญญา กับเจ้าหน้าที่พัสดุด้วยตนเอง เพื่อป้องกันการสูญหายของเอกสารหนังสือค้ำประกันสัญญา

### ข้อเสนอแนะ

เมื่อครบกำหนดระยะเวลาการรับประกันความชำรุดบกพร่อง เจ้าหน้าที่พัสดุ เจ้าหน้าที่ ที่เกี่ยวข้อง หรือเจ้าหน้าที่ที่รับผิดชอบของคู่สัญญา ติดต่อขอรับคืนหลักประกันสัญญาต้นฉบับนั้น เจ้าหน้าที่พัสดุ ก็ควรจะพิจารณาตรวจสอบเอกสารหลักฐานหนังสือมอบอำนาจ หนังสือสำเนา บัตรประจำตัวประชาชน ให้ถูกต้องก่อนที่จะดำเนินการคืนหนังสือค้ำประกันสัญญาต้นฉบับให้กับ คู่สัญญาอย่างเคร่งครัด เพื่อไม่ให้เกิดข้อผิดพลาด และความเสียหายต่อไป

## บรรณานุกรม

ระเบียบกระทรวงการคลังว่าด้วยการจัดซื้อจัดจ้างและการบริหารพัสดุภาครัฐ พ.ศ. ๒๕๖๐. (๒๕๖๐). กรุงเทพฯ: กรมบัญชีกลาง.

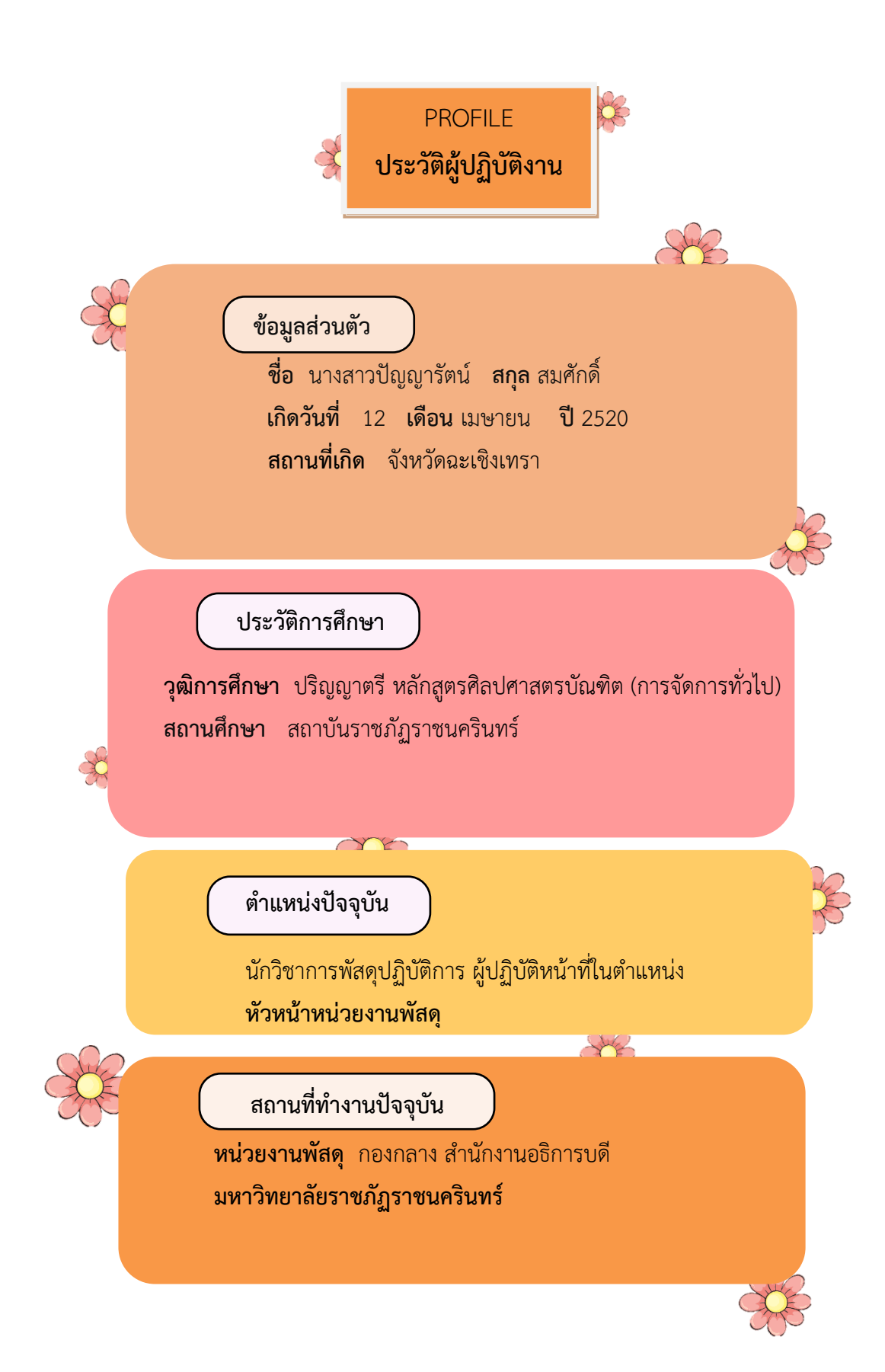